# FINLUX

## Kleurentelevisie Colour television Télévision en couleur

# FL3210CB/1

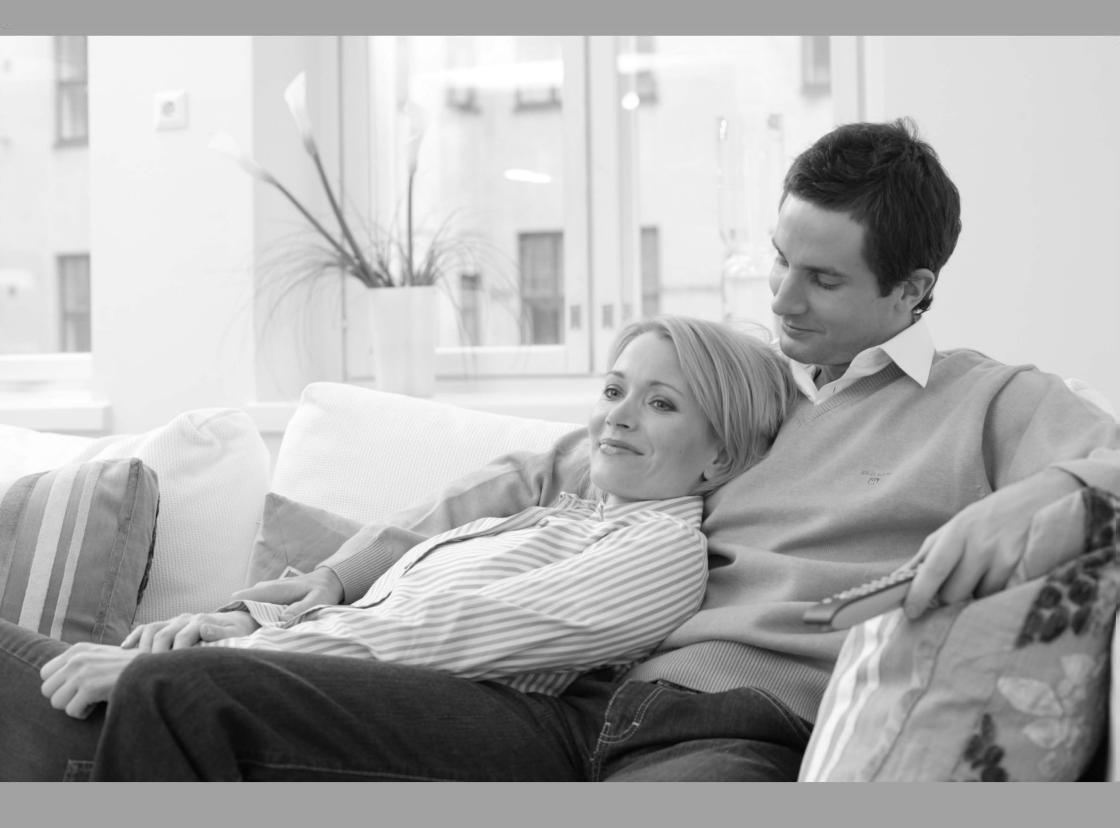

De handleiding Owner's manual Manuel d'utilisateur

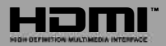

#### Inhoudsopgave

| Veiligheidsinformatie1                          |
|-------------------------------------------------|
| Markeringen op het product2                     |
| Milieu-informatie                               |
| Functies                                        |
| Accessoires inbegrepen3                         |
| Stand-by meldingen                              |
| TV bedieningsknoppen & bewerking4               |
| De batterijen in de afstandsbediening plaatsen4 |
| Stroom aansluiten4                              |
| Antenne aansluitingen4                          |
| Melding5                                        |
| Afstandsbediening6                              |
| Aansluitingen7                                  |
| Aan/Uitschakelen                                |
| Eerste Installatie                              |
| Media afspelen via USB-ingang8                  |
| Een programma opnemen9                          |
| Timeshift opname                                |
| Onmiddellijke opname9                           |
| Opgenomen programma's bekijken9                 |
| Opnameconfiguratie                              |
| Media Browser Menu10                            |
| CEC en CEC RC Passthrough 10                    |
| TV Menu Inhoud 11                               |
| Algemene tv-bediening14                         |
| Het gebruik van de zenderlijst 14               |
| Ouderlijk toezicht instellingen configureren    |
| Elektronische zendergids (EZG)14                |
| Teletekst diensten                              |
| Software upgrade15                              |
| Probleemoplossen & tips15                       |
| PC-invoer normale weergavemodi 16               |
| AV en HDMI- signaal compatibiliteit             |
| Ondersteunde bestandsformaten voor de USB-      |
| modus17                                         |
| Ondersteunde DVI-resoluties 18                  |

#### Veiligheidsinformatie

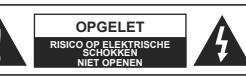

OPGELET: OM HET RISICO OP ELEKTRISCHE SCHOKKEN TE BEPERKEN, MAG U HET DEKSEL NIET VERWLIDEREN (OF HET ACHTERPANEEL) HET TOESTEL BEVAT GEEN ONDERDELEN DIE DOOR DE GEBRUIKER MOETEN WORDEN ONDERHOUDEN LAAT ONDERHOUD EN REPARATIES OVER AAN BEVOEGD ONDERHOUDSPERSONEEL

In extreme weersomstandigheden (storm, bliksem) en tijdens lange perioden van inactiviteit (vertrek op vakantie) moet u de ty loskoppelen van het netwerk.

De stekker dient om het tv-toestel los te koppelen van het elektriciteitsnet en moet daarom gemakkelijk te bedienen zijn. Als het televisietoestel niet elektrisch wordt losgekoppeld van het elektrisch net zal het apparaat stroom verbruiken voor alle situaties, zelfs als de televisie in stand-by staat of uitgeschakeld is.

Opmerking: Volg de instructies op het scherm om de verwante functie te bewerken

#### **BELANGRIJK – Lees deze instructies** volledig voor u de televisie installeert en in gebruik neemt

WAARSCHUWING: Laat nooit personen (inclusief kinderen) met fysieke, gevoelsmatige of mentale zwakheden of met gebrek aan ervaring en / of kennis het elektrische apparaat gebruiken zonder toezicht.

- · Gebruik dit televisietoestel op een hoogte van minder dan 2000 meter boven de zeespiegel, in droge locaties en in regio's met een gematigd of tropisch klimaat.
- · Het televisietoestel is bedoeld voor huishoudelijk en gelijkaardig algemeen gebruik maar het mag ook in openbare ruimten worden gebruikt.
- · Voor ventilatiedoeleinden moet u minimum 5cm vrije ruimte laten rond de televisie.
- · De ventilatie mag niet worden belemmerd door de ventilatieopeningen te bedekken of te blokkeren met items zoals een krant, tafelkleedjes, gordijnen, etc.
- · De stekker van het netsnoer moet gemakkelijk bereikbaar zijn. Plaats het toestel, een meubelstuk of andere objecten niet op het netsnoer. Een beschadigd snoer/stekker kan brand veroorzaken of een elektrische schok veroorzaken. Neem het netsnoer beet bij de stekker en verwijder de stekker niet uit het stopcontact door aan het snoer te trekken. Raak het netsnoer/de stekker nooit aan met natte handen want dit kan kortsluitingen of elektrische schokken veroorzaken. Leg geen knopen in het snoer of bind het niet samen met andere snoeren. Indien beschadigd, moet u hem vervangen. Dit mag

uitsluitend worden uitgevoerd door gekwalificeerd personeel.

- · Stel de televisie niet bloot aan spatten of druppels en plaats geen voorwerpen die gevuld zijn met een vloeistof zoals vazen, kopies, etc. op of boven de televisie (biiv, op een rek boven het toestel),
- · Stel de televisie niet bloot aan direct zonlicht of plaats geen open vlammen zoals brandende kaarsen op of in de buurt van de televisie
- · Plaats geen warmtebronnen zoals een elektrische verwarming, radiator, etc. in de buurt van het televisietoestel.
- · Plaats de televisie niet op de vloer en hellende oppervlakken.
- · Om verstikkingsgevaar te voorkomen, moet u plastic zakken uit de buurt van baby's, kinderen en huisdieren houden.
- · Bevestig de stand zorgvuldig op de televisie. Als de stand voorzien is van schroeven, moet u deze stevig aandraaien om te vermijden dat de televisje zou kantelen. U mag de schroeven niet te hard aandraaien en u moet de rubberen afdichtingen correct aanbrengen.
- · U mag de batterijen niet weggoojen in het vuur of met gevaarlijk en brandbaar materiaal.

Waarschuwing: Batterijen mogen niet blootgesteld worden aan warmtebronnen zoals zonlicht, vuur of andere

|                                | Risico op ernstige letsels of<br>fatale gevolgen |
|--------------------------------|--------------------------------------------------|
| Risico op elektrische schokken | Risico op gevaarlijke<br>spanningen              |
| A Onderhoud                    | Belangrijk<br>onderhoudscomponent                |

#### Markeringen op het product

de voedingsbedrading.

De volgende symbolen worden gebruikt op het product als markeerpunt voor restricties en voorzorgsmaatregelen en veiligheidsinstructies. Elke verklaring wordt beschouwd waar het product enkel relevante markeringen draagt. Merk op dat dergelijke informatie belangrijk is om veiligheidsredenen.

Klasse II apparatuur: Dit apparaat is zodanig

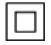

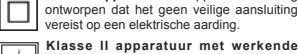

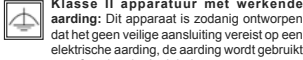

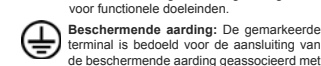

Spanning voerende terminal: De gemarkeerde terminal(s) is/ziin spanningvoerend onder normale operationele voorwaarden.

Opgelet, ze de operationele instructies: De Δì gemarkeerde zone(s) bevat(ten) door de gebruiker vervangbare knoop/celbatterijen.

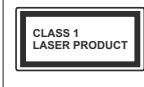

KLASSE 1 LASER **PRODUCT:** Dit product bevat Klasse 1 laserbron die veilig is onder redelijk voorzienbare operationele voorwaarden.

#### WAARSCHUWING

Toestellen die aangesloten zijn via de HOOEDVERBINDING of via andere toestellen met een aardingverbinding met de aarding van de gebouwinstallatie - en met een monitor distributiesysteem dat coaxiale kabel gebruikt, kunnen in sommige omstandigheden brandgevaar veroorzaken. De verbinding met een monitor distributiesysteem moet daarom worden voorzien via een toestel met elektrische isolatie onder een bepaald frequentiebereik (galvanische isolator, zie EN 60728-11)

#### WAARSCHUWING

Plaats de monitor nooit in een onstabiele of hellende locatie. Een monitor toestel kan vallen, ernstige letsels veroorzaken of fataal aflopen. Talriike letsels, in het bijzonder bij kinderen, kunnen worden vermeden door eenvoudige voorzorgsmaatregelen te nemen, zoals:

- · Het gebruik van kasten of voetstukken wordt aanbevolen door de fabrikant van de monitor .
- Enkel meubelstukken gebruiken die de monitor veilig kunnen ondersteunen.
- Ervoor zorgen dat de monitor niet over de rand van het meubelstuk uitsteekt.
- Het monitor toestel niet op meubelstukken plaatsen (bijvoorbeeld, kasten of boekrekken) zonder zowel het meubelstuk als de monitor te verankeren aan een geschikte steun.
- Het monitor toestel niet op stof of ander materiaal plaatsen dat wordt aangebracht tussen de monitor en het meubelstuk.
- Kinderen op de hoogte brengen van de gevaren van het klimmen op meubelstukken om bij de monitor of de bedieningstoetsen te raken. Als uw bestaande monitor toestel bewaard en verplaatst wordt, moeten dezelfde overwegingen als hierboven worden gerespecteerd.

#### WAARSCHUWING

U mag de batterij niet inslikken want dit houdt een risico in op chemische brandwonden

Dit product of de accessoires die worden geleverd met het product kunnen een knoop/celbatterij bevatten. Als deze knoop/celbatterij wordt ingeslikt, kan dit al na 2 uur ernstige interne brandwonden veroorzaken en fataal aflopen.

Bewaar nieuwe en oude batterijen uit de buurt van kinderen.

Als het batterijcompartiment niet veilig afsluit, mag u het product niet blijven gebruiken en moet u het uit de buurt van kinderen bewaren.

Als u denkt dat batterijen mogelijk werden ingeslikt of in een lichaamsdeel werd gestoken, moet u onmiddellijk medische zorg inroepen.

#### MUURBEVESTIGINGSSET

- Lees de instructies voor u uw televisie op de muur bevestigt.
- De muurbevestigingskit is optioneel. Hij is verkrijgbaar bij uw lokale verdeler, indien niet geleverd met uw televisie.
- U mag de televisie niet monteren aan het plafond of aan een hellende muur.
- Gebruik de specifieke muurbevestigingsschroeven en overige accessoires.
- Draai de muurbevestigingsschroeven stevig aan om te voorkomen dat de televisie zou vallen. U mag de schroeven niet te hard aandraaien.

#### Milieu-informatie

Deze televisie is milieuvriendelijk ontworpen. Om het energieverbruik te verlagen, kunt u de volgende stappen uitvoeren:

Als u Energiebesparing op Minimum, Medium, Maximum of Auto zet, zal de tv de energieconsumptie dienovereenkomstig aanpassen. Als u de achtergrondverlichting wilt instellen op een vaste waarde, stel in als Aangepast en pas de achtergrondverlichting manueel aan (onder Energiebesparing instelling) met de links- of rechtsknoppen op de afstandsbediening. Stel in als Ult om deze instelling uit te schakelen.

Opmerking: Beschikbare Energiebesparing opties kunnen variëren naargelang de geselecteerde Modus in het Systeem>Beeldmenu.

De **Energiebesparing** instellingen staan in het Systeem>**Beeldmenu.** Merk op dat bepaalde beeldinstellingen niet kunnen worden gewijzigd.

Als de Rechts toets wordt ingedrukt wanneer de Auto optie geselecteerd is, of de Links toets wanneer de optie Aangepast geselecteerd is, zal het bericht "Schern wordt uitgeschakeld in 15 seconden." getond worden op het scherm. Selecteer Doorgaan en druk op OK om het scherm uit te schakelen. Als u geen knop indrukt, schakelt het scherm uit na 15 seconden. Druk op een knop op de afstandsbediening of op de tv om het scherm opnieuw in te schakelen.

Opmerking: Scherm uit optie is niet beschikbaar als de Modus ingesteld is op Spel.

Als de TV niet in gebruik is, moet u de tv uitschakelen of verwijderen uit het stopcontact. Dit vermindert het energieverbruik.

#### Functies

- · Kleuren-LED-tv met afstandsbediening
- Volledig geïntegreerde digitale/kabel/satelliet TV (DVB-T-C)
- HDMI-ingangen om andere apparaten aan te sluiten met HDMI-aansluitingen
- USB-ingang
- Instelmenu op scherm (On-screen Display)
- Scart aansluiting voor externe apparaten (zoals Dvd-spelers, PVR, videospelletjes, audioset, etc.)
- · Stereo geluidssysteem
- Teletekst
- Hoofdtelefoon aansluiting
- Automatisch programmeersysteem
- Manuele afstemming
- · Automatische uitschakeling na acht uur.
- Slaap timer
- Kinderslot
- Automatische geluidsdemping indien geen uitzending.
- NTSC-weergave
- · AVL (Automatische volumebeperking)
- PLL (Frequentie zoeken)
- Pc-ingang
- · Spelmodus (optioneel)
- Beeld uit functie
- Programma opname
- Programma timeshifting
- Accessoires inbegrepen
- Afstandsbediening
- Batterijen: 2 x AAA

## Gebruikshandleiding Stand-by meldingen

Als tv geen ingangssignaal ontvangt (bijv. van een antenne of HDMI-bron) gedurende 3 minuten schakelt de tv op stand-by. Wanneer u de volgende maal inschakelt, verschijnt het volgende bericht. Tv automatisch overgeschakeld op de stand-by modus omdat er gedurende een lange periode geen signaal was." Druk op OK om door te gaan.

Als de tv ingeschakeld is en hij niet wordt gebruikt tijdens een zekere periode schakelt het toestel over op stand-by. Wanneer u de tv de volgende maal inschakelt, verschijnt het volgende bericht. "Tv automatisch overgeschakeld op de stand-by modus omdat er gedurende een lange periode geen bewerking werd uitgevoerd." Druk op OK om door te qaan.

#### TV bedieningsknoppen & bewerking

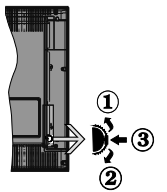

- 1. Omhoog
- Omlaag
- Volume / Informatie / Bronnenlijst selectie en Stand-by-Aan selectieschakelaar

De bedieningstoets biedt u de mogelijkheid het Volume/Programma/Bron en de Stand-by aan functies te bedienen van de tv.

Volume wijzigen: Verhoog het volume door de knop omhoog te drukken. Verlaag het volume door de knop omlaag te drukken.

Zenders wijzigen: Druk in het midden van de knop en, het informatievaandel verschijnt op het scherm. Blader doorheen de opgeslagen zenders door de knop omhoog of omlaag te drukken.

De bron wijzigen: Druk twee maal in het midden van de knop en de bronlijst verschijnt Blader doorheen de beschikbare bronnen door de knop omhoog of omlaag te drukken.

Om de TV uit te schakelen: Druk de middelste knop in en houd hem ingedrukt gedurende een aantal seconden. De TV schakelt over op de stand-by modus. De televisie inschakelen: Druk in het midden van de knop en de televisie schakelt in.

#### Opmerkingen:

- Als u de tv uitschakelt, start deze cirkel opnieuw met de volume-instelling.
- Het hoofdscherm OSD kan niet weergegeven worden met de bedieningsknop.

#### Bediening via de afstandsbediening

Druk op de Menu knop van de afstandsbediening om de menu's weerte geven. Gebruik de navigatieknoppen om een menutab te selecteren en druk op OK voor toegang. Gebruik de navigatieknoppen om een item te selecteren of in te stellen. Druk op Return/Back of Menu om af te sluiten.

#### Selecteren van de ingang

Van zodra u externe systemen hebt aangesloten op uw tv, kunt u overschakelen naar verschillende ingangsbronnen. Druk op de **Source** knop van uw afstandsbediening om rechtsreeks de bronnen te veranderen.

#### Zenders en volume wijzigen

U kunt de zender wijzigen en het volume aanpassen met de Volume +/- en Programma +/- knoppen op de afstandsbediening.

#### De batterijen in de afstandsbediening plaatsen

Verwijder eerst de schroeven die de klep van het batterjvakje bevestigen op de achterzijde van de afstandsbediening. Til de klep voorzichtig omhoog. Installeer twee AAA batterijen. Zorg ervoor dat de (+) en (-) tekens overeenstemmen (let op de correcte polariteit). Gebruik geen combinatie van oude en nieuwe batterijen. Utsluitend met hetzelfde of gelijkwaardig type vervangen. Breng het deksel opnieuw aan. Schroef de klep opnieuw aan.

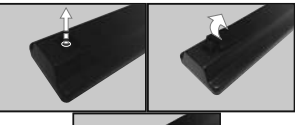

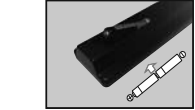

Stroom aansluiten

BELANGRIJK: De televisie is ontworpen voor een stopcontact met een vermogen van 220-240V AC, 50 Hz. Laat na het uitpakken het tv- toestel op kamertemperatuur komen voor u het op de netstroom schakelt. Voer de stekker in het stopcontact.

#### Antenne aansluitingen

Sluit de "antenne" of de "kabel TV" stekker aan op de ANTENNE INGANG (ANT) aan de achterzijde van de TV.

epen

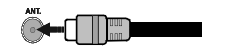

#### Melding

#### ERKENNING VAN HANDELSMERK

HDMI, het HDMI logo en de High-Definition Multimedia Interface zijn handelsmerken of geregistreerde handelsmerken van HDMI Licensing Administrator, inc. in de Verenigde-Staten en andere landen.

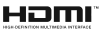

Geproduceerd onder licentie door Dolby Laboratories. Dolby en het dubbele-D symbool zijn handelsmerken van de Dolby Laboratories.

Informatie voor de gebruiker betreffende het wegwerpen van oude apparatuur en batterijen

#### [Enkel Europese Unie]

Deze symbolen geven aan dat apparatuur met deze symbolen niet weggeruimd mogen worden als algemeen huishoudelijk afval.

U moet uitkijken naar geschikte recycle faciliteiten en systemen voor de verwijdering van deze producten.

**Opgelet:** Het Pb-symbool onder het symbool voor de batterijen geeft aan dat deze batterij lood bevat.

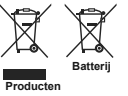

#### Afstandsbediening

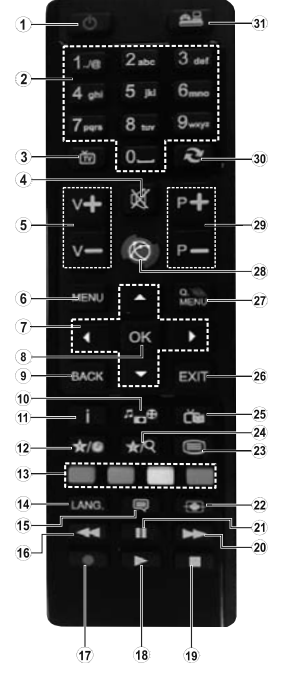

#### (\*) MIJN KNOP 1 & MIJN KNOP 2:

Deze knoppen kunnen standaardfuncties hebben naargelang het model. Hoewel, u kunt een speciale functie instellen voor deze knoppen door ze 5 seconden in te drukken op een gewenste bron of kanaal. Een bevestiging zal op het scherm worden weergegeven. Nu is de geselecteerde MIJN KNOP geassocieerd met de geselecteerde functie.

Merk op dat MIJN KNOP 1&2 tijdens de **Eerste** Installatie, zal terugkeren naar de standaardfunctie.

#### 1. Stand-by: Schakelt de TVAan/Uit

- Numerieke toetsen: Schakelt tussen zenders, voert een nummer of een letter in het tekst vak op het scherm.
- 3. TV: Toont zenderlijst / Schakelt terug naar TV-bron
- Geluid dempen: Schakelt het volume van de TV volledig uit
- 5. Volume +/-
- 6. Menu: Geeft het Tv-menu weer
- Navigatietoetsen: Helpt te navigeren in menu's, inhoud, etc. en geeft de subpagina's weer in TXTmodus indien links of rechts ingedrukt
- OK: Bevestigt gebruikerselecties, houdt de pagina (in TXT-modus), Geeft de zenderlijst weer (DTVmodus)
- Terug/Terugkeren: Keert terug naar het vorige scherm, opent de inhoudstafel (in TXT modus)
- 10. Mediabrowser: Opent het media bladerscherm
- Informatie: Geeft informatie weer over de inhoud op het scherm, geeft verborgen informatie weer (openbaar maken - in TXT modus)
- 12. Mijn toets 1(\*)
- Gekleurde toetsen: Volg de instructies op het scherm voor de functies van de gekleurde knop
- Taal: Schakelt tussen de geluidsmodi (analoge TV), geeft de taal van de audio/ondertiteling (digitale TV, waar beschikbaar)
- Ondertitels: Schakelt de ondertiteling in en uit (indien beschikbaar)
- 16. Snel terug: Beweegt terug in media zoals films
- 17. Opnemen: Neemt programma's op
- 18. Afspelen: Begint de geselecteerde media af te spelen
- 19. Stoppen: Stopt de afgespeelde media
- 20. Snel vooruit: Beweegt voorwaarts in media zoals films
- 21. Pauze: Pauzeert de afgespeelde media, start de timeshift opname
- 22. Scherm: Wijzigt de beeldverhouding van het scherm
- Tekst: Geeft de teletekst weer (indien beschikbaar). Druk opnieuw om de teletekst over een normale uitzending te plaatsen (mix)
- 24. Mijn toets 2(\*)
- 25. EPG (Elektronische Zendergids): Geeft de elektronische zendergids weer
- Uitgang: Sluit en verlaat de weergegeven menu's of keert terug naar het vorige scherm
- 27. Snel Menu: Geeft een menulijst weer voor snelle toegang
- 28. Geen functie
- 29. Programma +/-
- Wisselen: Schakelt snel tussen de vorige en huidige zenders of bronnen
- 31. Bron: Geeft alle beschikbare uitzending en inhoudsbronnen weer

| Aansluitingen |                                                       |                                |                                        |                                                                                                    |
|---------------|-------------------------------------------------------|--------------------------------|----------------------------------------|----------------------------------------------------------------------------------------------------|
| Connector     | Туре                                                  | Kabels Apparaat                |                                        | OPMERKING: Wanneer u<br>een apparaat aansluit via de                                                                                                    |
|               | Scart<br>aansluiting<br>(achterkant)                  |                                |                                        | YPbPr- of Zijde AV-ingan<br>moet u de aansluitkabe<br>gebruiken om de aansluitir                                                                                                    |
| * ******      | VGA-aansluiting<br>(Achteraan)                        |                                |                                        | mogelijk te maken. Kaadpieeg<br>de afbeeldingen op linkerzijde.<br>U kunt YPbPr naar VGA kabe.<br>gebruiken om het YPbPr<br>signaal in te schakelen via VGA<br>jingang. U kunt geen VGA en                                                                                                    |
| ZIJDE AV      | PC/YPbPr<br>geluids<br>aansluiting<br>(zijde)         | YPbPr/PC geluidskabel          |                                        | YPbPr gelijktijdig gebruiken.<br>  Om het PC/YPbPR-geluid<br>in te schakelen, moet u de<br>zijdelingse geluidsingangen<br>gebruiken met een YPbPr.<br>BC geluidskabel vans de                                                                                                    |
|               | HDMI-<br>aansluiting<br>(achteraan)                   |                                |                                        | geluidsverbinding.   Indien een<br>extern apparaat verbonden is via<br>de SCART-aansluiting schakeli<br>de tre automotioch op de AV                                                                                                    |
| SPDIF         | SPDIF (Coaxiaal<br>uit) Aansluiting<br>(Achteraan)    | «D»                            | ···· · · · · · · · · · · · · · · · · · | modus.  Als u DTV-zenders<br>ontvangt (Mpeg4 H.264) of in<br>de Mediabrowser modus is<br>de uitnang niet beschikbaa                                                                                                    |
| ZIJDE AV      | Zijde AV<br>(Audio/Video)<br>aansluiting<br>(zijkant) | AV-kabel                       |                                        | via de scartaansluiting.<br>Wanneer u de wandmontag<br>kit (beschikbaar van ee<br>derde patij in de markt indie<br>niet meegeleeverd) gebruikt<br>raden we aan alle kabels in di<br>achterzijde van de tv te steke<br>voor u het toestel monteerd op di<br>wand.   Verwijder of voeg de C<br>module enkel in wanneer de t<br>UTGESCHAKELD is. Umoedt<br>module handleiding doormeme.<br>voor meer informatie over di<br>instellingen.   ledere USB<br>ingang van uw tv ondersteun<br>ap paraten tot 500 mA |
|               | Hoofdtelefoon<br>aansluiting<br>(zijkant)             | •D                             |                                        |                                                                                                    |
| PC naar YPBPR | YPbPr video-<br>aansluiting<br>(Achteraan)            | PC naar YPbPr verbindingskabel |                                        |                                                                                                    |
| USB           | USB-aansluiting<br>(zijde)                            |                                |                                        | Apparaten aansluiten met een<br>stroomwaarde van meer dan<br>500mA kan uw tv beschadigen<br>Als u een HDMI-kabel aansluit                                                                                                    |
|               | CI-aansluiting<br>(zijde)                             |                                | CAM<br>module                          | met uw Sharp LCD TV mag u<br>enkel een afgeschermde HDMI-<br>kabel gebruiken om voldoende<br>immuniteit te garanderen tegern<br>parasitaire frequentiestraling.                                                                                                    |
|               |                                                       |                                |                                        |                                                                                                    |

Als u een apparaat wilt verbinden met de tv moet u ervoor zorgen dat zowel de tv als het apparaat uitgeschakeld zijn voor u een verbinding legt. Als de verbinding tot stand is gebracht, kunt u de apparaten inschakelen en ze gebruiken.

#### Aan/Uitschakelen

#### De tv inschakelen

Verbind het netsnoer met een stroombron zoals een stopcontact (220-240V AC, 50 Hz).

Om de tv in te schakelen vanuit de stand-bymodus kunt u:

- Druk op de knop Stand-by, Programma +/- of op één van de numerieke knoppen op de afstandsbediening.
- Druk op de zijdelingse functieschakelaar op de tv tot de tv inschakelt van stand-by.

#### De tv uitschakelen

Druk op de **Stand-by** toets van de afstandsbediening of de zijde functieschakelaar van de TV om de TV over te schakelen naar stand-by modus.

## Om de tv volledig uit te schakelen, trekt u de stekker van de tv uit het stopcontact.

Opmerking: Wanneer de tv in stand-bymodus staat, knippet het stand-by indicatorlampje om aan te geven dat functies zoals 'Stand-by zoeken', Downloaden over de ether' of 'Timer' actief zijn. De LED-indicator kan ook knipperen wanneer u de TV overschakelt van de stand-by modus.

#### Eerste Installatie

Indien ingeschakeld voor de eerste maal verschijnt het taalselectie scherm. Selecteer de gewenste taal en druk op **OK**.

Stel uw voorkeuren in op het volgende scherm met de navigatieknoppen.

Opmerking: Afhankelijk van de Land selectie kunt u op dit moment worden gevraagd een PIN-nummer in te stellen. Het geselecteerde PIN-nummer mag niet 0000 zijn. U moet het invoeren als u gevraagd wordt een PIN-nummer in te voeren voor een menubewerking later.

#### Selectie van uitzendingstypes

Digitaal Antenne: Als de zoekoptie Digitaal Antenneuitzending ingeschakeld is, zal de tv op zoek gaan naar digitale aardse uitzendingen nadat andere initiële instellingen zijn uitgevoerd.

Digitaal kabel: Als de Digitale kabeluitzending zoekoptie ingeschakeld is, zoekt de televisie digitale kabeluitzendingen nadat de andere initiële instellingen voltooid zijn. In overeenstemming met uw andere voorkeuren, wordt een bevestigingsbericht weergegeven voor en zoekopdracht start. Selecteer JA en druk op OK om door te gaan. Om de bewerking te annuleren, selecteer NEE en druk op OK. U kunt Netwerk selectrern of waarde instellen zoals Frequentie, Netwerk ID en Zoekstap. Aan het einde drukt u op de knop OK.

Opmerking: De duur van de zoekopdracht hangt af van de geselecteerde Zoekstap.

Analoog: Als de zoekoptie analoge uitzending ingeschakeld is, zal de tv op zoek gaan naar analoge kabeluitzendingen nadat andere initiële instellingen zijn uitgevoerd.

U kunt ook een uitzendingstype instellen als uw favoriet. De prioriteit wordt gegeven aan het geselecteerde type uitzending tijdens het zoekproces en de zenders worden gerangschikt bovenin de **zenderlijst**. Aan het einde, druk op **OK** om door te gaan.

U kunt de Winkelmodus optie hier activeren. Deze optie configureert de instellingen van uw tv voor een optimale beeldkwaliteit en de ondersteunde functies van de tv wordt weergegeven bovenaan het scherm als een informatievaandel. Deze optie is enkel bedoeld voor gebruik in de winkel. Het wordt aanbevolen de **Thuismodus** te selecteren voor thuisgebruik. Deze optie is beschikbaar in het menu **Systeem>Instellingen>Meer** en kan later in/ uitgeschakel worden.

Druk op de **OK** toets op de afstandsbediening om door te gaan. Nadat de intiële instellingen werden uitgevoerd, zal de tv op zoek gaan naar beschikbare uitzendingen van de geselecteerde uitzendingstypes.

Nadat alle kanalen zijn opgeslagen, verschijnen de scanresultaten op het scherm. Druk op OK om door te gaan. Daarna wordt het menu Zenderlijst bewerken weergegeven. U kunt de zenderlijst bewerken naargelang uw voorkeuzen of u kunt op de knop Menu drukken om af te sluiten en televisie te kiiken.

Terwijl de zoekopdracht wordt uitgevoerd kan een bericht verschijnen met de vraag of u zenders wilt sorteren in overeenstemming met de LCN(\*). Selecteer JA en druk op OK om door te gaan.

(\*) LCN is het Logical Channel Number systeem dat de beschikbare uitzendingen organiseert in overeenstemming met een herkenbare zendersequentie (indien beschikbaar).

**Opmerking:** Schakel de Tv niet uit zonder de Eerste installatie gestart te hebben. (\*) Sommige opties zijn mogelijk niet beschikbaar afhankelijk van de landselectie.

#### Media afspelen via USB-ingang

U kunt een 2.5" en 3.5" inch (hdd met externe voeding) externe harde schijven of USB geheugensticks aansluiten op uw tv via de USB ingangen van de tv.

BELANCRUJM Maak een back-up van de bestanden op uw opslagaparaten voor u ze aansuit op de tv. De fabrikant is niet aansprakelijk is voor eventuele schade aan bestanden of gegevensverlies. Sommige types USB-apparaten (tv. MP3-spelers) of USB-harde schijven/geheugensticks zijn mogelijk niet compatibel met deze tv. De TV ondersteunt FA732 en NTFS schijfindeling maar de opname is niet beschikbaar met NTFS geformatterede schijven.

Wanneer u usb harde schijven formatteert van meer dan 1TB (Tera Byte) opslagruimte is het mogelijk dat u problemen ondervindt met de formattering.

Wacht even voor u ze als de speler aansluit of loskoppelt want de speler kan nog steeds bestanden lezen. Dit kan materiële schade veroorzaken aan de USB-speler en in het bijzonder aan het USBapparaat zelf. Verwijder de USB-module niet tijdens de weerqave van een bestand.

U kunt usb-hubs gebruiken met de usb-ingangen van uw tv. De externe voeding usb-hubs worden in een dergelijk geval aanbevolen.

Het wordt aanbevolen de USB-ingang(en) van de tv rechtstreeks te gebruiken als u een usb-harde schijf wilt aansluiten.

**Opmerking:** Wanneer u fotobestanden weergeeft kan het menu **Media browser** enkel 1000 fotobestanden weergeven die werden opgeslagen op het verbonden USB-apparaat.

#### Een programma opnemen

BELANGRIJK: Als u een nieuwe USB harde schijf gebruikt, is het aanbevolen de schijf eerst te formatteren met de "Schijf formatteren" optie in het Media Browser>Instellingen>Opname instellingen menu.

Om een programma op te nemen, moet u eerst een USB-schijf aansluiten op uw TV terwijl de TV is uitgeschakeld. Daarna moet u de TV inschakelen en de opnamefunctie inschakelen.

Om de opname te gebruiken, moet uw usb station 2 GB vrije ruimte hebben en compatibel zijn met USB 2.0. Als het USB-station niet compatibel is, verschijnt een foutbericht.

Om lange programma's zoals films op te nemen is het aanbevolen USB harde schijven (HDD) te gebruiken.

Opgenomen programma's worden opgeslagen op de aangesloten USB-schijf. Indien gewenst, kunt u opnames opslaan/kopiëren op een computer. Deze bestanden kunnen echter niet worden afgespeeld op een computer. U kunt de opnames enkel op uw TV afspelen.

Lip Sync vertraging kan optreden tijdens de timeshifting. Radio opname wordt niet ondersteund. De TV kan tot tien uur programma's opnemen.

Opgenomen programma's worden opgesplitst in partities van 4GB.

Als de schrijfsnelheid van de aangesloten USB-schijf onvoldoende is, kan de opname mislukken en het is mogelijk dat de timeshifting functie niet beschikbaar is.

Om die reden is het aanbevolen om USB harde schijven te gebruiken voor de opnames van HDprogramma's.

U mag de USB/HDD niet verwijderen tijdens de opname. Dit kan de aangesloten USB/HDD beschadigen.

Multipartitie ondersteuning is beschikbaar. Er worden maximaal twee verschillende partities ondersteund. De eerste partitie van de usb-schijf wordt gebruikt voor PVR-compatibele functies. Ze moet ook worden geformatteerd als primaire partitie voor gebruik met PVR compatibele functies.

Het is mogelijk dat bepaalde stroompakketten niet worden opgenomen omwille van signaalproblemen. Het is dus mogelijk dat de videobeelden soms bevriezen tijdens het afspelen.

De opnemen, afspelen, pauzeren, weergeven (voor PlayListDialog) toetsen kunnen niet worden gebruikt als de teletekst is ingeschakeld. Als een opname start via een timer als de teletekst ingeschakeld is, wordt teletekst automalisch uitgeschakeld. Het gebruik van teletekst is ook uitgeschakeld als er een doorlopende opname of weergave actief is.

#### Timeshift opname

Druk op de **Pauzeren** toets tijdens de weergave van een uitzending om te schakelen naar de timeshifting modus. In de timeshifting modus wordt het programma gepauzeerd en gelijktijdig opgenomen op de aangesloten USB-schijf.

Druk opnieuw op de Afspelen toets om het gepauzeerde programma te hervatten vanaf het gestopte moment. Druk op de Stop knop om de timeshift opname te stoppen en terug te keren naar de live uitzending.

De Timeshift kan niet worden gebruikt als u zich in de radiomodus bevindt.

U kunt de timeshift snel terugspoelen functie niet gebruiken voor u het afspelen vooruit spoelt met de snelt vooruitspoelen optie.

#### Onmiddellijke opname

Druk op de **Opnemen** toets om de opname van een gebeurtenis onmidellijk te starten tijdens het bekijken van een programma. U kunt de **Opnemen** toets op de afstandsbediening opnieuw indrukken om de volgende gebeurtenis op te nemen nadat u het volgende programma hebt geselecteerd in de EPG. Druk op de Stop toets om de onmiddellijke opname te annuleren.

U kunt niet omschakelen tussen uitzendingen of de Media browser weergeven in de opnamemodus. Tijdens de opname van een programma of tijdens timeshifting verschijnt een bericht op het scherm als uw USB-snelheid onvoldoende is.

#### Opgenomen programma's bekijken

Selecteer de Opnamebibliotheek in het menu Mediabrowser. Selecteer een opgeslagen item uit de lijst (indien voordien opgeslagen). Druk op de OK knop op de Weergaveopties. Selecteer een optie en druk daarna op de OK knop.

Druk op de **Stop** toets om een weergave te stoppen en terug te keren naar de Opnamebibliotheek.

#### Langzaam voorwaarts

Als u de Pauze toets indrukt tijdens het bekijken van de opgenomen programma's is de langzaam voorwaarts

functie beschikbaar. U kunt de **Snel vooruitspoelen** toets gebruiken voor langzaam voorwaarts. Als u de **Snel terugspoelen** toets achtereenvolgens indrukt, kunt u de langzaam voorwaarts snelheid wijzigen.

Opmerking: U kunt het hoofdmenu en menu items niet weergeven tijdens het afspelen. Merk ook op dat eerder een ingestelde opnamedu(u)r(en) niet zullen werken als u het menu Opnames gebruikt.

#### Opnameconfiguratie

Selecteer het Opname instellingen item in het menu Media Browser>Instellingen om de opnameinstellingen te configureren.

Schijf formatteren: U kunt de Schijf formatteren functie gebruiken om de verbonden USB-schijf te formatteren. Uw pincode is vereist om de Schijf formatteren functie te gebruiken.

Opmerking: Het standaard PIN-nummer kan worden ingesteld op 0000 of 1234. Als u het PIN-nummer hebt gedefinieerd (gevraagd naargelang de landselectie) ijdens de Eerste Installatie kunt u het PIN-nummer gebruiken dat u gedefinieerd hebt.

**BELANGRIJK:** Het formatteren van uw usbstation wist ALLE gegevens van het station en het bestandssysteem wordt geconverteerd in FAT32. In de meeste gevallen worden operationele fouten gerepareerd na een formattering maar u verliest AL uw gegevens.

Als "Usb schijf schrijfsnelheid te langzaam voor opname" op het scherm verschijnt wanneer u een opname statk, kunt ud eopname proberen herstarten. Als dezelfde fout zich herhaalt, is het mogelijk dat uw USB-schijf niet conform is met de snelheidsvereisten. Probeer een andere USB-schiif.

#### Media Browser Menu

U kunt foto's, muziek en filmbestanden afspelen die opgeslagen zijn op een USB-schijf door ze aan te sluiten op uw tv. Sluit een USB-schijf door ze dan te sluiten op uw tv. Sluit een USB-schijf aan op een van de USB-ingangen op de zijkant van de tv. Druk op de Menu knop in de Media Browser modus voor toegang tot de foto, geluid en instellingen menu opties. Druk opnieuw op de knop Menu om dit scherm af te sluiten. U kunt uw Mediabrowser voorkeuren instellen met het Instellingen menu.

| Lus/Willekeurige weergave bediening                     |                                                                                           |  |
|---------------------------------------------------------|-------------------------------------------------------------------------------------------|--|
| Start de weergave met de knop<br>Afspelen en schakel in | Alle bestanden in de<br>lijst worden doorlopend<br>afgespeeld in de originele<br>volgorde |  |
| Start de weergave met de knop<br>OK en schakel in       | Hetzelfde bestand wordt<br>doorlopend afgespeeld<br>(herhalen)                            |  |
| Start de weergave met de knop<br>Afspelen en schakel in | Alle bestanden in de lijst<br>worden een maal afgespeeld<br>in willekeurige volgorde      |  |

Start de weergave met de knop Afspelen en schakel in Alle bestanden in de lijst worden doorlopend afgespeeld in dezelfde willekeurige volgorde.

#### CEC en CEC RC Passthrough

Deze functie biedt de mogelijkheid de CECingeschakelde apparaten die verbonden zijn via HDMI-poorten te bedienen met de afstandsbediening van de tv.

De CEC-optie in het menu Systeem>Instellingen>Meer moet aanvankelijk ingeschakeld zijn. Druk op de knop Bron en selectered H1DMI-ingang van het verbonden CEC-apparaat in het menu Bronnenlijst. Wanneer een nieuw CEC-bronapparaat wordt aangesloten, verschijnt het in de lijst in het bronmenu met haar eigen naam in de plaats van de naam van de aangesloten (DwI-specier, Dwd-specier, Recorder 1 etc.).

De afstandsbediening van de tv kan automatisch de hoofdfuncties uitvoeren nadat de aangesloten HDMIbron werd geselecteerd.

Om deze bewerking te beeindigen en de tv te bedienen met de afstandsbediening drukt u op de knop QUICK Menu op de afstandsbediening, u markeert de CEC RC Passthrough en stel in op Uit met de Links of Rechts knoppen. Deze functie kan ook worden in- of uitgeschakeld in het menu Systeem-Instellingen-Meer.

De tv ondersteunt ook de ARC (Audio Return Channel) functie. Deze functie is een audio-link met als doel andere kabels tussen de tv en het geluidsysteem te vervangen (A/V ontvanger of luidsprekersysteem).

Wanneer ARC actief is, dempt de tv haar andere geluidsuitgangen niet automatisch. U moet het volume van de tv dus handmatig doen dalen tot nul als u enkel geluid wenst te horen via het aangesloten geluidsapparaat (net als andere optische of coaxiale digitale geluidsuitgangen). Als u volumeniveau van het aangesloten apparaat wit wijzigen, moet u dat apparaat selecteren in de bronlijst. In dat geval worden de volume bedieningstoetsen naar het aangesloten geluidsapparat gericht.

**Opmerking:** ARC wordt alleen ondersteund via de HDMI1 -ingang.

#### Systeem geluidscontrole

Biedt de mogelijkheid een Geluidsversterker/Ontvanger te gebruiken met de tv. Het volume kan worden aangepast met de afstandsbediening van det. Om deze functie in te schakkelen, moet u de optie Luidsprekers in het menu Systeem/nstellingen>Meer instellen als Versterker. De geluid van de tv-luidsprekers wordt gedempten het geluid van de weergegeven bron wordt geleverd via het aangesloten geluidsysteem.

Opmerking: Het geluidsapparaat moet de System Audio Control functie ondersteunen en de CEC optie moet ingesteld worden als Ingeschakeld.

### TV Menu Inhoud

| Sy          | Systeem - Beeldmenu inhoud                                  |                                                                                                    |  |  |  |
|-------------|-------------------------------------------------------------|----------------------------------------------------------------------------------------------------|--|--|--|
| Modus       |                                                             | U kunt de beeldmodus wijzigen naargelang uw voorkeuren of vereisten. De beeldmodus kan<br>worden ingesteld op een van deze opties: Bioscoop, Spel (optionele), Sport, Dynamisch<br>en Natuurlijk.           |  |  |  |
| Contrast    |                                                             | Om het contrast tussen donker en licht van het scherm in te stellen.                                                                                                    |  |  |  |
| He          | lderheid                                                    | Om de helderheid van het scherm in te stellen.                                                                                                    |  |  |  |
| Sc          | herpte                                                      | Om de scherpte van de objecten op het scherm in te stellen.                                                                                                    |  |  |  |
| Kle         | ur                                                          | Stel de kleurwaarde in en past de kleuren aan.                                                                                                    |  |  |  |
| En          | ergiebesparing                                              | Om Energiebesparing in te stellen op Aangepast, Minimum, Medium, Maximum, Auto,<br>Scherm uit d'Uit.<br>Opmerking: Somnige opties kunnen variëren naargelang het model.                                     |  |  |  |
| Ac          | htergrond verlichting                                       | Deze instelling bestuurt de achtergrondverlichting De achtergrondverlichting zal inactief zijn<br>wanneer <b>Energiebesparing</b> is ingesteld op een andere optie dan <b>Aangepast</b> .                   |  |  |  |
| Ge<br>ins   | avanceerde<br>tellingen                                     |                                                                                                    |  |  |  |
|             | Dynamisch contrast                                          | U kunt de Dynamische contrastverhouding instellen op de gewenste waarde.                                                                                                    |  |  |  |
|             | Ruisonderdrukking                                           | Indien het signaal zwak is en het beeld ruis bevat, kunt u de Ruisreductie instelling<br>gebruiken om de hoeveelheid ruis te onderdrukken.                                                                  |  |  |  |
|             | Kleurtemp                                                   | Om de gewenste kleurtemperatuurwaarde te stellen. Koel, Normaal, Warm en Aangepast<br>opties zijn beschikbaar.                                                                                              |  |  |  |
|             | Witpunt                                                     | Als de <b>Kleurtemp</b> optie ingesteld is al <b>Aangepast</b> , is deze instelling beschikbaar. Laat de<br>'warmte' of 'koelheid' van het beeld toenemen door op de links- of rechtsknoppen te drukken.    |  |  |  |
|             | Beeld scherpstellen                                         | Stel het gewenste beeldformaat in.                                                                                                    |  |  |  |
|             | Filmmodus                                                   | Films worden aan een ander aantal frames per seconde opgenomen dan normale<br>televisjeprogramma's. Schakel deze functie aan wanneer u films bekijkt om de snel<br>bewegende sches duidelijk weer te geven. |  |  |  |
|             | Huidtoon                                                    | De huidtoon kan worden gewijzigd tussen -5 en 5.                                                                                                    |  |  |  |
|             | Kleurverschuiving                                           | De gewenste kleurtoon aanpassen.                                                                                                    |  |  |  |
|             | RGB Gain<br>(Optioneel)                                     | U kunt de kleurtemperatuurwaarden configureren met de RGB verhoging functie.                                                                                                    |  |  |  |
|             | HDMI Volledig<br>bereik                                     | Terwijl u een HDMI-bron bekijkt, is deze functie zichtbaar. U kunt deze functie gebruiken om<br>de zwarte tinten van het beeld te verbeteren.                                                               |  |  |  |
| PC          | Positie                                                     | Verschijnt alleen als de invoerbron ingesteld is op VGA/PC.                                                                                                    |  |  |  |
|             | Autopositie                                                 | Optimaliseert het scherm automatisch. Druk op OK om te selecteren.                                                                                                    |  |  |  |
|             | H-Positie                                                   | Dit item verschuift het beeld horizontaal naar de rechter of linkerzijde van het scherm.                                                                                                    |  |  |  |
| V-Positie   |                                                             | Dit item verschuift het beeld verticaal naar de boven of onderzijde van het scherm.                                                                                                    |  |  |  |
|             | Dotclock                                                    | Dit corrigeert de storingen die zich voordoen als verticale banden in presentaties met een<br>hoog aantal pixels zoals rekenbladen, paragrafen of tekst in kleinere lettertypen.                            |  |  |  |
| Fase        |                                                             | Afhankelijk van de invoerbron (computer etc.) ziet u mogelijk een onduidelijke foto op het<br>scherm. U kunt fase gebruiken om een duidelijkere foto te krijgen door meerdere malen te<br>proberen.         |  |  |  |
| Re          | set                                                         | Om het beeldformaat terug op de fabrieksmatige standaardinstelling te zetten (Behalve<br>Spelmodus).                                                                                                    |  |  |  |
| In V<br>toe | 'GA (pc)-modus, zijn sommig<br>gevoegd aan Beeldinstelling. | e opties in het menu Beeld niet beschikbaar. In plaats daarvan worden in pc-modus de VGA-modusinstellingen                                                                                                  |  |  |  |

| Systeem - Geluidsmenu inhoud                                       |                                                                                                    |  |  |
|--------------------------------------------------------------------|----------------------------------------------------------------------------------------------------|--|--|
| Volume                                                             | Past het volumeniveau aan.                                                                                                    |  |  |
| Equalizer                                                          | Selecteert de equalizer modus. Aangepaste instellingen kunnen enkel in de gebruiker<br>modus worden uitgevoerd.                                                                                                    |  |  |
| Balans                                                             | Regelt of het geluid uit de rechtse of linkse luidspreker komt.                                                                                                    |  |  |
|                                                                    | Stelt het geluidsvolume van de hoofdtelefoon in.                                                                                                    |  |  |
| Koptelefoon                                                        | Zorg er ook voor dat het volume van de hoofdtelefoon op een laag niveau is geschakeld<br>voor u uw hoofdtelefoon begint te gebruiken om gehoorschade te voorkomen.                                                                                            |  |  |
| Geluidsmodus                                                       | U kunt een geluidsmodus selecteren (als dit wordt ondersteund door de geselecteerde<br>zender).                                                                                                    |  |  |
| AVL (Automatische volumebeperking)                                 | Deze functie stelt het geluid in om een vast uitvoerniveau te bereiken tussen programma's.                                                                                                    |  |  |
| 11                                                                 | Als u een externe versterker aansluit op uw tv via de hoofdtelefoon aansluiting kunt u deze<br>optie selecteren als lijn-uit. Als u een hoofdtelefoon hebt aangesloten op de tv stelt u deze<br>optie in als hoofdtelefoon.                                   |  |  |
| noorateleroon/lijn-uit                                             | Zorg ervoor dat dit menu-item ingesteld is op Hoofdtelefoon voor u uw hoofdtelefoon<br>begint te gebruiken. Als dit ingesteld is op Lijn Uitgang. De Uitgang van de<br>hoofdtelefoonaansluitling wordt ingesteld op maximum en dit kan uw gehoor beschadigen. |  |  |
| Dynamische lage tonen Schakelt de Dynamische lage tonen in of uit. |                                                                                                    |  |  |
| Surround geluid                                                    | De Surround sound modus kan In of Uit worden geschakeld.                                                                                                    |  |  |
| Digitale uitgang                                                   | Om het type van digitale audio uitgang in te stellen.                                                                                                    |  |  |

| Systeem - Inhoud Instellingenmenu |                     |                                                                                                    |  |  |
|-----------------------------------|---------------------|----------------------------------------------------------------------------------------------------|--|--|
| Voorwaardelijke Toegang           |                     | Bestuurt modules met voorwaardelijke toegang indien aanwezig.                                                                                                    |  |  |
| Таа                               | 1                   | U kunt een andere taal instellen afhankelijk van de uitzender en het land.                                                                                                    |  |  |
| Ouderlijk                         |                     | Voer het correcte wachtwoord in om de ouderlijke instellingen te wijzigen. U kunt de<br>Menuvergrendeling, Maturiteitsvergrendeling, Kinderstet O'Begeleiding eenvoudig wijzigen<br>in dit menu. U kunt ook een nieuw PIN-code instellen of de <b>Standaard CICAM PIN</b> wijzigen<br>met de relevante opties.                                              |  |  |
|                                   |                     | Opmerking: Sommige opties zijn mogelijk niet beschikbaar afhankelijk van de landselectie in de Eerste<br>Installatië, Het standaard PIN-nummer kan worden ingesteld op 0000 r 1234. Als u het PIN-nummer hebt<br>gedofnieerd (gevraagd naargelang de landselectie) lijdens de Eerste Installatie kunt u het PIN-nummer<br>gebruiken dat u gedofnieerd hebt. |  |  |
| Timers                            |                     | Stelt de slaaptimer in om de tv uit te schakelen na een bepaalde periode. Stelt de timers in voor bepaalde programma's.                                                                                                    |  |  |
| Datum/Tijd                        |                     | Stelt datum en tijd in.                                                                                                    |  |  |
| Bronnen                           |                     | Activeert of deactiveert bepaalde bronopties.                                                                                                    |  |  |
| Toegankelijkheid                  |                     | Geeft de andere toegankelijkheidsopties voor het tv-toestel weer.                                                                                                    |  |  |
|                                   | Hardhorenden        | Schakelt iedere speciale functie in die wordt verzonden door de uitzender.                                                                                                    |  |  |
|                                   | Geluid Beschrijving | Een verhaalspoor wordt afgespeeld voor blinden of slechtzienden. Druk op OK om alle<br>beschikbare Geluid Beschrijving menu-opties te bekijken. Deze functie is enkel beschikbaar<br>als de uitzender ze ondersteunt.                                                                                                    |  |  |
|                                   |                     | Opmerking: Het is mogelijk dat de audio beschrijving geluidsfunctie niet beschikbaar is in de<br>opname of time shifting modus.                                                                                                    |  |  |
| Meer                              |                     | Geeft de andere Instellingsopties voor het TV toestel weer.                                                                                                    |  |  |

| Menu Time Out                                                                                                    | Om de time-out voor menuschermen te wijzigen.                                                                                                    |  |  |
|----------------------------------------------------------------------------------------------------|----------------------------------------------------------------------------------------------------|--|--|
| Software Upgrade                                                                                                    | Zorgt ervoor dat uw tv voorzien is van de meest recente firmware. Druk op <b>OK</b> om de menuopties weer te geven.                                                                                       |  |  |
| Toepassing Versie                                                                                                    | Geeft de huidige softwareversie weer.                                                                                                    |  |  |
| Ondertitelingmodus Deze optie wordt gebruikt om een selectie te maken welke ondertitelingmodus op he schern verschijnt (DVB ondertiteling / Teletekst ondertiteling) als beide beschikbaar zij De standaardwaarde is de DVB-ondertiteling. Deze functie is alleen beschikbaar voor d landoptie Noorwegen. |                                                                                                    |  |  |
| Auto TV UIT Stelt de gewenste tijdsduur in voor de tv om automatisch over te schakelen op de stand-t<br>modus indien het toestel niet wordt bediend.                                                                                                    |                                                                                                    |  |  |
| Opslagmodus Selecteer deze modus om weergavedoeleinden op te slaan. Met de Opslagmodus ingescha<br>is het mogelijk dat sommige items in het TV-menu niet beschikbaar zijn.                                                                                                    |                                                                                                    |  |  |
| Inschakelmodus Deze instelling configureert de inschakelmodus voorkeur. Laatste status en Stand-by o<br>zijn beschikbaar.                                                                                                    |                                                                                                    |  |  |
| CEC Met deze instelling kunt u de CEC-functionaliteit volledig in of uitschakelen. Druk op d<br>Links of Rechts om de functie in of uit te schakelen.                                                                                                    |                                                                                                    |  |  |
| CEC Automatisch<br>Inschakelen<br>Links of Rechts om de functien of uit e schakelen nard de invoerbron. Druk op<br>Links of Rechts om de functien for uit e schakelen.                                                                                                    |                                                                                                    |  |  |
| Luidsprekers                                                                                                    | Om het tv-geluid te horen uit de verbonden compatibele geluidstoestellen ingesteld als<br>Versterker. U kunt de afstandsbediening van de tv gebruiken om het volume van het<br>geluidstoestel te beheren. |  |  |
| OSS                                                                                                    | Geeft de Open Source Software licentie informatie weer.                                                                                                    |  |  |

#### Instellingenmenu Inhoud

| -                                                                                                |                                                                                                    |
|--------------------------------------------------------------------------------------------------|----------------------------------------------------------------------------------------------------|
| Automatische<br>zenderscan<br>(Opnieuw<br>afstemmen)                                             | Geeff automatisch afstemmingsopties weer. Digitale Antenne: Zoekt antenne DVB-zenders en<br>slaat ze op. Digitaal kabel: Zoekt kabel DVB-zenders en slaat ze op. Analoog: Zoekt analoge<br>stations en slaagt ze op.                                                                                                    |
| Handmatige<br>kanaalscan                                                                         | Deze functie kan worden gebruikt voor het opslagen van rechtstreekse uitzendingen.                                                                                                    |
| Netwerk<br>zenderscan<br>verkrigbaar via kabel. Zoekopdrachten naar ne<br>verkrigbaar via kabel. |                                                                                                    |
| Analoge<br>fijnafstemmen                                                                         | U kunt deze instelling gebruiken om analoge zenders fijn af te stemmen. Deze functie is niet<br>beschikbaar indien er geen analoge zenders opgeslagen zijn.                                                                                                    |
| Installatie-<br>instellingen<br>(optioneel)                                                      | Geeft installatie-instellingenmenu weer. Stand-by Zoeken(*): Uw tv zoekt nieuwe of ontbrekende<br>zenders vanuit de stand-by modus. Alle nieuw gevonden uitzendingen worden weergegeven.<br>Dynamische zender update(?): Als deze optie ingeschakeld is, worden de wijzigingen op de<br>uitzendingen zoals de frequentie, zendermaam, ondertiteling taal, etc. automatisch toegepast tijdens<br>het bekijken.<br>(*) Beschikbaarheid naargelang het model. |
| Servicelijst wissen                                                                              | Gebruik deze instelling om de opgeslagen kanalen te wissen. Deze instelling is enkel zichtbaar<br>wanneer de Landoptie is ingesteld op Denemarken, Zweden, Noorwegen of Finland.                                                                                                    |
| Actief netwerk<br>selecteren                                                                     | Met deze instelling kunt u alleen de uitzendingen selecteren binnen het geselecteerde netwerk<br>om weergeven te worden in de zenderlijst. Deze functie is alleen beschikbaar voor de landoptie<br>Noorwegen.                                                                                                    |
| Eerste Installatie                                                                               | Verwijdert alle opgeslagen zenders en instellingen, voert een reset uit van de tv naar de<br>fabrieksinstellingen.                                                                                                    |

#### Algemene tv-bediening

#### Het gebruik van de zenderlijst

De televisie sorteert alle opgeslagen zenders in de Zenderlijst. U kunt deze Zenderlijst bewerken, favorieten instellen of de actieve zenders selecteren met de Zenderlijst opties. Druk op de kop OK/TV om de Zenderlijst te openen. U kunt de vermelde zenders filteren door te drukken op de Blauwe knop of het menu Zenderlijst bewerken te openen door te drukken op de Groene knop om geavanceerde wijzigingen uit te voeren in de huidige lijst.

#### De favorietenlijsten beheren

U kunt vier verschillende lijsten aanmaken voor uw favoriete zenders. Voer de Zenderlijst in het hoofdmenu of druk op de Groene knop wanneer de Zenderlijst verschijnt op het scherm om het menu Zenderlijst bewerken te openen. Selecteer de gewenste zender in de lijst. U kunt meerdere keuzes maken door te drukken op de Gele knop. Druk daarma op de knop OK om het menu Zender bewerking opties te openen en selecteer de optie Favoritetn toevoegen/verwijderen. Druk opnieuw op de knop OK. Stel de gewenste lijstoptie op Aan. De geselecteerde zender(s) wordt(en) toegevoegd aan de lijst. Om een zender of zenders te verwijderen uit een favorietenlijst kunt u dezelfde stappen uitvoeren en de gewenste lijstopte instellen op Uit.

U kunt de Filter functie gebruiken in het menu Zenderlijst bewerken om de zenders permanent te filteren in de Zenderlijst in overeenstemming met uw voorkeuren. Met deze Filter opte kunt u een van wa favorietenijsten weergeven iedere maal de Zenderlijst wordt geopend. De filterfunctie in het menu Zenderlijst ondt geopend. De filterfunctie in het menu Zenderlijst noren en zender te vinden en hem af te stemmen. Deze wijzdingen verschijnen niet de volgende maal u de Zenderlijst opent als u ze niet opslaat. Als u de wijzdingen witt opslaan in de lijst drukt u op de Rode knop na filtering wanneer de Zenderlijst vordt weergegeven op het scherm.

#### Ouderlijk toezicht instellingen configureren

De opties in het Ouderlijk toezichtmenu kunnen gebruikt worden om gebruikers te verbieden bepaalde programma's of kanalen te bekijken en menu's te gebruiken. Deze instellingen bevinden zich in het menu Systeem-Instellingen-Duderlijk.

Om de menuopties voor ouderlijk toezicht weer te geven, dient u een pin-nummer in te voeren. Als u het correcte pin-nummer invoert, verschijnt het **ouderlijk toezicht**menu.

Menu Vergrendeling: Deze instelling schakelt toegang tot alle menu's of installatie van tv-menu's in of uit.

Volwassenen vergrendeling: Als deze optie ingesteld is, ontvangt de tv de maturiteitsinformatie van de uitzending en als deze maturiteitsvergrendeling uitgeschakeld is, wordt de toegang tot de uitzending uitgeschakeld. **Opmerking:** Als de landoptie bij de **eerste installatie** ingesteld is als Frankrijk, Italië of Oostenrijk, dan is de **Volwassenvergrendeling** automatisch ingesteld op 18.

Kinderslot: Als het kinderslot is ingesteld op AAN, kan de tv enkel worden bediend met de afstandsbediening. In dat geval werken de bedieningstoetsen op de tv niet.

PIN instellen: Om een nieuw pin-nummer vast te leggen.

Standaard CICAM-pin: Deze optie wordt grijs weergegeven als geen CI-module ingebracht is in de CI-kaartsleuf van de tv. U kunt de standaard pin van de CICAM wijzigen met deze optie.

Opmerking: Het standaard PIN-nummer kan worden ingesteld op 0000 of 1234. Als u het PIN-nummer hebt gedefinieerd (gevraagd naargelang de landselectie) tijdens de Eerste Installatie kunt u het PIN-nummer gebruiken dat u gedefinieerd hebt.

Sommige opties zijn mogelijk niet beschikbaar afhankelijk van de landselectie in de eerste installatie.

#### Elektronische zendergids (EZG)

Sommige zenders verzenden informatie over hun uitzendingsschema's. Druk op de knop **Epg** om het menu **Programmagids** weer te geven.

Er zijn 3 verschillende lay-outschema's beschikbaar, Tijdlijn schema, Lijst schema en Nu/Volgende schema. Om tussen de schema's te wisselen, volg de instructie onder aan het scherm.

#### Tijdlijn schema

Zoom (Gele knop): Druk op de Gele knop om gebeurtenissen in een bredere tijdsinterval weer te geven.

Filter (Blauwe toets): Geeft filteropties weer.

Selecter Genre (ondertiteling optie): Geeft het menu Genre markren weer. Gebruik deze functie om de zendergids databank te doorzoeken in overeenstemming met het genre. De beschikbare informatie in de programmagids wordt doorzocht en de resultaten die overeenstemmen met uw criteria worden gemarkeerd. Opties (OK toets): Geeft gebeurtenis opties weer.

Gebeurtenissen details (Infoknop): Geeft gedetailleerde informatie weer over de geselecteerde gebeurtenissen.

Volgende/Vorige dag (Programma +/- toetsen): Geeft de gebeurtenissen weer van de volgende dag.

Zoeken (Tekstknop): Geeft het menu Gids zoeken weer. Nu (Bron knop): Geeft de huidige gebeurtenis weer van het gemarkeerde kanaal.

Opn./Stop (Knop Opname): De televisie start de opname van de geselecteerde gebeurtenis. U kunt de toets opnieuw indrukken om de opname te stoppen.

BELANGRIJK: Sluit een USB-schijf aan op uw tv terwijl de tv ingeschakeld is. Daarna moet u de TV inschakelen en de opnamefunctie inschakelen.

**Opmerking:** Schakelen naar een andere uitzending of bron is niet beschikbaar tijdens de opname.

#### Lijst schema (\*)

(\*) In deze lay-out optie, worden alleen de gebeurtenissen van de gemarkeerde zender getoond. Voria, Tiidschiif (Rode knop): Geeft de gebeurtenissen weer van de vorige tijdschijf.

Volgende/Vorige dag (Programma +/- toetsen): Geeft de gebeurtenissen weer van de volgende dag.

Gebeurtenissen details (Infoknop): Geeft gedetailleerde informatie weer over de geselecteerde aebeurtenissen.

Filter (Tekstknop): Geeft filteropties weer.

Volgende tijdschijf (Groene knop): Geeft de gebeurtenissen weer van de volgende tijdschijf. Opties (OK toets): Geeft gebeurtenis opties weer.

Opn./Stop (Knop Opname): De televisie start de opname van de geselecteerde gebeurtenis. U kunt de toets opnieuw indrukken om de opname te stoppen. BELANGRIJK: Sluit een USB-schiif aan op uw tv terwiil de tv ingeschakeld is. Daarna moet u de TV inschakelen en de opnamefunctie inschakelen

Opmerking: Schakelen naar een andere uitzending of bron is niet beschikbaar tiidens de opname

#### Nu/Volgende schema

Opties (OK toets): Geeft gebeurtenis opties weer. Gebeurtenissen details (Infoknop): Geeft gedetailleerde informatie weer over de geselecteerde gebeurtenissen.

Filter (Blauwe toets): Geeft filteropties weer.

Opn./Stop (Knop Opname): De televisie start de opname van de geselecteerde gebeurtenissen. U kunt de toets opnieuw indrukken om de opname te stoppen. BELANGRIJK: Sluit een USB-schijf aan op uw tv terwijl de tv ingeschakeld is. Daarna moet u de TV inschakelen en de opnamefunctie inschakelen.

Opmerking: Schakelen naar een andere uitzending of bron is niet beschikbaar tijdens de opname.

#### Gebeurtenisopties

Gebruik de navigatieknoppen om een zender te markeren en druk op OK om het menu Gebeurtenissenopties weer te geven. De volgende opties zijn beschikbaar.

Kanaal selecteren: Met deze optie kunt u overschakelen naar de geselecteerde zender.

Opname / Opn. verwijderen Timer: Selecteer de "Record" optie en druk op de OK toets Als de gebeurtenis in de toekomst zal worden uitgezonden, wordt het toegevoegd aan de Timers lijst om te worden opgenomen. Als de geselecteerde gebeurtenis nu wordt afgespeeld, start de opname onmiddellijk.

Om een reeds ingestelde opname te annuleren, markeert u die gebeurtenis en u drukt op de OK toets en u selecteert de optie "Opn. Timer. De opname wordt geannuleerd

Timer ingeschakeld gebeurtenis / Timer op gebeurtenis verwijderen: Nadat u een gebeurtenis hebt geselecteerd in het EPG menu drukt u op de OK knop. Selecteer de Timer instellen op gebeurtenis optie en druk op de OK toets. U kunt een timer instellen voor gebeurtenissen in de toekomst. Om een reeds ingestelde timer te annuleren, markeert u die gebeurtenis en u drukt

op de OK toets. Selecteer daarna Timer op gebeurtenis verwijderen optie. De timer wordt geannuleerd.

Opmerkingen: U kunt niet overschakelen naar een ander kanaal of bron als er een opname of timer actief is op he thuidige kanaal. Het is niet mogelijk een timer of opname timer in te stellen voor twee of meer individuele gebeurtenissen met dezelfde tiidsinterval Teletekst diensten

Druk op de Text toets voor toegang. Druk opnieuw om de mix-modus te activeren die u de mogelijkheid biedt de teletekstpagina en de tv-uitzending geliiktiidig weer te geven. Druk opnieuw om af te sluiten. Wanneer FASTEXT systeem beschikbaar is, worden delen in een teletekstpagina kleurgecodeerd en kunnen, door op de gekleurde toetsen te drukken, geselecteerd worden. Volg de instructies op het scherm.

#### Software upgrade

Uw tv kan firmware automatisch zoeken en bijwerken via het uitzendingssignaal.

#### Software upgrade zoeken via gebruikersinterface

In het hoofdmenu, selecteer Systeem>Instellingen en daarna Meer. Navigeer naar Software Upgrade en druk op de OK knop. In het Upgrade Opties menu selecteert u Scannen voor upgrade en druk op OK om te controleren of er een nieuwe software upgrade beschikbaar is.

Indien een nieuwe upgrade wordt gevonden, wordt deze gedownload. Nadat de download voltooid is, bevestig de vraag over het herstarten van de ty door op OK te drukken om verder te gaan met de herstart operatie.

#### 3 AM zoeken en upgrade modus

Uw tv zoekt nieuwe upgrades om 3:00 uur als de Automatisch scannen optie in het Upgrade opties menu ingeschakeld is en als de ty aangesloten is met een antennesignaal. Als nieuwe software succesvol werd gedownload, wordt die geïnstalleerd wanneer de ty de volgende maal wordt aangeschakeld.

Opmerking: Verwijder het netsnoer niet wanneer de led-lamp knippert tildens het herstarten van de computer. Als de tv niet inschakelt na de upgrade, verwijdert u de stekker, wacht u twee minuten en daarna voert u het apparaat opnieuw in.

#### Probleemoplossen & tips

#### De ty schakelt niet in

Zorg ervoor dat het netsnoer stevig in het stopcontact is gevoerd. Controleer of de batterijen leeg zijn. Druk op de powerknop van de Tv.

#### Zwakke beeldkwaliteit

- Hebt u het verkeerde tv-systeem geselecteerd.
- Een laag signaalniveau kan een beeldvervorming veroorzaken. Controleer de antennetoegang.
- Controleer of u de correcte kanaalfrequentie hebt ingevoerd als u een handmatige afstemming hebt uitaevoerd.

· De beeldkwaliteit kan verminderen wanneer twee randapparaten geliiktiidig aangesloten ziin op de ty. In dat geval kunt u een van beide apparaten loskoppelen.

#### Geen beeld

- · Geen beeld betekent dat uw TV geen uitzending ontvangt. Zorg er ook voor dat de correcte invoerbron geselecteerd werd.
- · Is de antenne correct aangesloten?
- Is de antennekabel beschadigd?
- · Werden de correcte stekkers gebruikt voor de aansluiting van de antenne?
- · Indien u twiifelt, neemt u contact op met de verdeler,

#### Geen aeluid

- · Controleer of het geluid van de ty gedempt is. Druk op de Geluid dempen knop of verhoog het volume om te controleren.
- · Het geluid komt slechts uit een van de luidsprekers. Controleer de balansinstellingen in het Geluid menu.

#### Afstandsbediening - geen werking

· Het is mogelijk dat de batterijen leeg zijn. Batterijen vervangen

#### Invoerbronnen - kunnen niet worden aeselecteerd

- · Indien u geen invoerbronnen kunt selecteren, is het modelijk dat het toestel niet is aangesloten. Zo niet:
- · Controleer de AV-kabels en verbindingen als u de ingangsbron voor het aangewezen toestel probeert over te schakelen

#### Opname niet beschikbaar

Om een programma op te nemen, moet u eerst een USBschiif aansluiten op uw TV terwiil de TV is uitgeschakeld. Daarna moet u de TV inschakelen en de opnamefunctie inschakelen. Als u geen opname kunt uitvoeren, kunt u de TV proberen uitschakelen en daarna het USB toestel

#### USB te langzaam

Als "Usb schiif schriifsnelheid te langzaam voor opname" op het scherm verschiint wanneer u een opname start, kunt u de opname proberen herstarten. Als dezelfde fout zich herhaalt, is het mogelijk dat uw USB-schiif niet conform is met de snelheidsvereisten. Probeer een andere USB-schijf.

#### PC-invoer normale weergavemodi

Onderstaande tabel is een illustratie van een aantal van de normale video schermmodi. Het is mogelijk dat uw TV niet alle resoluties ondersteunt. Uw TV ondersteunt tot 1920x1080.

| nhoudsopgave | Resolutie | Interval |
|--------------|-----------|----------|
| 1            | 640x480   | 60 Hz    |
| 2            | 800x600   | 56 Hz    |
| 3            | 800×600   | 60 Hz    |
| 4            | 1024x768  | 60 Hz    |
| 5            | 1024x768  | 66 Hz    |
| 6            | 1280x768  | 60 Hz    |
| 7            | 1280x960  | 60 Hz    |
| 8            | 1280x1024 | 60 Hz    |
| 9            | 1360x768  | 60 Hz    |
| 10           | 1400x1050 | 60 Hz    |
| 11           | 1600x1200 | 60 Hz    |
| 12           | 1920x1080 | 60 Hz    |

#### AV en HDMI- signaal compatibiliteit

| Bron     | Ondersteund | Beschikbaar         |   |
|----------|-------------|---------------------|---|
|          | PAL 50/60   |                     | 0 |
| EXT      | NTSC 60     |                     | 0 |
| (SCART)  | RGB 50      |                     | 0 |
|          | RGB 60      |                     | 0 |
| 7:1- 41/ | PAL 50/60   |                     | 0 |
| Zijde Av | NTSC 60     |                     | 0 |
|          | 480I, 480P  | 60Hz                | 0 |
|          | 576I, 576P  | 50Hz                | 0 |
| PC/YPbPr | 720P        | 50Hz,60Hz           | 0 |
|          | 10801       | 50Hz,60Hz           | 0 |
|          | 1080P       | 50Hz,60Hz           | 0 |
|          | 4801        | 60Hz                | 0 |
|          | 480P        | 60Hz                | 0 |
|          | 576I, 576P  | 50Hz                | 0 |
| номі     | 720P        | 50Hz,60Hz           | 0 |
|          | 10801       | 50Hz,60Hz           | 0 |
|          |             | 24Hz, 25Hz          |   |
|          | 1080P       | 30Hz, 50Hz,<br>60Hz | 0 |

#### (X: Niet beschikbaar, O: Beschikbaar)

In bepaalde gevallen kan een signaal op de tv incorrect worden weergegeven. Het probleem kan een onverenigbaarheid zijn met de standaarden van het brontoestel (DVD, set-top-box, etc ...) Indien een dergelijk probleem zich voordoet, neemt u contact op met uw verdeler en de fabrikant van het bronmateriaal

| Ondersteunde bestandsformaten voor de USB-modus |                                                                              |                                 |                                                                                                    |
|-------------------------------------------------|------------------------------------------------------------------------------|---------------------------------|----------------------------------------------------------------------------------------------------|
| Media                                           | Extensie                                                                     | Format                          | Aantekeningen                                                                                                    |
| Video .mpg, .mpeg MPEG                          |                                                                              | MPEG1-2                         | MPEG1: 768x576 @ 30P, MPEG2:1920x1080 @ 30P                                                                                                    |
|                                                 | .vob                                                                         | MPEG2                           |                                                                                                    |
|                                                 | .mp4                                                                         | MPEG4, Xvid,<br>H.264           |                                                                                                    |
|                                                 | .mkv                                                                         | H.264,<br>MPEG4,VC-1            | 1920x1080 @ 30P                                                                                                    |
|                                                 | .avi                                                                         | MPEG2,<br>MPEG4, Xvid,<br>H.264 |                                                                                                    |
|                                                 | .flv                                                                         | H.264/VP6/                      | H.264/VP6: 1920x1080 @ 30P                                                                                                    |
|                                                 |                                                                              | Sorenson                        | Sorenson: 352x288 @ 30P                                                                                                    |
|                                                 | .mp4, .mov, .3gpp,<br>.3gp, MPEG<br>transport stream,<br>.ts,.trp, .tp, .mkv | HEVC/H.265                      | 1080P@60fps - 50Mbps                                                                                                    |
|                                                 | .3gp                                                                         | MPEG4 , H.264                   | 1920x1080 @ 30P                                                                                                    |
| Geluid                                          | .mp3                                                                         | MPEG1 Layer<br>2/3              | Layer2: 32Kbps ~ 448Kbps (Bit rate) / 32kHz, 44.1kHz, 48kHz,<br>16kHz, 22.05kHz, 24kHz (Sampling rate)                                                          |
|                                                 |                                                                              |                                 | Layer3: 32Kbps ~ 320Kbps (Bit rate) / 32kHz, 44.1kHz, 48kHz,<br>16kHz, 22.05kHz, 24kHz, 8kHz, 11.025kHz, 12kHz (Sampling<br>rate)                               |
|                                                 | (werkt enkel met<br>videobestanden)                                          | AC3                             | 32Kbps ~ 640Kbps (Bit rate) / 32kHz, 44.1kHz, 48kHz<br>(Sampling rate)                                                                                          |
|                                                 |                                                                              | AAC                             | 16Kbps ~ 576Kbps (Bit rate) / 48kHz, 44.1kHz, 32kHz, 24kHz, 22.05kHz, 16kHz, 12kHz, 11.025kHz, 8kHz (Sampling rate)                                             |
|                                                 |                                                                              | EAC3                            | 32Kbps ~ 6Kbps (Bit rate) / 32kHz, 44.1kHz, 48kHz (Sampling rate)                                                                                               |
|                                                 |                                                                              | LPCM                            | Niet ondertekend 8bit PCM, Ondertekend/Niet-ondertekend<br>16bit PCM (grote / kleine endiaan), 24bit PCM (grote endiaan),<br>DVD LPCM 16/20/24bit (Bitsnelheid) |
|                                                 |                                                                              |                                 | / 6kHz, 8kHz, 11.025kHz, 12kHz, 16kHz, 22.05kHz, 24kHz, 32kHz, 44.1kHz, 48kHz , 88.2kHz, 96kHz, 176.4kHz, 192kHz (Sampling rate)                                |
|                                                 |                                                                              | IMA-ADPCM/<br>MS-ADPCM          | 384Kbps (Bit rate) / 8KHz ~ 48Khz (Sampling rate)                                                                                                    |
|                                                 |                                                                              | LBR                             | 32Kbps ~ 96Kbps (Bit rate) / 32kHz, 44.1kHz, 48kHz (Sampling rate)                                                                                              |
| Beeld                                           | inea                                                                         | Baseline                        | Resolutie (BxH): 17000x10000                                                                                                    |
|                                                 | -18-2A                                                                       | Progressief                     | Resolutie (BxH): 4000x4000                                                                                                    |
|                                                 | .bmp                                                                         | -                               | Resolutie (BxH): 5760x4096                                                                                                    |
| Ondertiteling                                   | .sub, .srt                                                                   | -                               | -                                                                                                    |

#### Ondersteunde DVI-resoluties

Als u apparaten wilt aansluiten op de connectoren van uw televisie met DVI naar HDMI convertorkabels (niet geleverd) kunt u de onderstaande resolutie-informatie raadplegen.

|           | 56Hz | 60Hz | 66Hz | 70Hz | 72Hz | 75Hz |
|-----------|------|------|------|------|------|------|
| 640x400   |      |      |      | Ø    |      |      |
| 640x480   |      | Ø    | Ø    |      | Ø    | Ø    |
| 800x600   | Ø    | Ø    |      | Ø    | Ø    | Ø    |
| 832x624   |      |      |      |      |      | Ø    |
| 1024x768  |      | Ø    | Ø    | Ø    | Ø    | Ø    |
| 1152x864  |      | Ø    |      | Ø    |      | Ø    |
| 1152x870  |      |      |      |      |      | Ø    |
| 1280x768  |      | Ø    |      |      |      |      |
| 1360x768  |      | Ø    |      |      |      |      |
| 1280x960  |      | Ø    |      |      |      | Ø    |
| 1280x1024 |      | Ø    |      |      |      | Ø    |
| 1400x1050 |      | Ø    |      |      |      | Ø    |
| 1440x900  |      | Ø    |      |      |      | Ø    |
| 1600x1200 |      | Ø    |      |      |      |      |
| 1680x1050 |      | Ø    |      |      |      |      |
| 1920x1080 |      |      |      |      |      |      |

#### Contents

| Safety Information 19                      |
|--------------------------------------------|
| Markings on the Product 20                 |
| Environmental Information 21               |
| Environmental mormation                    |
| Accessories Included 21                    |
| Standby Notifications 21                   |
| TV Control Switch & Operation 21           |
| Inserting the Batteries into the Remote 22 |
| Connect Power 22                           |
| Antenna Connection 22                      |
| Notification 22                            |
| Remote Control 23                          |
| Connections 24                             |
| Switching On/Off 25                        |
| First Time Installation                    |
| Media Playback via USB Input               |
| Recording a Programme                      |
| Timeshift Recording                        |
| Instant Recording                          |
| Watching Recorded Programmes               |
| Recording Configuration                    |
| Media Browser Menu                         |
| CEC and CEC RC Passthrough                 |
| TV Menu Contents                           |
| General TV Operation                       |
| Using the Channel List                     |
| Configuring Parental Settings              |
| Electronic Programme Guide (EPG)           |
| Teletext Services                          |
| Software Upgrade                           |
| Troubleshooting & Tips                     |
| PC Input Typical Display Modes             |
| AV and HDMI Signal Compatibility           |
| Supported File Formats for USB Mode 34     |
| Supported DVI Resolutions                  |

#### Safety Information

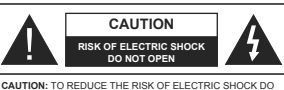

NOT REMOVE COVER (OR BACK). NO USER-SERVICEABLE PARTS INSIDE. REFER SERVICING TO QUALIFIED SERVICE PERSONNEL

In extreme weather (storms, lightning) and long inactivity periods (going on holiday) disconnect the TV set from the mains.

The mains plug is used to disconnect TV set from the mains and therefore it must remain readily operable. If the TV set is not disconnected electrically from the mains, the device will still draw power for all situations even if the TV is in standby mode or switched off.

Note: Follow the on screen instructions for operating the related features.

#### IMPORTANT - Please read these instructions fully before installing or operating

WARNING: Never let people (including children) with reduced physical, sensory or mental capabilities or lack of experience and / or knowledge use electrical devices unsupervised.

- Use this TV set at an altitude of less than 2000 meters above the sea level, in dry locations and in regions with moderate or tropical climates.
- The TV set is intended for household and similar general use but may also be used in public places.
- For ventilation purposes, leave at least 5cm of free space around the TV.

 The ventilation should not be impeded by covering or blocking the ventilation openings with items, such as newspapers, table-cloths, curtains, etc.

- The power cord plug should be easily accessible. Do not place the TV, furniture, etc. on the power cord. A damaged power cord/plug can cause fire or give you an electric shock. Handle the power cord by the plug, do not unplug the TV by pulling the power cord. Never touch the power cord/plug with wet hands as this could cause a short circuit or electric shock. Never make a knot in the power cord or tie it with other cords. When damaged it must be replaced, the done by qualified personnel.
- Do not expose the TV to dripping or splashing of liquids and do not place objects filled with liquids, such as vases, cups, etc. on or over the TV (e.g., on shelves above the unit).
- Do not expose the TV to direct sunlight or do not place open flames such as lit candles on the top of or near the TV.

- Do not place any heat sources such as electric heaters, radiators, etc. near the TV set.
- Do not place the TV on the floor and inclined surfaces.
- To avoid danger of suffocation, keep plastic bags out of the reach of the babies, children and domestic animals.
- Carefully attach the stand to the TV. If the stand is provided with screws, tighten the screws firmly to prevent the TV from tilting. Do not over-tighten the screws and mount the stand rubbers properly.
- Do not dispose of the batteries in fire or with hazardous or flammable materials.

Warning: Batteries must not be exposed to excessive heat such as sunshine, fire or the like.

| Caution                | Serious injury or death risk       |
|------------------------|------------------------------------|
| Risk of electric shock | Dangerous voltage risk             |
| A Maintenance          | Important maintenance<br>component |

#### Markings on the Product

The following symbols are used on the product as a marker for restrictions and precautions and safety instructions. Each explanation shall be considered where the product bears related marking only. Note such information for security reasons.

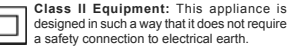

a safety connection to electrical earth.

 Class II Equipment With Functional

 Farthing: This appliance is designed in such

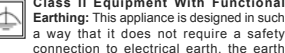

connection is used for functional purposes. Protective Earth Connection: The marked terminal is intended for connection of the

terminal is intended for connection of the protective earthing conductor associated with the supply wiring. Hazardous Live Terminal: The marked

terminal(s) is/are hazardous live under normal operating conditions.

Caution, See Operating Instructions: The marked area(s) contain(s) user replaceable coin or button cell batteries.

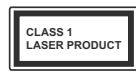

Class 1 Laser Product: This product contains Class 1 laser source that is safe under reasonably foreseeable conditions of operation.

#### WARNING

Do not ingest the battery, Chemical Burn Hazard This product or the accessories supplied with the product may contain a coin/button cell battery. If the coin/button cell battery is swallowed, it can cause severe internal burns in just 2 hours and can lead to death.

Keep new and used batteries away from children. If the battery compartment does not close securely, stop using the product and keep it away from children.

If you think batteries might have been swallowed or placed inside any part of the body, seek immediate medical attention.

#### WARNING

Never place a television set in unstable or inclined locations. A television set may fall, causing serious personal injury or death. Many injuries, particularly to children, can be avoided by taking simple precautions such as;

- Using cabinets or stands recommended by the manufacturer of the television set.
- Only using furniture that can safely support the television set.
- Ensuring the television set is not overhanging the edge of the supporting furniture.
- Not placing the television set on tall furniture (for example, cupboards or bookcases) without anchoring both the furniture and the television set to a suitable support.
- Not standing the television set on cloth or other materials placed between the television and supporting furniture.
- Educating children about the dangers of climbing on furniture to reach the television set or its controls. If your existing television set is being retained and relocated, the same considerations as above should be applied.

#### WARNING

Apparatus connected to the protective earthing of the building installation through the MAINS connection or through other apparatus with a connection to protective earthing – and to a television distribution system using coaxial cable, may in some circumstances create a fire hazard. Connection to a television distribution system has therefore to be provided through a device providing electrical isolation below a certain frequency range (qalvanic isolator, see EN 60728-11)

#### WALL MOUNTING WARNINGS

- Read the instructions before mounting your TV on the wall.
- The wall mount kit is optional. You can obtain from your local dealer, if not supplied with your TV.
- Do not install the TV on a ceiling or on an inclined wall.
- Use the specified wall mounting screws and other accessories
- Tighten the wall mounting screws firmly to prevent the TV from fall. Do not over-tighten the screws.

#### Environmental Information

This television is designed to be environment friendly. To reduce energy consumption, you can follow these steps:

If you set the Energy Saving to Minimum, Medium, Maximum or Auto the TV will reduce the energy consumption accordingly. If you like to set the Backlight to a fixed value set as Custom and adjust the Backlight (located under the Energy Saving setting) manually using Left or Right buttons on the remote. Set as Off to turn this setting off.

Note: Available Energy Saving options may differ depending on the selected Mode in the System>Picture menu.

The Energy Saving settings can be found in the System>Picture menu. Note that some picture settings will be unavailable to be changed.

If pressed Right button while Auto option is selected or Left button while Custom option is selected. "Screen will be off in 15 seconds." message will be displayed on the screen. Select Proceed and press OK to turn the screen off immediately. If you don't press any button, the screen will be off in 15 seconds. Press any button on the remote or on the TV to turn the screen on again.

Note: Screen Off option is not available if the Mode is set to Game

When the TV is not in use, please switch off or disconnect the TV from the mains plug. This will also reduce energy consumption.

#### Features

- · Remote controlled colour TV
- · Fully integrated digital terrestrial/cable/satellite TV (DVB-T-TC)
- · HDMI inputs to connect other devices with HDMI sockets
- · USB input
- · OSD menu system
- · Scart socket for external devices (such as DVD Players, PVR, video games, etc.)
- · Stereo sound system

- Teletext
- · Headphone connection
- · Automatic programming system
- Manual tuning
- Automatic power down after up to eight hours.
- Sleep timer
- Child lock
- · Automatic sound mute when no transmission.
- NTSC playback
- AVL (Automatic Volume Limiting)
- PLL (Frequency Search)
- PC input
- · Game Mode (Optional)
- Picture off function
- Programme recording
- Programme timeshifting

#### Accessories Included

- Remote Control
- Batteries: 2 x AAA
- Instruction Book

#### Standby Notifications

If the TV does not receive any input signal (e.g. from an aerial or HDMI source) for 3 minutes, it will go into standby. When you next switch-on, the following message will be displayed: "TV switched to stand-by mode automatically because there was no signal for a long time." Press OK to continue.

If the TV is on and it isn't being operated for a while it will go into standby. When you next switch-on, the following message will be displayed. "TV switched to stand-by mode automatically because no operation was made for a long time." Press OK to continue.

#### TV Control Switch & Operation

(2

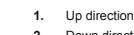

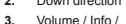

Sources List selection and Standby-On switch

The Control button allows you to control the Volume/ Programme/ Source and Standby-On

#### To change volume:

Increase the volume by pushing the button up. Decrease the volume by pushing the button down.

To change channel: Press the middle of the button in, the information banner will appear on the screen. Scroll through the stored channels by pushing the button up or down.

To change source: Press the middle of the button in twice(for the second time in total), the source list will appear on the screen. Scroll through the available sources by pushing the button up or down.

To turn the TV off: Press the middle of the button in and hold it down for a few seconds, the TV will turn into standby mode.

To turn on the TV: Press the middle of the button in. the TV will turn on

#### Notes:

- If you turn the TV off, this circle starts again beginning with the volume setting.
- · Main menu OSD cannot be displayed via control buttons

#### **Operation with the Remote Control**

Press Menu button on your remote control to display main menu screen. Use the directional buttons to select a menu tab and press OK to enter. Use the directional buttons again to select or set an item. Press Return/ Back button or Menu button to guit a menu screen.

#### Input Selection

Once you have connected external systems to your TV. you can switch to different input sources. Press Source button on your remote control consecutively to select the different sources.

#### Changing Channels and Volume

You can change the channel and adjust the volume by using the Volume +/- and Programme +/- buttons on the remote.

#### Inserting the Batteries into the Remote

Remove the screw that secure the battery compartment cover on the back side of the remote control first. Lift the cover gently. Insert two size AAA batteries. Make sure the (+) and (-) signs match (observe correct polarity). Do not mix old and new batteries. Replace only with same or equivalent type. Place the cover back on. Then screw the cover back on again.

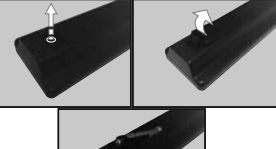

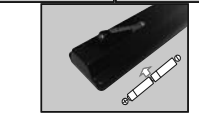

#### Connect Power

IMPORTANT: The TV set is designed to operate on 220-240V AC, 50 Hz socket. After unpacking, allow the TV set to reach the ambient room temperature before you connect the set to the mains. Plug the power cable to the mains socket outlet.

#### Antenna Connection

Connect the aerial or cable TV plug to the AERIAL INPUT (ANT) socket located on the back of the TV.

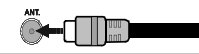

#### Notification

TRADEMARK ACKNOWLEDGMENT

The terms HDMI and High-Definition Multimedia Interface, and the HDMI Logo are trademarks or registered trademarks of HDMI Licensing Administrator, inc. in the United States and other countries.

Manufactured under license from Dolby Laboratories. Dolby, Dolby Audio and the double-D symbol are trademarks of Dolby Laboratories.

#### Information for Users on Disposal of Old Equipment and Batteries

#### [European Union only]

Equipment bearing these symbols should not be disposed as general household waste.

You should look for appropriate recycling facilities and systems for the disposal of these products.

Notice: The sign Pb below the symbol for batteries indicates that this battery contains lead.

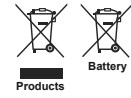

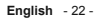

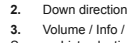

functions of the TV.

#### Remote Control

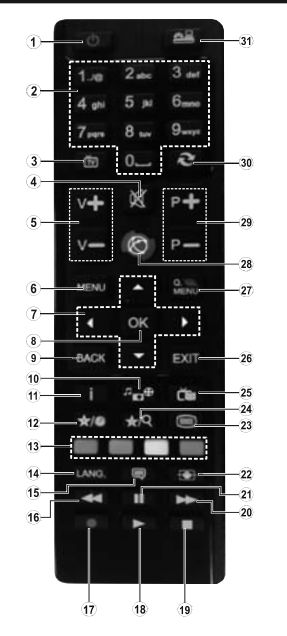

#### (\*) MY BUTTON 1 & MY BUTTON 2:

These buttons may have default functions depending on the model. However you can set a special function to these buttons by pressing on them for five seconds when on a desired source or channel. A confirmation message will be displayed on the screen. Now the selected MY BUTTON is associated with the selected function.

Note that if you perform First Time Installation MY BUTTON 1&2 will return to their default function.

- 1. Standby: Switches On / Off the TV
- 2 Numeric buttons: Switches the channel, enters a number or a letter in the text box on the screen.
- 3. TV: Displays channel list / Switches to TV Source
- 4. Mute: Completely turns off the volume of the TV
- 5. Volume +/-
- 6. Menu: Displays TV menu
- 7. Directional buttons: Helps navigate menus, content etc. and displays the subpages in TXT mode when pressed Right or Left
- OK: Confirms user selections, holds the page (in TXT 8. mode), views channel list (DTV mode)
- 9. Back/Return: Returns to previous screen, opens index page (in TXT mode)
- 10. Media browser: Opens the media browsing screen
- 11. Info: Displays information about on-screen content, shows hidden information (reveal - in TXT mode)
- 12. My button 1 (\*)
- 13. Coloured Buttons: Follow the on-screen instructions for coloured button functions
- 14. Language: Switches among sound modes (analogue TV), displays and changes audio/subtitle language (digital TV, where available)
- 15. Subtitles: Turns subtitles on and off (where available)
- 16. Rapid reverse: Moves frames backwards in media such as movies
- 17. Record: Records programmes
- 18. Play: Starts to play selected media
- 19. Stop: Stops the media being played
- 20. Rapid advance: Moves frames forward in media such as movies
- 21. Pause: Pauses the media being played, starts timeshift recordina
- 22. Screen: Changes the aspect ratio of the screen
- 23. Text: Displays teletext (where available), press again to superimpose the teletext over a normal broadcast picture (mix)
- 24. My button 2 (\*)
- 25. EPG (Electronic programme guide): Displays the electronic programme guide
- 26. Exit: Closes and exits from displayed menus or returns to previous screen
- 27. Quick Menu: Displays a list of menus for quick access
- 28. No function
- 29. Programme +/-
- 30. Swap: Quickly cycles between previous and current channels or sources
- 31. Source: Shows all available broadcast and content sources

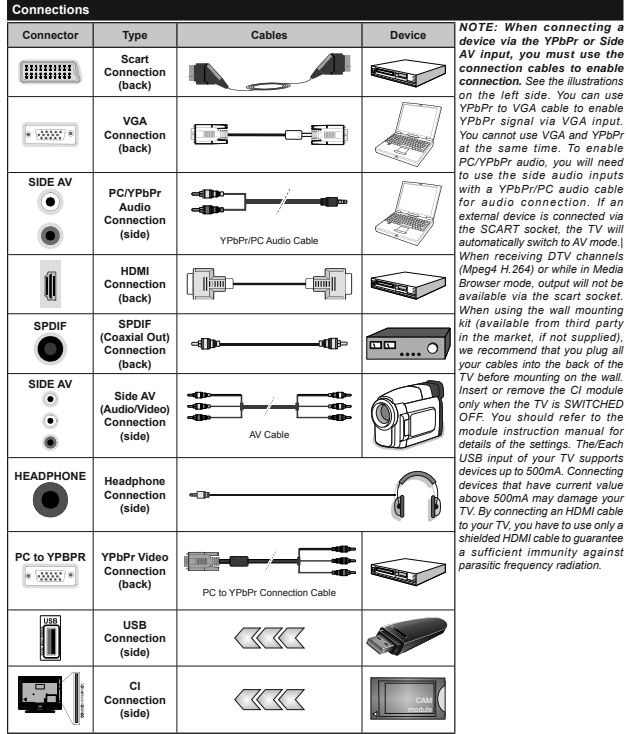

device via the YPbPr or Side AV input, you must use the connection cables to enable connection. See the illustrations on the left side. You can use YPbPr to VGA cable to enable YPbPr signal via VGA input You cannot use VGA and YPbPr at the same time. To enable PC/YPbPr audio, vou will need to use the side audio inputs with a YPbPr/PC audio cable for audio connection. If an external device is connected via the SCART socket the TV will automatically switch to AV mode. When receiving DTV channels (Mpeg4 H.264) or while in Media Browser mode, output will not be available via the scart socket. When using the wall mounting kit (available from third party in the market, if not supplied), we recommend that you plug all vour cables into the back of the TV before mounting on the wall. Insert or remove the CI module only when the TV is SWITCHED OFF. You should refer to the module instruction manual for details of the settings. The/Each USB input of your TV supports devices up to 500mA. Connecting devices that have current value above 500mA may damage your TV. By connecting an HDMI cable to your TV, you have to use only a shielded HDMI cable to guarantee a sufficient immunity against parasitic frequency radiation.

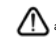

If you want to connect a device to the TV, make sure that both the TV and the device are turned off before making any connection. After the connection is done, you can turn on the units and use them.

#### Switching On/Off

#### To Switch the TV On

Connect the power cord to a power source such as a wall socket (220-240V AC, 50 Hz).

To switch on the TV from standby mode either:

- Press the Standby button, Programme +/- or a numeric button on the remote control.
- Press the side function switch on the TV until the TV comes on from standby.

#### To Switch the TV Off

Press the **Standby** button on the remote control or press the side function switch on the TV until the TV switches into standby mode.

## To power down the TV completely, unplug the power cord from the mains socket.

Note: When the TV is switched into standby mode, the standby LED can blink to indicate that features such as Standby Search, Over Air Download or Timer is active. The LED can also blink when you switch on the TV from standby mode.

#### **First Time Installation**

When turned on for the first time, the language selection screen is displayed. Select the desired language and press **OK**.

On the next screen, set your preferences using the directional buttons.

Note: Depending on the Country selection you may be asked to set and confirm a PIN at this point. The selected PIN cannot be 0000. You have to enter it if you are asked to enter a PIN for any menu operation later.

#### About Selecting Broadcast Type

Digital Aerial: If Digital Aerial broadcast search option is turned on, the TV will search for digital terrestrial broadcasts after other initial settings are completed.

Digital Cable: If Digital Cable broadcast search option is turned on, the TV will search for digital cable broadcasts after other initial settings are completed. According to your other preferences a confirmation message may be displayed before starting to search. Select YES and press OK to proceed. To cancel operation, select NO and press OK. You can select Network or set values such as Frequency. Network ID and Search Step. When finished, press OK button. Note: Searching duration will change depending on the select Search Step.

Analogue: If Analogue broadcast search option is turned on, the TV will search for analogue broadcasts after other initial settings are completed.

Additionally you can set a broadcast type as your favourite one. Priority will be given to the selected broadcast type during the search process and the

channels of it will be listed on the top of the Channel List. When finished, press OK to continue.

You can activate Store Mode option at this point. This option will configure your TV's settings for store environment and depending on the TV model being used, the supported features of it may be displayed on the top of the screen as an info banner. This option is intended only for store use. It is recommended to select Home Mode for home use. This option will be available in System>Settings>More menu and can be turned officin later.

Press **OK** button on the remote control to continue. After the initial settings are completed TV will start to search for available broadcasts of the selected broadcast types.

After all the available stations are stored, scan results will be displayed. Press OK to continue. The Edit Channel List menu will be displayed next. You can edit the channel list according to your preferences or press the Menu button to quit and watch TV.

While the search continues a message may appear, asking whether you want to sort channels according to the LCN(\*). Select **Yes** and press **OK** to confirm.

(\*) LCN is the Logical Channel Number system that organizes available broadcasts in accordance with a recognizable channel number sequence (if available).

**Note:** Do not turn off the TV while initializing first time installation. Note that, some options may not be available depending on the country selection.

#### Media Playback via USB Input

You can connect 2.5" and 3.5" inch (hdd with external power supply) external hard disk drives or USB memory stick to your TV by using the USB inputs of the TV.

IMPORTANTI Back up the files on your storage devices before connecting them to the TV. Manufacturer will not be responsible for any file damage or data loss. Certain types of USB devices (e.g. MP3 Players) or USB hard disk drives/memory sticks may not be compatible with this TV. The TV supports FAT32 and NTFS disk formatting but recording will not be available with NTFS formatted disks.

While formatting USB hard drives which have more than 1TB (Tera Byte) storage space you may experience some problems in the formatting process.

Wait a little while before each plugging and unplugging as the player may still be reading files. Failure to do so may cause physical damage to the USB player and the USB device itself. Do not pull out your drive while playing a file.

You can use USB hubs with your TV's USB inputs. External power supplied USB hubs are recommended in such a case.

It is recommended to use the TV's USB input(s) directly, if you are going to connect a USB hard disk. Note: When viewing image files the Media Browser menu can only display 1000 image files stored on the connected USB device.

#### Recording a Programme

IMPORTANT: When using a new USB hard disk drive, it is recommended that you first format the disk using your TV's "Format Disk" option in the Media Browser>Settings>Recording Settings menu.

To record a programme, you should first connect a USB disk to your TV while the TV is switched off. You should then switch on the TV to enable the recording feature.

To use recording your USB drive should have 2 GB free space and be USB 2.0 compatible. If the USB drive is not compatible an error message will be displayed.

To record long duration programmes such as movies, it is recommended to use USB Hard disk drives (HDD's).

Recorded programmes are saved into the connected USB disk. If desired, you can store/copy recordings onto a computer; however, these files will not be available to be played on a computer. You can play the recordings only via your TV.

Lip Sync delay may occur during the timeshifting. Radio record is supported. The TV can record programmes up to ten hours.

Recorded programmes are split into 4GB partitions.

If the writing speed of the connected USB disk is not sufficient, the recording may fail and the timeshifting feature may not be available.

It is recommended to use USB hard disk drives for recording HD programmes.

Do not pull out the USB/HDD during a recording. This may harm the connected USB/HDD.

Multipartition support is available. A maximum of two different partitions are supported. The first partition of the USB disk is used for PVR ready features. It also must be formatted as the primary partition to be used for the PVR ready features.

Some stream packets may not be recorded because of signal problems, as a result sometimes videos may freeze during playback.

Record, Play, Pause, Display (for PlayListDialog) keys can not be used when teletext is on. If a recording starts from timer when teletext is on, teletext is automatically turned off. Also teletext usage is disabled when there is an ongoing recording or playback.

#### Timeshift Recording

Press **Pause** button while watching a broadcast to activate timeshifting mode. In timeshifting mode, the programme is paused and simultaneously recorded to the connected USB disk.

Press **Play** button again to resume the paused programme from where you stopped. Press the **Stop** 

button to stop timeshift recording and return to the live broadcast.

Timeshift cannot be used while in radio mode.

You cannot use the timeshift fast reverse feature before advancing the playback with the fast forward option.

#### Instant Recording

Press Record button to start recording an event instantly while watching a programme. You can press Record button on the remote control again to record the next event after selecting the next programme from within the EPG. Press Stop button to cancel instant recording.

You can not switch broadcasts or view the **Media Browser** during the recording mode. While recording a programme or during the timeshifting, a warning message appears on the screen if your USB device speed is not sufficient.

#### Watching Recorded Programmes

Select the Recordings from the Media Browser menu. Select a recorded item from the list (if previously recorded). Press the OK button to view the Play Options. Select an option then press OK button.

Press the **Stop** button to stop a playback and return to the **Recordings**.

#### Slow Forward

If you press Pause button while watching recorded programmes, the slow forward feature will be available. You can use **Rapid advance** button to slow forward. Pressing **Rapid advance** button consecutively will change slow forwarding speed.

Note: Viewing main menu and menu items will not be available during the playback. Please also note that previously set recording timer/s will not function while using the **Recordings** menu.

#### **Recording Configuration**

Select the **Recording Settings** item in the **Media Browser>Settings** menu to configure the recording settings.

Format Disk: You can use the Format Disk feature for formatting the connected USB disk. Your PIN is required to use the Format Disk feature.

Note: Default PIN can be set to 0000 or 1234. If you have defined the PIN(is requested depending on the country selection) during the First Time Installation use the PIN that you have defined.

IMPORTANT: Formatting your USB drive will erase ALL the data on it and it's file system will be converted to FAT32. In most cases operation errors will be fixed after a format but you will lose ALL your data.

If "USB disk writing speed too slow to record" message is displayed on the screen while starting a recording, try restarting the recording. If you still get the same error, it is possible that your USB disk does not meet the speed requirements. Try connecting another USB disk.

#### Media Browser Menu

You can play photo, music, and movie files stored on a USB disk by connecting it to your TV. Connect a USB disk to one of the USB inputs located on the side of the TV. Pressing the **Menu** button while in the **Medla Browser** mode will access the **Picture**, **Sound** and **Settings** menu options. Pressing the **Menu** button

again will exit from this screen. You can set your Media Browser preferences by using the Settings Menu.

| Loop/Shuffle Mode Operation                         |                                                                                   |  |
|-----------------------------------------------------|-----------------------------------------------------------------------------------|--|
| Start playback with the Play button and activate    | All files in the list will be<br>continuously played in original<br>order         |  |
| Start playback with the OK button and activate      | The same file will be played<br>continuously (repeat)                             |  |
| Start playback with the Play button and activate    | All files in the list will be<br>played once in random order                      |  |
| Start playback with the Play<br>button and activate | All files in the list will be<br>continuously played in the<br>same random order. |  |
| CEC and CEC RC Passthrough                          |                                                                                   |  |

This function allows to control the CEC-enabled devices, that are connected through HDMI ports by using the remote control of the TV.

The CEC option in the System-Settings-More menu should be set as Enabled at first. Press the Source button and select the HDMI input of the connected CEC device from the Sources List menu. When new CEC source device is connected, it will be listed in source menu with its own name instead of the connected HDMI ports name(such as DVD Player, Recorder 1 etc.).

The TV remote is automatically able to perform the main functions after the connected HDMI source has been selected.

To terminate this operation and control the TV via the remote again, press Quick Menu button on the remote, highligh the CEC RC Passthrough and set as Off by pressing Left or Right button. This feature can also be enabled or disabled under the System>Settings>More menu.

The TV supports also ARC(Audio Return Channel) feature. This feature is an audio link meant to replace other cables between the TV and the audio system (AV receiver or speaker system).

When ARC is active, TV does not mute its other audio outputs automatically. So you need to decrease TV volume to zero manually, if you want to hear audio from connected audio device only (same as other optical or co-axial digital audio outputs). If you want to change connected device's volume level, you should select that device from the source list. In that case volume control keys are directed to connected audio device. *Note:* ARC is supported only via the HDMI1 input.

#### System Audio Control

Allows an Audio Amplifier/Receiver to be used with the TV. The volume can be controlled using the remote control of the TV. To activate this feature set the **Speakers** option in the **System>Settings>More** menu as **Amplifier**. The **TV** speakers will be muted and the sound of the watched source will be provided from the connected sound system.

Note: The audio device should support System Audio Control feature and CEC option should be set as Enabled.

|                                            | TV menu Contents               |                                                                                                    |  |  |  |
|--------------------------------------------|--------------------------------|----------------------------------------------------------------------------------------------------|--|--|--|
| Sy                                         | System - Picture Menu Contents |                                                                                                    |  |  |  |
| Mode                                       |                                | You can change the picture mode to suit your preference or requirements. Picture mode can be<br>set to one of these options: <b>Cinema</b> , <b>Game</b> (optional), <b>Sports</b> , <b>Dynamic</b> and <b>Natural</b> . |  |  |  |
| Contrast                                   |                                | Adjusts the light and dark values on the screen.                                                                                                    |  |  |  |
| Brightness                                 |                                | Adjusts the brightness values on the screen.                                                                                                    |  |  |  |
| Sh                                         | arpness                        | Sets the sharpness value for the objects displayed on the screen.                                                                                                    |  |  |  |
| Co                                         | lour                           | Sets the colour value, adjusting the colors.                                                                                                    |  |  |  |
| En                                         | ergy Saving                    | For setting the Energy Saving to Custom, Minimum, Medium, Maximum, Auto, Screen<br>Off or Off.<br>Note: Available options may differ depending on the selected Mode.                                                     |  |  |  |
| Ва                                         | cklight                        | This setting controls the backlight level. The backlight function will be inactive if the <b>Energy</b><br><b>Saving</b> is set to an option other then <b>Custom</b> .                                                  |  |  |  |
| Ad                                         | vanced Settings                |                                                                                                    |  |  |  |
|                                            | Dynamic Contrast               | You can change the dynamic contrast ratio to desired value.                                                                                                    |  |  |  |
|                                            | Noise Reduction                | If the signal is weak and the picture is noisy, use the <b>Noise Reduction</b> setting to reduce the<br>amount of noise.                                                                                                 |  |  |  |
| Colour Temp<br>White Point<br>Picture Zoom |                                | Sets the desired colour temperature value. Cool, Normal, Warm and Custom options are available.                                                                                                    |  |  |  |
|                                            |                                | If the <b>Colour Temp</b> option is set as <b>Custom</b> , this setting will be available. Increase the<br>'warmth' or 'coolness' of the picture by pressing Left or Right buttons.                                      |  |  |  |
|                                            |                                | Sets the desired image size format.                                                                                                    |  |  |  |
|                                            | Film Mode                      | Films are recorded at a different number of frames per second to normal television programmes.<br>Turn this feature on when you are watching films to see the fast motion scenes clearly.                                |  |  |  |
|                                            | Skin Tone                      | Skin tone can be changed between -5 and 5.                                                                                                    |  |  |  |
|                                            | Colour Shift                   | Adjust the desired colour tone.                                                                                                    |  |  |  |
|                                            | RGB Gain (Optional)            | You can configure the colour temperature values using the RGB Gain feature.                                                                                                    |  |  |  |
|                                            | HDMI Full Range                | While watching from a HDMI source, this feature will be visible. You can use this feature to<br>enhance blackness in the picture.                                                                                        |  |  |  |
| PC                                         | Position                       | Appears only when the input source is set to VGA/PC.                                                                                                    |  |  |  |
|                                            | Autoposition                   | Automatically optimizes the display. Press OK to optimize.                                                                                                    |  |  |  |
|                                            | H Position                     | This item shifts the image horizontally to the right hand side or left hand side of the screen.                                                                                                    |  |  |  |
|                                            | V Position                     | This item shifts the image vertically towards the top or bottom of the screen.                                                                                                    |  |  |  |
| Dot Clock<br>Phase                         |                                | Dot Clock adjustments correct the interference that appear as vertical banding in dot<br>intensive presentations like spreadsheets or paragraphs or text in smaller fonts.                                               |  |  |  |
|                                            |                                | Depending on the input source(computer etc.) you may see a hazy or noisy picture on the<br>screen. You can use phase to get a clearer picture by trial and error.                                                        |  |  |  |
| Re                                         | set                            | Resets the picture settings to factory default settings (except Game Mode).                                                                                                    |  |  |  |
|                                            |                                |                                                                                                    |  |  |  |

While in VGA (PC) mode, some items in Picture menu will be unavailable. Instead, VGA mode settings will be added to the Picture Settings while in PC mode.

| System - Sound Menu Contents       |                                                                                                    |  |  |
|------------------------------------|----------------------------------------------------------------------------------------------------|--|--|
| Volume                             | Adjusts the volume level.                                                                                                    |  |  |
| Equalizer                          | Selects the equalizer mode. Custom settings can be made only when in User mode.                                                                                                    |  |  |
| Balance                            | Adjusts whether the sound comes from the left or right speaker.                                                                                                    |  |  |
|                                    | Sets headphone volume.                                                                                                    |  |  |
| неафрионе                          | Please ensure before using headphones that the headphone volume is set to a low level, to<br>prevent damage to your hearing.                                                                                               |  |  |
| Sound Mode                         | You can select a sound mode (If the viewed channel supports).                                                                                                    |  |  |
| AVL (Automatic Volume<br>Limiting) | Sets the sound to obtain fixed output level between programmes.                                                                                                    |  |  |
| Handahana () ina aut               | When you connect an external amplifier to your TV using the headphone jack, you can<br>select this option as Lineout. If you have connected headphones to the TV, set this option<br>as Headphone.                         |  |  |
| neaupnone/LINGOUT                  | Please ensure before using headphones that this menu item is set to <b>Headphone</b> . If it is<br>set to <b>Lineout</b> , the output from the headphone socket will be set to maximum which could<br>damage your hearing. |  |  |
| Dynamic Bass                       | Enables or disables the Dynamic Bass.                                                                                                    |  |  |
| Surround sound                     | Surround sound mode can be changed as On or Off.                                                                                                    |  |  |
| Digital Out                        | Sets digital out audio type                                                                                                    |  |  |

| System - Settings Menu Contents |                                                                                                    |  |  |
|---------------------------------|----------------------------------------------------------------------------------------------------|--|--|
| Conditional Access              | Controls conditional access modules when available.                                                                                                    |  |  |
| Language                        | You may set a different language depending on the broadcaster and the country.                                                                                                    |  |  |
| Parental                        | Enter correct password to change parental settings. You can easily adjust Menu Lock, Maturity<br>Lock, Child Lock or Guidance in this menu. You can also set a new PIN or change the<br>Default CICAM PIN using the related options.                                                                             |  |  |
|                                 | Note: Some menu options may not be available depending on the country selection in the First Time<br>Installation. Default PIN can be set to 0000 or 1234. If you have defined the PIN(is requested depending on<br>the country selection) during the First Time Installation use the PIN that you have defined. |  |  |
| Timers                          | Sets sleep timer to turn off the TV after a certain time. Sets timers for selected programmes.                                                                                                    |  |  |
| Date/Time                       | Sets date and time.                                                                                                    |  |  |
| Sources                         | Enables or disables selected source options.                                                                                                    |  |  |
| Accessibility                   | Displays accessibility options of the TV.                                                                                                    |  |  |
| Hard of Hearing                 | Enables any special feature sent from the broadcaster.                                                                                                    |  |  |
| Audio Description               | A norration track will be played for the blind or visually impaired audience. Press <b>OK</b> to see all<br>available <b>Audio Description</b> menu options. This feature is available only if the broadcaster<br>supports it.                                                                                   |  |  |
|                                 | Note: Audio description sound feature is not available in recording or time shifting mode.                                                                                                    |  |  |
| More                            | Displays other setting options of the TV.                                                                                                    |  |  |

| Menu Timeout                                                                                                    | Changes timeout duration for menu screens.                                                                                                    |
|----------------------------------------------------------------------------------------------------|----------------------------------------------------------------------------------------------------|
| Software Upgrade                                                                                                    | Ensures that your TV has the latest firmware. Press OK to see the menu options.                                                                                                    |
| Application Version                                                                                                    | Displays current software version.                                                                                                    |
| Subtitle Mode                                                                                                    | This option is used to select which subtitle mode will be on the screen (DVB subtitle / Teletext<br>subtitle) if both is available. Default value is DVB subtitle. This feature is available only for the<br>country option of Norway. |
| Auto TV OFF                                                                                                    | Sets the desired time for the TV to automatically go into standby mode when not being operated.                                                                                                    |
| Store Mode         Select this mode for store display purposes. Whilst Store Mode is enabled, some it<br>TV menu may not be available.                                                           |                                                                                                    |
| Power Up Mode This setting configures the power up mode preference. Last State and Standby or available.                                                                                         |                                                                                                    |
| CEC With this setting you can enable and disable CEC functionality completely. Press Left of<br>button to enable or disable the feature.                                                         |                                                                                                    |
| CEC Auto Power On This function allows the connected HDMI-CEC compatible device to turn on the TV and to its input source automatically. Press Left or Right button to enable or disable the fee |                                                                                                    |
| Speakers To hear the TV audio from the connected compatible audio device set as Amplifier. Y use the remote control of the TV to control the volume of the audio device.                         |                                                                                                    |
| OSS                                                                                                    | Displays Open Source Software license information.                                                                                                    |

| Installation Menu Contents                                                                                                    |                                                                                                    |  |  |  |
|----------------------------------------------------------------------------------------------------|----------------------------------------------------------------------------------------------------|--|--|--|
| Automatic channel<br>scan (Retune)                                                                                                    | Displays automatic tuning options. <b>Digital Aerial:</b> Searches and stores aerial DVB stations. <b>Digital</b><br><b>Cable:</b> Searches and stores cable DVB stations. <b>Analogue:</b> Searches and stores analogue stations.                                                                                                    |  |  |  |
| Manual Channel<br>Scan                                                                                                    | This feature can be used for direct broadcast entry.                                                                                                    |  |  |  |
| Network Channel<br>Scan                                                                                                    | Searches for the linked channels in the broadcast system. Digital Aerial: Searches for aerial network<br>channels. Digital Cable: Searches for cable network channels.                                                                                                    |  |  |  |
| Analogue Fine<br>Tune                                                                                                    | You can use this setting for fine tuning analogue channels. This feature is not available if no analogue<br>channels are stored.                                                                                                    |  |  |  |
| Installation<br>Settings (Optional)                                                                                                    | Displays installation settings menu. Standby Saarch(1): Your TV will search for new or missing<br>channels while in standby, Any new found broadcasts will be shown. <b>Dynamic Channel Update(7)</b><br>: If this option is set as Enabled, the changes on the broadcasts such as frequency, channel name,<br>subtile language etc. will be applied automatically while watching.<br>(7) Availability depends on model. |  |  |  |
| Clear Service List Use this setting to clear channels stored. This setting is visible only when the Country to Denmark, Sweden, Norway or Finland. |                                                                                                    |  |  |  |
| Select Active<br>Network                                                                                                    | This setting allows you to select only the broadcasts within the selected network to be listed in the<br>channel list. This feature is available only for the country option of Norway.                                                                                                    |  |  |  |
| First Time<br>Installation                                                                                                    | Deletes all stored channels and settings, resets TV to factory settings.                                                                                                    |  |  |  |

#### General TV Operation

#### Using the Channel List

The TV sorts all stored stations in the Channel List. You can edit this channel list, set favourites or set active stations to be listed by using the Channel List options. Press the OK/TV button to open the Channel List. You can filter the listed channels by pressing the Blue button or open the Edit Channel List menu by pressing the Green button in order to make advanced changes in the current list.

#### Managing the Favourite Lists

You can create four different lists of your favourite channels. Enter the **Channel List** in the main menu or press the **Green** button while the **Channel List** is displayed on the screen in order to open the **Edit Channel List** menu. Select the desired channel on the list. You can make multiple choices by pressing the **Yellow** button. Then press the **OK** button to open the **Channel Edit Options** menu and select **Add/Remove Favourites** option. Press the **OK** button again. Set the desired list option to **On**. The selected channel's will be added to the list. In order to remove a channel for channels from a favourite list follow the same steps and set the desired list option to **Off**.

You can use the Filter function in the Edit Channel List menu to filter the channels in the Channel list permanently according to your preferences. Using this Filter option, you can set one of your four favourile lists to be displayed everytime the Channel lists opened. The filtering function in the Channel list is opened. The filter the currently displayed Channel list in order to find a channel and tune in to it. These changes will not remain the next time the Channel list is opened if you don't save them. To save the changes on the list press the Red button after filtering while the Channel list is displayed on the screen.

#### **Configuring Parental Settings**

The Parental Settings menu options can be used to prohibit users from viewing of certain programmes, channels and using of menus. These settings are located in the System>Settings>Parental menu.

To display parental lock menu options, a PIN number should be entered. After coding the correct PIN number, **Parental Settings** menu will be displayed.

Menu Lock: This setting enables or disables access to all menus or installation menus of the TV.

Maturity Lock: If this option is set, TV gets the maturity information from the broadcast and if this maturity level is disabled, disables access to the broadcast.

Note: If the country option in the First Time Installation is set as France, Italy or Austria, Maturity Lock's value will be set to 18 as default. Child Lock: If this option is set to ON, the TV can only be controlled by the remote control. In this case the control buttons on the TV will not work.

Set PIN: Defines a new PIN number.

Default CICAM PIN: This option will appear as greyed out if no CI module is inserted into the CI slot of the TV. You can change the default PIN of the CI CAM using this option.

Note: Default PIN can be set to 0000 or 1234. If you have defined the PIN(is requested depending on the country selection) during the First Time Installation use the PIN that you have defined.

Some options may not be available depending on the country selection in the First Time Installation.

#### Electronic Programme Guide (EPG)

Some channels send information about their broadcast schedules. Press the **Epg** button to view the **Programme Guide** menu.

There are 3 different types of schedule layouts available, Timeline Schedule, List Schedule and Now/Next Schedule. To switch between them follow the instructions on the bottom of the screen.

#### **Timeline Schedule**

Zoom (Yellow button): Press the Yellow button to see events in a wider time interval.

Filter (Blue button): Views filtering options.

Highlight Genre (Subtitles button): Displays Highlight Genre menu. Using this feature, you can search the programme guide database in accordance with the genre. Info available in the programme guide will be searched and results matching your criteria will be highlighted.

Options (OK button): Displays event options.

Event Details (Info button): Displays detailed information about selected events.

Next/Prev Day (Programme +/- buttons): Displays the events of previous or next day.

Search (Text button): Displays Guide Search menu. Now (Source button): Displays current event of the highlighted channel.

Rec./Stop (Record button): The TV will start to record the selected event. You can press again to stop the recording.

IMPORTANT: Connect a USB disk to your TV while the TV is switched off. You should then switch on the TV to enable the recording feature.

Note: Switching to a different broadcast or source is not available during a recording.

#### List Schedule(\*)

(\*) In this layout option, only the events of the highlighted channel will be listed.

Prev. Time Slice (Red button): Displays the events of previous time slice.

Next/Prev Day (Programme +/- buttons): Displays the events of previous or next day.

Event Details (Info button): Displays detailed information about selected events.

Filter (Text button): Views filtering options.

Next Time Slice (Green button): Displays the events of next time slice.

Options (OK button): Displays event options.

Rec./Stop (Record button): The TV will start to record the selected event. You can press again to stop the recording.

**IMPORTANT:** Connect a USB disk to your TV while the TV is switched off. You should then switch on the TV to enable the recording feature.

**Note:** Switching to a different broadcast or source is not available during a recording.

#### Now/Next Schedule

Options (OK button): Displays event options.

Event Details (Info button): Displays detailed information about selected events.

Filter (Blue button): Views filtering options.

Rec./Stop (Record button): The TV will start to record the selected events. You can press again to stop the recording.

**IMPORTANT:** Connect a USB disk to your TV while the TV is switched off. You should then switch on the TV to enable the recording feature.

**Note:** Switching to a different broadcast or source is not available during a recording.

#### Event Options

Use the directional buttons to highlight an event and press **OK** button to display **Event Options** menu. The following options are available.

Select Channel: Using this option, you can switch to the selected channel.

Record / Delete Rec. Timer: Select the Record option and press the OK button. If the event is going to be broadcasted at a future time, it will be added to Timers list to be recorded. If the selected event is being broadcasted at the moment, recording will start immediately.

To cancel an already set recording, highlight that event and press the **OK** button and select the option **Delete Rec. Timer**. The recording will be cancelled.

Set Timer on Event / Delete Timer on Event: After you have selected an event in the EPG menu, press the OK button. Select Set Timer on Event option and press the OK button. You can set a timer for future events. To cancel an already set timer, highlight that event and press the OK button. Then select Delete Timer on Event option. The timer will be cancelled.

Notes: You cannot switch to any other channel or source while there is an active recording or timer on the current channel. It is not possible to set timer or record timer for two or more individual events at the same time interval.

#### **Teletext Services**

Press the **Text** button to enter. Press again to activate mix mode, which allows you to see the teletext page and the TV broadcast at the same time. Press once more to exit. If available, sections in the teletext pages will become colour-coded and can be selected by pressing the coloured buttons. Follow the instructions displayed on the screen.

#### Software Upgrade

Your TV is capable of finding and updating the firmware automatically via the broadcast signal.

#### Software upgrade search via user interface

On the main menu select System>Settings and then More. Navigate to Software upgrade and press the OK button. In Upgrade options menu select Scan for upgrade and press OK button to check for a new software upgrade.

If a new upgrade is found, it starts to download the upgrade. After the download is completed confirm the question asking about rebooting the TV by pressing the  $\mathbf{OK}$  to continue with the reboot operation.

#### 3 AM search and upgrade mode

Your TV will search for new upgrades at 3:00 o'clock if Automatic scanning option in the Upgrade options menu is set to Enabled and if the TV is connected to an aerial signal. If a new software is found and downloaded successfully, it will be installed at the next power on.

Note: Do not unplug the power cord while led is blinking during the reboot process. If the TV fails to come on after the upgrade, unplug, wait for two minutes then plug it back in.

#### Troubleshooting & Tips

Tv will not turn on

Make sure the power cord is plugged in securely to wall outlet. Check if batteries are exhausted. Press the Power button on the TV.

#### Poor picture

- · Check if you have selected the correct TV system.
- Low signal level can cause picture distortion. Please check antenna access.
- Check if you have entered the correct channel frequency if you have done manual tuning.
- The picture quality may degrade when two devices are connected to the TV at the same time. In such a case, disconnect one of the devices.

#### No picture

- This means your TV is not receiving any transmission. Make sure the correct source has been selected.
- · Is the antenna connected properly?
- · Is the antenna cable damaged?
- Are suitable plugs used to connect the antenna?
- · If you are in doubt, consult your dealer.

#### No sound

- Check if the TV is muted. Press the Mute button or increase the volume to check.
- Sound may be coming from only one speaker. Check the balance settings from Sound menu.

#### Remote control - no operation

The batteries may be exhausted. Replace the batteries.

#### Input sources - can not be selected

- If you cannot select an input source, it is possible that no device is connected. If not;
- Check the AV cables and connections if you are trying to switch to the input source dedicated to the connected device.

#### Recording unavailable

To record a programme, you should first connect a USB disk to your TV while the TV is switched off. You should then switch on the TV to enable recording feature. If you cannot record, try switching off the TV and then re-inserting the USB device.

#### USB is too slow

If a "USB disk writing speed too slow to record" message is displayed on the screen while starting a recording, ty restarting the recording, If you still get the same error, it is possible that your USB disk does not meet the speed requirements. Try connecting another USB disk.

#### PC Input Typical Display Modes

The following table is an illustration of some of the typical video display modes. Your TV may not support all resolutions. Your TV supports up to 1920x1080.

| Index | Resolution      | Frequency |  |
|-------|-----------------|-----------|--|
| 1     | 640x480         | 60 Hz     |  |
| 2     | 800x600         | 56 Hz     |  |
| 3     | 800x600         | 60 Hz     |  |
| 4     | 1024x768        | 60 Hz     |  |
| 5     | 1024x768 66 Hz  |           |  |
| 6     | 1280x768 60 Hz  |           |  |
| 7     | 1280x960        | 60 Hz     |  |
| 8     | 1280x1024       | 60 Hz     |  |
| 9     | 1360x768        | 60 Hz     |  |
| 10    | 1400x1050 60 Hz |           |  |
| 11    | 1600x1200 60 Hz |           |  |
| 12    | 1920x1080 60 Hz |           |  |

#### AV and HDMI Signal Compatibility

| Source   | Supported Si | Available           |   |
|----------|--------------|---------------------|---|
|          | PAL 50/60    |                     | 0 |
| EXT      | NTSC 60      |                     | 0 |
| (SCART)  | RGB 50       |                     | 0 |
|          | RGB 60       |                     | 0 |
| 0.1- 41  | PAL 50/60    |                     | 0 |
| Side AV  | NTSC 60      |                     | 0 |
|          | 480I, 480P   | 60Hz                | 0 |
|          | 576I, 576P   | 50Hz                | 0 |
| PC/YPbPr | 720P         | 50Hz,60Hz           | 0 |
|          | 10801        | 50Hz,60Hz           | 0 |
|          | 1080P        | 50Hz,60Hz           | 0 |
|          | 4801         | 60Hz                | 0 |
|          | 480P         | 60Hz                | 0 |
|          | 576I, 576P   | 50Hz                | 0 |
| HDMI     | 720P         | 50Hz,60Hz           | 0 |
|          | 10801        | 50Hz,60Hz           | 0 |
|          |              | 24Hz, 25Hz          |   |
|          | 1080P        | 30Hz, 50Hz,<br>60Hz | 0 |

#### (X: Not Available, O: Available)

In some cases a signal on the TV may not be displayed properly. The problem may be an inconsistency with standards from the source equipment (TVD, Set-top box, etc. ). If you do experience such a problem please contact your dealer and also the manufacturer of the source equipment.

| ledia   | Extension                                                                             | Format                          | Notes                                                                                                    |
|---------|---------------------------------------------------------------------------------------|---------------------------------|----------------------------------------------------------------------------------------------------|
| ideo    | .mpg,<br>.mpeg                                                                        | MPEG1-2                         | MPEG1: 768x576 @ 30P, MPEG2:1920x1080 @ 30P                                                                                      |
|         | .vob                                                                                  | MPEG2                           |                                                                                                    |
|         | .mp4                                                                                  | MPEG4, Xvid,<br>H.264           | ]                                                                                                    |
|         | .mkv                                                                                  | H.264,<br>MPEG4,VC-1            | 1920×1080 @ 30P                                                                                                    |
|         | .avi                                                                                  | MPEG2,<br>MPEG4, Xvid,<br>H.264 |                                                                                                    |
|         | .flv                                                                                  | H.264/VP6/                      | H.264/VP6: 1920x1080 @ 30P                                                                                                    |
|         |                                                                                       | Sorenson                        | Sorenson: 352x288 @ 30P                                                                                                    |
|         | .mp4, .mov,<br>.3gpp, .3gp,<br>MPEG<br>transport<br>stream,<br>.ts,.trp, .tp,<br>.mkv | HEVC/H.265                      | 1080P@60fps - 50Mbps                                                                                                    |
|         | .3gp                                                                                  | MPEG4 , H.264                   | 1920x1080 @ 30P                                                                                                    |
| udio    | .mp3                                                                                  | MPEG1 Layer<br>2/3              | Layer2: 32Kbps ~ 448Kbps (Bit rate) / 32kHz, 44.1kHz, 48kHz, 16kHz, 22.05kHz, 24kHz (Sampling rate)                              |
|         |                                                                                       |                                 | Layer3: 32Kbps ~ 320Kbps (Bit rate) / 32kHz, 44.1kHz, 48kHz, 16kHz, 22.05kHz, 24kHz, 8kHz, 11.025kHz, 12kHz (Sampling rate)      |
|         | (works                                                                                | AC3                             | 32Kbps ~ 640Kbps (Bit rate) / 32kHz, 44.1kHz, 48kHz (Sampling rate)                                                              |
|         | only with<br>video<br>files)                                                          | AAC                             | 16Kbps ~ 576Kbps (Bit rate) / 48kHz, 44.1kHz, 32kHz, 24kHz, 22.05kHz, 16kHz, 12kHz, 11.025kHz, 8kHz (Sampling rate)              |
|         | ,                                                                                     | EAC3                            | 32Kbps ~ 6Kbps (Bit rate) / 32kHz, 44.1kHz, 48kHz (Sampling rate)                                                                |
|         |                                                                                       | LPCM                            | Unsigned 8bit PCM, Signed/Unsigned 16bit PCM (big / little endian), 24bit PCM (big endian), DVD LPCM 16/20/24bit (Bit rate)      |
|         |                                                                                       |                                 | / 6kHz, 8kHz, 11.025kHz, 12kHz, 16kHz, 22.05kHz, 24kHz, 32kHz, 44.1kHz, 48kHz , 88.2kHz, 96kHz, 176.4kHz, 192kHz (Sampling rate) |
|         |                                                                                       | IMA-ADPCM/<br>MS-ADPCM          | 384Kbps (Bit rate) / 8KHz ~ 48Khz (Sampling rate)                                                                                |
|         |                                                                                       | LBR                             | 32Kbps ~ 96Kbps (Bit rate) / 32kHz, 44.1kHz, 48kHz (Sampling rate)                                                               |
| icture  |                                                                                       | Baseline                        | Resolution(WxH): 17000x10000                                                                                                    |
|         | .jpeg                                                                                 | Progressive                     | Resolution(WxH): 4000x4000                                                                                                    |
|         | .bmp                                                                                  | -                               | Resolution(WxH): 5760x4096                                                                                                    |
| ubtitle | .sub, .srt                                                                            | -                               | -                                                                                                    |

#### Supported DVI Resolutions

When connecting devices to your TV's connectors by using DVI converter cable(DVI to HDMI cable - not supplied), you can refer to the following resolution information.

|           | 56Hz | 60Hz | 66Hz | 70Hz | 72Hz | 75Hz |
|-----------|------|------|------|------|------|------|
| 640x400   |      |      |      | Ø    |      |      |
| 640x480   |      | Ø    | Ø    |      | Ø    | Ø    |
| 800x600   | Ø    |      |      |      |      | Ø    |
| 832x624   |      |      |      |      |      | ☑    |
| 1024x768  |      | Ø    | Ø    | Ø    | Ø    | ☑    |
| 1152x864  |      | Ø    |      | Ø    |      | ☑    |
| 1152x870  |      |      |      |      |      | Ø    |
| 1280x768  |      | Ø    |      |      |      | Ø    |
| 1360x768  |      | Ø    |      |      |      |      |
| 1280x960  |      | Ø    |      |      |      | Ø    |
| 1280x1024 |      | Ø    |      |      |      | ☑    |
| 1400x1050 |      | Ø    |      |      |      | Ø    |
| 1440x900  |      | Ø    |      |      |      | Ø    |
| 1600x1200 |      | Ø    |      |      |      |      |
| 1680x1050 |      |      |      |      |      |      |
| 1920x1080 |      | Ø    |      |      |      |      |

#### Table des matières

| Consignes de sécurité                                 | . 36         |
|-------------------------------------------------------|--------------|
| Symboles sur le produit                               | . 37         |
| Informations sur l'environnement                      | . 38         |
| Fonctions                                             | . 38         |
| Accessoires inclus                                    | . 38         |
| Notifications de Veille                               | . 38         |
| Commutateur de commande et fonctionnement d<br>TV     | e la<br>. 39 |
| Insertion des piles dans la télécommande              | . 39         |
| Branchement à l'alimentation                          | . 39         |
| Branchement de l'antenne                              | . 40         |
| Notification                                          | . 40         |
| Télécommande                                          | . 41         |
| Connexions                                            | . 42         |
| Marche/Arrêt                                          | . 43         |
| Installation initiale                                 | . 43         |
| Lecture de média via entrée USB                       | . 43         |
| Enregistrement d'un programme                         | . 44         |
| Enregistrement du décalage temporel                   | . 44         |
| Enregistrement instantané                             | .44          |
| Regarder les programmes enregistrés                   | . 44         |
| Configuration d'enregistrement                        | .45          |
| Menu Navigateur multimédia                            | . 45         |
| Serveurs intermédiaires CEC et CEC RC                 | . 45         |
| Contenu du menu Téléviseur                            | . 46         |
| Fonctionnement général de la TV                       | . 49         |
| Utilisation de la liste de chaînes                    | . 49         |
| Configuration des paramètres parentaux                | . 49         |
| Guide des programmes électroniques (EPG)              | . 49         |
| Services télétexte                                    | . 50         |
| Mise à jour logicielle                                | . 50         |
| Dépannage et astuces                                  | . 50         |
| Modes d'affichage typiques de l'entrée PC             | . 51         |
| Compatibilité des signaux AV et HDMI                  | . 51         |
| Formats de fichier pris en charge pour le mode<br>USB | . 52         |
| Résolutions DVI prises en charge                      | . 53         |
|                                                       |              |

#### Consignes de sécurité

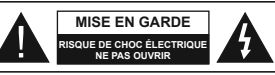

MISE EN GARDE : POUR ÉVITER TOUT RISQUE DE CHOC ÉLECTRIQUE, NE RETIREZ PAS LE COUVERCLE (OU L'ARRIÈRE). AUCUNE PIÈCE RÉPARABLE PAR L'UTILISATEUR. VEUILEZ CONFIER L'ENTRETIEN À UN PERSIONNEL QUALIFIÉ.

Pendant des phénomènes météorologiques extrêmes (tempêtes, foudre) et de longues périodes d'inactivité (aller en vacances), débranchez le téléviseur du secteur.

La prise d'alimentation est utilisée pour débrancher le téléviseur de l'alimentation secteur et doit donc rester facilement accessible. Lorsque vous ne débranchez pas le téléviseur du secteur, il continue d'absorber de l'énergie, quel que soit son état même s'ile sten mode Veille ou éteint.

Remarque : Respectez les consignes à l'écran afin d'utiliser les fonctions y relatives.

#### IMPORTANT - Veuillez lire attentivement ces instructions avant d'installer ou de faire fonctionner votre appareil

AVERTISSEMENT : Ne jamais laisser des personnes (y compris les enfants) avec des déficiences physiques, sensorielles ou mentales, ou sans expérience et/ou connaissances de l'appareil l'utiliser sans supervision.

- Utilisez cet appareil à une altitude inférieure à 2 000 mètres au-dessus du niveau de la mer, dans des endroits secs ou des régions ayant un climat modéré ou tropical.
- Le téléviseur est conçu pour un usage domestique et général similaire, mais peut également être utilisé dans des endroits publics.
- Pour des besoins d'aération, laissez un espace d'au moins 5 cm autour du téléviseur.
- Ne gênez pas la ventilation en la recouvrant ou en bloquant les ouvertures avec des objets tels que des journaux, des nappes de table, des rideaux, etc.
- Le cordon d'alimentation doit être facilement accessible. Ne posez pas le téléviseur ou le meuble, etc., sur le cordon d'alimentation. Un cordon/une fiche d'alimentation endommagé(e) peut provoquer un incendie ou un choc électrique. Tenez le cordon d'alimentation par la fiche et évitez de débrancher le téléviseur en tirant sur le cordon d'alimentation. Ne touchez jamais le cordon/la fiche d'alimentation. Ne touchez jamais le cordon/la fiche d'alimentation ecu icrcuit ou un choc électrique. Ne nouez et n'attachez jamais le cordon d'alimentation à d'autres cordons. Lorsqu'il est endommagé, faites-le remplacer par un personnel qualifié.

- N'exposez pas le téléviseur à des gouttes ou des éclaboussures de liquide et ne posez pas d'objets contenant du liquide tels que les vases, les tasses, etc. sur ou au-dessus du téléviseur (par exemple sur les étagères au-dessus de l'apparei).
- N'exposez pas le téléviseur à la lumière directe du soleil ou ne placez/ne dirigez pas des flammes nues telles que les bougies allumées au-dessus ou à proximité du téléviseur.
- Ne placez pas des sources de chaleur telles que les chauffages électriques, les radiateurs, etc. à proximité du téléviseur.
- Ne posez pas le téléviseur à même le sol et sur des surfaces inclinées.
- Pour éviter des risques de suffocation, tenez les sacs plastiques hors de la portée des bébés, enfants et des animaux domestiques.
- Fixez soigneusement le support au téléviseur. Si le support est fourni avec des vis, serrez-les fermement pour éviter que le téléviseur ne s'incline. Ne serrez pas trop les vis et montez convenablement les supports en caoutchouc.
- N'éliminez pas les batteries dans le feu ou avec des matériaux dangereux ou inflammables.

Avertissement : N'exposez pas les piles à une chaleur excessive telle que celle du soleil, du feu ou autre.

| Mise en garde                | Blessures graves ou risque<br>de mort |
|------------------------------|---------------------------------------|
| Risque de choc<br>électrique | Risque de tension<br>dangereuse       |
|                              | Composant d'entretien<br>important    |

#### Symboles sur le produit

Les symboles suivants sont utilisés sur le produit pour marquer les instructions relatives aux restrictions, aux précautions et à la sécurité. Chaque explication se rapporte uniquement à l'endroit du produit portant le symbole correspondant. Veuillez en tenir compte pour des raisons de sécurité

| 1 |   |   |   |   |   |
|---|---|---|---|---|---|
| 1 | ٢ |   |   | ٦ | L |
| 1 |   |   |   |   | L |
| l |   | _ | _ | _ | _ |

Équipement de classe II : Cet appareil, de par sa conception, ne nécessite pas de branchement sécurisé à un système électrique de mise à la terre

#### Équipement de classe II avec mise à la terre

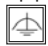

fonctionnelle : Cet appareil, de par sa conception, ne nécessite pas de branchement sécurisé à un système électrique de mise à la terre. Le système de mise à la terre est utilisé pour des besoins fonctionnels.

**(** 

Raccordement à une terre de protection : La borne marquée est destinée au branchement du conducteur de terre de protection associé au cáblage d'alimentation. Borne dangereuse sous tension : Les bornes marquées, dans des conditions normales d'utilisation, sont dangereuses lorsqu'elles sont sous tension.

Mise en garde, voir instructions d'utilisation : Les zones marquées contiennent des piles en forme de bouton ou de pièce de monnaie remplacables par l'utilisateur.

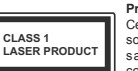

Produit Laser de Classe 1: Ce produit est équipé d'une source laser de Classe 1 sans danger dans des conditions d'utilisation raisonnablement prévisibles.

#### AVERTISSEMENT

N'avalez pas la pile. Les produits chimiques y contenus pourraient vous brûler.

Ce produit ou les accessoires fournis avec celui-ci pourraient contenir une pile bouton. L'ingestion d'une pile bouton peut causer non seulement de sévères brûlures internes en seulement 2 heures, mais aussi le décès.

Gardez les nouvelles et anciennes piles hors de portée des enfants.

Si le compartiment à piles ne se ferme pas correctement, arrêtez d'utiliser le produit et tenez-le hors de la portée des enfants.

Si vous pensez que des piles ont été avalées ou logées n'importe où à l'intérieur du corps, consultez de toute urgence un médecin.

#### AVERTISSEMENT

Ne posez jamais un téléviseur sur un support instable ou incliné. Le téléviseur pourait chutter, et provoquer de graves blessures corporelles, voire la mort. Yous pouvez éviter de nombreuses blessures, notamment aux erfants, en prenant des précautions simples telles que : • Utilisez des armoires ou des supports recommandés par le fabricant du téléviseur.

 Utilisez uniquement des meubles pouvant supporter en toute sécurité le téléviseur.

 Assurez-vous que le téléviseur ne déborde pas du meuble de support sur lequel il est placé.

 Ne placez pas le téléviseur sur un meuble haut (par exemple, armoires ou étagères) sans fixer le meuble et le téléviseur sur un support approprié.

 Ne mettez pas de tissus ou autre matériau entre le téléviseur et le meuble de support sur lequel il est placé.

Sensibilisez les enfants sur les dangers qu'ils encourent en grimpant sur le meuble pour atteindre le téléviseur ou ses commandes. Si votre téléviseur actuel est maintenu et déplacé, les mêmes mesures citées plus haut doivent être appliquées.

#### AVERTISSEMENTS LIÉS À LA FIXATION MURALE

 Lisez les instructions avant de monter votre téléviseur au mur.

 Le kit de fixation murale est en option. Vous pouvez vous en procurer chez votre vendeur local, s'il n'est pas fourni avec votre téléviseur.

 N'installez pas le téléviseur au plafond ou sur un mur incliné.

 Utilisez les vis de fixation murale et autres accessoires recommandés.

 Serrez fermement les vis de fixation murale pour éviter la chute du téléviseur. Ne serrez pas trop les vis.

#### AVERTISSEMENT

Lorsque l'appareil est connecté à la mise à la terre de protection du bâtiment par l'alimentation SECTEUR ou par d'autres appareils avec un branchement à la mise à la terre de protection ou, à un système de distribution de télévision via un câble coavial, cela peut dans certaines circonstances comporter un risque d'incendie. Par conséquent, assurez-vous que le branchement à un système de distribution de télévision soit assuré par un dispositif garantissant une isolation électrique inférieure à une certaine gamme de fréquences (isolateur galvanique, voir la norme EN 60728-11).

#### Informations sur l'environnement

Ce téléviseur a été conçu conformément aux normes environnementales. Pour réduire effectivement votre consommation électrique, veuillez suivre les étapes ci-après :

Le téléviseur ajuste sa consommation d'énergie en fonction du niveau choisi, entre Minimum, Moyen, Maximum ou Auto. Si vous souhaitez réglei le rétroéclairage à une valeur fixe, allez au menu paramètres personnalisés et réglez manuellement le rétroéclairage (situé en dessous de l'option Économie d'énergie) à l'aide des touches Gauche et Droite de la télécommande. Réglez sur Désactiver pour désactiver cette option.

Remarque : Les options d'Économie d'énergie disponibles peuvent varier en fonction du Mode sélectionné dans le menu Système>Image.

Vous pouvez accéder aux paramètres d'Économie d'énergie dans le menu Système>Image. Sachez que les réglages de certaines images ne pourront pas être accessibles pour modification.

Si vous appuyez sur le bouton droit alors que l'option Auto est sélectionnée, ou sur le bouton gauche alors que l'option Paramètres personnels est sélectionnée, le message « L'écran s'éteindra dans 15 secondes. » s'affiche à l'écran. Sélectionnez **Continuer** et appuyez sur **OK** pour éteindre immediatement l'écran. Si vous n'appuyez sur aucun bouton, l'écran va s'éteindre après 15 secondes. Appuyez sur n'importe quelle touche de la télécommande ou sur le téléviseur pour allumer l'écran à nouveau.

Remarque : L'option d'Extinction d'écran n'est pas disponible lorsque le mode Jeu est activé.

Veuillez mettre le téléviseur hors tension et le débrancher du secteur lorsque vous ne vous en servez pas. Cela permettra également de réduire la consommation d'énergie.

#### Fonctions

- TV couleur avec télécommande
- TV numérique / par câble / satellite entièrement intégrée (DVB-TC)
- Entrées HDMI pour connecter d'autres appareils aux prises HDMI
- Entrée USB
- Système de menu OSD
- Prise péritel pour appareils externes (appareil vidéo, jeu vidéo, appareil audio, etc.).
- Système de son stéréo
- Télétexte
  - · Connexion de casque
- · Système de programmation automatique
- Réglage manuel
- L'arrêt est automatique après plus de huit heures de temps
- · Minuteur de mise en veille
- · Verrouillage enfants
- Coupure automatique du son en l'absence de transmission.
- Lecture NTSC
- · AVL (Limitation automatique du volume)
- · PLL (Recherche de fréquences)
- Entrée PC
- Mode Jeu (en option)
- · Fonction de coupure de l'image
- Enregistrement de programme
- Décalage de programme

#### Accessoires inclus

- Télécommande
- Piles : 2 x AAA
- · Manuel d'instructions

#### Notifications de Veille

Lorsque le téléviseur ne reçoit aucun signal d'entrée (par exemple une antenne ou une source HDMI)

Français - 38 -

pendant 3 minutes, il passe en veille. Lors de la prochaine mise en marche. le message suivant s'affiche à l'écran : « Le téléviseur passe automatiquement en mode veille parce qu'il ne recoit aucun signal après un long moment. » Appuvez sur OK pour continuer.

Si le téléviseur est allumé et qu'il n'est pas utilisé pendant un certain temps, il passe en veille. Lors de la prochaine mise en marche, le message suivant s'affiche à l'écran. « La télé passe automatiquement en mode veille parce qu'aucun signal n'a été reçu après un long moment. » Appuvez sur OK pour continuer.

Commutateur de commande et fonctionnement de la TV

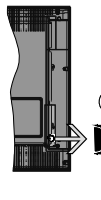

1. Direction précédente 2

Direction suivante 3 Volume/Info/ Liste des sources : Commutateur de sélection et de mise en veille

Le bouton de commande vous permet de gérer les fonctions Volume/ Programme/ Source et

Veille de votre téléviseur.

Pour régler le volume : Augmentez le volume en appuyant sur le bouton Haut. Diminuez le volume en appuyant sur le bouton Bas.

Pour changer de chaîne : Appuvez sur le bouton du milieu. la bande d'information apparaît sur l'écran. Déroulez les chaînes enregistrées en appuyant sur les boutons Haut ou Bas.

Pour modifier la source : Appuvez deux fois sur la partie centrale du bouton (pour la deuxième fois) pour faire apparaître la liste à l'écran. Parcourez les sources disponibles en appuyant sur le bouton Haut ou Bas.

Pour éteindre le téléviseur : Appuyez sur le centre du bouton vers le bas et maintenez-le enfoncé pendant quelques secondes, le téléviseur passe alors en mode veille

Pour allumer le TV : Appuvez sur la partie centrale de la touche pour allumer le téléviseur.

#### Remarques :

- · Si vous éteignez le téléviseur, la procédure recommence par le réglage du volume.
- · Impossible d'afficher le menu principal à l'écran à l'aide des houtons de la commande

#### Fonctionnement de la TV à l'aide de la télécommande

Appuyez sur le bouton Menu de votre télécommande pour afficher l'écran de menu principal. Utilisez les touches de navigation pour sélectionner un onglet du menu et appuyez sur OK pour entrer. Utilisez à nouveau les touches de navigation pour sélectionner ou régler un élément. Appuvez sur le bouton Return/ Back ou Menu pour quitter un écran de menu.

#### Sélection d'entrée

Une fois les équipements externes connectés à votre téléviseur, vous pouvez commuter entre différentes sources d'entrée. Appuvez sur la touche Source de votre télécommande de manière consécutive pour sélectionner les différentes sources.

#### Changer les chaînes et régler le volume

Vous pouvez changer de chaîne et régler le volume à l'aide des boutons Volume +/- et Programme +/- de la télécommande.

#### Insertion des piles dans la télécommande

Retirez au préalable la vis qui fixe le couvercle du compartiment des piles sur le côté arrière de la télécommande. Soulevez délicatement le couvercle. Insérez deux piles AAA. Assurez-vous que les signes (+) et (-) correspondent (respectez la polarité). Ne confondez pas les nouvelles piles aux piles usées. Remplacez uniquement par une pile identique ou de type équivalent. Replacez le couvercle. Vissez à nouveau le couvercle.

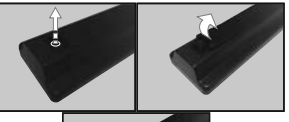

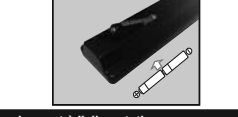

#### Branchement à l'alimentation

IMPORTANT : Le téléviseur a été conçu uniquement pour fonctionner avec une prise de 220-240 V CA. 50 Hz. Après le déballage, laissez le téléviseur atteindre la température ambiante de la pièce avant de le brancher sur la prise secteur. Branchez le câble d'alimentation à la prise secteur.

#### Branchement de l'antenne

Branchez l'antenne ou le câble de la TV à la prise d'ENTRÉE DE L'ANTENNE (ANT) située à l'arrière de la TV.

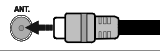

#### Notification

#### RECONNAISSANCE DE MARQUE COMMERCIALE

Les termes HDMI et interface multimédia haute définition ainsi que le logo de HDMI sont des marques déposées de HDMI Licensing Administrator, inc. aux États Unis d'Amérique et dans d'autres pays.

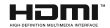

Fabriqué sous licence de Dolby Laboratoires Dolby. Dolby Audio et le symbole du double D sont des marques déposées de Dolby Laboratories.

Informations applicables aux utilisateurs concernant la mise au rebut de l'ancien appareil et des piles.

#### [Union européenne uniquement]

L'équipement portant ces symboles ne doit pas être mis au rebut comme les ordures ménagères.

Vous devriez chercher des méthodes et des systèmes de recyclage appropriés pour l'élimination de ces produits.

Remarque : Le symbole Pb en dessous du symbole pour les piles indique que ces piles contiennent du plomb.

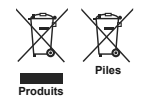

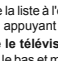

#### Télécommande

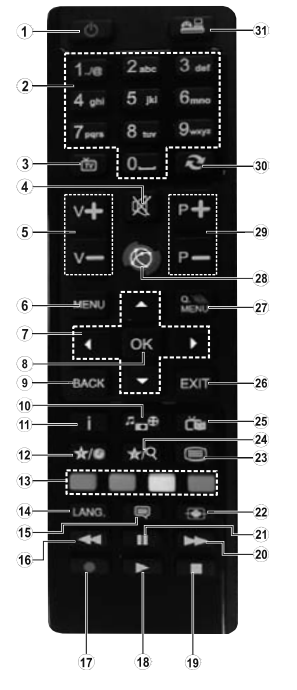

#### (\*) MON BOUTON 1 ET MON BOUTON 2

Ces boutons sont dotés de fonctions par défaut, selon le modèle. Cependant, vous pouvez personnaliser les fonctions de ces boutons en les appuyant pendant cinq secondes après avoir sélectionné la source ou la chaîne. Un message de confirmation apparaîtra à l'écran. La fonction MON BOUTON est maintenant associée à la fonction sélectionnée

Remarque : Si vous procédez à Une Première Installation, MON BOUTON 1 et 2 retournent à leurs fonctions par défaut.

- 1. Veille : Met le téléviseur sous/hors tension
- 2. Boutons numériques : Changez de chaîne, puis introduisez un chiffre ou une lettre dans l'écran de la case de saisie.

Connexions

- Téléviseur : Affiche la liste des chaînes / Retourne 3. au mode TV
- 4 Muet : Réduit complètement le volume du Téléviseur
- 5 Volume +/-
- 6. Menu : Affiche le menu du Téléviseur
- 7 Boutons de direction: Permettent de naviguer entre les menus, les contenus, etc., et affichent les sous-pages en mode TXT lorsque vous appuyez sur les boutons Droit ou Gauche
- 8 OK: Confirme les sélections de l'utilisateur. maintient la page (en mode TXT), affiche la liste des chaînes (en mode DTV)
- 9 Précédent/Retour : Retourne à l'écran précédent. ouvre la page index (en mode TXT)
- 10. Navigateur média: Affiche l'écran de navigation média
- 11. Info: Affiche des informations sur le contenu à l'écran. affiche des informations cachées (dévoile - en mode TXT)
- 12. Mon bouton 1 (\*)
- Boutons de couleur : Suivez les instructions qui s'affichent à l'écran pour les fonctions de boutons de couleur
- 14. Langue: Bascule entre les modes sonores (TV analogique), affiche et change la langue audio/ des sous-titres (le cas échéant, en TV numérique)
- 15. Sous-titres: Active et désactive les sous-titres (si disponibles)
- 16. Retour rapide: Lecture rapide en arrière
- 17. Enregistreur: Enregistre les programmes
- Lecture: Démarre la lecture du média sélectionné
- 19. Stop : Suspend définitivement la lecture du média en cours
- 20. Avance rapide: Lecture rapide en avant des médias comme les films
- 21. Pause: Suspend la lecture d'un média en cours,, lance l'enregistrement programmé
- 22. Écran: Modifie le format de l'image
- 23. Texte : Affiche le télétexte (si disponible), appuyez à nouveau pour superposer le télétexte sur une image normalement retransmise (mélange)
- 24. Mon bouton 2 (\*)
- 25. EPG (Guide électronique des programmes) : Affiche le quide électronique des programmes
- 26. Retour: Ferme et quitte les menus affichés ou retourne à l'écran précédent
- 27. Menu Rapide : Affiche une liste de menus pour accès rapide
- Aucune fonction
- 29. Programme +/-
- 30. Permuter : Défile rapidement entre les chaînes ou les sources précédentes et actuelles
- 31. Source: Affiche toutes les sources de diffusion et de contenu disponibles

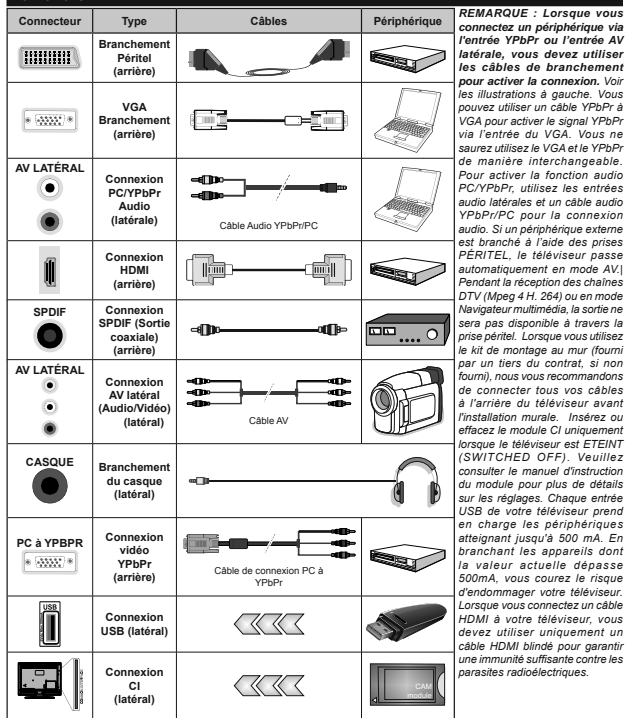

par un tiers du contrat, si non fourni) nous vous recommandons de connecter tous vos câbles à l'arrière du téléviseur avant l'installation murale. Insérez ou effacez le module CI uniquement lorsque le téléviseur est ETEINT (SWITCHED OFF), Veuillez consulter le manuel d'instruction du module pour plus de détails sur les réglages. Chaque entrée USB de votre téléviseur prend en charge les périphériques atteignant jusqu'à 500 mA. En branchant les appareils dont la valeur actuelle dépasse 500mA. vous courez le risque d'endommager votre téléviseur. Lorsque vous connectez un câble HDMI à votre téléviseur, vous devez utiliser uniquement un câble HDMI blindé pour garantir une immunité suffisante contre les parasites radioélectriques. Si vous souhaitez connecter un appareil au téléviseur, assurez-vous que le téléviseur et l'appareil sont hors tension avant de les relier. Une fois les connexions terminées, yous pouvez allumer les différents dispositifs et les utiliser.

#### Marche/Arrêt

#### Pour mettre le téléviseur sous tension

Connectez le cordon d'alimentation à une source d'alimentation telle qu'une prise murale (220-240 V AC, 50 Hz).

Pour allumer le téléviseur à partir du mode veille :

- Appuyez sur le bouton Veille, Programme +/- ou un autre bouton numérique de la télécommande.
- Appuyez sur le commutateur situé sur le côté de la TV jusqu'à ce que la TV passe en mode de veille.

#### Pour mettre le téléviseur hors tension

Appuyez sur le bouton Veille de la télécommande ou appuyez sur le bouton de contrôle sur le côté du téléviseur jusqu'à ce que le téléviseur passe en mode veille.

#### Pour arrêter complètement le téléviseur, débranchez le cordon d'alimentation du secteur.

Remarque : Lorsque le téléviseur passe en mode veille, le voyant de veille à LED clignote pour indiquer que les fonctions comme Recherche en mode veille, téléchargement OTA, ou Minuterie sont actives. Le voyant à LED peut également clignoter lorsque vous allumes le téléviseur à parir du mode veille.

#### Installation initiale

Lorsque le téléviseur est mis en marche pour la première fois, le menu de sélection de la langue apparaît. Sélectionnez la langue désirée et appuyez sur **OK**.

À l'écran suivant, réglez vos préférences à l'aide des boutons de direction.

Remarque : À ce niveau, en fonction du Pays sélectionné, il peut vous être demandé de saisir et de confirmer un code PIN. Le code PIN choisi ne saurait être 0000. Vous devez le saisir si l'on vous demande de le faire pour toute opération dans le menu plus tard.

#### À propos de la sélection des types de diffusion

Antenne numérique : Si l'option de recherche des émissions par Antenne numérique est activée, le téléviseur procède à la recherche d'émissions numériques hertziennes une fois les autres réglages initiaux terminés.

Câble numérique : Si l'option de recherche de programmes par câble numérique est activée, le téléviseur recherche les programmes par câble numérique après avoir terminé la configuration des autres réglages initiaux. Selon vos préférences, un message peut s'afficher avant le lancement de la recherche. Sélectionnez OUI et appuyes sur OK pour continuer. Pour annuler l'opération, sélectionnez NON et appuyes sur OK. Vous pouvez sélectionner le Réseau ou des valeurs telles que Fréquence, ID Réseau ou Rechercher Étape. Une fois la sélection terminée, appuyes jur le bouton OK.

Remarque : La durée de la sélection varie en fonction de Rechercher Étape sélectionnée.

Analogique : Si l'option de recherche des émissions Analogique est activée, le téléviseur procède à la recherche d'émissions analogiques une fois les autres réglages initiaux terminés.

Vous pouvez, en outre, choisir un type de diffusion comme favori. La priorité est accordée au type d'émission sélectionné pendant le processus de recherche et les chaînes associées seront placées en tête de liste de la Liste des chaînes. Une fois terminé, appuyez sur le bouton OK pour continuer.

Vous pouvez activer l'option Mode Mémorisation à ce niveau. Cette option pernettra de configurer les paramètres de votre téléviseur pour la mémoire. Selon le modèle, les fonctionnalités du téléviseur prises en charge s'afficheront en haut de l'écran comme bannière d'informations. Cette option est uniquement destinée à l'usage de magasin. Nous vous recommandons de selectionner le Mode Domestique pour un usage domestique. Vous pouvez accéder à cette option à partir du menu Système>Paramètres>Plus et vous pouvez l'activer ou la désactiver plus tard.

Appuyez sur le bouton **OK** de la télécommande pour continuer. À la fin des réglages initiaux, le téléviseur lance la recherche des émissions du type sélectionné disponibles.

Une fois toutes les stations disponibles enregistrées, les résultats de la recherche s'affichent à l'écran. Appuyez sur OK pour continuer. L'option Modiffer la Liste des Chaines s'affiche par la suite. Vous pouvez modifier la liste des chaînes selon vos préférences ou appuyer sur le bouton Menu pour revenir au mode télévision.

Pendant la recherche, un message apparaît, vous demandant si vous souhaitez trier les chaînes selon la LCN (\*). Sélectionnez **Oui** et appuyez sur **OK** pour confirmer.

(\*) LCN est le système de numéros de chaînes logiques qui sélectionne les émissions disponibles suivant une séquence de chaînes reconnaissable (si disponible).

Remarque : Évitez d'éteindre le téléviseur lors de l'initialisation de la première installation. Notez que certaines options ne seront pas disponibles, selon le choix du pays.

#### Lecture de média via entrée USB

Vous pouvez connecter des disques durs externes de 2,5 et 3,5 pouces (disques durs avec cáble d'alimentation externe) ou une carte mémoire USB à votre TV via les entrées USB de votre TV.

IMPORTANT I Sauvegardez les fichiers sur vos périphériques de stockage avant de les raccorder au tiélviseur. Veuillez remarquer que la responsabilité du fabricant ne saurait être engagée en cas de dommage de fichier ou de perte de données. Certains types de périphériques USB (à l'exemple des lecteurs MP3) ou des lecteurs de disque dur/cartes mémoires USB peuvent fer incompatibles avec ce télviseur. Le téléviseur prend en charge les formatages de disque FAT32 et NTFS. Toutefois, l'enregistrement rhest pas possible avec les disques au format NTFS. Vous pouvez rencontrer certains problèmes lors du formatage des disques durs USB d'une capacité de stockage supérieure à 1 To (Téraoctet).

Patientez un moment avant de brancher ou de débrancher l'appareil, car la lecture des fichiers peut étre inachevée. Le cas échéant, cela peut physiquement endommager le lecteur USB et le périphérique USB luimême. N'enlevez jamais un périphérique USB durant la lecture d'un fichier.

Vous pouvez utiliser les concentrateurs USB avec l'entrée USB de téléviseur. Les concentrateurs USB qui sont équipés l'alimentation externe sont recommandés dans ce cas.

Nous vous recommandons d'utiliser directement le(s) entrée(s) USB du téléviseur, si vous désirez connecter un disque dur USB.

Remarque : Lors de la lecture des fichiers d'image, le menu Navigateur multimédia peut uniquement afficher 1000 fichiers image sauvegardés sur le périphérique USB connecté.

#### Enregistrement d'un programme

IMPORTANT : Lorsque vous utilisez un nouveau lecteur de disque dur USB, il est conseillé de procéder dans un premier temps au formatage du disque à l'aide de l'option « Formater le disque » de votre téléviseur, via le menu Navigateur multimédia>Réglages>Paramètres d'enregistrement.

Pour enregistrer un programme, vous devez d'abord connecter votre lecteur USB à votre téléviseur que vous aurez auparavant pris le soin d'éteindre. Vous pouvez allumer la TV pour activer la fonction enregistrement.

Pour l'enregistrement, votre clé USB devrait avoir 2 Go d'espace libre et être compatible à USB 2.0. Si le disque USB n'est pas compatible, un message d'erreur s'affichera.

Pour enregistrer des programmes de longue durée comme les films, il vous est conseillé d'utiliser un disque dur externe USB.

Les programmes enregistrés sont mémorisés dans le disque USB. Si vous le souhaitez, vous pouvez enregistrer/copier les enregistrements sur un ordinateur; toutefois, ces fichiers ne peuvent y être lus. Seul votre téléviseur peut vous permettre de lire les enregistrements.

Un retard Lip Sync peut survenir pendant le décalage temporel. L'enregistrement radio n'est pas pris en charge. Le téléviseur peut enregistrer jusqu'à dix heures de programmes.

Les programmes enregistrés sont divisés en partitions de 4 Go.

Si la vitesse d'écriture du disque USB connecté est insuffisante, l'enregistrement peut échouer et l'option de décalage horaire peut ne pas être disponible.

Pour cette raison, il est recommandé d'utiliser les lecteurs de disques durs USB pour l'enregistrement des programmes HD.

Évitez de déconnecter la clé USB ou le disque dur pendant l'enregistrement. Si vous le faites, vous courez

le risque d'endommager la clé USB/le disque dur connecté (e).

Le support multipartition est disponible. Un maximum de deux partitions differentes sont prises en charge. La première partition du disque USB est utilisée pour les options PVR disponibles. Il doit être également formaté en tant que première partition à être utilisée pour les fonctions prêtes de PVR.

Certains flux de données en paquets pourraient ne pas être enregistrés en raison des problèmes de signaux, d'où un éventuel gel des vidéos pendant la lecture.

Les boutons pour Enregistrer, Lire, Artéter, Afficher (pour Toption PlayListDialog) ne fonctionnert pas lorsque la fonction télétexte est activée. Si un enregistrement démarre à partir de la minuterie lorsque le télétexte est activé, le télétexte est duromaiquement désactivé. L'utilisation du télétexte est également désactivé pendant un enregistrement ou une lecture en cours.

#### Enregistrement du décalage temporel

Appuyez sur le bouton **Arrêter** lorsque vous regardez un programme pour activer le mode décalage temporel. En mode de décalage temporel, le programme marque une pause et est simultanément enregistré dans le disque USB connecté (\*).

Appuyez à nouveau sur le bouton Lire pour revenir au programme en mode pause. Appuyez sur le bouton Stop pour arrêter l'enregistrement et retourner au programme en direct.

La fonction de décalage temporel ne peut pas être utilisée lorsque la radio est en marche

Vous ne pouvez pas utiliser la fonction de retour rapide du décalage temporel avant la fonction de lecture associée à l'avancement rapide.

#### Enregistrement instantané

Appuyez sur le bouton Enregistrer pour démarrer l'enregistrement d'un événement tout en visionnant un programme. Vous pouvez appuyer à nouveau sur le bouton Enregistrer de la télécommande pour enregistrer l'événement suivant après avoir sélectionné l'événement suivant sur EPG. Appuyez sur le bouton Stop pour annuler l'enregistrement instantané.

Vous ne pouvez pas couper la diffusion ou visualiser le **Navigateur multimédia** lorsque le téléviseur est en mode Enregistement. Lors de l'enregistement d'un programme ou pendant le décalage temporel, un message d'avertissement apparait à l'écran si la vitesse de votre disque USB n'est pas suffisante.

#### Regarder les programmes enregistrés

Sélectionnez les Enregistrements à partir du menu Navigateur multimédia. Sélectionnez un élément enregistré dans la liste (s'il a été précédemment enregistré). Appuyez sur le bouton OK pour afficher les Options de lecture. Sélectionnez une option puis appuyez sur le bouton OK. Appuvez sur le bouton Stop pour arrêter une lecture et retourner au menu Enregistrements.

#### Ralenti avant

Si vous appuvez sur le bouton Pause lorsque vous regardez le programme enregistré, la fonction ralenti avant sera disponible. Vous pouvez utiliser le bouton d'Avance rapide pour l'avance lente. Appuvez sur le bouton Avance rapide de manière consécutive changera la vitesse de l'avance lente.

Remarque : Au cours de la lecture, il est impossible d'afficher le menu principal et les éléments du menu. Veuillez également noter que le(s) minuteur(s) précédemment définit ne fonctionne pas pendant que le menu Enregistrements est en cours d'utilisation.

#### Configuration d'enregistrement

Sélectionnez l'option Paramètres d'enregistrement du menu Navigateur Multimédia>Réglages pour configurer les paramètres d'enregistrement.

Formatage de Disgue : Vous pouvez utiliser l'option Formater le disque pour formater le disque USB branché. Votre code PIN est requis pour utiliser l'option Formater le disque

Remarque : Le code PIN par défaut est 0000 ou 1234. Si vous avez défini un code PIN (requis en fonction du pays sélectionné) lors de l'installation initiale utilisez-le

IMPORTANT : Le formatage de votre disque USB effacera TOUTES les données stockées et son système de fichiers sera converti en FAT32. Dans la plupart des cas, des erreurs de fonctionnement seront fixées après un formatage, mais vous perdrez toutes vos données.

Si le message « Vitesse de lecture du disque USB trop lente pour enregistrer » s'affiche à l'écran au début de la lecture, recommencez l'enregistrement. Si le même message d'erreur s'affiche, il est possible que votre disque USB n'ait pas la vitesse requise. Essayez de connecter un autre disque USB.

#### Menu Navigateur multimédia

Vous pouvez lire les fichiers de photo, de musique, et de film stockés sur un disque USB en connectant ce dernier à votre téléviseur. Connectez un disque USB à l'une des entrées LISB situées sur le côté du téléviseur En appuyant le bouton Menu lorsque vous êtes encore en mode navigateur multimédia, vous avez accès aux options d'image, de son et aux menus de Réglage. En appuyant une fois de plus sur le bouton Menu l'écran disparaîtra. Vous pouvez régler les préférences de votre Navigateur média via votre menu Réglages.

| Fonctionnement du mode Aléatoire / Boucle         |                                                                                        |  |  |  |
|---------------------------------------------------|----------------------------------------------------------------------------------------|--|--|--|
| Démarrez la lecture via la touche Lire et activez | Tous les fichiers de la liste<br>seront lus en boucle suivant<br>leur ordre de départ. |  |  |  |
| Démarrez la lecture via la touche OK et activez   | Le même fichier sera lu en<br>boucle (répété).                                         |  |  |  |

| Démarrez la lecture via la<br>louche Lire et activez | Tous les fichiers de la liste<br>seront lus une fois suivant un<br>ordre aléatoire.       |
|------------------------------------------------------|-------------------------------------------------------------------------------------------|
| Démarrez la lecture via la touche Lire et activez    | Tous les fichiers de la liste<br>seront lus en boucle suivant le<br>même ordre aléatoire. |

Serveurs intermédiaires CEC et CEC RC

Cette fonction permet de contrôler les périphériques actifs CEC qui sont connectés aux ports HDMI à partir de la télécommande de la Télé

L'option CEC du menu Système>Paramètres>Autres doit être définie sur Activé en premier lieu. Appuvez sur le bouton Source et sélectionnez l'entrée HDMI du périphérique CEC connecté à partir du menu Liste de sources. Si un nouveau périphérique CEC est connecté. il va s'afficher dans le menu Source avec son propre nom. au lieu du nom des ports HDMI connectés (lecteur DVD. enregistreur 1. etc.).

La télécommande de la télé peut automatiquement fonctionner après avoir sélectionné la source HDMI connectée

Pour terminer cette opération et à nouveau commander la TV à distance, appuyez sur le bouton Quick Menu de la télécommande, sélectionnez l'option CEC RC Passthrough puis régler sur Désactivée à l'aide des boutons de gauche ou droite. Cette fonction peut également être activée ou désactivée dans le menu Système>Paramètres>Autres

La Télé supporte également la fonction ARC(Audio Return Channel). Cette fonction est un lien audio qui permet de remplacer d'autres câbles entre la Télé et le système audio (récepteur A/V ou système stéréo).

Si le mode ARC est activé, la Télé ne mute pas automatiquement les autres sorties audio. Vous devrez baisser manuellement le volume de la Télé à zéro si vous voulez que le son sorte uniquement du périphérique audio connecté (pareil pour les autres sorties audio numériques optiques ou coaxiales). Si vous souhaitez modifier le volume du périphérique connecté, sélectionnez le périphérique à partir de la liste des sources. Dans ce cas, les touches de contrôle du volume s'orientent vers le périphérique audio connecté. Remarque : La souris ARC fonctionne uniquement via l'entrée HDMI1

#### Commande audio système

Permet d'utiliser l'option Amplificateur/récepteur audio avec le téléviseur. Vous pouvez régler le volume à l'aide de la télécommande de votre téléviseur. Pour activer cette fonction, définissez l'option Haut-parleurs du menu Système>Paramètres>Autres sur Amplificateur. Les haut-parleurs du téléviseurs seront coupés et le son de la source visionnée proviendra du système audio connecté.

Remarque : L'appareil audio devrait prendre en charge la fonction de Contrôle du Système Audio et l'option CEC doit être réglée sur Activé.

#### Contenu du menu Téléviseur

| Contenu du menu Systeme - image |                                                                                                    | ysteme - mage                                                                                                    |  |  |
|---------------------------------|----------------------------------------------------------------------------------------------------|----------------------------------------------------------------------------------------------------|--|--|
| Mode                            |                                                                                                    | Vous pouvez modifiez le mode d'image selon vos préférences ou exigences. Le mode image<br>peut être réglé sur l'une de ces options : Cinéma, Jeux (en option), Sport, Dynamique et<br>Naturel.                                                                  |  |  |
| Contraste                       |                                                                                                    | Règle les valeurs de l'éclairage et de l'obscurité de l'écran.                                                                                                    |  |  |
| Luminosité                      |                                                                                                    | Règle la valeur de luminosité de l'écran.                                                                                                    |  |  |
| Ne                              | tteté                                                                                                    | Définit la valeur de netteté des objets affichés à l'écran.                                                                                                    |  |  |
| Co                              | uleur                                                                                                    | Règle la valeur de la couleur, règle les couleurs.                                                                                                    |  |  |
| Économie d'énergie              |                                                                                                    | Cette fonction permet de régler le mode Économie d'énergie sur les options<br>Personnalisation, Minimum, Moyen, Maximum, Automatique, Extinction d'écran ou<br>Désactivé.<br>Remarque : Les options disponibles peuvent varier en fonction du Mode sélectionné. |  |  |
| Ré                              | tro éclairage                                                                                                    | Ce paramètre contrôle le niveau du rétroéclairage. La fonction de rétroéclairage sera inactive<br>si le Mode Économie d'énergie est réglé sur une option autre que Personnalisation.                                                                            |  |  |
| Pa                              | ramètres avancés                                                                                                    |                                                                                                    |  |  |
|                                 | Contraste<br>dynamique                                                                                                    | Vous pouvez régler le rapport de contraste dynamique à votre guise.                                                                                                    |  |  |
|                                 | Réduction du bruit                                                                                                    | Si le signal de diffusion est faible et l'image est bruyante, utilisez la fonction <b>Réduction du</b><br>bruit pour réduire l'intensité du bruit.                                                                                                    |  |  |
|                                 | Température de<br>couleur                                                                                                    | Règle la valeur de la température de couleur désirée. Les options Froid, Normal, Chaud et<br>Personnalisé sont disponibles.                                                                                                    |  |  |
|                                 | Point blanc                                                                                                    | Si Toption <b>Couleur de température</b> est définie sur <b>Personnalisé</b> , ce réglage sera possible.<br>Augmentez la « chaleur » ou la « fraîcheur » de l'image en appuyant sur les boutons<br>Gauche ou Droit.                                             |  |  |
|                                 | Zoom image                                                                                                    | Règle le format et la taille de l'image souhaités.                                                                                                    |  |  |
|                                 | Mode Film                                                                                                    | Les films sont enregistrés à un nombre d'images par seconde différent des programmes<br>de télévision normaux. Activez cette fonction lorsque vous regardez des films afin de mieux<br>visualiser les images accélérées.                                        |  |  |
|                                 | Carnation                                                                                                    | La fonction Carnation peut être modifiée entre -5 et 5.                                                                                                    |  |  |
|                                 | Changer de couleur                                                                                                    | Réglez le ton de la couleur désirée.                                                                                                    |  |  |
|                                 | Gain RGB (En option)                                                                                                    | Vous pouvez configurer les valeurs de la température de couleur à l'aide de la fonctionnalit<br>Gain RGB.                                                                                                    |  |  |
|                                 | HDMI Large bande                                                                                                    | Lorsque vous regardez le téléviseur à partir d'une source HDMI, la fonction HDMI Large bande<br>est visible. Vous pouvez utiliser cette option pour renforcer la noirceur de l'image.                                                                           |  |  |
| Ро                              | sition du PC                                                                                                    | Apparaît uniquement lorsque la source d'entrée est définit sur VGA / PC.                                                                                                    |  |  |
|                                 | Position<br>automatique                                                                                                    | Optimise automatiquement l'affichage. Appuyez sur OK pour optimiser.                                                                                                    |  |  |
|                                 | Position H                                                                                                    | Cette option déplace l'image horizontalement vers le côté droit ou gauche de l'écran.                                                                                                    |  |  |
|                                 | Position V                                                                                                    | Cette option déplace l'image verticalement vers le haut ou le bas de l'écran.                                                                                                    |  |  |
|                                 | Fréquence pilote                                                                                                    | Les réglapes de la fréquence pilote corrigent les interférences qui apparaissent comme des<br>lignes verticales dans l'image pour des présentations telles que les feuilles de calcul, les<br>paragraphes ou les textes dans des polices plus petites.          |  |  |
| Phase                           |                                                                                                    | Seion la source d'entrée (ordinateur, etc.), vous pouvez voir une image voilée ou bruitée<br>s'afficher à l'écran. Vous pouvez utiliser la phase pour obtenir une image plus daire par<br>essais et erreurs.                                                    |  |  |
| Ré                              | initialisation                                                                                                    | Réinitialise les paramètres d'image aux valeurs par défaut (sauf en mode Jeu).                                                                                                    |  |  |
| En<br>Par                       | En mode VGA (PC), certains éléments du menu <b>Image</b> seront indisponibles. Au contraire, les paramètres du mode VGA seront ajoutés aux<br>Paramètres Image en mode PC. |                                                                                                    |  |  |

| Contenu du menu Système - Son             |                                                                                                    |  |  |  |
|-------------------------------------------|----------------------------------------------------------------------------------------------------|--|--|--|
| Volume                                    | Ajuste le niveau du volume.                                                                                                    |  |  |  |
| Égaliseur                                 | Sélectionnez le mode égaliseur. Les paramètres personnalisés ne peuvent être actifs que lorsque vous êtes en mode Utilisateur.                                                                                                    |  |  |  |
| Balance                                   | Ajuste le son à gauche comme à droite du haut-parleur.                                                                                                    |  |  |  |
|                                           | Règle le volume du casque.                                                                                                    |  |  |  |
| Casque                                    | Avant d'utiliser les casques, veuillez également vous assurer que leur volume est réglé à<br>un niveau faible afin d'éviter que votre audition ne soit endommagée.                                                                                                |  |  |  |
| Mode Son                                  | Vous pouvez sélectionner un mode son (si la chaîne sélectionnée prend en charge cette<br>option).<br>Cette fonction règle le son pour obtenir le niveau de sortie prévu entre les programmes.                                                                     |  |  |  |
| AVL (Limitation<br>automatique du volume) |                                                                                                    |  |  |  |
| Casarus (Castia da linna                  | Si vous voulez connecter un amplificateur externe à votre télé à l'aide d'une fiche pour<br>casque audio, sélectionnez l'option Sortie de Ligne. Si vous avez branché des casques<br>sur votre téléviseur, définisez cette option en tant que Casque.             |  |  |  |
| Casque/Sortie de ligne                    | Veuillez vous assurer avant d'utiliser les casques que cet élément du menu est défini en<br>tant que Casque. S'il est réglé sur les Sorties de Ligne, la sortie de la prise de casque<br>sera réglée à un niveau maximum qui pourrait vous endommager l'audition. |  |  |  |
| Basse dynamique                           | Permet d'activer ou de désactiver la basse dynamique                                                                                                    |  |  |  |
| Son surround :                            | Vous pouvez Activer ou Désactiver le mode Son Surround.                                                                                                    |  |  |  |
| Sortie Numérique                          | Règle le type de sortie audio numérique.                                                                                                    |  |  |  |

| Système - Contenus du menu Paramètres |                  |                                                                                                    |  |  |  |
|---------------------------------------|------------------|----------------------------------------------------------------------------------------------------|--|--|--|
| Ac                                    | cès Conditionnel | Contrôle les modules d'accès conditionnel lorsqu'ils sont disponibles.                                                                                                    |  |  |  |
| Langue                                |                  | Vous pouvez définir une langue différente, selon votre diffuseur et votre pays.                                                                                                    |  |  |  |
| Parental                              |                  | Entrez le mot de passe correct pour modifier les réglages du contrôle parental. Vous pouvez<br>faciement régler le Verrouillage menu, le Contrôle parental, le Verrouillage enfants ou le<br>Guide à partir de ce menu. Vous pouvez également définir un nouveau code PIN ou modifier<br>le code PIN CICAM par défaut et un tilisant les options associées.<br>Remanque : Compte Innu du pays électionné, certaines options du menu ne seront pas disponibles tons de<br>première instaliator. Le code PIN par défaut et añou ou avait se de la code PIN Guide<br>de première instaliator. Le code PIN par défaut et añou ou avait se de la code PIN que de<br>première instaliator. Le code PIN par défaut et avoit ou su avait défau i acode PIN requis |  |  |  |
|                                       |                  | en fonction du pays sélectionné) lors de l'installation initiale, utilisez-le.                                                                                                    |  |  |  |
| Minuteries                            |                  | Définit le minuteur de mise en veille pour éteindre le téléviseur après un certain temps. Règle<br>les minuteries des programmes sélectionnés.                                                                                                    |  |  |  |
| Date/Heure                            |                  | Définit la date et l'heure.                                                                                                    |  |  |  |
| So                                    | urces            | Active ou désactive les options sources sélectionnées.                                                                                                    |  |  |  |
| Ac                                    | cessibilité      | Affiche les options d'accessibilité du téléviseur.                                                                                                    |  |  |  |
|                                       | Malentendant     | Active n'importe quelle fonctionnalité spéciale envoyée par le diffuseur.                                                                                                    |  |  |  |
| Description Audio                     |                  | Une piste de narration se jouera pour le public aveugle ou malvoyant. Appuyez sur OK pour<br>voir toutes les options du menu <b>Description Audio</b> . Cette fonction est uniquement disponible<br>si le diffuseur la prend en charge.                                                                                                    |  |  |  |
|                                       |                  | Remarque : La fonctionnalité de description audio du son ne peut pas être disponible lors de<br>l'enregistrement ou lorsque vous êtes en mode décalage temporel.                                                                                                    |  |  |  |
| Plus                                  |                  | Affiche les autres options de réglage du Téléviseur.                                                                                                    |  |  |  |

|                                                                                                    | Temporisation du<br>Menu                                                                                                    |                                                                                                    | Change la durée de temporisation des écrans de menu.                                                                                                    |  |  |
|----------------------------------------------------------------------------------------------------|----------------------------------------------------------------------------------------------------|----------------------------------------------------------------------------------------------------|----------------------------------------------------------------------------------------------------|--|--|
|                                                                                                    | Mise à jour<br>logicielle                                                                                                    |                                                                                                    | S'assure que votre téléviseur est doté du tout dernier microprogramme. Appuyez sur <b>OK</b> pour<br>afficher les options de menu.                                                                                                    |  |  |
|                                                                                                    | Version de<br>L'application                                                                                                    |                                                                                                    | Affiche la version actuelle de l'application.                                                                                                    |  |  |
|                                                                                                    | Mode Sous-Titre                                                                                                    | ,                                                                                                    | Cette option permet de choisir le mode sous-titre qui s'affiche à l'écran (sous-titre <b>DVB</b> /sous-<br>titre <b>TXT</b> ), si les deux sont disponibles. <b>DVB</b> est le sous-titre par défaut. Cette fonction n'est<br>disponible que pour les pays comme la Norvège.                                                                                                    |  |  |
|                                                                                                    | Mise hors tensio<br>automatique du<br>téléviseur                                                                                                    | on                                                                                                    | Définit la durée souhaitée pour que la télévision passe automatiquement en mode veille<br>lorsqu'elle n'est pas utilisée.                                                                                                    |  |  |
|                                                                                                    | Mode Mémorisa                                                                                                    | tion                                                                                                    | Sélectionnez ce mode pour afficher les éléments stockés. Lorsque le mode Mémorisation est<br>activé, certains éléments du menu du téléviseur ne peuvent pas être disponibles.                                                                                                    |  |  |
|                                                                                                    | Mode de mise se tension                                                                                                    | ous                                                                                                    | Ce paramètre permet de configurer les préférences du Mode de mise sous tension. Les options<br>Dernier état et Mode Veille sont disponibles.                                                                                                    |  |  |
|                                                                                                    | CEC                                                                                                    |                                                                                                    | Avec cette fonction, vous pouvez activer et désactiver la fonction CEC complètement. Appuyez<br>sur le bouton Gauche ou Droit pour activer ou désactiver cette fonction.                                                                                                    |  |  |
|                                                                                                    | Mise en marche<br>auto CEC                                                                                                    |                                                                                                    | Cette fonction permet à l'appareil compatible HDMI-CEC connecté d'allumer le téléviseur et<br>basculer automatiquement vers sa source d'entrée. Appuyez sur le bouton <b>Gauche ou Droit</b><br>pour activer ou désactiver cette fonction.                                                                                                    |  |  |
|                                                                                                    | Haut-parleurs                                                                                                    |                                                                                                    | Pour écouter le son audio du téléviseur à partir du périphérique audio compatible connecté,<br>réglez sur <b>Amplificateur</b> . Vous pouvez utiliser la télécommande du téléviseur pour régler le<br>volume du périphérique audio.                                                                                                    |  |  |
|                                                                                                    |                                                                                                    |                                                                                                    |                                                                                                    |  |  |
|                                                                                                    | OSS                                                                                                    |                                                                                                    | Affiche les informations de licence du logiciel libre.                                                                                                    |  |  |
| Сс                                                                                                    | oss<br>Intenu du me                                                                                                    | nu In                                                                                                    | Affiche les informations de licence du logiciel libre. stallation                                                                                                    |  |  |
| Co<br>Rei<br>de<br>aut<br>(No                                                                                                    | OSS<br>ontenu du mei<br>cherche<br>chaînes<br>omatique<br>ouveau réglage)                                                                                                    | nu In<br>Afficl<br>chaîr<br>Rech                                                                                                    | Affiche les informations de licence du logiciel libre.<br>istallation<br>e les options de réglage automatique. Antenne numérique : Recherche et enregistre les<br>es DVB. Câble numérique : Recherche et enregistre les chalnes câblées DVB. Analogique :<br>erche et mémorise les stations analogiques.                                                                                                    |  |  |
| Cc<br>Rei<br>de<br>aut<br>(No<br>Rei<br>cha                                                                                                    | OSS<br>ontenu du men<br>cherche<br>chaînes<br>oomatique<br>ouveau réglage)<br>cherche de<br>aînes manuelle                                                                                                    | nu In<br>Afficl<br>chaîr<br>Rech<br>Cette                                                                                                    | Affiche les informations de licence du logiciel libre.<br>Istallation<br>he les options de réglage automatique. Antenne numérique : Recherche et enregistre les<br>es DVB. Câble numérique : Recherche et enregistre les chaînes câblées DVB. Analogique :<br>erche et mémorise les stations analogiques.<br>) fonction peut être utilisée pour une entrée de diffusion directe.                                                                                                    |  |  |
| Co<br>Rei<br>aut<br>(No<br>Rei<br>cha                                                                                                    | OSS<br>ontenu du mei<br>cherche<br>chaînes<br>omatique<br>ouveau réglage)<br>cherche de<br>aînes manuelle<br>cherche des<br>aînes réseau                                                                                                    | nu in<br>Affici<br>chaîr<br>Rech<br>Cette<br>Rech<br>chaîr                                                                                                    | Affiche les informations de licence du logiciel libre.<br>Isstallation<br>he les options de réglage automatique. Antenne numérique : Recherche et enregistre les<br>nes DVB. Câble numérique : Recherche et enregistre les chaînes câblées DVB. Analogique :<br>erche et mémorise les stations analogiques.<br>• fonction peut être utilisée pour une entrée de diffusion directe.<br>uerche les chaînes liées dans le système de diffusion. Antenne numérique : Recherche les<br>nes d'antenne réseau. Câble numérique : Recherche les chaînes de câble réseau.                                                                                                    |  |  |
| Co<br>Red<br>de<br>aut<br>(No<br>Cha<br>Red<br>cha<br>Red<br>(an                                                                                                    | OSS<br>ontenu du mei<br>cherche<br>chaînes<br>omatique<br>puveau réglage)<br>cherche de<br>sînes manuelle<br>cherche des<br>sînes réseau<br>cherche fine<br>alogique)                                                                                                    | Affici<br>chaîr<br>Rech<br>Cette<br>Rech<br>chaîr<br>Vous<br>dispo                                                                                                    | Affiche les informations de licence du logiciel libre.  Istallation  te les options de réglage automatique. Antenne numérique : Recherche et enregistre les es DVB. Câble numérique : Recherche et enregistre les chalines câblées DVB. Analogique : erche et mémorise les stations analogiques.  fonction peut être utilisée pour une entrée de diffusion directe.  reche les chalnes liées dans le système de diffusion. Antenne numérique : Recherche les es d'antenne réseau. Câble numérique : Recherche les chaînes de câble réseau.  pouvez utiliser ce réglage pour la recherche fine de chaînes analogiques. Cette option est mible uniquement si des chaînes ante sont mémorisées.                                                                                                    |  |  |
| Co<br>Red<br>de<br>aut<br>(No<br>Cha<br>Red<br>cha<br>Red<br>(an<br>Pai<br>d'ir<br>opt                                                                                                    | OSS<br>Internu du mei<br>charche<br>chaines<br>onatique<br>puveau réglage)<br>cherche de<br>ines manuelle<br>cherche des<br>ines réseau<br>cherche des<br>ines réseau<br>cherche des<br>ines réseau<br>cherche des<br>stallation (en<br>ion)                                                                                                    | nu In<br>Affici<br>Cette<br>Rect<br>Cette<br>Rect<br>Calin<br>Vous<br>dispo<br>Affici<br>reche<br>s'affii<br>les rr<br>etc.,<br>(*) Li                                    | Affiche les informations de licence du logiciel libre.<br>Istallation<br>he les options de réglage automatique. Antenne numérique : Recherche et enregistre les<br>se DVB. Câble numérique : Recherche et enregistre les chaînes câblées DVB. Analogique :<br>erche et mémorise les stations analogiques.<br>e fonction peut être utilisée pour une entrée de diffusion directe.<br>Frenche les chaînes liées dans le système de diffusion Antenne numérique : Recherche les<br>tes d'antenne réseau. Câble numérique : Recherche les chaînes de câble réseau.<br>pouvez utiliser ce réglage pour la recherche fine de chaînes analogiques. Cette option est<br>nible uniquement si des chaînes analogiques sont mémorisées.<br>Te le menu des paramètres d'installation. Recherche en mode de vaille(1) : Vetre téléviseur<br>re dre de nouvelles chaînes ou chaînes manquantes en mode vaille(1) : Outes les chaînes détectées<br>chert à l'écran. Mise à jour de chaînes dynamique(1) : Si cette toption est définie sur Activé.<br>Sappliquer automatique comme la frequence, le rom de la traite, la langue du sous-êttre<br>de appliquer automatique rous regardez le téléviseur.<br><i>a lagonabilité varie en fonction du modele</i> .                                                                                                    |  |  |
| Co<br>Red<br>de<br>aut<br>(No<br>Red<br>cha<br>Red<br>(an<br>Pai<br>d'ir<br>opt                                                                                                    | oSS<br>ntenu du mer<br>charche<br>charche<br>charche<br>charche<br>soureau réglage)<br>cherche de<br>lines manuelle<br>cherche des<br>lines ráseau<br>cherche des<br>lines ráseau<br>cherche fine<br>alogique)<br>ramètres<br>rstallation (en<br>lion)<br>Liste service                                                                                                    | Affici<br>chaîr<br>Rect<br>Cette<br>Rect<br>chaîr<br>Vous<br>dispo<br>Affici<br>reche<br>s'affii<br>les r<br>etc.,<br>(*) La<br>Utilis<br>l'opti                          | Affiche les informations de licence du logiciel libre.<br>Istallation<br>he les options de réglage automatique. Antenne numérique : Recherche et enregistre les<br>es DVS. Câble numérique : Recherche et enregistre les chalnes câblées DVB. Analogique :<br>ereche et mémorise les stations analogiques.<br>a fonction peut être utilisée pour une entrée de diffusion directe.<br>es chaltes chalnes liées dans le système de diffusion directe.<br>In erche les chalnes liées dans le système de diffusion Antenne numérique : Recherche les<br>es d'antenne réseau. Câble numérique : Recherche les chalnes de câble réseau.<br>pouvez utiliser ce réglage pour la recherche fine de chalnes analogiques. Cette option est<br>nible uniquement si des chalnes analogiques sont mémorisées.<br>re le menu des paramètres d'installation. Recherche en mode de veille(*) : Votre téléviseur<br>arche de nouvelles chalnes su chalnes manquantes en mode veille (*) toutes les chalnes détectées<br>ent à l'écran. Mise à jour de chaînes dynamique(*) : Si cette option est défine su Activé,<br>uotifications sur les émissions comme la fréquence, le nom de la chaîne, la langue du sous-titre<br>s'appliquent automatiquement pendant que vous regardez le téléviseur.<br>a disponibilité varie en fonction du modéle.<br>ez cette option pour effacer les chaînes dimonisées. Ce réglage est visible uniquement lorsque<br>on de Paye est reglées ur Danemark. Suède, Novège, ou Finlande.                                                               |  |  |
| Cc<br>Red<br>cha<br>Red<br>cha<br>Red<br>cha<br>Red<br>cha<br>Bed<br>cha<br>B<br>C<br>C<br>C<br>C<br>C<br>C<br>C<br>C<br>C<br>C<br>C<br>C<br>C<br>C<br>C<br>C<br>C<br>C | OSS<br>Internu du mer<br>charche<br>charche<br>charche<br>charche<br>charche<br>duveau réglage)<br>cherche de<br>lines réseau<br>cherche des<br>lines réseau<br>cherche des<br>lines r | Affici<br>chaîr<br>Rect<br>Cette<br>Rect<br>chaîr<br>Vous<br>dispo<br>Affici<br>reché<br>s'affin<br>les n<br>etc.,<br>(*) Lê<br>Utilis<br>l'opti<br>Ce p<br>le réi<br>com | Affiche les informations de licence du logiciel libre.<br>Istallation<br>he les options de réglage automatique. Antenne numérique : Recherche et enregistre les<br>se DVB. Câble numérique : Recherche et enregistre les chaînes câblées DVB. Analogique :<br>erche et mémorise les stations analogiques.<br>e fonction peut être utilisée pour une entrée de diffusion directe.<br>Frenche les chaînes liées dans le système de diffusion Antenne numérique : Recherche les<br>es d'antenne réseau. Câble numérique : Recherche les chaînes de câble réseau.<br>pouvez utiliser ce réglage pour la recherche fine de chaînes analogiques. Cette option est<br>nible uniquement si des chaînes analogiques sont mémorisées.<br>he le menu des paramètres d'installation. Recherche en mode veille(*) : Vote téléviseur<br>rache de nouveilles chaînes admanties en mode veille(*) : Vote téléviseur<br>cherd à l'écran. Mise à jour de chaînes afryamique(*) : Si cette option est définie su Activé,<br>a apponbilit ver en fonction du model.<br>ez cette option pour effacer les chaînes marquantes en mode veille(*) : Vote téléviseur<br>a disponbilit ver en fonction du model.<br>ez cette option pour effacer les chaînes de numérice. Ce réglage est visible uniquement lorsque<br>on de Paye est réglée sur Danemark, Suède, Norvège, ou Finlande.<br>aramètre vous permet de sélectionner uniquement les chaînes de diffusion comprises dans<br>seau sélectionne dans la liste des chaînes. Cette fonction riest disponibilit verus<br>re la Norvège. |  |  |

#### Fonctionnement général de la TV

#### Utilisation de la liste de chaînes

Le téléviseur trie toutes les stations mémorisées dans la Liste des chaînes. Vous pouvez modifier cette liste des chaînes ainsi qu'il suit : configurez les favoris ou les stations actives à inclure dans la liste en utilisant les options de la Liste de chaînes. Appuyez sur le bouton OK/TV pour ouvrir la Liste de chaînes. Vous pouvez filtrer les chaînes incluses en appuyant sur le bouton Bleu ou ouvrir le menu Modifier la liste des chaînes en appuyant sur le bouton Vert pour faire d'autres modifications dans la liste actuelle.

#### Gestion des listes de préférences

Vous pouvez créer quatre listes differentes de vos chaînes préférées. Sélectionnez la Liste des chaînes dans le menu principal ou appuyez sur le bouton Vert lorsque la liste des chaînes s'afficihe à l'écran pour ouvrir le menu Modiffer la Liste des chaînes. Sélectionnez la chaîne désirée sur la liste. Vous pouvez opérer plusieurs choix en appuyant sur le bouton Jaune. Puis, appuyez sur le bouton OK pour ouvrir le menu Options de modification des chaînes et sédecionnez (poton Ajouter/Eliminar les favoris. Appuyez à nouveau sur le bouton OK. Définissez l'option de liste désirée sur Activé. Les chaînes sélectionnes containes dures la laiste. Pour supprimer une chaîne ou des chaînes dures la la liste. Pour supprimer une chaîne ou des chaînes dures la liste désirée sur Désactivé.

Vous pouvez utiliser la fonction Filtre dans le menu Modifier la liste des chaînes pour filtre les chaînes dans la Liste des chaînes pour filtre les chaînes dans la Liste des chaînes de façon permanente selon vos préférences. En utilisant cette option Filtre, vous pouvez définir l'une de vos quatre listes de préférences à afficher à chaque fois que la Liste des chaînes est ouverte. La fonction de filtrage du menu Liste des chaînes ne filtre que la Liste des chaînes actuellement affichée afin de trouver une chaîne et de sy syntoniser. Si vous ne les enregistrez pas, ces modifications seront annulées à la prochaîne ouverture de la liste des canaux. Pour enregistrer les modifications apportées à la liste, appuyez sur le bouton Rouge après filtrage

#### Configuration des paramètres parentaux

Les options du menu Paramètres du Contrôle Parental peuvent être utilisées pour empêcher les utilisateurs de regarder certains programmes, certaines chaînes et d'accéder à certains menus. Ces paramètres sont situés dans le menu Système>Paramètres>Contrôle parental.

Pour afficher les options du menu de verrouillage, saisissez le code PIN. Après avoir saisi le code PIN approprié, le menu **Paramètres du Contrôle parental** s áffiche.

Verrouillage Menu : Cette option permet d'autoriser ou de verrouiller l'accès à tous les menus ou menus d'installation du téléviseur. Contrôle parental : Une fois définie, cette option recherche l'information relative aux émissions parentales et si ce niveau parental est inactivé, l'accès à la diffusion n'est pas activé.

Remarque : Si l'option Pays définie au cours de la Première installation est la France, l'Italie ou l'Autriche, la valeur du Contrôle parental sera configurée par défaut à 18.

Verrouillage parental : Lorsque l'option Sécurité enfants est ACTIVÉE, le téléviseur peut être contrôlé uniquement à l'aide de la télécommande. Dans ce cas, les boutons de la télécommande du téléviseur ne fonctionnent pas.

Saisir le code PIN : Définit un nouveau code PIN.

Code PIN CICAM par défaut : Cette option apparaît grisée si aucun module CI n'est inséré dans le port CI du téléviseur. Vous pouvez modifier le code PIN par défaut du CICAM à l'aide de cette option.

Remarque : Le code PIN par défaut est 0000 ou 1234. Si vous avez défini un code PIN (requis en fonction du pays sélectionné) lors de l'installation initiale, utilisez-le.

Compte tenu du pays sélectionné, certaines options du menu ne seront pas disponibles lors de la première installation.

#### Guide des programmes électroniques (EPG)

Certaines chaînes envoient des informations concernant leurs programmes de diffusion. Appuyez sur le bouton Epg pour accéder au menu Guide des programmes.

3 modèles de présentation de programmes sont disponibles: Programme linéaire, Liste et Maintenant/ Ensuite. Pour passer d'un mode à l'autre, suivez les instructions au bas de l'écran.

#### Programme linéaire

Zoom (Bouton jaune) : Appuyez sur le bouton Jaune pour accéder aux évènements dans un intervalle de temps plus grand.

Filtre (Boutón bleu) : Affiche les options de filtre. Sélectionner le genre (Bouton des sous-titres) : Ourre le menu Sélectionner le genre. En utilisant cette fonctionnalité, vous pouvez interroger la base de données du guide de programme selon le genre sélectionné. Les informations disponibles dans le guide des programmes seront recherchées et les résultats correspondant à vos critères seront mis en surbillance.

Options (Bouton OK): Affiche les options d'événement. Détail des évènements (Bouton d'Informations) : Affiche les informations détaillées concernant les événements sélectionnés.

Jour suivant/précédent (Boutons Programme +/-) : Affiche les événements du jour précédent ou suivant. Rechercher (Bouton texte) : Affiche le menu Recherche guide.

Maintenant (bouton Source) Affiche l'évènement en cours de la chaîne en surbrillance.

Enreg. / Arrêt (Bouton d'enregistrement) : Le téléviseur commencera à enregistrer le programme sélectionné. Appuyez de nouveau pour arrêter l'enregistrement. IMPORTANT : Branchez un disque USB à votre TV lorsqu'il est éteint. Vous pouvez allumer la TV pour activer la fonction enregistrement.

Remarque : Il n'est pas possible de passer à une autre chaîne ou autre source pendant l'enregistrement.

#### Programme de liste (\*)

(\*) Dans cette option de présentation, seuls les évènements de la chaîne en surbrillance sont présentés.

Préc. Intervalle de temps (Bouton rouge) : Affiche les événements de l'intervalle de temps précédent. Jour suivant/précédent (Boutons Programme +/- ) : Affiche les événements (Bouton d'Informations) : Détail des événements (Bouton d'Informations) : Affiche les informations détaillées concernant les événements sélectionnés.

Filtre (Bouton texte) : Affiche les options de filtre. Intervalle de temps suivant (Bouton rouge) : Affiche les événements de l'intervalle de temps suivant. Options (Bouton OK) : Affiche les options d'événement. Lengs. / Araft (Bouton d'enregistrement) : Le téléviseur commencera à enregistrer le programme sélectionné. Appuyez de nouveau pour arêter l'enregistrement. IMPORTANT : Branchez un disque USB à voter V lorsqu'il est éteint. Vous pouvez allumer la TV pour activer la fonction erregistrement.

Remarque : Il n'est pas possible de passer à une autre chaîne ou autre source pendant l'enregistrement.

#### Programme Maintenant/Ensuite

Options (Bouton OK) : Affiche les options d'événement. Détail des événements (Bouton d'Informations) : Affiche les informations détaillées concernant les événements sélectionnés.

Filtre (Bouton bleu) : Affiche les options de filtre. Enreg. / Arrêt (Bouton d'enregistrement) : Le téléviseur commencera à enregistrer le programme sélectionné. Appuyez de nouveau pour arrêter l'enregistrement. IMPORTANT : Branchez un disque USB à voter 1/ lorsqu'il est éteint. Vous pouvez allumer la TV pour activer la fonction enregistrement.

Remarque : Il n'est pas possible de passer à une autre chaîne ou autre source pendant l'enregistrement.

#### Options des événements

Utilisez les boutons de direction pour sélectionner un événement puis appuyez sur OK pour afficher le menu Options de l'événement. Les options suivantes sont disponibles.

Sélectionner la Chaîne : Grâce à cette option, vous pouvez passer à la chaîne sélectionnée.

Enreg. / Annuler Enreg. Minuterie : Sélectionnez l'option Enregistreur et appuyez sur le bouton OK. Si l'événement sera diffusé plus tard, il est ajouté à la liste des Minuteries qui doivent être enregistrées. Si l'événement programmé est en cours de diffusion, l'enregistrement débutera immédiatement.

Pour annuler un enregistrement existant, sélectionnez l'événement enregistré et appuyez sur la touche OK. Ensuite, sélectionnez l'option **Supprimer enreg**. **Minuteur**. L'enregistrement sera alors annulé. Régler la minuterie de l'événement / Supprimer la minuterie de l'événement : Une fois un événement sélectionné dans le menu EPG, appuyez sur le bouton OK. Sélectionnez l'option Régler la minuterie sur tévénement et appuyez sur le bouton OK. Vous pouvez définir une minuterie pour les événements à venir. Pour annuler une minuterie existante, sélectionnez l'événement en question et appuyez sur le bouton OK. Ensuite, sélectionnez l'option Supprimer la minuterie.

Remarques : Il vous est impossible de passer à n'importe quelle autre chaîne ou source lorsqu'une minuterie est activée dans la chaîne en cours. Il n'est pas possible d'enregistrer deux ou plusieurs émissions distinctes dans le même intervalle de temps.

#### Services télétexte

Appuyez sur le bouton Text pour entrer. Appuyez à nouveau sur ce bouton pour activer le mode de mélange, ce qui vous permet de voir la page télétexte de tla diffusion télévisée simultanément. Appuyez de nouveau sur ce bouton pour quitter. Si disponible, des sections contenues dans une page de télétexte présenteront un code coloré et peuvent être sélectionnées en appuyant sur les touches colorées. Suivez les instructions affichées à l'écran.

#### Mise à jour logicielle

Votre TV peut rechercher et effectuer automatiquement des mises à jour de microprogramme via le signal de diffusion.

## Recherche de mise à jour de logiciels à travers l'interface utilisateur

À partir du menu principal, sélectionnez Système>Paramètres puis Autres. Sélectionnez Mise à jour du logiciel et appuyez sur le bouto nOK. Dans le menu Options de mise à jour, sélectionnez Recherche de mise à jour et appuyez sur le bouton OK pour lancer une nouvelle mise à jour du logiciel.

Si une mise à jour est disponible, il commence à la télécharger. Au terme du téléchargement, confirmez la question relative au redémarrage du téléviseur en appuyant sur OK pour continuer avec l'opération de redémarrage.

#### 3 Recherche et mode de mise à niveau

Votre téléviseur va rechercher de nouvelles mises à jour à 3 heures si l'option Recherche automatique du menu Options de mise à jour est activé est si teléviseur est connecté à un signal d'antenne. Si un nouveau logiciel est détecté et téléchargé avec succès, il sera installé au prochain démarrage.

Remarque : Ne débranchez pas le cordon d'alimentation lorsque le voyant DEL clignote pendant le processus de redémarage. Si le téléviseur ne s'allume pas après la mise à niveau, débranchezle, patientez deux minutes, puis rebranchez-le.

## Dépannage et astuces

La TV va s'allumer

Assurez-vous que le câble d'alimentation est correctement branché dans la prise murale. Vérifiez si les piles sont usées. Appuyez sur la touche de mise en marche du téléviseur

#### Mauvaise qualité d'image

- · Avez-vous sélectionné le système de TV approprié ?
- Un niveau de signal faible peut impacter négativement sur la qualité de l'image. Veuillez vérifier l'entrée de l'antenne.
- Si vous avez effectué un réglage manuel, vérifiez que vous avez entré la bonne fréquence de la chaîne.
- La qualité des images peut ne pas être bonne lorsque deux appareils sont simultanément connectés au téléviseur. Dans un tel cas, déconnectez l'un des appareils.

#### Pas d'image

- L'absence d'image signifie que votre TV ne reçoit aucune transmission. Assurez-vous également que la bonne source d'entrée a été sélectionnée.
- · L'antenne est-elle correctement connectée ?
- · Est-ce que le câble d'antenne est endommagé ?
- Les fiches appropriées sont-elles utilisées pour brancher l'antenne ?
- En cas de doute, demandez conseil à votre vendeur.
   Pas de son

#### Pas de son

- Vérifiez si la TV est en mode Muet. Appuyez sur le bouton Muet ou augmentez le volume pour vérifier.
- Le son sort d'un seul haut-parleur. Vérifiez les paramètres d'équilibre à partir du menu Son.

#### Télécommande - ne fonctionne pas

 Les piles peuvent être déchargées. Remplacez les piles.

#### Les sources d'entrée - ne peuvent pas être sélectionnées.

- Si vous ne pouvez sélectionner une source d'entrée, il est possible qu'aucun appareil ne soit connecté. Le cas échéant;
- Vérifiez les câbles AV et les branchements si vous essayez de basculer à la source d'entrée dédiée à l'appareil connecté.

#### Enregistrement non disponible

Pour enregistrer un programme, vous devez d'abord connecter votre lecteur USB à votre téléviseur que vous aurez auparavant pris le soin d'éteindre. Allumez ensuite la TV afin d'activer la fonction d'enregistrement, Is vous ne pouvez pas effectuer un enregistrement, essayez d'éteindre le téléviseur et d'insérer à nouveau le périphérique USB.

#### Le périphérique USB est trop lent

Si un message « Vitesse d'écriture du disque USB trop lent pour l'enregistrement » s'affiche à l'écran lors du démarrage de l'enregistrement, essayez à nouveau l'enregistrement. Si le même message d'erreur s'affiche, il est possible que votre disque USB n'ait pas la vitesse requise. Essayez de connecter un autre disque USB.

#### Modes d'affichage typiques de l'entrée PC

Le tableau ci-après est une illustration de quelques modes d'affichage vidéo typiques. Votre téléviseur ne peut pas prendre en charge toutes les résolutions. Votre TV prend en charge jusqu'à 1920 x 1080.

| Index | Résolution     | Fréquence |  |
|-------|----------------|-----------|--|
| 1     | 640x480        | 60 Hz     |  |
| 2     | 800x600        | 56 Hz     |  |
| 3     | 800x600        | 60 Hz     |  |
| 4     | 1024x768       | 60 Hz     |  |
| 5     | 1024x768 66 Hz |           |  |
| 6     | 1280x768       | 60 Hz     |  |
| 7     | 1280x960       | 60 Hz     |  |
| 8     | 1280x1024      | 60 Hz     |  |
| 9     | 1360x768       | 60 Hz     |  |
| 10    | 1400x1050      | 60 Hz     |  |
| 11    | 1600x1200      | 60 Hz     |  |
| 12    | 1920x1080      | 60 Hz     |  |

#### Compatibilité des signaux AV et HDMI

| Source       | Signaux pris en charge |                  | Disponible |
|--------------|------------------------|------------------|------------|
|              | PAL 50/60              | 0                |            |
| EXT          | NTSC 60                | 0                |            |
| (SCART)      | RGB 50                 | 0                |            |
|              | RGB 60                 | 0                |            |
| AV           | PAL 50/60              |                  | 0          |
| latéral      | NTSC 60                |                  | 0          |
|              | 480I, 480P             | 60Hz             | 0          |
|              | 576I, 576P             | 50Hz             | 0          |
| PC/<br>VPhPr | 720P                   | 50 Hz, 60 Hz     | 0          |
|              | 10801                  | 50 Hz, 60 Hz     | 0          |
|              | 1080P                  | 50 Hz, 60 Hz     | 0          |
|              | 4801                   | 60Hz             | 0          |
|              | 480P                   | 60Hz             | 0          |
|              | 576I, 576P             | 50Hz             | 0          |
| HDMI         | 720P                   | 50 Hz, 60 Hz     | 0          |
|              | 10801                  | 50 Hz, 60 Hz     | 0          |
|              |                        | 24Hz, 25Hz       | ~          |
|              | 100012                 | 30Hz, 50Hz, 60Hz | 0          |

#### (X : Non disponible, O : Disponible)

Dans certains cas, un signal du téléviseur peut ne pas s'afficher correctement. Le problème peut être celui d'une inconsistance au niveau des normes de l'équipement source (DVD, décodeur, etc.). Si vous rencontrez ce type de problème, veuillez contacter votre fournisseur et le fabricant de l'appareil source.

| Formats de fichier pris en charge pour le mode USB |                                                                                      |                                 |                                                                                                    |  |
|----------------------------------------------------|--------------------------------------------------------------------------------------|---------------------------------|----------------------------------------------------------------------------------------------------|--|
| Périphérique<br>multimédia                         | Extension                                                                            | Formater                        | Remarques                                                                                                    |  |
| Vidéo                                              | .mpg, .mpeg                                                                          | MPEG1-2                         | MPEG1: 768x576 @ 30P, MPEG2:1920x1080 @ 30P                                                                                                    |  |
|                                                    | .vob                                                                                 | MPEG2                           |                                                                                                    |  |
|                                                    | .mp4                                                                                 | MPEG4, Xvid,<br>H.264           |                                                                                                    |  |
|                                                    | .mkv                                                                                 | H.264,<br>MPEG4,VC-1            | 1920x1080 @ 30P                                                                                                    |  |
|                                                    | .avi                                                                                 | MPEG2,<br>MPEG4, Xvid,<br>H.264 |                                                                                                    |  |
|                                                    | .flv                                                                                 | H.264/VP6/                      | H.264/VP6 : 1920x1080 @ 30P                                                                                                    |  |
|                                                    |                                                                                      | Sorenson                        | Sorenson : 352x288 @ 30P                                                                                                    |  |
|                                                    | .mp4, .mov,<br>.3gpp, .3gp,<br>flux de<br>transport<br>MPEG, .ts,.<br>trp, .tp, .mkv | HEVC/H.265                      | 1080 P@60 fps - 50 Mbps                                                                                                    |  |
|                                                    | .3gp                                                                                 | MPEG4 , H.264                   | 1920x1080 @ 30P                                                                                                    |  |
| udio                                               | .mp3                                                                                 | MPEG1 Layer<br>2/3              | Layer2: 32Kbps ~ 448Kbps (Débit binaire) / 32kHz, 44.1kHz, 48kHz<br>16kHz, 22.05kHz, 24kHz (Taux d'échantillonnage)                             |  |
|                                                    |                                                                                      |                                 | Layer3: 32Kbps ~ 320Kbps (Débit binaire) / 32kHz, 44.1kHz,<br>48kHz, 16kHz, 22.05kHz, 24kHz, 8kHz, 11.025kHz, 12kHz (Taux<br>d'échantillonnage) |  |
|                                                    | (fonctionne<br>uniquement<br>avec les<br>fichiers<br>vidéo)                          | AC3                             | 32Kbps $\sim$ 640Kbps (Débit binaire) / 32 kHz $\sim$ 44,1 kHz, 48 kHz (Tau d'échantillonnage)                                                  |  |
|                                                    |                                                                                      | AAC                             | 16Kbps ~ 576Kbps (Débit binaire) / 48kHz, 44.1kHz, 32kHz, 24kHz<br>22.05kHz, 16kHz, 12kHz, 11.025kHz, 8kHz (Taux d'échantillonnage              |  |
|                                                    |                                                                                      | EAC3                            | 32Kbps ~ 6Kbps (Débit binaire) / 32 kHz ~ 44,1 kHz, 48 kHz (Taux d'échantillonnage)                                                             |  |
|                                                    |                                                                                      | LPCM                            | 8bit PCM non signé ,16bit PCM signé/signé (grand / petit format),<br>24bit PCM (grand format), DVD LPCM 16/20/24bit (Débit binaire)             |  |
|                                                    |                                                                                      |                                 | / 6kHz, 8kHz, 11.025kHz, 12kHz, 16kHz, 22.05kHz, 24kHz, 32kHz, 44.1kHz, 48kHz , 88.2kHz, 96kHz, 176.4kHz, 192kHz (Taux d'échantillonnage)       |  |
|                                                    |                                                                                      | IMA-ADPCM/<br>MS-ADPCM          | 384Kbps (Débit binaire) / 8KHz ~ 48Khz (Taux d'échantillonnage)                                                                                 |  |
|                                                    |                                                                                      | LBR                             | 32Kbps ~ 96Kbps (Débit binaire) / 32 kHz ~ 44,1 kHz, 48 kHz (Taux d'échantillonnage)                                                            |  |
| Image                                              | .jpeg                                                                                | Point de<br>comparaison         | Résolution(LxH): 17000x10000                                                                                                    |  |
|                                                    |                                                                                      | Progressif                      | Résolution(LxH): 4000x4000                                                                                                    |  |
|                                                    | .bmp                                                                                 | -                               | Résolution(LxH): 5760x4096                                                                                                    |  |
| Sous-titre                                         | sub srt                                                                              | -                               | -                                                                                                    |  |

#### Résolutions DVI prises en charge

Reportez-vous aux résolutions suivantes au moment de raccorder des périphériques à votre téléviseur à l'aide des câbles convertisseurs DVI (DVI à HDMI - non fournis).

|               | 56Hz | 60Hz | 66Hz | 70Hz | 72Hz | 75Hz |
|---------------|------|------|------|------|------|------|
| 640x400       |      |      |      | Ø    |      |      |
| 640x480       |      | Ø    | Ø    |      | Ø    | Ø    |
| 800x600       | Ø    |      |      | Ø    |      | Ø    |
| 832x624       |      |      |      |      |      | Ø    |
| 1024x768      |      | Ø    | Ø    | Ø    | Ø    | Ø    |
| 1 152 x 864   |      | Ø    |      | Ø    |      | Ø    |
| 1152x870      |      |      |      |      |      | Ø    |
| 1280x768      |      | Ø    |      |      |      | Ø    |
| 1360x768      |      | Ø    |      |      |      |      |
| 1280x960      |      | Ø    |      |      |      | Ø    |
| 1280x1024     |      | Ø    |      |      |      | Ø    |
| 1400x1050     |      | Ø    |      |      |      | Ø    |
| 1 440 x 900   |      | Ø    |      |      |      | Ø    |
| 1600x1200     |      | Ø    |      |      |      |      |
| 1 680 x 1 050 |      |      |      |      |      |      |
| 1920x1080     |      | Ø    |      |      |      |      |

| Specificaties                                                 |                                                              | Specification                                |                                                            | Spécifications                                            |                                                                       |
|---------------------------------------------------------------|--------------------------------------------------------------|----------------------------------------------|------------------------------------------------------------|-----------------------------------------------------------|-----------------------------------------------------------------------|
| TV-Uitzending                                                 | PAL B/G D/K K I/I'                                           | TV Broadcasting                              | PAL B/G D/K K I/I'                                         | Télédiffusion                                             | PAL B/G, D/K, I/I'                                                    |
| Kanalen ontvangen                                             | VHF (BAND I/III)<br>- UHF (BAND U) -<br>HYPERBAND            | Receiving Channels                           | VHF (BAND I/III) - UHF<br>(BAND U) - HYPERBAND             | Réception des chaînes                                     | VHF (BAND I/III), UHF<br>(BAND U), HYPERBAND                          |
| Digitale ontvangst                                            | Volledig<br>geïntegreerde<br>digitale/kabel-TV/<br>(DVB-T-C) | Digital Reception                            | Fully integrated digital terrestrial-cable TV(DVB-<br>T-C) | Réception numérique                                       | TV numérique par câble<br>terrestre entièrement<br>intégrée (DVB-T-C) |
| Aantal instelbare<br>kanalen                                  | 1 000                                                        | Number of Preset<br>Channels                 | 1 000                                                      | Nombre de chaînes<br>prédéfinies                          | 1 000                                                                 |
| Kanaalindicator                                               | Weergave op het scherm                                       | Channel Indicator                            | On Screen Display                                          | Indicateur de chaîne                                      | Affichage à l'écran                                                   |
| RF Antenne-Input                                              | 75 Ohm (niet gebalanceerd)                                   | RF Aerial Input                              | 75 Ohm (unbalanced)                                        | Entrée d'antenne RF                                       | 75 Ohm (déséquilibrée)                                                |
| Werkingsspanning                                              | 220-240V AC, 50Hz.                                           | Operating Voltage                            | 220-240V AC, 50Hz.                                         | Tension de<br>fonctionnement                              | 220-240 V CA, 50 Hz.                                                  |
| Geluid                                                        | Duits+Nicam Stereo                                           | Audio                                        | German+Nicam Stereo                                        | Audio                                                     | Allemand + Nicam Stéréo                                               |
| Geluidsuitgang<br>stroom (WRMS.) (10%<br>THD)                 | 2 x 6                                                        | Audio Output Power<br>(WRMS.) (10% THD)      | 2 x 6                                                      | Puissance de sortie Audio<br>(WRMS.) (10 % THD)           | 2 x 6                                                                 |
| Stroomverbruik (W)                                            | 65 W                                                         | Power Consumption (W)                        | 65 W                                                       | Consommation électrique<br>(W)                            | 65 W                                                                  |
| Gewicht (kg)                                                  | 6,55                                                         | Weight (Kg)                                  | 6,55                                                       | Poids (Kg)                                                | 6,55                                                                  |
| TV afmetingen BxLxH<br>(met voet) (mm)                        | 185 x 735 x 478                                              | TV Dimensions DxLxH<br>(with foot) (mm)      | 185 x 735 x 478                                            | Dimensions du téléviseur<br>D x L x H (avec pied) (mm)    | 185 x 735 x 478                                                       |
| TV afmetingen BxLxH<br>(zonder voet) (mm)                     | 77/97 x 735 x 438                                            | TV Dimensions DxLxH<br>(without foot) (mm)   | 77/97 x 735 x 438                                          | Dimensions du téléviseur<br>D x L x H (sans pied)<br>(mm) | 77/97 x 735 x 438                                                     |
| Beeldscherm                                                   | 32"                                                          | Display                                      | 32"                                                        | Affichage                                                 | 32"                                                                   |
| Operationele<br>temperatuur en<br>operationele<br>vochtigheid | 0°C tot 40°C, 85%<br>max. vochtigheid                        | Operation temperature and operation humidity | 0°C up to 40°C, 85%<br>humidity max                        | Température de<br>fonctionnement et<br>humidité           | 0 °C à 40 °C, soit 85 %<br>d'humidité maximale                        |

| Α | VESA WALL MOUNT MEASUREMENTS |           |     |  |  |  |
|---|------------------------------|-----------|-----|--|--|--|
|   | Hole Pattern<br>Sizes (mm)   | w         | н   |  |  |  |
| Б |                              | 200       | 100 |  |  |  |
| с | Screw Sizes                  |           |     |  |  |  |
| 6 | Leweth (M)                   | min. (mm) | 5   |  |  |  |
| ט | Length (X)                   | max. (mm) | 8   |  |  |  |
| E | Thread (Y)                   | M4        |     |  |  |  |

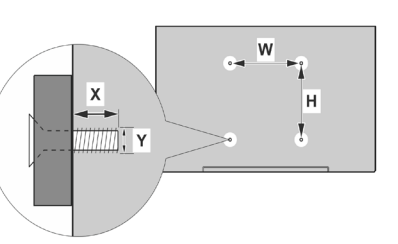

|             | A                                             | В                                               | C                    | D               | E                  |
|-------------|-----------------------------------------------|-------------------------------------------------|----------------------|-----------------|--------------------|
| English     | VESA WALL MOUNT MEASUREMENTS                  | Hole Pattern Sizes (mm)                         | Screw Sizes          | Length (X)      | Thread (Y)         |
| Deutsch     | MASSANGABEN FÜR VESA-WANDMONTAGE              | Lochmustergrößen (mm)                           | Schraubengrößen      | Länge (X)       | Gewinde (Y)        |
| Français    | DIMENSIONS DU SUPPORT DE FIXATION MURALE VESA | Dimensions des modèles de trous de montage (mm) | Dimensions des vis   | Longueur (X)    | Filetage (Y)       |
| Italiano    | Misurazioni installazione a parete VESA       | Dimensioni schema foro (mm)                     | Dimensioni vite      | Lunghezza (X)   | Filettatura (Y)    |
| Português   | MEDIÇÕES DE MONTAGEM MURAL VESA               | Dimensões do molde de furação (mm)              | Tamanhos do parafuso | Comprimento (X) | Rosca (Y)          |
| Español     | MEDIDAS DEL MONTAJE DE PARED VESA             | Tamaños de patrón para agujero (mm)             | Tamaños de tornillo  | Longitud (X)    | Rosca (Y)          |
| Türkçe      | VESA DUVARA MONTAJ APARATI ÖLÇÜLERİ           | Açılacak Delik Ölçüleri (mm)                    | Vida Ölçüleri        | Uzunluk (X)     | Yüzey (Y)          |
| Ελληνικ     | ΔΙΑΣΤΑΣΕΙΣ ΒΑΣΗΣ ΤΟΙΧΟΥ VESA                  | Μεγέθη σχήματος οπών (mm)                       | Μεγέθη βιδών         | Μήκος (X)       | Σπείρωμα (Υ)       |
| Polski      | WYMIARY DO MONTAŻU NAŚCIENNEGO VESA           | Rozmiary szablonu otworów (mm)                  | Rozmiary wkrętów     | Długość (mm)    | Gwint (Y)          |
| čeština     | ROZMĚRY DRŽÁKU NA ZEĎ VESA                    | Rozměry velikosti děr (mm)                      | Rozměry šroubů       | Délka (X)       | Závit (Y)          |
| Magyar      | VESA FALI TARTÓ MÉRETEK                       | Lyukak méretének nagysága(mm)                   | Csavar méret         | Hossz (X)       | Menet (Y)          |
| Română      | MĂSURĂTORI SUPORT PERETE VESA                 | Dimensiuni tipar gaură (mm)                     | Dimensiuni şuruburi  | Lungime (X)     | Filet (Y)          |
| Svenska     | VESA VÄGGMONTERINGSMÅTT                       | Hålmönsterstorlear (mm)                         | Skruvstorlekar       | Längd (X)       | Tråd (Y)           |
| Nederlands  | VESA WANDMONTAGE METINGEN                     | Grootte booropening (mm)                        | Schroefgroote        | Lengte (X)      | Draad (Y)          |
| Suomi       | VESA-SEINÄASENNUKSEN MITAT                    | Reikäkuvion koot (mm)                           | Ruuvinkoot           | Pituus (x)      | Kierre (Y)         |
| Norsk       | VESA VEGGMONTERINGSMÅL                        | Hullmønster størrelser (mm)                     | Skruestørrelser      | Lengde (x)      | Tråd (Y)           |
| Dansk       | VESA VÆGMONTERINGS-MÅL                        | Hulmønster-størrelser (mm)                      | Skruestørrelser      | Længde(X)       | Tråd (Y)           |
| Русский     | РАЗМЕРЫ НАСТЕННОГО КРЕПЛЕНИЯ VESA             | Размеры системы отверстий                       | Размеры винтов       | Длина(X)        | Резьба (Y)         |
| беларуская  | ПАМЕРЫ НАСЦЕННАГА МАЦАВАННЯ VESA              | Памеры сістэмы адтулін                          | Памеры вінтоў        | Даўжыня (X)     | Разьба (Y)         |
| македонски  | МЕРКИ ЗА МОНТИРАЊЕ НА ЅИД ЗА "ВЕСА"           | Шема на големини на дупката (мм)                | Големина на шрафот   | Должина (X)     | Навој (Ү)          |
| український | РОЗМІРИ НАСТІННОГО КРІПЛЕННЯ VESA             | Відстань між кріпильними отворами, мм           | Розміри гвинтів      | Довжина (X)     | Діаметр різьби (Y) |
| Srpski      | DIMENZIJE VESA ZIDNOG NOSAČA                  | Dimenzije šablona za bušenje                    | Dimenzije zavrtnjeva | Dužina (X)      | Navoj (Y)          |
| Slovenčina  | ROZMERY DRŽIAKA NA STENU VESA                 | Rozmery veľkosti dier (mm)                      | Rozmery skrutiek     | Dĺžka (X)       | Závit (Y)          |
| Slovenščina | MERE STENSKEGA NOSILCA VESA                   | Velikosti vzorca lukenj (mm)                    | Velikosti vijakov    | Dolžina (X)     | Navoj (Y)          |
| Hrvatski    | VESA MJERE ZIDNOG DRŽAČA                      | Veličine uzorka otvora (mm)                     | Veličine vijka       | Dužina (X)      | Navoji (Y)         |
| Bosanski    | DIMENZIJE VESA ZIDNOG NOSAČA                  | Dimenzije šablona za bušenje                    | Dimenzije vijaka     | Dužina (X)      | Navoj (Y)          |
| Български   | РАЗМЕРИ ЗА КОМПЛЕКТ ЗА МОНТАЖ НА СТЕНА VESA   | Размери на отвора (mm)                          | Размер на болта      | Дължинаt (X)    | Резба (Ү)          |
| Lietuvių    | VESA TVIRTINIMO PRIE SIENOS MATAVIMAI         | Angos šablono dydis (mm)                        | Varžtų dydis         | Ilgis (X)       | Sriegis (Y)        |
| Latviešu    | VESA SIENAS STIPRINĀJUMA IZMĒRI               | Caurumu šablona izmērs (mm)                     | Skrūvju izmēri       | Garums (X)      | Vītne (Y)          |
| Eesti       | VESA SEINALE KINNITAMISE MÕÕDUD               | Kruvi suuruse mõõt (mm)                         | Kruvi suurus         | Kõrgus(x)       | Keere (Y)          |
| Shqip       | PËRMASAT E NJËSISË SË MONTIMIT NË MUR VESA    | Madhësitë modele të vrimave (mm)                | Madhësitë e vidhave  | Gjatësia (X)    | Filetimi (Y)       |
| عزبي        | مقلِيس VESA للتَشيت على الجدار                | أحجام الثقوب (مم)                               | أحجام البراغى        | الطول (X)       | السن (۲)           |
| עברית       | מידות מתקן התלייה על הקיר מסוג VESA           | גודל תבניות החורים (מ"מ)                        | גודל הברגים          | (X) אורך        | תבריג (Y)          |
| فارسى       | اندازه گیری اتصال دیواری VESA                 | اندازه های الگوی سور اخ (میلی متر)              | اندازه های پیچ       | طول (X)         | رشته (Y)           |

| Α | Product Fiche                                       |                    |      |  |
|---|-----------------------------------------------------|--------------------|------|--|
| в | Comme                                               | rcial Brand:FINLUX |      |  |
| с | Product No.                                         | 10111:             | 808  |  |
| D | Model No.                                           | FL3210             | CB/1 |  |
| Е | Energy efficiency class A+                          |                    |      |  |
| F | Visible screen size<br>(diagonal,approx.) (inch/cm) | 32 inches 81 cm    |      |  |
| G | On mode average power<br>consumption (Watt)         | 31                 |      |  |
| н | Annual energy consumption<br>(kWh/annum)            | 45                 |      |  |
| Т | Standby power consumption<br>(Watt)                 | sumption 0,5       |      |  |
| J | Off mode power consumption (Watt) 0                 |                    |      |  |
| к | Display resolution (px)                             | 1366x              | 768  |  |

| English         Product Flohe         Commercial Bran         Product No.         Model No.         Energy efficiency class         Valie screen aze<br>(diagonal, approx) (inchwim)<br>(diagonal, approx)           buttech         Product No.         Model No.         Energieefficiency/tasse         Cala Judania         Cala Judania         Figure Sama         Cala Judania         Figure Sama         Figure Sama                                                                                                    |               | А                                        | В                          | С                             | D                          | E                                     | F                                                                                |
|----------------------------------------------------------------------------------------------------|---------------|------------------------------------------|----------------------------|-------------------------------|----------------------------|---------------------------------------|----------------------------------------------------------------------------------|
| English         Product Picture         Commonical Brand         Product No.         Model No.         Energy efficiency class         Cellspace Schulzer<br>(CPA-30/L, 2014)           Outloch         Product No.         Model No.         Energy efficiency class         Schulzer, 2014           Outloch         Product No.         Model No.         Energy efficiency class         Schulzer, 2014           Startappoor         Equip Jal         Layal AL         Energy efficiency class         Schulzer, 2014           Startappoor         Teoreacoux appar         Teoreacoux appar         Development         Schulzer, 2014         Schulzer, 2014           Startappoor         Teoreacoux appar         Zunzba vytobe         Claip produkt         Model No.         Energy efficiency class         Schulzer, 2014           Startappoor         Teoreacoux appar         Zunzba vytobe         Claip produkt         Model No.         Energy efficiency class         (Figure all appar)           Startappoor         Teoreacoux appar         Varenance         Produkt No.         Model No.         Claip conduct, 2014         Produkt All appar)         Produkt All appar)         Produkt All appar)         Produkt All appar)         Produkt All appar)         Produkt All appar)         Produkt All appar)         Produkt All appar)         Produk All appar)         Produk All appar)                                                                                                    |               |                                          |                            |                               |                            |                                       | Visible screen size                                                              |
| Detact         Indukt-Dambat         Markersachtm         Produkt-Nr.         Energierefficienzkisse         Einbert Bielschmingföle           Summpore         Tepsooren mort:         Teprooren mort:         Teprooren mort:         T                                                                                                    | English       | Product Fiche                            | Commercial Brand           | Product No.                   | Model No.                  | Energy efficiency class               | (diagonal, approx.) (inch/cm)                                                    |
| Outcome         Produkt Josenski         Produkt Josenski                                                                                                    | Dautaah       | Desidual Detection                       | Maduanasiahan              | Deadulat Na                   | Madell Na                  | Consider History Islands              | Sichtbare Bildschirmgröße                                                        |
| Bornsponen         Bornsponen         Bornspo                                                                                                    | Deutsch       | Alteriolati مانين المنتج                 | العلامة التحارية: تلبة تكن | erioduki-ini.<br>بالله المنتج | MODELI-INI.<br>رقد المرديل | Energieeinizierizkiasse               | (diagonal,ca.) (2011/cm)<br>حجد الثنائية البرينية (قطري)(درمية)بيد)              |
| Binangoot         Penduktory list         Tragonaca kapan         Dipotyr Ne         Mogen Ne         Knac Le experiviela dependence         Castro (unitaria) (unita (unitaria))           dettina         Produktory list         Znacka vyroboc         Cisla produktu,         Model A         Energieltak titla         (unitaria) elementaria           Dansk         Produktory list         Varemarke         Produktory         Model nr.         Energieltak titla         (unitaria) elementaria           Produktory         User Share         Model nr.         Energieltak titla         (unitaria) elementaria           Finde di produit         Marque commerciale         Produktory         Model nr.         Energieltak titla         (unitaria) elementaria           Naderands         Produktory         Model nr.         Energieltak titla         (unitaria) elementaria           Naderands         Produktory         Model nr.         Energieltak titla         (unitaria) elementaria           Naderands         Produktory         Modelinr.         EnergiAsis         (unitaria) elementaria           Naderands         Produktory         Modelinr.         EnergiAsis         (unitaria) elementaria)           Naderands         Produktory         Modelinr.         EnergiAsis         (unitaria) elementaria)           Sereska <td< th=""><th><i>Ç</i>1,7-</th><th>Справочен лист с</th><th>0-34-1354</th><th>ري<br/>ري</th><th>C-7 - (-10</th><th> 7</th><th>Видим размер на екрана</th></td<>                                                                                                    | <i>Ç</i> 1,7- | Справочен лист с                         | 0-34-1354                  | ري<br>ري                      | C-7 - (-10                 | 7                                     | Видим размер на екрана                                                           |
| desition         Produktory list         Zradka vyristoce         Ólsio produktor         Model č.         Energeticka trida         (Modela, aplit, Igoda)           Bank         Produktory list         Zradka vyristoce         Ölsio produktor.         Model nr.         Energeticka trida         Modela, aplit, Igoda)           Siomi         Tuole fiche         Kugapinen merkki         Tuole nro.         Malli nro.         Viran tehokkuusluokka         (Bigonalinen, I), Iuumaaron)           Finde du produit         Marque commerciale         Produit N*         Modele N*         Classe d'efficiable energetique         (Porcuesion)           Mederands         Produktory Markanuuslawa         Rissa energetiske uninkviras         (Bigonalia prinz) (Iuumaaron)           Seneska         Produktory         Marque commerciale         Produktory         Modelin         Energie feliciteite kiasse         (Bigonalia prinz) (Iuujadaskin)           Seneska         Produktory         Marca Comercial         Nº de Producto         Namero produito         Namero modelio         Classe d'efficienza energetica         (Bigonalia prinz) (Iuujadaskin)           Seneska         Produktory Comunica prinzi Anglita         Norduktory Comunica prinzi Anglita         Viran tehokkuusluokka         Tamaño de paritala visible           Seneska         Produktor         Marca Comercial         Norduktory                                                                                                    | Български     | техническите данни                       | Търговска марка            | Продукт №                     | Модел №                    | Клас на енергийна ефективност         | (диагонал,прибл.) (инча /см )                                                    |
| Gettima         Produktov jelat         Znaka vyrobce         Cislo produktu,<br>Model Z.         Energelfektivitetikiasse         (http://dx.ap/fill.jback.lcm)           Danak         Produktoplysningsskema         Varemanke         Produktov.         Model nr.         Energelfektivitetikiasse         (Ntargelfakage)           Findpasis         Fiche du produit         Marque commerciale         Produktov.         Model Nr.         Classe d'efficacté énergétique         (Nagenalinen, nr.), Uurmas(nn.)           Nederands         Produktine         SAŽETAK PRO/ZVODA         Tigovačka marka         Br. prochoda         Br. modela         Kasa energetixe urinkovitost         (Vagora elfican)           Nederands         Produktine         Commercieel merk.         Produktine         Nodeliner.         Energelfelication issate urinkovitost         (Vagora elfican)           Svenska         Produktine         Marca Comercial         Produktine.         Modeliner.         Energelfelication issate urinkovitost         (Vagora elfican)           Svenska         Produktiner.         Modeliner.         Energelfelication         (Vagora elfican)         (Vagora elfican)           Svenska         Produktiner.         Modeliner.         Energelfelication         (Vagora elficitan)         (Vagora elficitan)           Svenska         Produktiner.         Modeliner.                                                                                                    |               |                                          |                            |                               |                            |                                       | Viditelná velikost obrazovky                                                     |
| Dansk         Produktopysningsskema         Varemanke         Produktor         Model nr.         Energieffektivitetskasse         Difficion           Suomi         Tuole finhe         Kaupallinen merkki         Tuule nro.         Malli nro.         Viran tehokkuusukka         (diagonalainen.n.) fuurmakrin)           Français         Fiche du produit         Marque commerciale         Produit N*         Model n*         Classe d'efficacité denergétique         (poucestrom)         (poucestrom)           Hvatasi         SAZETAK PROLIZVODA         Tipovaka marka         Br. prockeda         Br. modela         Klasa energetike udinkovitoot         (diagonala.gr.) (diagonala.gr.)         (poucestrom)           Español         Ficha del Producto         Marca Comercial         N* de Produktor.         Modelin.r.         Energie efficiante klasse         Tamafo de panalial vieble           Synig skimmatoriek         Orduktor.         Modelin.r.         Energie efficiante klasse         Synig skimmatoriek           Synig skimmatoriek         Namero produktor.         Modelin.r.         Energieffektivitetskinsse         Synig skimmatoriek           Synig skimmatoriek         Marchio commerciale         Numero produktor.         Norek         Synig skimmatoriek           Synig skimmatoriek         Kommercial Produktor.         Modelin.r.         Energieffektivitet klasse                                                                                                    | čeština       | Produktový list                          | Značka výrobce             | Císlo produktu                | Model č.                   | Energetická třída                     | (úhlopříčka,přibl.)(palců /cm)                                                   |
| Tooling production         Document         Document         Document         Document         Nakyväh kuvaruudun koko           Pranjais         Fiche du produit         Maguna commerciale         Produit N°         Maguna function         Tudie no.         Viral eteokkuusluokka           Hvataki         SAŽETAK PRO/ZVODA         Tigovačka marka         Br. prozvoda         Br. modela         Klassa energetske udinkovicou         (digopranian, prichon) (naciom)           Nederlands         Produktine         Commerciael mark.         Produktine         Modele N°         Classificación Energética         (digopranian, prichon) (naciom)           Synakk         Produktine drina         Marca Comercial         N° de Produktine.         Modelen.         Energé efficiéntie klasse         (digopranian, prichol (naciom)           Synakk         Produktine         Marca Comercial         N° de Produktine.         Modelen.         Energé klass         (digopralac, crai) (pointie/m)           Viralization         Varumária         N° de Produktine.         Modeline.         Energé klass         (digopralac, crai) (pointie/m)           Viralization         Marca Comercial         N° de Modelization.         Energé klasse         (digopralac, crai) (pointie/m)           Magyar         Fricha de Produktin         Marca Comercial         No meksa         Energé interkinovis                                                                                                    | Dansk         | Produktonlysningsskema                   | Varemærke                  | Produktor                     | Model nr                   | Energieffektivitetsklasse             | (HK/cm)                                                                          |
| Suomi         Tuote fishe         Kaugalinen merkki         Tuote no.         Malli nro.         Virran tehokkuusluokka         (diagonalinen, 1) (tuumadrn)           Français         Fiche du produit         Marque commerciale         Produit N*         Modèle N*         Classe d'efficacité énergiétique         (Volge values étanas           Meretands         SAŽETAK PROIZVODA         Trgovaka marka         Br. producto         Kasa energetake u/novolosti         (diagonalinen, 1) (tuumadrn)           Rederands         Productfiche         Commercial         N° de Producto         Kasa energetake u/novolosti         (diagonalinen, 1) (tuumadrn)           Svenaka         Produkton         Marca Comercial         N° de Producto         Interno modello         Classificación Energiolas         Synfig skämstoriek           Svenaka         Produktopodto         Marchio commerciale         Numero modello         Classificación Energiolas         (diagonal nero) (updatakom)           Margar         Terrefeksamettol adatap         Kereskodetmi márka         Terrefekszam         Modellar.         Energiahatékonyadjo sztály         (diagonaling turn)           Margar         Terrefeksamettel adatap         Kereskodetmi márka         Terrefekszam         Modellar.         Energiahatékonyadjo sztály         (diagonaling turn)           Margar         Terrefeksamettel adatap <t< th=""><th></th><th>georgeorgeorgeorgeorgeorgeorgeorgeorgeor</th><th></th><th></th><th></th><th></th><th>Näkyvän kuvaruudun koko</th></t<>                                                                                                    |               | georgeorgeorgeorgeorgeorgeorgeorgeorgeor |                            |                               |                            |                                       | Näkyvän kuvaruudun koko                                                          |
| Français         Fiche du produit         Marque commerciale         Produit N°         Modele N°         Classe d'efficacité énergétique         Taillé d'eran visible (disgrande.approx.<br>(poucesion)           Hvetski         SAŽETAK PROIZVODA         Trgovačka marka         Br. proizvoda         Br. modela         Klasse energetske udinkovitosti         Volging visibilitanistikon (incluiton)           Nederands         Productifiche         Commerciael merk.         Productor         Modelinr.         Energie efficientie klasse         (diagonal.approx.) (pulgaductin)           Svenska         Produktspecifikation         Varunärke         Produktor.         Modelinr.         Energiatas         (diagonal.approx.) (pulgaductin)           Svenska         Produktspecifikation         Varunärke         Produktor.         Modelinr.         Energiatas         (diagonal.approx.) (pulgaductin)           Magyar         Termékissa         Marchio commerciael         Numero produktu         Ner modelu         Klasse effektivitet klasse         (diagonal.approx.) (pulgapaductin)           Magyar         Termékissa         Modelizzám         Energiatatékonysági osztály         (inchescinn)           Magyar         Termékissa         Modelizzám         Energiatatékonysági osztály         (indigonal.approx.)           Magyar         Termékissa         Modelizzám         Energiatatékon                                                                                                    | Suomi         | Tuote fiche                              | Kaupallinen merkki         | Tuote nro.                    | Malli nro.                 | Virran tehokkuusluokka                | (diagonaalinen,n.) (tuumaa/cm)                                                   |
| Principal         Principal         Model Nr         Classe d'efficate énergétique         (posses d'anticate énergétique)         (posses d'anticate énergétique)         (possese d'anticate énergétique)<                                                                                                    |               |                                          |                            | B                             |                            |                                       | Taille d'écran visible (diagonale, approx.)                                      |
| Hvvaski         SAŽETAK PROIZVODA         Tigovačka marka         Br. proizvoda         Br. modela         Kasa energetske učnkovitosi         (inipponatna prbiliton) (inča/cm)           Nederlands         Productfiche         Commerciele Inerk.         Production         Midelin         Energie efficiente klasse         (diagonal.ca) (inches/cm)           Svenska         Produktspecifikation         Varumärke         Produktnr.         Modelin         Energialass         (diagonal.aprox) (pugadas/cm)           Namero produkt         Varumärke         Produktnr.         Modelin         Energialass         (diagonal.aprox) (pugadas/cm)           Namero produkt         Namero produkto         Namero produkto         Namero modelio         Classe del fificionzio         (giagonal.ina) (pdiagonalis.ko)           Magyar         Termékismefető diadisgi         Kernskedelmi márka         Termékiszám         Modelin rr.         Energieffektivitet klasse         (proztekan.oko) (call/m)           Norsk         Produktníromasjon         Kommersiell merkevze         Produkt nr.         Modeli nr.         Energieffektivitet klasse         (minismersiell (diagonal.aprox) (minismersiell)           Norsk         Produktno         Marca Comercial         Produkt nr.         Modeli nr.         Energieffektivitet klasse         (minismersiell (diagonal.aprox) (minismin)           Romana                                                                                                    | Français      | Fiche du produit                         | marque commerciale         | Produit N                     | MODELE IN                  | Classe d'efficacite energetique       | (pouces/cm)<br>Vidliiva veličina ekrana                                          |
| Nederlands         Productfriche         Commercieel merk.         Productrir.         Modelinr.         Energie efficientie klasse         Zichilaare schemproofie<br>(diagonala, a) (nchesiom)           Español         Ficha del Producto         Marca Comercial         N° de Producto         N° de Producto         Synlag stamstoriek         (diagonal, aprox), (pugadasicm)           Svenska         Produktspecifikation         Varumärke         Produktnr.         Modelinr.         Energialass         (diagonal, aprox), (pugadasicm)           Nersk         Produktin         Namero produktu         Numero modello         Classe di efficienza energetica         (inchesiom)           Marka produktu         Numero produktu         Numero modello         Classe di efficienza energetica         (inchesiom)           Marka produktu         Numero produktu         Numero modello         Classe di efficienza energetica         (inchesiom)           Norsk         Produktinformasjon         Kommersiell merkevare         Produkti nr.         Modelin r.         Energiafetkiviet klasse         (inchesiom)           Portugués         Ficha do produto         Marca Comercial         Nr. Produs         Nr. Model         Classa de efficienzia energetica         (inchesiom)           Româna         Figă produs         Marca Comercial         Nr. Produs         Nr. Model         Classa                                                                                                    | Hrvatski      | SAŽETAK PROIZVODA                        | Trgovačka marka            | Br. proizvoda                 | Br. modela                 | Klasa energetske učinkovitosti        | (dijagonalna,približno) (inča/cm)                                                |
| Nederlands         Productifiche         Commerciel mark,<br>Producto         Producto         Marca Comercial         N <sup>4</sup> de Producto         Tamaño de panalla visible           Svenska         Produktspecifikation         Varumárke         Produktor,<br>Varumárke         Produktor,<br>Marca Comercial         N <sup>4</sup> de Producto         Strileg Samsborke,<br>(diagonal, aprox, ) (ougadescim)           Names         Produktor,<br>Varumárke         Produktor,<br>Marca produktu         Nere produktor,<br>Nere produktu         Energiakass         (diagonal, aprox, ) (ougadescim)           Names         Produktor,<br>Marca produktu         Nere produktu         Nere produktu         Kasa efektywności energetycznej<br>(przektyma, ocko) (zalicm)           Norsk         Produktin (mrasjon         Krimersel marka produktu         Nereskadelin m.         Energiahatkionysági osztály<br>(schalkinformasjon         Krimersel marka produktu nr.         Modellar.         Energiahatkionysági osztály<br>(schalkinformasjon         Krimersel marka produktu nr.         Modellar.         Energiahatkionysági osztály<br>(schalkinformasjon         Cinamersel marka produktu nr.         Modellar.         Energiahatkionysági osztály<br>(schalkinformasjon         Cinamersel marka produktu nr.         Modellar.         Energiahatkionysági osztály<br>(schalkinformasjon         Cinamanb ecr3 tytels (diagonal, aprox)<br>(northwarka produktor)           Romána         Figá produs         Marca Comercial         Nr. Produkto N <sup>4</sup> Classa deficienza energetica                                                                                                    |               |                                          | *                          |                               |                            | Ť                                     | Zichtbare schermgrootte                                                          |
| Español         Ficha del Producto         Marca Comercial         Nº de Producto         Nº de Producto         Nº de Producto         Nº de Producto         Straig admanda de producto         Straig admanda de producto         Straig admanda de producto         Straig admanda de producto         Straig admanda de producto         Straig admanda de producto         Straig admanda de producto         Derestanta de producto         Derestanta de producto <thderestanta de="" producto<="" th=""> <thderestanta de="" p<="" th=""><th>Nederlands</th><th>Productfiche</th><th>Commercieel merk.</th><th>Productnr.</th><th>Modelnr.</th><th>Energie efficiëntie klasse</th><th>(diagonaal,ca.) (inches/cm)</th></thderestanta></thderestanta>                                                                                                    | Nederlands    | Productfiche                             | Commercieel merk.          | Productnr.                    | Modelnr.                   | Energie efficiëntie klasse            | (diagonaal,ca.) (inches/cm)                                                      |
| Capacity         Conscion         Foundation         V or House         Conscion         Syring stammatrike           Svenska         Produktspecifikation         Yarumärke         Produktnr.         Modelinr.         Energiklass         Syring stammatrike           Name         Scheda produtto         Marchio commerciale         Numero produtto         Kasa efficienza energetica         (digonale.crca/polici/cm)           Magyar         Termékismenté dadtap         Kareskedemi márka         Termékiszám         Modelinz         Energiklass         (disoprale.crca/polici/cm)           Norsk         Produktin (marsion)         Kareskedemi márka         Termékiszám         Modelinz         Energiklass         (disoprale.crca/polici/cm)           Norsk         Produktinformasjon         Kommersiell merkevare         Produkt nr.         Modelinz         Energiklasse         (tormer/cm)         Tamanho eddr         Syriig skämmstarke         (disoprale.crca/polici/cm)           Romána         Fişá produs         Marcá comercial         Nr. Produ N*         Modelin X*         Class de eficienția energetica         (disoprale.crca/polici/cm)         Dimensiumate ecrarului vzbil         (disoprale.crca/polici/cm)           Romána         Fişá produs         Marcá comercial         Nr. Produ N*         Modelin X*         Classa de eficienția energetica         (disopra                                                                                                    | Español       | Eicha del Producto                       | Marca Comercial            | Nº de Producto                | Nº de Modelo               | Clasificación Energética              | l amaño de pantalla visible                                                      |
| Svenska         Produktspecifikation         Varumärke         Produktnr.         Modelinr.         Energiklass         (disponal unpretring) (tumicm).           Haliano         Scheda prodotto         Marchio commerciale         Numero modello.         Classe di efficienza energetca.         Dimesioni visibili di oschermo.           Polski         KARTA PRODUKTU         Marka produktu         Nr produktu.         Nr modelu         Klass effektywności energetyczej.         (przekątna.okob)(calium).           Magyar         Terméksmertető adatlap         Kereskedelmi márka         Termékszám         Modelliszám         Energiahatékonysági osztály         (inches/cm).           Norsk         Produktifikrmasjon         Kommersell merkevare         Produkti nr.         Modell nr.         Energieffektivtet klasse         Termékszám           Portugués         Ficha do produto         Marca Comercial         Nr. Produk nr.         Model nº         Classificação eficiência energetica         (polgadas/cm)           Romana         Figå produs         Marca Comercial         Nr. Produs         Nr. Model         Class de eficienția energetica         Bagunush pasana pasana (no pasana, pasana (no pasana, pasana)         (polgadas/cm)         (pasanash pasana, pasana, noco)         (pasanash pasana, noco)         (pasanash pasana, noco)         (pasanash pasana, pasana, noco)         (pasanash pasana, noco)         (pasanas                                                                                                    | Espanor       |                                          | Marca Comercial            |                               | N de Middelo               | Clashicación Energenca                | Svnlig skärmstorlek                                                              |
| Haliano         Scheda prodotto         Marchio commerciale         Numero prodotto         Numero modello         Classe di efficienza energetica         Dimensioni visibili dello schermo           Polski         KARTA PRODUKTU         Marka produktu         Nr produktu         Nr modello         Classe di efficienza energetica         Undegonale circado, polici/cm)         Widoczny obraz ekranu           Magyar         Termékismertető adattap         Kereskedelmi márka         Termékiszám         Modellszám         Energiahatekonysági osztály         Láthati képlantomáry (diagonale, azo, tormerciale)           Norsk         Produktinformasjon         Kommersiell merkevare         Produkt nr.         Modell nr.         Energiefrektivitet kasse         Terméhismertes (diagonale, azo), (inchec/m)           Portugués         Ficha do produto         Marca Comercial         Nr. Produs         Nr. Model         Classificação eficiência energetica         (joelgaquás), azo, junch(rm)           Română         Fişâ produs         Marca comerciala         Nr. Produs         Nr. Model         Class de eficiența energetica         (jagonale, azo), (inch(rm))           Grapaovesai nucrox         Energiefrektiviet Kasse         Torneana wapa avapaia (no parovesai nucrox         Baromana (jagonale, azo), (inch(rm))           Románă         Fişâ produs         Marca a omerciala         Nr. Produs         Knacc энергопотребления                                                                                                    | Svenska       | Produktspecifikation                     | Varumärke                  | Produktnr.                    | Modelinr.                  | Energiklass                           | (diagonal,ungefärlig) (tum/cm)                                                   |
| Italiano         Scheda prodotio         Marchio commerciale         Numero prodotio         Kasse de fficienza energicica         ((diagonala, circa)(policia(m))           Polski         KARTA PRODUKTU         Marka produktu         Nr produktu         Nr modelu         Klasse de fficienza energicica         (diagonala, circa)(policia(m))           Magyar         Termékismertető adaltap         Kereskedelni márka         Termékszám         Modeliszám         Energiahatékonysági osztály         (incheskom)         (przektana) köpi osztály           Norsk         Produktinformasjon         Kommersiell merkevare         Produkt nr.         Model nr.         Energiafatékonysági osztály         (praegovakia acros) (probasica)         (praegovakia acros) (probasica)         (praegovakia acros) (probasica)         (praegovakia acros) (probasica)         (praegovakia acros) (probasica)         (praegovakia acros) (probasica)         (probasica)         (praegovakia acros) (probasica)         (probasica)                                                                                                    |               |                                          |                            |                               |                            |                                       | Dimensioni visibili dello schermo                                                |
| Polski         KARTA PRODUKTU         Marka produktu         Nr produktu         Nr modelu         Klasa efektywnóści energetyzmi<br>(przekatna kołoci (kalium)         Włodci (kalium)           Magyar         Termékismertető adatlap         Kereskedelmi márka         Termékszám         Énergiahatékonysági osztály         Látható keplatómány (diagonál, a.a.)           Norsk         Produktinformasjon         Kommersiell merkevare         Produkt nr.         Modeli nr.         Energieffektivitet klasse         tommercini           Portugués         Ficha do produto         Marca Comercial         Nr. Produk N*         Goldeo N*         Classificação eficiência energetica         (diagonal, aprox.)           Románá         Fişâ produs         Marca comercială         Nr. Produs         Nr. Model         Classificação eficiência energetica         (diagonal, aprox.)           Románá         Fişâ produs         Marca comercială         Nr. Produs         Nr. Model         Classificação eficiência energetica         (diagonal, aprox.)           Cripaso-Hui // Texwirecoux, gameux rugemis         Toproeas mapixa         Howep vagemin         Howep vagemin         Knacc a-nepronorpe6/newa         (agromali, acon/) (acuinola)           Resultavecoux, gameux rugemis         Toproeas mapixa         Howep vagemin         Howep vagemin         Knacc a-nepronorpe6/newa         gaurowani, nocuno/) (acuinolo) <tr< th=""><th>Italiano</th><th>Scheda prodotto</th><th>Marchio commerciale</th><th>Numero prodotto</th><th>Numero modello</th><th>Classe di efficienza energetica</th><th>(diagonale,circa)(pollici/cm)</th></tr<>                                                                                                    | Italiano      | Scheda prodotto                          | Marchio commerciale        | Numero prodotto               | Numero modello             | Classe di efficienza energetica       | (diagonale,circa)(pollici/cm)                                                    |
| Terméxismentető adaltap         Termékismentető adaltap         Kereskedelmi márka         Termékiszám         Modellszám         Energiahatkonysági osztály         Idhatal köptmöntetin (diagonális, kb.)           Norsk         Produktinformasjon         Kommericin         Termékiszám         Modellszám         Energiahatkonysági osztály         Inchesicin)         Inchesicin)         Inc                                                                                                    | Polski        | KARTA PRODUKTU                           | Marka produktu             | Nr produktu                   | Nr modelu                  | Klasa efektywności energetycznej      | (przekatna około)(cali/cm)                                                       |
| Magyar         Termékismertelő adatlap         Kereskedelmi márka         Termékiszám         Modeliszám         Energiahatkkonysági osztály         (Inchesion)           Norsk         Produktinormasjon         Kommersiell merkevare         Produkti nr.         Model nr.         Energiahatkkonysági osztály         (Inchesion)           Portugués         Ficha do produto         Marca Comercial         Produkti nr.         Model N*         Classificação eficiência energiética         (Inchesion)         (Inchesion)           Románá         Fişă produs         Marca comercială         Nr. Produs         Nr. Model         Class de eficiență energetica         Mugmunu paxabe parçua (Inchesion)           Pyccxuit         Copaso-waixi nucroix         Termésioa marca comercială         Nr. Produs         Nr. Model         Class de eficiență energetica         Bugmunu paxabe parçua (Inchesion)           Gontavacion         Copaso-waixi nucroix         Termésia Mapixa         Howep ugenus         Knacc знеpronorpedinewas         paraman, Oxony (Inelware)           Masgonecus         Texniewa nogarouu         Komepujania amarka         Prozvod br.         Knacc знеpronorpedinewas         paraman, Oxony (Inelware)           Masagonecus         Ternékis adapixa         Apruny n         Mogen úp.         Knacc знеpronorpedinewas         produktow)           Masagonecus         Tern                                                                                                    |               |                                          | marka produkta             | ni produktu                   |                            | nada elektytinesei energetyazhoj      | Látható képtartomány (diagonális,kb.)                                            |
| Norsk         Produktinformasjon         Kommersiell merkevare         Produkt nr.         Model nr.         Energieffektivitet Klasse         Synlig skjermstørrelse (ridgonal, a.) (<br>formærcin)           Portugués         Ficha do produto         Marca Comercial         Produkt nr.         Model o N°         Classificação eficiência energetica         (polegadascum)           Română         Fişă produs         Marca comercial         Nr. Produs         Nr. Model         Classificação eficiência energetica         (polegadascum)           Pyccxwit         Copasov-suă nuercox<br>resvu-ecux gameux querus         Toprosas wapxa         Howep vagenue         Howep wogenu         Knacc swepronorpe6inewa<br>Ranzovana, Unch/cm)         Bagusus paspaa (no<br>gameroa) (unewicow)           Genapycexar         Teovie-sux gameux vagenus         Howep vagenue         Howep wogenu         Knacc swepronorpe6inewa<br>Ranzovana, Unch/cm)         Bagusus paspaa (no<br>gameroa) (unewicow)           waxagonczer         Teovie-sux gameux vagenus         Howep vagenue         Howep vagenue         Knacc swepronorpe6inewa<br>Ranzovana, Unoro)(unewicow)         Bagusus paspa (no<br>gameroa) (unewicom)           sypalitic-suxii         Teovie-sux gameux vagenus         Howep vagenue         Knacc swepronorpe6inewa<br>Ranzovana, Unoro)(unewicow)         Bagusus paspa (no<br>gameroa) (unewicom)           sypalitic-suxii         Teovie-suxii         Kowepuviganu a marka         Aprivyn <td< th=""><th>Magyar</th><th>Termékismertető adatlap</th><th>Kereskedelmi márka</th><th>Termékszám</th><th>Modellszám</th><th>Energiahatékonysági osztály</th><th>(inches/cm)</th></td<>                                                                                                    | Magyar        | Termékismertető adatlap                  | Kereskedelmi márka         | Termékszám                    | Modellszám                 | Energiahatékonysági osztály           | (inches/cm)                                                                      |
| Norsk         Produktionmasjon         Kommerisein merkevare         Produkt nr.         Model nr.         Energienekvitek kasse         (tommercin)           Portugués         Ficha do produto         Marca Comercial         Produk Nº         Classificação eficiência energética         (polegadasicm)           Románá         Fişă produs         Marca comercială         Nr. Produs         Nr. Model         Classificação eficiência energética         (diagonala, aprox.) (inchichm)           Pycckkii         Cripaso-Haiñ nucrox         Texuveccux, ganesa vapena (no ganesa vapena (no ganesa vapena)         (diagonala, aprox.) (inchichm)           Senapyckan         Copaso-Haiñ nucrox         Energienekviset ases         Bagunus pasane (no ganesa vapena) (no ganesa vapena) (                                                                                                    |               | B. 1.15.4                                |                            |                               |                            |                                       | Synlig skjermstørrelse (diagonal, ca.)                                           |
| Portugués         Ficha do produto         Marca Comercial         Produto N°         Modelo N°         Classificação eficiência energética         (rodegadaracm)           Románá         Figă produs         Marca comercială         Nr. Produs         Nr. Model         Classificação eficiência energética         (radorata) a proz. ) (inchrom)           Pyccxikă         Cipaso-wulii nucroix         Compaso-wulii nucroix         Casa de eficiență energetică         (radorata) a proz. ) (inchrom)           Pyccxikă         Copaso-wulii nucroix         Copaso-wulii nucroix         Casa de eficiență energetică         (radorata)           Copaso-wulii nucroix         Copaso-wulii nucroix                                                                                                    | Norsk         | Produktintormasjon                       | Kommersiell merkevare      | Produkt nr.                   | Modell nr.                 | Energiettektivitet klasse             | (tommer/cm)<br>Tamanho ecrá visível (diagonal, aprox.)                           |
| Románă         Fişă produs         Marcă comercială         Nr. Model         Clasa de eficiență energetică         Dimensiturea ezanului avizibil<br>(diagonala, aprox) (inch/cm)           Русский         Справочный листок         Бидимый размер экрана (по<br>дакотоки, технических, данных изделия         Торговая марка         Номер изделия         Класс энергопотребления         Видимый размер экрана (по<br>дакотоки, технических, данных изделия         Торговая марка           беларуская         технических, данных изделия         Торговая марка         Номер изделия         Класс энергопотребления         Видимый размер экрана (по<br>дакотоки, технических, данных изделия         Торговая марка           макадонски         Технических, данных изделия         Торговая марка         Номер изделия         Класс энергопотребления         Видимый размер экрана (по<br>дакотоки, току) (ценкистом)           український         Технички податоци         Комерцијална марка         Производ бр.         Модел бр.         Клас енергопсикивания         Производ бр.         Клас енергопсикивания         Производ бр.         Класе енергопсикивания         Производ бр.         Клас енергопсикивания         Производ бр.         Клас енергопсикивания         Производ бр.         Клас енергопсикивания         Производ бр.         Клас енергопсикивания         Проиблико) (цейском)         Проиблико) (цейском)         Проиблико)         Проиблико         Проиблико         Проиблико         Проиблико                                                                                                    | Português     | Ficha do produto                         | Marca Comercial            | Produto Nº                    | Modelo Nº                  | Classificação eficiência energética   | (polegadas/cm)                                                                   |
| Română         Fişă produs         Marcă comercială         Nr. Produs         Nr. Model         Clasa de eficiență energetică         ((diagonală, aprox.) ((nch/cm)           Справочный листок         Copasovный листок         Texnueccux, данных изделия         Howep изделия         Howep модели         Класс энеpronoтpeбления         (доймовіси)           Справочный листок         Соравочный листок         Bидимый размер закрана (no<br>диагочали, приблизительно)         (доймовіси)         Видимый размер закрана (no<br>диагочали, приблизительно)           Колерочный листок         Болевочный листок         Bugunus й размер закрана (no<br>диагочали, OxonO)(доймовски)         Голевая марка         Производ бр.         Класс энеpronoтpeбления         Видимый размер закрана (no<br>диагочали, OxonO)(доймовски)         Големина ва вали размер закрана (no<br>диагочали, OxonO)(доймовски)         Големина ва валир верзана (дагочаль,<br>правочный прерза (дагочаль,<br>правочный прерза (дагочаль,<br>приблизана, oxonO) (ценичст)         Видимый размер закрана (no<br>диагочали, OxonO)(доймовски)         Големина ва валир верзана (дагочаль,<br>правочных правочных)         Големина ва валир верзана (дагочаль,<br>правочных)         Големина ва валир верзана (дагочаль,<br>правочных)         Големина ва валир верзана (дагочаль,<br>правочных)         Големина ва валир верзана (дагочаль,<br>правочных)         Големина валир верзана (дагочаль,<br>правочных)         Големина валир верзана (дагочаль,<br>правочных)         Големина валир верзана (дагочаль,<br>правочных)         Големина валир верзана (дагочаль,<br>правочных)         Големина валир верзана (Дагочаль,<br>правочных)<                                                                                                    |               |                                          |                            |                               |                            | , , , , , , , , , , , , , , , , , , , | Dimensiunea ecranului vizibil                                                    |
| Справочный писток<br>техических данных изделяя<br>Справочный писток         Торговая марка         Номер изделия         Номер модели         Класс энергопотребления         Видимый размер экрана (по<br>даногонал, пусиблизительно)           беларуская         Справочный писток<br>справочный писток         Справочный писток         Видимый размер экрана (по<br>даногонал, пусиблизительно)           беларуская         Техничкои податоци         Комерцијална марка         Номер изделия         Номер изделия           имакадонски         Техничкои податоци         Комерцијална марка         Производ бр.         Модел бр.         Класс энергопотребления         Видимый размер зирана (по<br>диагонал, пусиблика           український         Технички податоци         Комерцијална марка         Производ бр.         Модел бр.         Класа на енергетска ефикалост         Видимый размер зирана (по<br>диагонал, сихиту) (ненистом)           Stryptic         Технички податоци         Комерцијална марка         Артикул         Модел бр.         Клас енергоспохивания         Видимий розмор екрана (дагональ,<br>Uariotana, zouty) (ненистом).           Stryptic         Телніске оdilke         Котегсірала тагка         Ргоігио br.         Model br.         Каза енергетска ефикалост         Validana valinos etkana (diagonala,<br>tokon) (nickario)           Stovenčina         Ргоігио с         Ди пражка         Артикул         Мodel br.         Каза енеретска (иколоска,<br>tokon) (nickario)                                                                                                    | Română        | Fişă produs                              | Marcă comercială           | Nr. Produs                    | Nr. Model                  | Clasa de eficiență energetică         | (diagonală, aprox. ) (inch/cm)                                                   |
| Русский         Справочный листок         Привональной листок         Привональной листок         Привональной листок           Справочный листок         Справочный листок         Видимия Гориговая марка         Номер изделия         Класс энергопотребления         Видимия Гориговая (по<br>диагональ, Силог) (доймос!/u)           макадонски         Техичческих данных изделия         Торговая марка         Номер изделия         Номер модели         Класс энергопотребления         Видимия Гориговая, полоту) (начист)           український         Техичческих данных изделия         Торговая марка         Производ бр.         Модел бр.         Класс энергопотребления         Видимия Горигарандерна (дагональ, силог) (доймос!/u)           український         Комерцијална марка         Производ бр.         Модель         Клас енергопотребления         Видимия Горигаране рерака (дагональ, силог) (доймос!/u)           український         Комерцијална марка         Артикул         Модель         Клас енергопотребления         Приблаевотот         Приблаевотот           Streamice         Класс энергопотребления         Приблаевотот         Приблаевотот         Приблаевотот         Приблаевотот           Украйнський         Комесеціала алака         Артикул         Модель         Клас енергопотребления         Приблаевотот         Приблаевотот         Приблаевото         Приблаевотот         Приблаевото <td< th=""><th></th><th>Справошный писток</th><th></th><th></th><th></th><th></th><th>видимый размер экрана (по</th></td<>                                                                                                    |               | Справошный писток                        |                            |                               |                            |                                       | видимый размер экрана (по                                                        |
| Справочный листок         Справочный листок         Видимый размер зкрана (по<br>диаговали, Около)(дойковс(и) )           макадонских         Технички податоци         Комерцијална марка         Номер изделия         Номер модели         Класс знергопотребления         Видимый размер зкрана (по<br>диаговали, Около)(дойковс(и) )           удрајнський         Технички податоци         Комерцијална марка         Производ бр.         Модел бр.         Класс знергопотребления         Големина на вакуличе кран           удрајнський         Технички податоци         Комерцијална марка         Производ бр.         Модел бр.         Класс знергопотребления         Гриблизар, ориди           уграјнський         Технички податоци         Комерцијална марка         Артикул         Модел бр.         Клас енергоспохивания         Гриблизар, ориди срезна (дагональ,<br>Приблизар, ориди срезна (дагональ,<br>Приблизар, ориди срезна (дагропа),           Stowenčina         Produktový list         Zлаčka výrobcu         Čislo produktu         Model č.         Energetická trieda         (uhlopriečka, źruba) (palcov/cm)           Stowenčina         Opis izdelka         Komercialna znamka         Št. Izdelka         Št. Model br.         Krace nergetiske učikovitosti         pribl (na ekrana (diagonala,<br>pribl (na ekrana (diagonala,<br>pribl (na ekrana (diagonala,<br>pribl (na virus); zasono (diagonala,<br>pribl (na virus); zasono (diagonala,<br>pribl (na ekrana (diagonala,<br>pribl (na ekrana (diagonala,<br>pribl (na ekrana (diagonala,<br>pribl (na ekrana                                                                                                    | Русский       | технических данных изделия               | Торговая марка             | Номер изделия                 | Номер модели               | Класс энергопотребления               | (дюймов/см)                                                                      |
| Genapyckas         Справочный листок         Видимый размер зкрана (по<br>диагональ (ХолонО)дой/ковСм)           макадолских         Технички податоци         Комерцијална марка         Производ бр.         Модел бр.         Класс знергопотребления         Видимый размер зкрана (по<br>диагональ (ХолонО)дой/ковСм) /<br>Големна на видлие кран           український         Технички податоци         Комерцијална марка         Производ бр.         Модел бр.         Класс знергопотребления         Производ бр.         Класс знергопотребления         Видимий розмр серзна (Дагональ,<br>Проиблако) (Дагиката,<br>Видимий розмр серзна (Дагональ,<br>Проиблако) (Дагиката,<br>Veličina vuljivog ekrana (diagonala,<br>tokom) (netactom)           srpski         Tehničke odlike         Komercijalna marka         Proizvod br.         Model br.         Klasa energetske efikasnosti         Komen (načarom)           Slovenčina         Produktový list         Značka výrobcu         Čislo produktu         Model br.         Klasa energetske efikasnosti         Vidilení Aveľkosť obrazovky<br>(Uniopreka, zhruba) (palcovicm)           Slovenščina         Opis izdelka         Komercijalna marka         Produkt br.         Model br.         Klasa energetske efikasnosti         Vidivorý vilična (nácon1)           Bosanski         Tehnički podaci         Komercijalna marka         Produkt br.         Model br.         Klasa energetske efikasnosti         Vidivorý vilična (nácon1)         Vidivorý viličnan) (nácicom)                                                                                                    |               |                                          |                            |                               |                            |                                       |                                                                                  |
| θοπαργοχατα         Τέχνινιθεύτικαι χαματικαι τοργοασια μαρία         μησιοι μαρία         μαρία μαρία μαρία         μαρία μαρία μαρία         μαρία μαρία μαρία         μαρία μαρία μαρία         μαρία μαρία μαρία         μαρία μαρία μαρία         μαρία μαρία μαρία         μαρία μαρία μαρία         μαρία μαρία         μαρία         μαρία μαρία         μαρία μαρία         μαρία μαρία         μαρία μαρία         μαρία μαρία         μαρία μαρία         μαρία μαρία         μαρία         μαρία         μαρία μαρία         μαρία μαρία         μαρία         μαρία         μαρία μαρία         μαρία μαρία         μ                                                                                                    | _             | Справочный листок                        | -                          |                               |                            |                                       | Видимый размер экрана (по                                                        |
| маждонски         Технички податоци         Комершијална мариа         Производ бр.         Модел бр.         Класа на енергетска ефикасност         (пријатила) колу) (причистала, колу) (причистала, колу) (причистала), колу) (причистала), колу (прикистала), колу (прикистала), | беларуская    | технических данных изделия               | горговая марка             | номер изделия                 | номер модели               | класс энергопотреоления               | диагонали, Около) (дюимов/см)                                                    |
| Applinetuxiki         Texni-lwi (a)         Chr.         Produkt         Produkt         Stripsive produktion         Stripsive produktion <thstripsive produktion<="" th="">         Stripsive produktion</thstripsive>                                                                                                    | македонски    | Технички податоци                        | Комерцијална марка         | Производ бр.                  | Модел бр.                  | Класа на енергетска ефикасност        | (дијагонала, околу) (инчи/ст)                                                    |
| γμοράλου.         Κορμευμίνει μαρκα         Αρτικιγπ         Μοдель         Κπα'ε енергоспозивания         Πρυ/блакно) (μολικίαι (m)           Srpski         Tehničke odlike         Komercijalna marka         Proizvod br.         Kolas energetske efikasnosti         Velična vidirogo ekrana (digonala, tokom)           Slovenčian         Produktový list         Značka výrobcu         Čisle produktu         Model br.         Energetická trieda         (uhlopriečka, zhruba) (palcov/cm)           Slovenščina         Opis izdelka         Komercialna znamka         St. Izdelka         St. Model a         Razred energetske učiňkovitosti         Vidina velikoriz stabiona (diagonala, pribl.) (palcov/cm)           Slovenščina         Opis izdelka         Komercialna znamka         St. Izdelka         St. Model a         Razred energetske učiňkovitosti         Vidina velikoriz stabiona (diagonala, pribl.) (palcov/cm)           Bosanski         Tehnički podaci         Komercialna marka         Produkt br.         Model br.         Klasa energetske efikasnosti         (Vidina velikori znama (diagonala, pribl.) (indiacm)           Tarkçe         Urun fişi         Ticari Marka         Ortun No.         Model br.         Klasa e eficiencēs sė energisé         Gordien ekrana tokjupca, vakjk,L) (imp/cm)           Tarkçe         Urun fişi         Ticari Marka         Ortun No.         Model No.         Energi verimiliiĝi sindi                                                                                                    |               |                                          |                            |                               |                            |                                       | Видимий розмір екрана (діагональ,                                                |
| Srpski         Tehničke odlike         Komercijalna marka         Proizvod br.         Model br.         Klasa energetske efikasnosti         Velicita vojnog ekular (ujeguliala,<br>tokom) (nčazu)           Slovenčina         Produktovj list         Značka výrobcu         Čislo produktu         Model br.         Klasa energetske efikasnosti         Vdítelná velkosť obrazovky           Slovenčina         Produktovj list         Značka výrobcu         Čislo produktu         Model č.         Energetická trieda         (Uhopriečka, zhrubal) palačovicm)           Slovenščina         Opis izdelka         Komercialna znamka         Št. Izdelka         Št. Modela         Razred energetske učinkovitosti         Vdíta velkosť obrazovky         Opis izdelka         Vdíta velkosť obrazovky         Opis izdelka         Vdíta velkosť obraziona (diagonila,<br>produktov)         Vdíta velkosť obřovný, (bryvůvnoc,<br>produktovný tehra (diagonila,<br>produktov, nercijalna marka         Produkt br.         Model br.         Klasa energetske efikasnosti         produktov velkra ekrana (diagonila,<br>produktov, traj voj no 'nu ova novo'no 'nova znin' 'no'no'no'ne'ne'no'ne'ne'ne'no byvuli (zpirzz, zniožívi / na'no'no'ne'ne'ne'no byvuli (zpirzz, zniožívi / na'no'no 'nu ova nova nova nova nova nova nova nova                                                                                                    | український   | Технічні дані                            | Кормеційна марка           | Артикул                       | Модель                     | Клас енергоспоживання                 | Приблизно) (дюймів/cm)                                                           |
| Calification         Control Control         Produktory         Control Control         Produktory         Validation         Validation                                                                                                    | Smoki         | Tehničke odlike                          | Komercijalna marka         | Proizvod br                   | Model br                   | Klasa energetske efikasnosti          | velicina vidijivog ekrana (dijagonala,<br>tokom) (inča/cm)                       |
| Slovenčina         Produktovjilist         Značka výrobcu         Čislo produktu         Model č.         Energetická trieda         (uhtopriečka, žrutub) (palicov/cm)           Slovenščina         Opis izdelka         Komercialna znamka         Št. bzdelka         Št. Modela         Razred energetske učinkovitost         prbl.) (palcev/cm)           EAArjvik         AzArio mpolóvnoc         Ejumojskó orljua         Ap. Προϊάντος         Ap. Προϊάντος         Ap. Μovričkou         Komyola         Prbl.) (palcev/cm)           Bosanski         Tehnički podaci         Komercialna marka         Produkt br.         Model br.         Klasa energetske difkanosti         prbližkou (palcev/cm)         (dyrazy)/szy znoty) viri zo no tru           Prozu         "stran orozo         "non zino"         prbližkou (zapraz, jaskijk.)         (dyrazy)/szy znoty) viri zo no tru         (dyrazy)/szy znoty) viri zo no tru         (dyrazy)/szy znoty) viri zo no                                                                                                    | огракі        |                                          | rtomorojana marta          | T TOLETOU DT.                 | moder br.                  | nada energetoke enkabiloot            | Viditeľná veľkosť obrazovky                                                      |
| Stovenščina         Opis izdelka         Komericialna znamka         Št. Izdelka         Št. Modela         Razred energetske učinkovitosi         Vidna velikost zastona (diagonala, produktovito)           EXAnyruk         A£X10 πpolovoç         Eµropieć orljua         Ap. Προίύντος         Ap. Προίύντος         Polovitoç         Ap. Προίύντος         Ap. Προίύντος         Modela         Korreyolar (vezyetach) centostovito         Dopri fu/et/b0c deðvnj (dingvinoc, tento)           Bosanski         Tehnički podaci         Komercijalna marka         Produkt br.         Model br.         Klasa energetske efikasnosti         Vidija veličina ekrana (diagonala, proj. (krizcion)           Türkçe         Orun fişi         Ticar Marka         Orun No.         Model No.         Enerji verimiliği sınıfı         Görilen ekran boyulu (capraz, yakişk.)           Shqip         Te dhenat e produktit         Marka tregtare         Nr. i produktit.         Nr. i modelit.         Klasa e enfeciences se energiset         (diagonala, afersisht) (incjcim)           Lietuvitu         Gaminio etiketé         Gaminio tik         Gaminio etiketé         gaprax). (colujcim)         Aprodukta nr.           Produkta apraktis         Marka         Produkta nr.         Modela nr.         Energeterkivitäkse klase         (calidognala, aprezan)           Lietuvitu         Produkta praktis         Marka         Produkta nr. <th>Slovenčina</th> <th>Produktový list</th> <th>Značka výrobcu</th> <th>Číslo produktu</th> <th>Model č.</th> <th>Energetická trieda</th> <th>(uhlopriečka, zhruba) (palcov/cm)</th>                                                                                                    | Slovenčina    | Produktový list                          | Značka výrobcu             | Číslo produktu                | Model č.                   | Energetická trieda                    | (uhlopriečka, zhruba) (palcov/cm)                                                |
| Slovenscina         Opie Izeeka         Komercialna         St. Zostka         St. Modela         Karred energetske uchkovitesti         prino / (palceVcm)           EAAnvik         Δελτίο προίοντος         Εμπορικό σήμα         Αρ. Προίοντος         Αρ. Μοντέλου         Κατηγορία ενεργασκής σπόσοης         πτρ.) (intraction)           Bosanski         Tehnički podaci         Komercijalna marka         Produkt br.         Model br.         Klasa energetske effeksonski         priblično.) (inda/cm)           Türkçe         Urun fişi         Ticari Marka         Dron burytegia         Dom'n burytegia         (dyr)kr(janzy.) (inda/cm)           Türkçe         Urun fişi         Ticari Marka         Urun No.         Model br.         Energi verimiliği sınıfi         (mç/cm)           Shigip         Té dhenat e produktit         Marka tregtare         Nr. i produktit.         Nr. i modelit.         Klasa e enfegiese         Madhesia e ekranit fe dukshem           Lietuvių         Gaminio etiketė         Gaminiojas         Gaminio Nr.         Modeli Nr.         Energietioie efektyvumo klase         perprox.) (opil/gim)           Lietuvių         Gaminio etiketė         Gaminio Nr.         Modeli Nr.         Energietioie efektyvumo klase         perprox.) (opil/gim)           Lietuvių         Gaminio etiketė         Gaminio Nr.         Modeli Nr.                                                                                                    |               | o                                        |                            | ă. I. I. II.                  | ŏ                          |                                       | Vidna velikost zaslona (diagonala,                                               |
| Ελλτίο προίδνηος         Εμπορικό σήμα         Αρ. Προίδνηος         Αρ. Μοντέλου         Καπηγορία εντεργιακής απόδοσης         πτρ.) (mrastrom)           Bosanski         Tehnički podaci         Komercijalna marka         Produkt br.         Model br.         Klasa energetske efikaznosti         približno) (mrastrom)           masu         1910 - 1910 - 1910         1910 - 1910 - 1910         1910 - 1910 - 1910         približno) (mrastrom)           Tehnički podaci         Komercijalna marka         Produkt br.         Model br.         Klasa energetske efikaznosti         približno) (mrastrom)           Tehnički podaci         1910 - 1910 - 1910         1910 - 1910 - 1910         1910 - 1910 - 1910         (of) (mrastrom)         (of) (mrastrom)           Teknički podaci         Ticari Marka         Ürün No.         Model No.         Enerji vermiliği sinfi         (or) (mrastrom)         (of) (mrastrom)         (of) (mrastrom)                                                                                                    | Slovenscina   | Upis izdeika                             | Komerciaina znamka         | St. Izdelka                   | St. Modela                 | Razred energetske ucinkovitosti       | pribi.) (paicev/cm)<br>Ωρατό μένεθος οθόνης (διαγώνιος                           |
| Bosanski<br>nvazi         Tehnički podaći         Komercijalna marka<br>(aligonala, respective)         Produkt br.<br>nono znino         Model br.<br>visino on         Klasa energetske efikasnosti<br>podači         V dijiva velična ekrana (diagonala,<br>(aligonal, aligonala,<br>podači)         Produkt br.<br>visino on         Klasa energetske efikasnosti<br>podači         V dijiva velična ekrana (diagonala,<br>(aligonal, aligonala,<br>pod visino         Produkt br.<br>visino on         Klasa energetske efikasnosti<br>pod visino         V dijiva velična ekrana (diagonal,<br>(aligonal, aligonal,<br>modači)         V dijiva velična ekrana (diagonal,<br>(aligonal, aligonal,<br>modači)         V dijiva velična ekrana (diagonal,<br>(aligonal, aligonal,<br>modači)         V dijiva velična ekrana (diagonal,<br>(aligonal, aligonal,<br>modači)         Klasa energiači<br>(aligonal, aligonal,<br>modači)         V dijiva velična ekrana (diagonal,<br>modači)         V dijiva velična ekrana (diagonal,<br>modači)         V dijiva velična (modačin)           Shqip         Té dhenat e produkti         Marka tregtare         Nr. i produktit.         Nr. i modelit.         Klasa e eficiencēs sē energijači<br>(diagonal, aligner;<br>Matomas ekrana dydis (strižaině,<br>poprox.) (coligne)         Matomas ekrana dydis (strižaině,<br>poprox.) (coligne)           Latviešu         Produkta apraksts         Marka         Produkta nr.         Modela nr.         Energiakas         Vaadatava ekrana suzus (diagonal,<br>poprox.) (coligne)           Eesti         Toota firma         Toote nr.         Mudeli nr.         Energiakas         Vaadatava ekrana suzus (diagonaal,<br>poprox.) (coligne)         Vaadat                                                                                                    | Ελληνικ       | Δελτίο προϊόντος                         | Ευπορικό σήμα              | Αρ. Προϊόντος                 | Αρ. Μοντέλου               | Κατηνορία ενεργειακής απόδοσης        | περ.) (ίντσες/cm)                                                                |
| Bosanski         Tehnički podadi         Komercijalna marka         Produkt br.         Model br.         Klass energetske efikasnosti<br>on         prbližko.) (inčarm)           na prozu prozu proza proza prozu prozu prozu proza prozu prozu prozu prozu                       |               |                                          |                            |                               |                            |                                       | Vidljiva veličina ekrana (diagonala,                                             |
| سکس         سکس         سکس </th <th>Bosanski</th> <th>Tehnički podaci</th> <th>Komercijalna marka</th> <th>Produkt br.</th> <th>Model br.</th> <th>Klasa energetske efikasnosti</th> <th>približno.) (inča/cm)</th>                                                                                                    | Bosanski      | Tehnički podaci                          | Komercijalna marka         | Produkt br.                   | Model br.                  | Klasa energetske efikasnosti          | približno.) (inča/cm)                                                            |
| Türkçe         Orün fişi         Ticari Marka         Orün No.         Model No.         Enerji verimiliği sınıfı         (Inçicm)           Shqip         Té dhënat e produktit         Marka tregtare         Nr. i produktit         Nr. i modelit.         Klasa e eficiencës së energijsë         Markësia e krani të dukshëm           Lietuvitu         Gaminio etiketë         Gaminio tike         Gaminio Nr.         Modeli Nr.         Energieverimiligi sunfi         Markësia e krani të dukshëm           Lietuvitu         Gaminio etiketë         Gaminio INr.         Modeli Nr.         Energieverimiligi sunfi         Markesi e girazinë, i garoxi dydis (girzžaně, a poprox.) (zdiujom), afersishti (incicm)           Latviešu         Produkta apraksts         Marka         Produkta nr.         Modela nr.         Energieverimitika skase         Ekrana ziměrs (pa diognal, aprirzm)           Collasicom         Toote nr.         Mudeli nr.         Energiakas         Vaadatava ekranai suurus (diagonaal, aprirzm)           Listviešu         Toota firma         Toote nr.         Mudeli nr.         Energiakas         Vaadatava ekranai suurus (diagonaal, aprirzm)           Listviešu         Colla firma         Toote nr.         Mudeli nr.         Energiakas         Vaadatava ekrani suurus (diagonaal, aprirzm)           Listviešu         Colla firma         Toote nr.         June tita tita tita st                                                                                                    | עברית         | כרטיס המוצר                              | מותג מסחרי                 | מס מוצר                       | מסידגם                     | סיווג יעילות אנרגטית                  | גודל מסך גלוי (אלכסוני,בקירוב)(אינין/ס)<br>Görülen ekran boyutu (capraz vakisk ) |
| Shop         Té dhénat e produktit         Marka tregtare         Nr. i produktit.         Nr. i produktit.         Klasse efficiencës sé energipie         Madhesia e ekranit të dukshëm           Lietuvitu         Gaminio etiketë         Gaminio tiketë         Gaminio Nr.         Modelein Nr.         Energetinio etektyvumo klasë         poprox.) (colifuera)           Latviešu         Produkta apraktis         Marka         Produkta nr.         Modelein R.         Energefektivitätes Kase         (collas/cm)           Latviešu         Produkta apraktis         Marka         Produkta nr.         Modelein R.         Energefektivitätes Kase         (collas/cm)           Eesti         Tootja firma         Toote nr.         Mudeli nr.         Energiekass         Umbes) (foillicm)                                                                                                    | Türkçe        | Ürün fişi                                | Ticari Marka               | Ürün No.                      | Model No.                  | Enerji verimliliği sınıfı             | (inc/cm)                                                                         |
| Shqip         Të dhënat e produktit         Marka tregtare         Nr. i produktit.         Nr. i modelit.         Klasa e eficiencës së energisë         (diagonal, afërsisht) (inc/cm)           Lietuvitu         Gaminio etiketë         Gamintojas         Gaminio Nr.         Modelio Nr.         Energetinio etiketë         approzi, (collujcom)           Latviešu         Produkta apraksts         Marka         Produkta nr.         Energetinio etiktivase kase         (collas/cm)           TOOTEKIRJELDUS         Tootja firma         Tooten rr.         Mudelin nr.         Energiakass         Urabes (fuilom)              Energiakass                                                                                                    |               |                                          |                            |                               |                            |                                       | Madhësia e ekranit të dukshëm                                                    |
| Lietuvių<br>Latviešu         Gaminio etikėtė         Gaminio is<br>Gaminio is<br>Produkta nr.         Gaminio is<br>Modelio Nr.         Energetinio etiktyvumo klasė<br>Energetinio etiktyvumo klasė         maturas etikario dybus (saturaine,<br>paprox.) (ciulium)           Latviešu         Produkta apraksts         Marka         Produkta nr.         Modelja nr.         Energeterktivitätes klase         Ekrāna zimērs (pa diognali, apmrçam)<br>(collasicom)           Eesti         TOOTEKIRJELDUS         Tootja firma         Toote nr.         Mudeli nr.         Energiaklass         Vaadatava ekraani suurus (diagonaal,<br>umbes) (follicom)                                                                                                    | Shqip         | I ë dhënat e produktit                   | Marka tregtare             | Nr. ı produktit.              | Nr. I modelit.             | Klasa e eficiencës së energjisë       | (diagonal, afërsisht) (inç/cm)                                                   |
| Latviešu         Produkta aprakts         Marka         Produkta nr.         Modeja nr.         Energoefektivitātes kase         Collasiom)           Eesti         TOOTEKIRJELDUS         Tootja firma         Toote nr.         Mudeli nr.         Energiakass         umbes) (ultimo)                                                                                                    | Lietuviu      | Gaminio etiketė                          | Gamintoias                 | Gaminio Nr                    | Modelio Nr                 | Energetinio efektyvumo klasė          | approx.) (coliu/cm)                                                              |
| Latviešu         Produkta apraksts         Marka         Produkta nr.         Modela nr.         Energoefektivitätes klase         (collas:(cm))           Eesti         TOOTEKIRJELDUS         Tootja firma         Toote nr.         Mudeli nr.         Energoefektivitätes klase         Vaadatava ekraani suurus (diagonaal, umbes) (toilism)                                                                                                    | ų             |                                          |                            |                               |                            | , vanio kabo                          | Ekrāna izmērs (pa diognāli, apmçram)                                             |
| Easti         TOOTEKIRJELDUS         Toolja firma         Toote nr.         Mudeli nr.         Energiaklass         Umbes) (foli(om)           الراح مسله هذا المالية (العربي الحيال)         الراح مسله هذا المالية (العربي الحيال)         المالية (العربي الحيال)         المالية (العربي الحيال)                                                                                                    | Latviešu      | Produkta apraksts                        | Marka                      | Produkta nr.                  | Modeļa nr.                 | Energoefektivitātes klase             | (collas/cm)                                                                      |
| الله مسلمه الاست. (Eesu ) סרו באורא בעוש און איז אווי און איז און איז אווי און איז און איז און איז און איז און איז און איז און איז און איז און איז און איז און איז און איז איז איז איז איז איז איז איז איז איז                                                                                                    | C             |                                          | Tootia firma               | Tooto pr                      | Mudali ar                  | Energiaklasa                          | Vaadatava ekraani suurus (diagonaal,                                             |
| سانته بن ) کی دی ترجی کی ایران (دی شیار میدل شیار میدل این در محصول افغانی                                                                                                    | Eesti         | 10012NIRJELDUS                           | rooga IIIIIa               | TOOLE III.                    | wuueli ni.                 | LICIGIANIASS                          | unibes) (iolii/ciii)<br>انداز ه صفحه قابل متباهده (هندسی تفریبا)  (اینچ/         |
|                                                                                                    | فارسى         | مشخصات محصول                             | مارک تجاری                 | شماره محصول                   | شماره مدل                  | گرو ه کار ایی انرژی                   | سانتی متر)                                                                       |

|             | G                                                                                       | Н                                                     | I                                                                  | J                                                                      | K                                              |
|-------------|-----------------------------------------------------------------------------------------|-------------------------------------------------------|--------------------------------------------------------------------|------------------------------------------------------------------------|------------------------------------------------|
| English     | On mode average                                                                         | Annual energy consumption                             | Standby power consumption                                          | Off mode power consumption                                             | Display resolution                             |
| English     | Durchschnittlicher Stromverbrauch im                                                    | Jährlicher Energieverbrauch                           | (watt)                                                             | (watt)<br>Stromverbrauch im ausneschaltetem                            | (px)                                           |
| Deutsch     | eingeschaltetem Zustand (Watt)                                                          | (kWh/Jahr)                                            | Standby-Stromverbrauch (Watt)                                      | Zustand (Watt)                                                         | Display-Auflösung (px)                         |
| نکر يې      | متوسط استهلاك الطاقة عند التشغيل(فولط)                                                  | الاستهلاك السنوي للطاقة(كيلو واط/للطاقة)              | استهلاك الطاقة في وضع الاستعداد(فولط)                              | اسْتَهَلاك الطاقة في وضبع الإيقاف(فرلط)                                | وضوح الشاشة(بكسل)                              |
| Български   | Средна консумация на електроенергия<br>във включено състояние(Watt)                     | Годишна консумация на<br>електроенергия (kWh/Годишна) | Консумация на електроенергия в<br>режим на готовност (Watt)        | Консумация на електроенергия в<br>изключено състояние (Watt)           | Разделителна способност<br>на дисплея(пиксела) |
| čeština     | Průměrná spotřeba elektrické energie v<br>zapnutém režimu (Wattů)                       | Roční spotřeba energie<br>(kWh/Roční)                 | Spotřeba elektrické energie v<br>pohotovostním režimu (Wattů)      | Spotřeba elektrické energie ve<br>vypnutém režimu (Wattů)              | Rozlišení displeje (px)                        |
| Dansk       | Gennemsnitligt strømforbrug i tændt tilstand<br>(Watt)                                  | Årligt energiforbrug (kWh/Årligt)                     | Strømforbrug (standby)(Watt)                                       | Strømforbrug i slukket tilstand (Watt)                                 | Skærmopløsning (px)                            |
| Suomi       | Päällä-tilan keskimääräinen virrankulutus<br>(Wattia)                                   | Vuosittainen sähkönkulutu<br>(kWh/Vuosittainen)       | Vakiovirran kulutus (Wattia)                                       | Pois-tilan virrankulutus (Wattia)                                      | Näytön erottelukyky (pikselia)                 |
| Français    | Consommation énergétique moyenne en<br>mode "marche" (Watt)                             | Consommation énergétique<br>annuelle (kWh/annuel)     | Consommation d'énergie en veille<br>(Watt)                         | Consommation d'énergie en mode<br>"arrêt" (Watt)                       | Résolution de l'écran (px)                     |
| Hrvatski    | Prosječna potrošnja el. energije kada je<br>proizvod uključen (Watta)                   | Godišnja potrošnja el. Energije<br>(kWh/Godišnja)     | Potrošnja el. energije u modu<br>pripravnosti (Watta)              | Potrošnja el. energije kada je proizvod<br>isključen (Watta)           | Rezolucija zaslona (piksela)                   |
| Nederlande  | Ass module comiddeld streemverbruik (Mett)                                              | Jaarlijks                                             | Stand by streemyschnyk (Matt)                                      | Lit modus stroomuschsuik (Matt)                                        | Schormrosolutio (pv)                           |
| Neuenanus   | Consumo eléctrico medio, en                                                             | Consumo eléctrico anual                               | Stand-by Stroomverbruik (watt)                                     | Consumo eléctrico modo apagado                                         | Schernnesolutie (px)                           |
| Español     | funcionamiento (Vatio)                                                                  | (kWh/anual)                                           | Consumo en modo en espera (Vatio)                                  | (Vatio)                                                                | Resolución de pantalla (px)                    |
| Svenska     | Strömkonsumtion i PÅ-läge (Watt)                                                        | (kWh/Arlig)                                           | Strömkonsumtion i viloläge (Watt)                                  | Strömkonsumtion i AV-läge (Watt)                                       | Skärmupplösning (pixlar)                       |
| Italiano    | (Watt)                                                                                  | (kWh/annuo)                                           | standby (Watt)                                                     | Consumo di corrente da spenta (Watt)                                   | Risoluzione del display (px)                   |
| Polski      | Średnie zużycie energii w trybie włączonym<br>(Watów)                                   | Roczne zużycie energii<br>(kWh/Roczne)                | Średnie zużycie energii w trybie<br>oczekiwania (Watów)            | Zużycie energii w trybie wyłączonym<br>(Watów)                         | Rozdzielczość obrazu (pikseli)                 |
| Magyar      | Energiafogyasztás bekapcsolva hagyott<br>üzemmódban (Watt)                              | Éves energiafogyasztás (kWh/Éves)                     | Energiafogyasztás standby<br>üzemmódban (Watt)                     | Energiafogyasztás kikapcsolt<br>üzemmódban (Watt)                      | Képernyőfelbontás (px)                         |
| Norsk       | Påmodus gjennomsnittlig strømforbruk<br>(Watt)                                          | Årlig strømforbruk (kWh/Årlig)                        | Hvilemodus strømforbruk (Watt)                                     | Av-modus strømforbruk (Watt)                                           | Skjermoppløsning (piksel)                      |
| Português   | Consumo energia em modo médio (Watt)                                                    | Consumo annual energia<br>(kWh/anual)                 | Consumo energia em stand-by (Watt)                                 | Consumo energia em modo<br>alimentação (Watt)                          | Resolução do visor (pixel)                     |
| Română      | Consum electric mediu în modul pornit (Wați)                                            | Consum anual de energie<br>(kWh/anual)                | Consum electric în stare de repaus<br>(Wați)                       | Consum electric în modul oprit (Waţi)                                  | Rezoluția ecranului (pixeli)                   |
| Русский     | Средний расход энергии в режиме<br>включения (ватт)                                     | Ежегодный расход энергии<br>(кВтч/Год)                | Расход энергии в режиме ожидания<br>(ватт)                         | Расход энергии в режиме<br>выключения (ватт)                           | Разрешение экрана<br>(пикселей)                |
| беларуская  | Средний расход энергии в режиме<br>включения (ватт)                                     | Ежегодный расход энергии<br>(kWh/гадавое)             | Расход энергии в режиме ожидания<br>(ватт)                         | Расход энергии в режиме<br>выключения (ватт)                           | Разрешение экрана<br>(пікселяў)                |
| македонски  | Просечна потрошувачка кога е вклучен                                                    | Годишна потрошувачка на<br>енергија (kWh/Голишна)     | Потрошувачка во мирување (вати)                                    | Потрошувачка кога е исклучен (вати)                                    | Резолуција на екран<br>(пиксепи)               |
|             | Середня споживана потужність у                                                          | Середньорічна споживана                               | Споживана потужність у режимі                                      | Споживана потужність у вимкненому                                      | Роздільна здатність екрана                     |
| український | рооочому режимі (ВТ)                                                                    | Godišnja potrošnja energije                           | Очкування (БТ)                                                     | CTAHL(DT)                                                              | (IIINCETIE)                                    |
| Srpski      | Prosečna potrošnja kada je uključeni (Vati)<br>Priemerná spotreba elektrickej energie v | (kWh/Godišnja)<br>Ročná spotreba energie              | Potrošnja tokom mirovanja (Vati)<br>Spotreba elektrickej energie v | Potrošnja kada je isključeni (Vati)<br>Spotreba elektrickej energie vo | Rezolucija displeja (piks.)                    |
| Slovenčina  | zapnutom režime (Wattov)                                                                | (kWh/Ročná)                                           | pohotovostnom režime (Wattov)                                      | vypnutom režime (Wattov)                                               | Rozlíšenie displeja (pixl.)                    |
| Slovenščina | Poraba električne energije v povprečnem<br>načinu (Wattov)                              | Letna poraba energije (kWh/Letna)                     | Poraba energije v stanju pripravljenosti<br>(Wattov)               | Poraba energije načinu izklopa<br>(Wattov)                             | Resolucija zaslona (piks.)                     |
| Ελληνικ     | Μέση κατανάλωση ρεύματος λειτουργίας<br>(Watt)                                          | Ετήσια κατανάλωση ενέργειας<br>(kWh/Ετήσια)           | Κατανάλωση ρεύματος στην αναμονή<br>(Watt)                         | Κατανάλωση ρεύματος σε<br>απενεργοποίηση (Watt)                        | Ανάλυση οθόνης (Πίξελ)                         |
| Boeaneki    | Prosiečna potročnia kada je uključen (Matt)                                             | Godišnja potrošnja energije<br>(kWb/Godišnja)         | Potročnia tokom mirovanja (Watt)                                   | Potročnia kada je jeključen (Matt)                                     | Pezolucija ekrana (nike )                      |
| עברית       | צריכת חשמל ממוצעת במצב מופעל)(ואט)                                                      | צריכת אנרגיה שנתית(קיווט"ש/צריכת)                     | צריכת חשמל במצב המתנה(ואט) צריכת חשמל במצב המתנה                   | צריכת חשמל ממוצעת במצב כבוי(ואט)                                       | רזולוציית תצוגה(פיקסל)                         |
| Türkçe      | Açık moddaki ortalama güç tüketimi (Watt)                                               | Yıllık enerji tüketimi (kWh/yıllık)                   | Bekleme durumunda enerji tüketimi<br>(Watt)                        | Kapalı moddaki güç tüketimi (Watt)                                     | Ekran çözünürlüğü (piks.)                      |
| Shqip       | Konsumi mesatar i energjisë si i ndezur<br>(Watt)                                       | Konsumi vjetor i energjisë<br>(kWh/vjetor)            | Konsumi i energjisë si në gatishmëri<br>(Watt)                     | Konsumi i energjisë si i fikur (Watt)                                  | Rezolucioni i ekranit (piks.)                  |
| Lietuvių    | Vidutinės energijos sąnaudos įjungus (Vatai)                                            | Metinės energijos sąnaudos<br>(kWh/Metinės)           | Energijos sąnaudos budėjimo režimu<br>(Vatai)                      | Energijos sąnaudos išjungus (Vatai)                                    | Ekrano skiriamoji geba<br>(pikselių)           |
| Latviešu    | Enerģijas patēriņš aktīvā režīmā (Vati)                                                 | Gada enerģijas patēriņš (kWh/gada)                    | Enerģijas patēriņš gaidīšanas režīmā<br>(Vati)                     | Enerģijas patēriņš izslēgtā stāvoklī<br>(Vati)                         | Displeja rezolūcija (pikseliem)                |
| Eesti       | Keskmine energiakulu töörežiimil (Vatti)                                                | Aastane energiakulu (kWh/aastane)                     | Energiakulu ooterežiimil (Vatti)                                   | Energiakulu väljalülitatud olekus (Vatti)                              | Ekraani resolutsioon (pikslit)                 |
| فارسى       | مېزان متوسط مصرف برق در حالت فعال (وات)                                                 | میزان انرژی مصرفی در سال(کیلووات<br>ساعت/در سال)      | مصرف برق حالت آماده به کار (وات)                                   | میزان مصرف برق در حالت غیرفعال (وات)                                   | وضوح نمایش(حداکثر)                             |

- TR: İşbu belgede; VESTEL Elektronik Sanayi ve Ticaret A.Ş., telsiz ekipmanı tipi TFT IDTV 'nin 2014/53/AB sayılı direktife uygun olduğunu beyan eder. AB uygunluk beyanının tam metni internet adresinde mevcuttur: doc.vosshub.com
- EN: Hereby, VESTEL Elektronik Sanayi ve Ticaret A.Ş., declares that the radio equipment type TFT IDTV is in compliance with Directive 2014/53/EU. The full text of the EU declaration of conformity is available at the following internet address: doc.vosshub.com
- BG: С настоящото VESTEL Elektronik Sanayi ve Ticaret A.Ş., декларира, че този тип радиосьоръжение TFT IDTV е в съответствие с Директива 2014/53/EC. Цялостният текст на ЕС декларацията за съответствие може да се намери на следния интернет адрес: doc.vosshub.com
- CS: Tímto VESTEL Elektronik Sanayi ve Ticaret A.Ş., prohlašuje, že typ rádiového zařízení TFT IDTV je v souladu se směrnicí 2014/53/EU. Úplné znění EU prohlášení o shodě je k dispozici na této internetové adrese: doc.vosshub.com
- DA: Hermed erklærer VESTEL Elektronik Sanayi ve Ticaret A.Ş., at radioudstyrstypen TFT IDTV er i overensstemmelse med direktiv 2014/53/EU. EUoverensstemmelseserklæringens fulde tekst kan findes på følgende internetadresse: doc.vosshub.com
- DE: Hiermit erklärt VESTEL Elektronik Sanayi ve Ticaret A.Ş., dass der Funkanlagentyp TFT IDTV der Richtlinie 2014/53/EU entspricht. Der vollständige Text der EU-Konformitätserklärung ist unter der folgenden Internetadresse verfügbar: doc.vosshub.com
- EL: Με την παρούσα ο/η VESTEL Elektronik Sanayi ve Ticaret A.Ş., δηλώνει ότι ο ραδιοεξοπλισμός TFT IDTV πληροί την οδηγία 2014/53/ΕΕ. Το πλήρες κείμενο της δήλωσης συμμόρφωσης ΕΕ διατίθεται στην ακόλουθη ιστοσελίδα στο διαδίκτυο: doc.vosshub.com
- ES: Por la presente, VESTEL Elektronik Sanayi ve Ticaret A.Ş., declara que el tipo de equipo radioeléctrico TFT IDTV es conforme con la Directiva 2014/53/UE. El texto completo de la declaración UE de conformidad está disponible en la dirección Internet siguiente: doc.vosshub.com
- ET: Käesolevaga deklareerib VESTEL Elektronik Sanayi ve Ticaret A.Ş., et käesolev raadioseadme tüüp TFT IDTV vastab direktiivi 2014/53/EL nõuetele. ELi vastavusdeklaratsiooni täielik tekst on kättesaadav järgmisel internetiaadressil: doc.vosshub.com
- FI: VESTEL Elektronik Sanayi ve Ticaret A.Ş., vakuuttaa, että radiolaitetyyppi TFT IDTV on direktiivin 2014/53/ EU mukainen. EU-vaatimustenmukaisuusvakuutuksen täysimittainen teksti on saatavilla seuraavassa internetosoitteessa: doc.vosshub.com
- FR: Le soussigné, VESTEL Elektronik Sanayi ve Ticaret A.Ş., déclare que l'équipement radioélectrique du type TFT IDTV est conforme à la directive 2014/53/UE. Le texte complet de la déclaration UE de conformité est disponible à l'adresse internet suivante: doc.vosshub.com
- HR: VESTEL Elektronik Sanayi ve Ticaret A.Ş., ovime izjavljuje da je radijska oprema tipa TFT IDTV u skladu s Direktivom 2014/53/EU. Cjeloviti tekst EU izjave o sukladnosti dostupan je na sljedećoj internetskoj adresi: doc.vosshub.com

- HU: VESTEL Elektronik Sanayi ve Ticaret A.Ş., igazolja, hogy a TFT IDTV típusú rádióberendezés megfelel a 2014/53/ EU irányelvnek. Az EU-megfelelőségi nyilatkozat teljes szövege elérhető a következő internetes címen: doc.vosshub.com
- IT: Il fabbricante, VESTEL Elektronik Sanayi ve Ticaret A.Ş., dichiara che il tipo di apparecchiatura radio TFT IDTV è conforme alla direttiva 2014/53/UE. Il testo completo della dichiarazione di conformità UE è disponibile al seguente indirizzo Internet: doc.vosshub.com
- LT: Aš, VESTEL Elektronik Sanayi ve Ticaret A.Ş., patvirtinu, kad radijo įrenginių tipas TFT IDTV atitinka Direktyvą 2014/53/ES. Visas ES atitikties deklaracijos tekstas prieinamas šiuo interneto adresu: doc.vosshub.com
- LV: Ar šo VESTEL Elektronik Sanayi ve Ticaret A.Ş., deklarē, ka radioiekārta TFT IDTV atbilst Direktīvai 2014/53/ES. Pilns ES atbilstības deklarācijas teksts ir pieejams šādā interneta vietnē: doc.vosshub.com
- MT: B'dan, VESTEL Elektronik Sanayi ve Ticaret A.Ş., niddikjara li dan it-tip ta' tagħmir tar-radju TFT IDTV huwa konformi mad-Direttiva 2014/53/UE. It-test kollu tad-dikjarazzjoni ta' konformità tal-UE huwa disponibbli f'dan I-indirizz tal-Internet li gej: doc.vosshub.com
- NL: Hierbij verklaar ik, VESTEL Elektronik Sanayi ve Ticaret A.Ş., dat het type radioapparatuur TFT IDTV conform is met Richtlijn 2014/53/EU. De volledige tekst van de EU-conformiteitsverklaring kan worden geraadpleegd op het volgende internetadres: doc.vosshub.com
- PL: VESTEL Elektronik Sanayi ve Ticaret A.Ş., niniejszym oświadcza, że typ urządzenia radiowego TFT IDTV jest zgodny z dyrektywą 2014/53/UE. Pełny tekst deklaracji zgodności UE jest dostępny pod następującym adresem internetowym: doc.vosshub.com
- PT: O(a) abaixo assinado(a) VESTEL Elektronik Sanayi ve Ticaret A.Ş., declara que o presente tipo de equipamento de rádio TFT IDTV está em conformidade com a Diretiva 2014/53/UE. O texto integral da declaração de conformidade está disponível no seguinte endereço de Internet: doc.vosshub.com
- RO: Prin prezenta, VESTEL Elektronik Sanayi ve Ticaret A.Ş., declară că tipul de echipamente radio TFT IDTV este în conformitate cu Directiva 2014/53/UE. Textul integral al declarației UE de conformitate este disponibil la următoarea adresă internet: doc.vosshub.com
- SK: VESTEL Elektronik Sanayi ve Ticaret A.Ş., týmto vyhlasuje, že rádiové zariadenie typu TFT IDTV je v súlade so smernicou 2014/53/EÚ. Úplné EÚ vyhlásenie o zhode je k dispozícii na tejto internetovej adrese: doc.vosshub.com
- SL: VESTEL Elektronik Sanayi ve Ticaret A.Ş., potrjuje, da je tip radijske opreme TFT IDTV skladen z Direktivo 2014/53/EU. Celotno besedilo izjave EU o skladnosti je na voljo na naslednjem spletnem naslovu: doc.vosshub.com
- SV: Härmed försäkrar VESTEL Elektronik Sanayi ve Ticaret A.Ş., att denna typ av radioutrustning TFT IDTV överensstämmer med direktiv 2014/53/ EU. Den fullständiga texten till EU-försäkran om överensstämmelse finns på följande webbadress: doc.vosshub.com

# FINLUX

## Farbfernseher Televisión en color

## FL3210CB/1

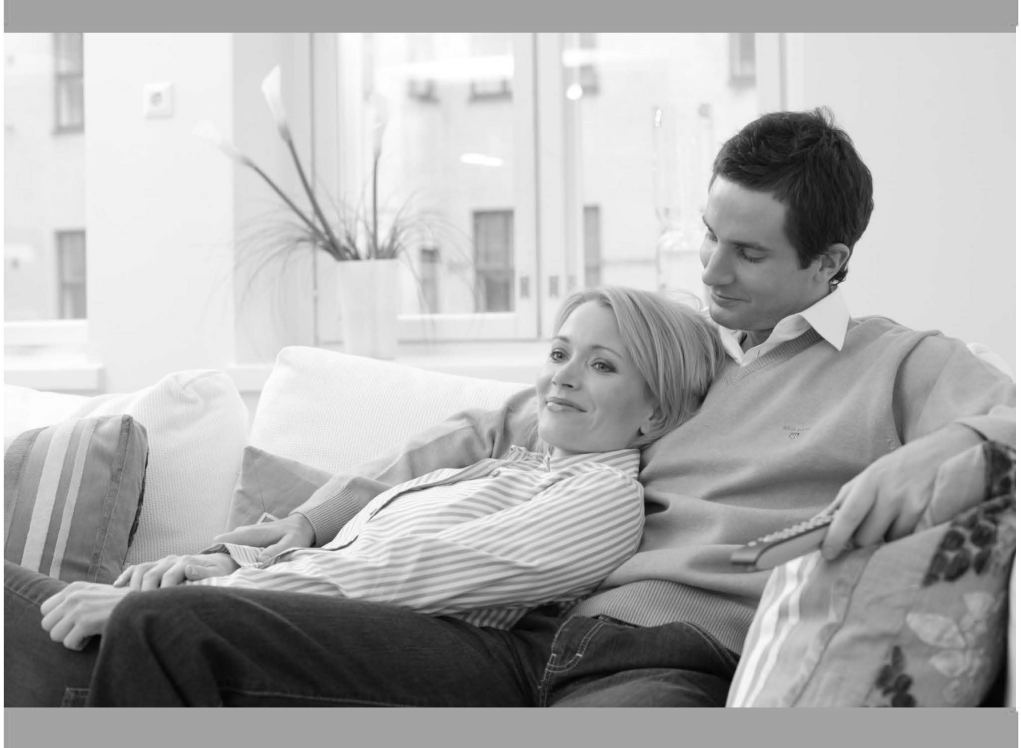

Bedienungsanleitung Manual del propietario

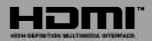

#### Inhaltsverzeichnis

| Sicherheitsinformationen 18              |
|------------------------------------------|
| Kennzeichnungen auf dem Gerät 19         |
| Umweltinformationen20                    |
| Funktionen20                             |
| Zubehör im Lieferumfang21                |
| Standby-Meldungen21                      |
| TV-Bedientasten & Betrieb21              |
| Fernbedienung - Batteriefach             |
| Stromversorgung anschließen22            |
| Anschluss der Antenne22                  |
| Meldung22                                |
| Fernbedienung                            |
| Anschlüsse                               |
| Ein-/Ausschalten25                       |
| Erste Installation                       |
| Medien Abspielen über USB-Eingang        |
| Aufzeichnung einer Sendung               |
| Timeshift-Aufnahme                       |
| Instant Recording                        |
| Aufgenommene Sendungen ansehen           |
| Aufnahmekonfiguration27                  |
| Menü Medienbrowser27                     |
| CEC und CEC RC Passthrough               |
| TV-Menüinhalte                           |
| Allgemeine Bedienung                     |
| Verwendung der Programmliste             |
| Kindersicherungseinstellungen            |
| EPG (Elektronischer Programmführer)      |
| Teletext-Dienste                         |
| Softwareaktualisierung                   |
| Fehlerbehebung & Tipps                   |
| Typische Anzeigemodi, PC-Eingang         |
| AV- und HDMI-Signalkompatibilität        |
| Beim USB Modus unterstützte Dateiformate |
| Unterstützte DVI-Auflösungen             |
|                                          |

#### Sicherheitsinformationen

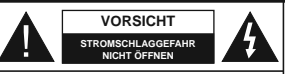

VORSICHT: UM DAS RISIKO FÜR EINEN STROMSCHLAG ZU REDUZIEREN, DEN DECKEL (ODER DAS RÜCKTEIL) NICHT ENTFENNEN. INDIESEM GERÄT BEFINDEN SICH KEINE TEILE, DIE VOM BENUTZER GEWARTET WERDEN KÖNNEN. DIBERLASSEN SIE WARTUNGSARBEITEN QUALIFIZIERTEN KUNDEDIBENSTMITABEITERN.

Ziehen Sie bei extremen Wetterbedingungen (Stürme, Blitzschlag) und wenn das TV-Gerät über einen langen Zeitraum nicht benutzt wird (im Urlaub) den Gerätenetzstecker.

Der Netzstecker wird verwendet, um das TV-Gerät vom Netz zu trennen, und muss daher stets gut zugänglich sein. Wenn das Gerät nicht vollständig vom Netz getrennt wird, wird es auch im Standby-Modus oder sogar im ausgeschalteten Zustand weiter Strom ziehen.

Hinweis: Für die entsprechenden Eigenschaften befolgen Sie bitte die Anweisungen auf dem Bildschirm.

WICHTIG - Bitte lesen Sie sich diese Anleitung vollständig vor der Installation oder Inbetriebnahme durch

WARNUNG: Lassen Sie niemals Personen (einschließlich Kindern) mit eingeschränkten physischen, sensorischen oder geistigen Fähigkeiten bzw. mit mangeln der Erfahrung und/oder fehlenden Kenntnissen unbeaufsichtigt elektrische Geräte benutzen!

- Dieses TV-Gerät ist für den Einsatz in einer Höhe von weniger als 2000 Metern über dem Meeresspiegel, an einem trockenen Standort und in Regionen mit gemäßigtem oder tropischem Klima vorgesehen.
- Das Gerät ist f
  ür den Einsatz im Haushalt und eine vergleichbare Nutzung vorgesehen. Jedoch ist der Einsatz an öffentlichen Orten zul
  ässig.

 Lassen Sie f
ür L
üftungszwecke mindestens 5 cm Abstand um das TV-Ger
ät herum.

 Die Ventilation darf nicht durch Abdecken oder Verstellen der Ventilationsöffnungen durch Gegenstände wie Zeitungen, Tischdecken, Gardinen o.ä. behindert werden.

 Der Stecker des Stromkabels sollte leicht zugänglich sein. Stellen Sie keine Gegenstände auf das Netzkabel (weder das Gerät selbst, noch Möbel usw.), und klemmen Sie das Kabel nicht ein. Beschädigungen am Netzkabel/Netzstecker können zu Bränden oder Stromschlägen führen. Fassen Sie das Netzkabel immer am Stecker an. Trennen Sie das TV-Gerät nicht durch Ziehen des Netzkabels aus der Steckkose. Berühren Sie niemals das Netzkabel / den Stecker mit nassen Händen, da dies einen Kurzschluss oder elektrischen

Schlag verursachen kann. Machen Sie niemals Knoten in das Netzkabel, und binden Sie es nie mit anderen Kabeln zusammen. Wenn es beschädigt ist, muss das Kabel ersetzt werden. Diese Arbeit darf ausschließlich durch eine gualifizierte Fachkraft ausgeführt werden.

- · Schützen Sie das TV-Gerät vor Tropf- und Spritzwasser und stellen Sie keine mit Flüssigkeit gefüllten Gegenstände wie z. B. Vasen, Tassen usw. auf dem bzw. oberhalb (z. B. in Regalfächern darüber) des TV-Geräts ab.
- · Schützen Sie das TV-Gerät vor direkter Sonneneinstrahlung und stellen Sie keine offenen Flammen (wie z. B. brennende Kerzen) auf oder neben das TV-Gerät
- · Stellen Sie keine Hitzequellen, wie z. B. Elektroheizer Radiatoren usw in die unmittelbare Nähe des Geräts.
- Stellen Sie das TV-Gerät nicht auf den Eußboden oder geneigte Unterlagen.
- · Um das Risiko für Erstickungen zu vermeiden. müssen Sie Kunststofftüten außerhalb der Reichweite von Säuglingen. Kindern und Haustieren aufbewahren.
- Befestigen Sie den Ständer sorgfältig am TV-Gerät. Sollte der Ständer mit Schrauben geliefert worden sein, müssen Sie die Schrauben fest nachziehen, um das TV-Gerät vor dem Umkippen zu schützen. Ziehen Sie die Schrauben nicht zu fest an und montieren Sie die Gummistopfen ordnungsgemäß.
- · Entsorgen Sie die Batterien niemals im offenen Feuer oder zusammen mit gefährlichen bzw. entflammharen Stoffen

Warnung: Batterien dürfen nicht zu großer Hitze wie direkter Sonneneinstrahlung, Feuer oder Vergleichbarem ausgesetzt werden.

| Vorsicht                     | Risiko für schwere oder<br>tödliche Verletzungen |
|------------------------------|--------------------------------------------------|
| Gefahr eines<br>Stromschlags | Risiko für gefährliche<br>Spannung               |
|                              | Wichtige<br>Wartungskomponente                   |

#### Kennzeichnungen auf dem Gerät

Die folgenden Symbole werden auf dem Gerät als Kennzeichnungen für Einschränkungen und Vorsichtsmaßnahmen sowie Sicherheitshinweise verwendet. Jede Kennzeichnung ist nur dann zu beachten, wenn diese auf dem Gerät angebracht worden ist. Beachten Sie diese Informationen aus Sicherheitsgründen.

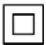

Gerät der Schutzklasse II: Dieses Gerät ist so aufgebaut, dass es keinen Schutzleiter (elektrische Erdung) für die Verbindung zum Stromnetz benötigt.

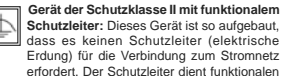

Zwecken. Schutzleiter (Erdung) Die markierte Klemme Ē ist für den Anschluss an den mit der Stromlei-

tung verbundenen Schutzleiter (Erdung) voraesehen.

Lebensgefährliche Klemme: Die markierte(n) Klemme(n) ist/sind im normalen Betriebszustand lebensgefährlich.

Vorsicht. Bitte beachten Sie die Bedienungsanleitung: Der markierte Bereich bzw. die markierten Bereiche enthalten durch den Benutzer auszutauschende Knopfzellenbatterien

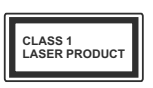

Λ

ist.

Gerät der Laserklasse Dieses Gerät enthält eine Laserquelle der Klasse 1, die unter angemessen vorhersehbaren Betriebsbedingungen ungefährlich

#### WARNUNG

Batterien dürfen nicht verschluckt werden, es besteht chemische Verätzungsgefahr.

Dieses Gerät bzw. das zum Gerät mitgelieferte Zubehör enthält möglicherweise eine Knopfzellenbatterie . Wenn die Knopfzellenbatterie verschluckt wird, führt dies innerhalb 2 Stunden zu schweren inneren Verätzungen mit möglicher Todesfolge.

Halten Sie gebrauchte und neue Batterien von Kindern fern.

Wenn das Batteriefach nicht sicher geschlossen ist, stoppen Sie die Verwendung des Geräts und halten Sie Kinder fern.

Falls Sie den Verdacht haben, dass Batterien verschluckt oder in irgendeinen Körperteil platziert wurden, suchen Sie sofort medizinische Hilfe auf.

#### WARNUNG

Stellen Sie das TV-Gerät niemals auf eine instabile oder geneigte Unterlage. Andernfalls könnte das TV-Gerät umfallen und dabei ernste Verletzungen mit möglicher Todesfolge verursachen. Viele Verletzungen, insbesondere bei Kindern, können vermieden werden, wenn die folgenden einfachen Vorsichtsmaßnahmen getroffen werden:

- Verwenden Sie nur vom Hersteller des TV-Geräts empfohlene TV-Möbel oder Standfüße
- Verwenden Sie nur Möhelstücke, die das Gewicht des TV-Geräts sicher tragen können.
- Stellen Sie sicher, dass das TV-Gerät nicht über die Ränder des Möbelstücks hinausragt.
- Stellen Sie das TV-Gerät nicht auf hohe Möbelstücke (z. B. Regale oder Bücherregale), ohne das Möhelstück selbst und das TV-Gerät sicher abzustützen
- Stellen Sie das TV-Gerät nicht auf Textilien oder andere Materialien zwischen dem TV-Gerät und dem Möbelstück.
- Klären Sie Ihre Kinder darüber auf, dass es gefährlich ist, auf hohe Möbelstücke zu klettern. um das TV-Gerät oder die Fernbedienung zu erreichen. Wenn Sie Ihr vorhandenes TV-Gerät weiterhin nutzen und an einen neuen Platz stellen, sind die gleichen Vorsichtsmaßnahmen zu beachten.

#### WARNHINWEISE ZUR WANDMONTAGE

- Lesen Sie sich die Bedienungsanleitung durch. bevor Sie das Gerät an der Wand befestigen.
- Das Set für die Wandbefestigung ist optional. Sie können es bei Ihrem lokalen Händler kaufen, falls
- es nicht mit dem Gerät erworben wurde
- Installieren Sie das TV-Gerät nicht an der Decke oder einer geneigten Wand.
- Verwenden Sie für die Wandmontage nur die dazu vorgesehenen Schrauben und Zubehörteile
- Ziehen Sie die Schrauben zur Wandmontage fest nach, um das TV-Gerät vor dem Herabfallen zu bewahren. Ziehen Sie die Schrauben nicht zu stark an

#### WARNUNG

Der Anschluss von Geräten, die über die Netzverbindung oder andere Geräte an die Schutzerdung des Gebäudes oder über Koaxialkabel an ein TV-Verteilersystem angeschlossen sind, kann unter Umständen eine mögliche Feuergefahr darstellen. Eine Verbindung über ein Kabelverteilersystem ist nur dann zulässig, wenn die Vorrichtung eine Isolierung unterhalb eines gewissen Frequenzbereichs liefert (galvanische Isolation, siehe EN 60728-11)

#### Umweltinformationen

Bei der Entwicklung dieses Fernsehgeräts wurde auf eine umweltfreundliche Funktionsweise Wert gelegt. Um den Energieverbrauch zu senken, gehen Sie wie folgt vor:

Wenn Sie die Energiespar-Option auf Minimum, Medium, Maximum oder Auto einstellen, wird das TV-Gerät seinen Energieverbrauch unverzüglich entsprechend anpassen. Wenn Sie das Backlight auf einen festen Wert wie Benutzerdefiniert stellen und das Backlight (angesiedelt unter den Energiespar-Einstellungen) mit Hilfe der Links- oder Rechts-Taste der Fernbedienung manuell anpassen möchten. Stellen Sie diese Einstellung zum Abschalten auf Aus.

Hinweis: Die verfügbaren Energiespar-Optionen können abhängig vom gewählten Modus im Einstellungen>Bild-Menii variieren

Die Energiespar-Einstellungen finden sich im Einstellungen>Bild-Menü. Ist dies nicht der Fall, können die Einstellungen nicht geändert werden.

Wenn die rechte Taste bei gewählter Auto-Option bzw. die linke Taste bei gewählter Benutzerdefiniert-Option aedrückt wird, wird die Melduna "Der Bildschirm schaltet sich in 15 Sekunden aus" auf dem Bildschirm angezeigt Wählen Sie Fortfahren und drücken Sie OK, um den Bildschirm umgehend auszuschalten. Wenn Sie keine Taste drücken, wird der Bildschirm nach 15 Sekunden ausgeschaltet. Drücken Sie eine beliebige Taste auf der Fernbedienung oder auf dem TV-Gerät, um den Bildschirm wieder einzuschalten.

Hinweis: Die Bildschirm Aus-Option is nicht verfügbar, wenn der Modus auf Spielen gestellt ist.

Schalten Sie das Gerät aus oder ziehen Sie den Netzstecker, wenn das TV-Gerät nicht verwendet wird. Dies wird auch den Energieverbrauch reduzieren.

#### Funktionen

- · Fernbedienbares Farbfernsehgerät
- · Vollintegriertes digitales terrestrisches/Kabel-/ Satelliten-TV Gerät (DVB-TC)

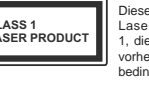

- HDMI Eingänge, um andere Geräte mit HDMI-Anschlüssen zu verbinden
- USB-Eingang
- · OSD-Menüsystem
- Scart-Buchsen f
  ür externe Ger
  äte (wie Video, Videospiele, Stereoanlage usw.)
- · Stereo-Audiosystem
- Teletext
- Kopfhöreranschluss
- · Automatische Programmierung
- · Manuelle Sendereinstellung
- Automatische Abschaltung nach bis zu acht Stunden
- Ausschalttimer
- Kindersicherung
- Automatische Stummschaltung, wenn keine Übertragung stattfindet.
- · NTSC-Wiedergabe
- · AVL (Automatische Lautstärkebegrenzung)
- · PLL (Frequenzsuche)
- PC-Eingang
- · Spielemodus (Optional)
- · Bild-Aus-Funktion
- Aufnahme von Sendungen
- · Programm-Timeshift-Aufnahme

#### Zubehör im Lieferumfang

- Fernbedienung
- · Batterien: 2 x AAA
- Handbuch
- · Schnellstart Anleitung

#### Standby-Meldungen

Wenn das Fernsehgerät für 3 Minuten kein Eingangssignal (z.B. von einer Antenne oder HDMI-Quelle) empfängt, geht das TV-Gerät auf Standby. Wenn Sie als nächstes das Fernsehgerät einschalten, wird die folgende Meldung angezeigt: "Das TV-Gerät schaltet automatisch in den Stand-by-Modus, weil für längere Zeit kein Signal vorhanden war". Drücken Sie OK um fortzuhären.

Wenn das Gerät eingeschaltet ist und für eine Weile nicht bedient wird, geht es auf Standby, Wenn Sie das Fernsehgerät das nächste Mal einschalten, wird die folgende Meldung angezeigt: "Das **TV-Gerät** schaltet automatisch in den Standby-Modus, weil für längere Zeit keine Bedienung erfolgte.Drücken Sie **OK** um förtzufahren.

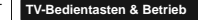

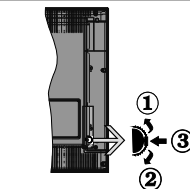

- Nach oben
- Nach unten
- Lautstärke / Info / Quellenliste-Auswahl und Standby-Betrieb-Ein-Schalter

Der Kontrollschalter ermöglicht Ihnen die Lautstärke / Programme / Quellen und Standby-Ein-Funktionen des Fernsehers zu steuern.

Um die Lautstärke zu ändern: Zum Erhöhen der Lautstärke schieben Sie den Knopf nach oben. Senken Sie die Lautstärke durch Drücken der Taste nach unten.

Um den Kanal zu wechseln: Drücken Sie die Mitte der Taste, das Informationen- Banner wird dann auf dem Bildschirm erscheinen.Sie können jetzt durch die gespeicherten Kanäle scrollen, indem Sie den Scrollknopf nach oben oder nach drücken.

Um die Signalquelle zu ändern: Drücken Sie zwei Mal auf die Mitte (insgesamt zum zweiten Mal) des Knopfs und der Signalquellen-Bildschirm erscheint. Durch das rauf- und runterdrehen des Rades können Sie nun die Quelle ändern.

Das TV-Gerät ausschalten: Drücken Sie die Mitte des Rädchens für ein paar Sekunden, bis der Fernseher in den Standby-Modus versetzt wird.

Das TV-Gerät einschalten: Drücken Sie die Mitte der Taste, und das TV-Gerät schaltet sich ein.

#### Hinweise:

- Wenn Sie das Fernsehgerät ausschalten, beginnt der Zyklus anschließend wieder mit der Einstellung der Lautstärke.
- Hauptmenü-OSD kann nicht über die Steuertasten aufgerufen werden.

#### Steuerung über die Fernbedienung

Drücken Sie die Taste Menü auf der Fernbedienung, das Hauptmenü aufzurufen. Verwenden Sie die Richtungstasten, um eine Menü-Registerkarte zu wählen und drücken Sie OK, um diese aufzurufen. Benutzen Sie die Richtungstasten, um ein Element auszuwählen. Drücken Sie auf die Taste Return/ Zurück oder Menü um den Menü-Bildschirm zu verlassen.

#### Eingangsauswahl

Sobald Sie ein externes System an Ihr Gerät angeschlossen haben, können Sie zwischen den verschiedenen Eingansgeuellen wählen. Drücken Sie auf den **Source** auf Ihrer Fernbedienung, um die verschiedenen Quellen nacheinander auswählen zu können.

#### Kanäle wechseln und Lautstärke ändern

Mit den Volumen +/- und Programme+/--Tasten der Fernbedienung können Sie die Programme wechseln und die Lautstärke anpassen.

#### Fernbedienung - Batteriefach

Nehmen Sie die kleine Abdeckung des Batteriefachs auf der Rückseite der Fernbedienung ab. Heben Sie die Abdeckung vorsichtig an. Legen Sie zwei AAA-Batterien ein. Vergewissern Sie sich, dass die (+) und (-) Zeichen sich einander entsprechen (korrekte Polarität). Verwenden Sie niemals alte und neue Batterien zusammen. Ersetzen Sie diese ausschließlich durch solche des gleichen oder eines gleichwertigen Typs. Setzen Sie die Abdeckung wieder eut. Schrauben Sie die Abdeckung wieder fest.

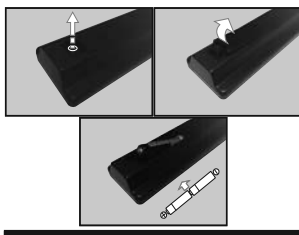

#### Stromversorgung anschließen

WICHTIG: Das Gerät ist nur für den Betrieb mit 220-240V Wechselspannung bei einer Frequenz von 50 Hz ausgelegt. Geben Sie Ihrem Gerät nach dem Auspacken genug Zeit, sich der Raumtemperatur der Umgebung anzupassen, bevor Sie es einstecken. Stecken Sie das Netzkabel ne ine Netzsteckdose.

#### Anschluss der Antenne

Schließen Sie den Antennen- oder Kabel-TV-Stecker an die Buchse ANTENNENEINGANG (ANT) an der Rückseite des TV-Gerätes an.

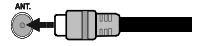

#### Meldung

#### MARKENZEICHENANERKENNUNG

Die Bezeichnungen HDMI und High-Definition Multimedia Interface, sowie das HDMI-Logo sind Markenzeichen oder eingetragene Markenzeichen der HDMI Licensing Administrator, inc. in den USA und anderen Ländern.

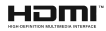

Hergestellt unter der Lizenz der Dolby Laboratories. Dolby, Dolby Audio und das Doppel-D-Symbol sind Warenzeichen der Dolby Laboratories.

Verwenderinformationen zur Entsorgung von Altgeräten und Batterien

#### [Nur Europäische Gemeinschaft]

Geräte, die diese Symbole tragen, dürfen nicht als Haushaltsmüll entsorgt werden.

Für die Entsorgung dieser Produkte müssen Sie sich nach geeigneten Recycling-Einrichtungen oder Systeme umsehen.

Hinweis: Das unten abgebildete Pb-Symbol für Akkus zeigt an, dass dieser Akku Blei enthält.

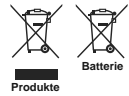

#### Fernbedienung

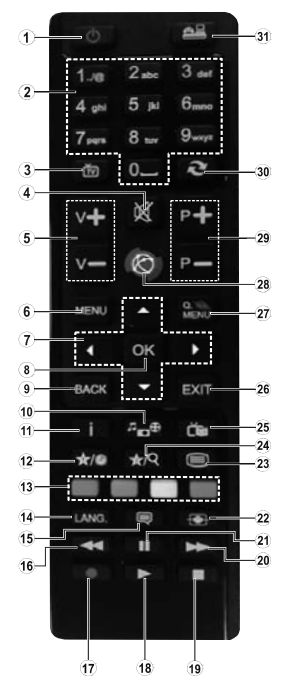

#### (\*) MEINE TASTE 1 & MEINE TASTE 2:

Entsprechend dem jeweiligen Modell haben diese Tasten voreingestellte Standardfunktionen. Allerdings können Sie diesen Tasten besondere Funktionen zuweisen, indem Sie eine dieser, während Sie sich auf der gewünschten Quelle oder auf dem gewinschten Kanab hefnden, fünf Sekunden lang gedrückt halten. Auf dem Bildschirm erscheint dann eine Bestätigungsmeldung. Jetzt ist die ausgewählter MEINE TASTE mit der gewählten Funktion belegt.

Beachten Sie, dass bei der Erstinstallation MEINE TASTE 1 & 2 auf die Standardfunktionen zurückgesetzt werden.

- 1. Standby: Schaltet des Fernsehgerät Ein / Aus
- Zifferntasten: Wechselt den Kanal, gibt eine Nummer oder einen Buchstaben in das Textfeld auf dem Bildschirm ein.
- TV: Zeigt die Kanalliste an/ Schaltet zur TV-Quelle zurück
- Stummschaltung: Schaltet die Lautstärke des Fernsehgeräts ganz aus
- 5. Lautstärke +/-
- 6. Menu: Zeigt das TV-Menü.
- Navigationstasten: Hilft durch Menüs, Inhalte usw. zu browsen und zeigt die Unterseiten in TXT-Modus, wenn Rechts oder Links gedrückt wird
- OK: Bestätigt Benutzerauswahl, hält die Seite (im TXT-Modus), zeigt die Kanalliste an (DTV Modus)
   Zurück/Return: Kehrt zum vorherigen Bildschirm
- zurück, öffnet die Index-Seite (im TXT-Modus) 10. Medienbrowser: Öffnet den Media-Browser
- Bildschirm 11. Info: Zeigt Informationen über auf dem Bildschirm gezeigte Inhalte, zeigt versteckte Informationen (reveal- im TXT-Modus)
- 12. Meine Taste 1 (\*)
- 13. Farbtasten: Folgen Sie der Anleitung zu den Farbtasten auf dem Bildschirm
- Sprache: Wechselt die Ton-Modi (analoges TV), zeigt und ändert Ton und die Untertitel-Sprache (digitales TV, sofern vorhanden)
- 15. Untertitel: Schaltet Untertitel ein-und aus (sofern verfügbar)
- Schneller Rücklauf: Bewegt Einzelbilder rückwärts in Medien wie Filme
- 17. Aufnahme: Nimmt Programme auf
- Wiedergabe: Das Abspielen von ausgewählten Medien beginnt
- 19. Stoppen: Hält die gespielten Medien an
- 20. Schnell Vorwärts: Bewegt Einzelbilder vorwärts in Medien wie Filme
- 21. Pause: Hält die Mediawiedergabe an, startet Timeshift-Aufnahme
- Bildschirm: Ändert das Seitenverhältnis des Bildschirms
- Text: Zeigt Teletext an (sofern verfügbar), erneut drücken, um den Videotext über das normale Fernseh-bild (Mix) zu überlagern
- 24. Meine Taste 2 (\*)
- 25. Elektronischer Programmführer (EPG): Zeigt den Elektronischen Programmführer
- Verlassen: Damit können Sie Fenster wieder schließen um zu dem vorherigen Bildschirm zu gelangen
- Schnellmenü: Zeigt eine Liste der Menüs für schnellen Zugriff
- 28. Keine Funktion
- 29. Programm +/-
- Swap: Sucht schnell zwischen vorherigen und aktuellen Kanälenbzw. Quellen
- Quelle: Zeigt alle verfügbaren Sender und Inhalte-Quellen

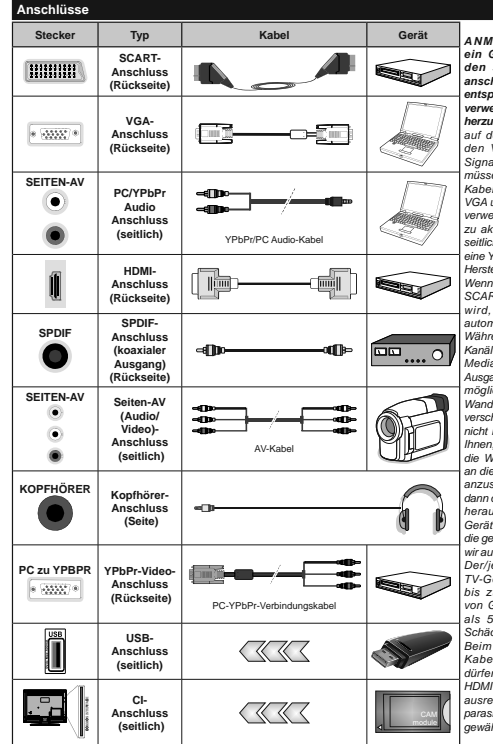

ANMERKUNG: Wenn Sie ein Gerät über YPbPr oder den seitlichen AV-Eingang anschließen, müssen Sie das entsprechend benötigte Kabel verwenden um eine Verbindung herzustellen. Siehe die Abbildung auf der linken Seite. Um über den VGA-Eingang ein YPbPr Signal empfangen zu können. müssen Sie ein YPbPr-zu-VGA-Kabel verwenden. Sie können VGA und YPbPr nicht aleichzeitia verwenden, UM PC/YPhPr-Audio zu aktivieren, benötigen Sie die seitlichen Audio-Eingänge sowie eine YPhPr/PC-Audiokahel für die Herstellung der Audio-Verbindung. Wenn ein externes Gerät über die SCART-Buchse angeschlossen wird, schaltet das TV-Gerät automatisch in den AV-Modus. Während des Empfangs von DTV Kanälen (Mpeg4 H.264) oder im Mediabrowser-Modus ist keine Ausgabe über die SCART-Buchse möalich. Bei Verwenduna des Wandmontage-Kits (erhältlich bei verschiedenen Drittanbietern, falls nicht mitgeliefert), empfehlen wir Ihnen, bevor Sie das TV-Gerät an die Wand montieren alle Kahel an die Rückseite des TV-Gerätes anzuschließen. Sie dürfen nur dann das CI-Modul einsetzen oder herausnehmen, wenn das TV-Gerät ABGESCHALTET ist. Für die genaue Einstellung verweisen wir auf das Handbuch zum Modul. Der/ieder USB-Fingang Ihres TV-Gerätes unterstützt Geräte bis zu 500mA.Ein Anschluss von Geräten, deren Wert mehr als 500mA beträgt, kann zu Schäden am Fernseher führen. Beim Anschluss eines HDMI-Kabels an Ihr Fernsehgerät, dürfen Sie nur ein geschirmtes HDMI-Kabel verwenden, um eine ausreichende Immunität gegen parasitäre Frequenzstrahlung zu , aewährleisten.

Wenn Sie ein externes Gerät an das Fernsehgerät anschließen wollen, vergewissem Sie sich, dass sowohl der Fernseher als auch das externe Gerät ausgeschaltet sind. Nachdem Sie alle Geräte angeschlossen haben können Sie die Geräte wieder anschalten.

#### Ein-/Ausschalten

#### Um das TV-Gerät einzuschalten

Verbinden Sie das Netzkabel mit einer Stromquelle wie z.B. einer Wandsteckdose (220-240V Wechselstrom, 50 Hz).

Um das TV-Gerät aus dem Standby einzuschalten:

- Drücken Sie entweder die Standby-Taste, Programme +/- oder eine Zifferntaste auf der Fernbedienung.
- Drücken Sie die Seitenfunktionstaste, um den Fernseher in den Standby-Betrieb zu schalten.

#### Um das TV-Gerät auszuschalten

Drücken Sie die **Standby**-Taste auf der Fernbedienung oder den Seitenfunktionsschalter am Fernsehgerät, bis es sich in den Standby-Modus schaltet.

## Ziehen Sie den Netzstecker, um das TV-Gerät ganz auszuschalten.

Hinweis: Wenn das Tr-Garät im Standby-Modus ist, kann die Standby-LED blinken um anzuzeigen, dass Funktionen wie Standby-Suche, Over-Air-Softwareaktualisierung oder Timer eingeschaltet sind. Die LED kann auch blinken, wenn Sie das Tr/-Gerät aus dem Standby-Modus einschalten.

#### Erste Installation

Nach dem Einschalten zum ersten Mal, erscheint das "Sprachauswahl"-Menü. Wählen Sie die gewünschte Sprache und drücken Sie **OK**.

Passen Sie dann auf dem nächsten Bildschirm mit Hilfe der Navigationstasten Ihre Einstellungen an.

Hinweis: Je nach eingestellter Länderauswaht werden Sie möglicherweise an dieser Stelle aufgefordert, eine PIN einzurchten und zu bestätigen. Die ausgewählte PIN-Nummer darf nicht 0000 lauten. Wenn Sie aufgefordert werden, müssen Sie später eine PIN für jede Menibedelenung eingeben.

#### Über die Sendertypauswahl

Digitalantenne:Wenn die Suchoption Digitalantenne eingestellt wurde, sucht das TV-Gerät nach digitalen terrestrischen Sendern, sobald die Ersteinstellungen vorgenommen worden sind.

Digitalkabel: Wenn die Suchoption Digitalkabel eingestellt wurde, sucht das TV-Gerät nach digitalen Kabelsendern, sobald die Ersteinstellungen vorgenommen worden sind. Abhängig von Ihren Einstellungen wird möglicherweise eine Bestätigungsaufforderung angezeigt, bevor die Suche startet. Wählen Sie JA und drücken Sie OK, um fortzufahren. Um die Aktion zu beenden, wählen Sie NEIN und drücken auf OK. Sie können entweder Netzwerk auswählen oder Werte wie z.E. Frequenz, Netzwerk ID und Suchschritte einstellen.Drücken Sie OK, wenn Sie fertin sind.

Hinweis: Die Suchdauer ändert sich entsprechend den jeweils ausgewählten Suchschritten. Analog: Wenn die Suchoption Analog eingestellt wurde, sucht das TV-Gerät nach analogen Sendern, sobald die Ersteinstellungen vorgenommen worden sind.

Zusätzlich können Sie einen Sendertyp als Ihren Favoriten einstellen. Während des Suchvorgangs erhält der ausgewählte Übertragungstyp Priorität, und die Kanäle dieses Typs werden oben auf der Kanalliste angezeigt. Drücken Sie nach dem Abschluss des Vorgangs **OK**, um fortzufahren.

Sie können an dieser Stelle die Option Ladenmodus aktivieren. Diese Option wird die Einstellungen Ihres TV-Gerätes für die Aufstellung in Geschäften konfigurieren, und in Abhängigkeit von jeweiligen TV-Modelis werden die unterstützten Funktionen des TV-Gerätes am oberen Bildschirmrand als Banner-Information angezeigt. Diese Option ist unr zur Verwendung in Geschäften gedacht. Es wird empfohlen für die Verwendung zu Hause en Home Modus auszuwählen. Diese Option ist in Einstellungen>Einstellungen>Sonstige Einstellungen verfügbar und kann später ein- bzw. ausgeschäfte werden.

Drücken Sie die **OK**-Taste auf der Fernbedienung. Nachdem die Ersteinstellungen vorgenommen wurden, startet Ihr TV-Gerät die Suche nach verfügbaren Sendern unter den ausgewählten Sendertypen.

Nachdem alle verfügbaren Sender gespeichert sind, werden die Suchergebnisse angezeigt. Drücken Sie OK um forzuhahren. Das Menü Kanalliste bearbeiten wird als Nächstes angezeigt. Sie können die Kanalliste gemäß Ihren Wünschen bearbeiten oder die Menu-Taste zum Verfassen drücken und Fernsehen:.

Während die Suche andauert, erscheint eine Meldung mit der Nachfrage, ob Sie Kanäle gemäß der LKN(\*) sortieren möchten. Wählen Sie Ja und drücken Sie OK zum Bestätigen.

(\*) LCN das Logische Kanalnummernsystem (Logical Channel Number system), dass verfügbar Übertragungskanäle in Übereinstimmung mit einer erkennbaren Kanalnummernsequenz organisiert (wenn verfügbar).

Hinweis: Schalten Sie das Gerät während der Erstinstallation nicht ab. Bitte beachten Sie, dass einige Funktionen unter Umständen nicht in allen Ländern verfügbar sind.

#### Medien Abspielen über USB-Eingang

Über die USB-Eingänge am TV-Gerät können Sie 2,5 "und 3,5" Zoll (HDD mit externer Stromversorgung), externe Festplatten oder einen USB-Speicherstick an das TV-Gerät anschließen.

WICHTIG! Sichern Sie die Dateien Ihres Speichergerätes, bevor Sie es mit dem Gerät verbinden. Der Hersteller übernimmt keinerlei Haftung für beschädigte Dateien oder Datenverluste. Unter Umständen sind bestimmte Arten von USB-Geräten (z. B. MP3-Player) oder USB-Festplattenlaufwerke/ Speichersticks mit diesem TV-Gerät nicht kompatibel. Das Fernseherät unterstützt FAT32 und NTFS Formatierung der Festplatte, aber die Aufnahme wird mit NTFS formatierenden Festplatten nicht verfügbar sein.

Bei der Formatierung einer USB-Festplatte mit mehr als 1TB (Terra Byte) Speicherplatz können möglicherweise Probleme beim Formatierungsprozess auftreten.

Warten Sie jeweils etwas vor dem Anschließen bzw. Trennen, da der Player eventuell noch Daten ausliest. Andernfalls können Schäden am USB-Player und USB-Gerät verursacht werden. Ziehen Sie niemals während des Aufnehmens oder Abspielens Ihr Gerät heraus.

Sie können USB-Hubs mit den USB-Eingängen Ihres TV-Gerätes benutzen. In einem solchen Fall sind USB-Hubs mit externer Stromversorgung zu empfehlen.

Es wird empfohlen, den USB-Eingang/die USB-Eingänge direkt zu verwenden, wenn Sie eine USB-Festplatte anschließen werden.

Hinweis: Für die Anzeige von Bilddateien können im Medien-Browser-Menü nur 1000 der auf dem angeschlossenen USB-Gerät gespeicherten Bilddateien angezeigt werden.

#### Aufzeichnung einer Sendung

WICHTIG: Wenn Sie eine USB Festplatte verwenden, wird empfohlen, dass Sie die Festplatte zunächst mit Hilfe der Option Festplatte formatieren im Menü Mediabrowser>Einstellungen>Aufnahmeeinstellungen des TV-Geräts formatieren.

Um ein Programm aufzunehmen, sollten Sie zuerst eine USB-Festplatte an das TV-Gerät anschließen, wenn dieses ausgeschaltet ist. Schalten Sie dann das TV-Gerät ein, um die Aufnahmefunktion zu aktivieren.

Ein für Speicherung von Aufnahmen verwendetes USB Laufwerk sollte über mindestens 2 GB freien Speicherplatz verfügen und USB 2.0 kompatibel sein. Wenn das USB Laufwerk nicht kompatibel ist, wird eine Fehlermeldung angezeigt.

Aus diesem Grund empfehlen wir, für die Aufnahme von längeren Sendungen wie z.B. Filmen stets USB-Festplattenlaufwerke (HDD) zu verwenden.

Aufgezeichnete Sendungen werden auf der angeschlossenn USB-Festplatte abgespeichert. Falls gewünscht können Sie diese gespeicherten Aufnahmen mit einem PC kopieren oder sichern. Sie können Sie aber nicht auf einem Computer abspielen. Sie können sich die Aufnahmen nur über Ihr Fernschegräft anschen.

Aufgrund der Zeitversetzung können Verzögerung bei der Lippensynchronisation auftreten. Die Aufnahme von Radioprogrammen wird nicht unterstützt. Das TV-Gerät kann Sendungen mit einer Länge von bis zu zehn Stunden aufzeichnen.

Die aufgezeichneten Sendungen werden in 4 GB Partitionen aufgeteilt.

Wenn die Schreibgeschwindigkeit der angeschlossenen USB-Festplatte nicht ausreicht, funktioniert die Aufnahme u. U. nicht bzw. steht die Timeshifting-Funktion nicht zur Verfügung.

Aus diesem Grund empfehlen wir, für die Aufnahme von HD-Programmen stets USB-Festplattenlaufwerke zu verwenden.

Trennen Sie während der Aufnahme die USB-HDD nicht vom Gerät ab. Dies kann Schäden am TV-Gerät und der USB-HDD verursachen.

Die Multipartitionsunterstützung ist verfügbar. Maximal zwei Partitionen werden unterstützt. Für die PVR-Ready-Funktionen wird die erste Partition der USB-Festplatte verwendet. Sie muss als primäre Partition formatiert werden, damit die PVR-Ready-Funktionen verwendet werden können.

Manchmal werden wegen Signalproblemen Streampakete nicht aufgezeichnet, was dazu führen kann, dass das Video während des Abspielens einfriert.

Bei eingeschaltetem Teletext können die Tasten Aufnahme, Wiedergabe, Pause, Anzeigen (für den Wiedergabelistendialog) nicht verwendet werden. Wenn die Aufzeichnung über einen Timer gestartet wird, während der Teletext eingeschaltet ist, wird dieser automatisch ausgeschaltet. Ebenso wird bei einer laufenden Aufnahme oder Wiedergabe die Teletext/unktion deaktiviert.

#### Timeshift-Aufnahme

Um den Timeshifting-Modus zu aktivieren, drücken Sie die **Pause**-Taste, während Sie eine Sendung ansehen. Im Timeshifting-Modus wird das Programm angehalten und gleichzeitig auf dem angeschlossenen USB-Laufwerk gespeichert.

Drücken Sie die Wiedergabe-Taste, um das angehaltene Programm vom Zeitpunkt der Pause an anzusehen. Drücken Sie die Stopp-Taste, um die Timeshift-Aufnahme zu beenden und zur Live-Sendung zu wechseln.

Timeshift kann nicht im Radio-Modus verwendet werden.

Sie können die Timeshift-Rücklauf-Funktion nicht benutzen bevor Sie mit der schnellen Vorlauf-Option die Wiedergabe vorwärts abspielen.

#### Instant Recording

Drücken Sie die Aufnahme-Taste, um die Aufnahme einer Sendung beim Ansehen sofort zu starten. Sie können die Aufnahme-Taste auf der Fernbedienung nochmals drücken, um die nächste Sendung im EPG aufzuzeichnen, nachdem Sie das nächste Programm im Programmführer (EPG) ausgewählt haben. Drücken Sie Stopp-Taste, um die Aufnahme sofort abzubrechen. Während einer Aufnahme können Sie zwischen den Fernsehsendungen und der Ansicht des Medienbrowser schalten. Während der Autzeichnung eines Programms oder während Timeshifting, erscheint eine Warnmeldung auf dem Blückchirm, wenn die Geschwindigkeit Ihres USB-Gerätes nicht ausreichend ist.

#### Aufgenommene Sendungen ansehen

Wählen Sie die Aufnahmebibliothek aus dem Menü Medienbrowser. Wählen Sie eine Aufnahme aus der Liste (sofern Sie schon eine Aufnahme durchgeführt haben). Drücken Sie OK, um die Wiedergabeoptionen zu sehen. Wählen Sie eine Option und drücken Sie die OK-Taste.

Drücken Sie die **Stopp-Taste**, um die Timeshift-Aufnahme zu beenden und auf **Aufnahmen** zu wechseln.

#### Langsamer Vorlauf

Wenn Sie die Pause-Taste drücken, während Sie die aufgezeichneten Programme ansehen, ist die langsame Vorwärts-Funktion verfügbar. Sie können die Schneller Vorlauf-Taste für ein langsames Vorlaufen nutzen. Durch wiederholtes Drücken der Schnellvorlauf-Taste können Sie die langsame Vorlaufgeschwindigkeit ändern.

Hinweis: Während der Wiedergabe ist das Aufrufen des Hauptmenüs und der Menüpunkte nicht möglich. Bitte beachten Sie, dass die zuvor eingestellten Aufnahme-Timer nicht während der Nutzung des Menüs Aufnahmen funktionieren.

#### Aufnahmekonfiguration

Um die Aufnahmeeinstellungen festzulegen, wählen Sie die Option Aufnahmeeinstellungen im Menü Mediabrowser>Setup.

Festplatte formatieren: Sie können diese Funktion Festplatte formatieren zur Formatierung einer angeschlossenen USB-HDD verwenden. Ihre PIN wird benötigt, um die Funktion Festplatte formatieren zu verwenden.

Hinweis: Die Standard-PIN kann auf 0000 oder 1234 eingestellt sein. Wenn Sie während der Erstinstallation die PIN definiert haben (dies wird je nach Ländereinstellung gefordert), benutzen Sie die PIN, die Sie definiert haben.

WICHTIG: Das Formatieren Ihres USB-Laufwerks löscht ALLE sich darauf befindlichen Daten und das Dateisystem wird zu FAT32 umgewandell-I.h den meisten Fällen können so Laufwerksfehler repariert werden, aber nach der Formatierung sind ALLE Ihre Daten gelöscht.

Wenn beim Starten der Aufzeichnung die Meldung "Die Schreibgeschwindigkeit des USB-Festplatte zum Aufnehmen zu langsam" auf dem Bildschirm erscheint, versuchen Sie den Vorgang erneut zu starten. Wenn diese Fehlermeldung weiterhin angezeigt wird, ist Ihre USB-Festplatte möglicherweise

nicht schnell genug. Versuchen Sie ein anderes USB-Laufwerk anzuschließen.

#### Menü Medienbrowser

Sie können auf einer USB-Festplatte gespeicherte Fotor, Musik- und Videodateien wiedergeben, wenn Sie diese an Ihr TV-Gerät anschließen und den Medienbrowser starten. Schließen Sie eine USB-Festplatte an den USB-Eingang setlich am TV-Gerät an. Wenn Sie die Menü-Taste im Medienbrowser-Modus drücken, gelangen Sie zu den Menüoptionen Bild, Ton und Einstellungen. Drücken Sie die Menu-Taste, um diesen Bildschümz uverlassen. Sie können Ihre Einstellungen für den Medienbrowser mit Menü Einstellungen anpassen.

| Endlos/Zufallswiedergabe                                                                                |  |  |  |
|----------------------------------------------------------------------------------------------------|--|--|--|
| Alle Dateien dieser Liste<br>gemäß der dortigen<br>Reihenfolge in einer<br>Endlosschleife abgespielt.   |  |  |  |
| Die gleiche Datei wird<br>in einer Endlosschleife<br>(Wiederholung)<br>wiedergegeben.                   |  |  |  |
| Alle Dateien auf der Liste<br>werden einmal in zufälliger<br>Reihenfolge wiedergegeben                  |  |  |  |
| Alle Dateien dieser Liste<br>werden in zufälliger<br>Reihenfolge in einer<br>Endlosschleife abgespielt. |  |  |  |
|                                                                                                    |  |  |  |

#### CEC und CEC RC Passthrough

Mit dieser Funktion lassen sich CEC-fähige Geräte, die über einen HDMI-Anschluss angeschlossen sind, über die Fernbedienung des Fernseher steuern.

Die CEC-Option im Menü Einstellungen Einstellungen weitere Einstellungen nuss vorher aktiviert werden. Drücken Sie die Taste Quelle und wählen Sie den HDMI-Eingang des angeschlossenen CEC-Geratis Menü Quellenitiste. Wenn eine neue CEC-Quelle angeschlossen wurde, wird es im Menü Quelle mit dem eigenen Name anstatt mit dem HDMI-Portnamen (DVD Player, Recorder 1, usw.), an den es angeschlossen ist, aufgefüht.

Die Fernbedienung des TV-Geräts kann automatisch die wichtigsten Funktionen ausführen, nachdem die HDMI-Quelle ausgewählt wurde.

Um diesen Vorgang zu beenden und erneut die Steuerung des TV-Geräts über die Fernbedienung zu tätigen, drücken Sie die Schnell-Menü-Taste auf der Fernbedienung, markieren Sie den CEC RC-Passthrough und setzen Sie mit der Links-oder Rechts-Taste auf Aus. Diese Funktion kann auch im Menü Einstellungen>Einstellungen>Sonstige Einstellungen aktiviert werden.

Das TV-Gerät unterstützt auch die Funktion ARC (Audio Return Channel). Diese Funktion ist ein Audio-

Link, um andere Kabel zwischen dem Fernseher und der Audioanlage (A / V-Receiver oder Lautsprecher-System) zu ersetzen.

Bei aktivierten ARC schaltet das TV-Gerät seine anderen Audio-Ausgänge nicht automatisch stumm. Das heißt, dass Sie die TV-Lautstärke manuell auf Null reduzieren müssen, wenn Sie den Ton des angeschlossenen Audiogeräts (bzw. andere optische oder koaxiale Digital-Audio-Ausgänge) hören wollen. Wenn Sie die Lautstärke des angeschlossenen Geräts ändern möchten, sollten Sie dieses Gerät aus der Quellenliste wählen. In diesem Fall sind die Lautstärke-Steuertasten auf das angeschlossene

Hinweis: ARC wird nur über den HDMI1-Eingang unterstützt.

#### Systemeigene Audiosteuerung

Ermöglicht die Verwendung eines Audioverstärkers bzw. Audioreceivers zusammen mit dem Fernseher. Die Lautstärke kann mit Hilfe der Fernbedienung des Fennsehers geregelt werden. Um diese Funktion zu aktivieren, stellen Sie die Option Lautsprecher im Menü Einstellungen>Einstellungen> Sonstige Einstellungen auf Verstärker. Die Fernseherlautsprecher werden auf stumm gestellt und Ton des empfangenen Programms wird durch das angeschlossene Soundsystem geliefet.

Hinweis: Das Audiogerät sollte die System Audio Control-Funktion unterstützen und die CEC-Option sollte auf Aktiviert gesetzt werden.

### TV-Menüinhalte

| Sy       | System - Bild-Menüinhalt                                               |                                                                                                    |  |  |  |
|----------|------------------------------------------------------------------------|----------------------------------------------------------------------------------------------------|--|--|--|
| Mo       | dus                                                                    | Sie können den Bildmodus ändern um es nach Ihren Wünschen oder Anforderungen<br>anzupassen. Der Bildmodus kann auf eine dieser Optionen eingestellt werden: Kino,<br>Spielen (optional), Sport, Dynamisch und Natürlich.                  |  |  |  |
| Ко       | ntrast                                                                 | Verändert auf dem Bildschirm die Werte für Dunkel und Hell.                                                                                                    |  |  |  |
| He       | lligkeit                                                               | Stellt die Helligkeit des Bildschirms ein.                                                                                                    |  |  |  |
| Sc       | härfe                                                                  | Stellt die Schärfe der am Bildschirm dargestellten Objekte ein.                                                                                                    |  |  |  |
| Fa       | be                                                                     | Stellt die Farbwerte und damit die Farbe ein.                                                                                                    |  |  |  |
| En       | ergiesparen                                                            | Wählen Sie für die Einstellung der Energiespar-Optionen entweder Benutzerdefiniert,<br>Minimum, Medium, Maximum, Auto, Bildschirm Aus oder Aus.<br>Hinweis: Die verfügbaren Optionen können abhängig vom gewählten Modus variieren.       |  |  |  |
| Ва       | cklight                                                                | Mit dieser Einstellung wird die Hintergrundbeleuchtung geregelt. Die Backlight-Funktion<br>ist deaktiviert, wenn die Energiespar-Option nicht auf Benutzerdefiniert eingestellt ist.                                                      |  |  |  |
| Erv      | veiterte Einstellungen                                                 |                                                                                                    |  |  |  |
|          | Dynamischer Kontrast                                                   | Sie können das dynamische Kontrastverhältnis auf den gewünschten Wert ändern.                                                                                                    |  |  |  |
|          | Rauschunterdrückung                                                    | Wenn das Sendersignal schwach oder verrauscht ist, können Sie mit der Option<br>Rauschreduktion das Bildrauschen verringern.                                                                                                    |  |  |  |
|          | Farbtemperatur                                                         | Stellt den gewünschten Farbtemperaturwert ein. Die Optionen Kalt, Normal, Warm und<br>Benutzerdefiniert sind verfügbar.                                                                                                    |  |  |  |
|          | Weißpunkt                                                              | Wenn die Farbtemperatur-Option auf Benutzerdefiniert eingestellt ist, steht diese<br>Einstellung zur Verfügung. Verändern Sie den "Wärme"- oder "Kälte"-Grad des Bildes<br>durch das Drücken der Links-bzw. Rechts-Taste                  |  |  |  |
|          | Bildzoom                                                               | Stellt das gewünschte Bildgrößenformat ein.                                                                                                    |  |  |  |
|          | Filmmodus                                                              | Filme werden mit einer unterschiedlichen Anzahl von Bildern je Sekunde bis zu<br>normalen Fernsehprogrammen aufgezeichnet. Schalten Sie diese Funktion ein, wenn<br>Sie sich schnell bewegende Szenen eines Films Klarer ansehen möchten. |  |  |  |
|          | Hauttöne                                                               | Die Balance kann zwischen -5 und 5 eingestellt werden.                                                                                                    |  |  |  |
|          | Farbtonverschiebung                                                    | Stellt den gewünschten Farbton ein.                                                                                                    |  |  |  |
|          | RGB-Grad (Optional)                                                    | Die Farbtemperaturwerte können Sie über die Funktion RGB-Verstärkung einstellen.                                                                                                    |  |  |  |
|          | HDMI Full Range                                                        | Wenn der Fernsehempfang von einer HDMI-Quelle erfolgt, wird diese Funktion sichtbar.<br>Sie können mit Hilfe dieser Funktion die Schwärze des Bildschirms verbessern.                                                                     |  |  |  |
| PC       | -Stellung                                                              | Erscheint nur, wenn die Eingangsquelle auf VGA/PC gesetzt ist.                                                                                                    |  |  |  |
|          | Auto-Position                                                          | Passt den Bildschirm automatisch an. Zur Optimierung müssen Sie OK drücken.                                                                                                    |  |  |  |
|          | H-Stellung                                                             | Mit dieser Option können Sie das Bild auf die rechte oder linke Seite des Bildschirms<br>verschieben.                                                                                                    |  |  |  |
|          | V-Stellung                                                             | Diese Einstellung verschiebt das Bild vertikal auf dem Bildschirm nach Oben oder<br>Unten.                                                                                                    |  |  |  |
|          | Dot Uhr                                                                | Die Pixelfrequenz Einstellung korrigiert die als vertikale Streifen in Pixel-intensiven<br>Darstellungen wie Tabellen oder Absätzen oder Text in kleinen Schriften auftauchen.                                                            |  |  |  |
|          | Phase                                                                  | Abhängig von der Eingangsquelle (Computer etc.) ist es möglich, dass Sie ein<br>verschwommenes oder rauschendes Bild auf dem Bildschirm sehen. Sie können mit der<br>Phase versuchen, ein klærens Bild zu bekommen.                       |  |  |  |
| Zu       | rücksetzen                                                             | Setzt die Bildeinstellungen auf die Werksteinstellungen zurück (mit Ausnahme des<br>Spiele-Modus).                                                                                                    |  |  |  |
| Im<br>PC | des VGA (PC)-Modus stehen eini<br>Modus zu den <b>Bildeinstellunge</b> | ge der Optionen im <b>Bild-</b> Menü nicht zur Verfügung. Stattdessen werden die VGA-Modus-Einstellungen im<br>n hinzugefügt.                                                                                                    |  |  |  |

| System - Inhalt des Tonmenüs                                                                                                    |                                                                                                    |  |
|----------------------------------------------------------------------------------------------------|----------------------------------------------------------------------------------------------------|--|
| Lautstärke                                                                                                    | Stellt die Lautstärke ein.                                                                                                    |  |
| Equalizer Wählt den Equalizer-Modus. Die Einstellungen können nur im Benutzer-Modus vorgenommen werden.                                                            |                                                                                                    |  |
| Balance                                                                                                    | Stellt ein, ob der Ton entweder aus dem linken oder rechten Lautsprecher kommt.                                                                                                    |  |
| K and h in an                                                                                                    | Stellt die Lautstärke für den Kopfhörer ein.                                                                                                    |  |
| Kopmorer                                                                                                    | Bevor Sie den Kopfhörer benutzen, vergewissern Sie sich bitte, ob die Kopfhörerlautstärke<br>auf ein niedriges Niveau gesetzt ist, um Gehörschäden zu vermeiden.                                                                                                    |  |
| Sound-Modus                                                                                                    | Sie können einen Sound-Modus auswählen (falls der gewählte Kanal es unterstützt).                                                                                                    |  |
| AVL (Automatische<br>Lautstärkebegrenzung)         Diese Funktion stellt den Ton so ein, dass zwischen den Programmen ein konsta<br>Ausgangspegel erhalten bleibt. |                                                                                                    |  |
| Kopfhörer / Lineout                                                                                                    | Wenn Sie einen externen Verstärker an Ihren Fernseher anschließen, durch Benutzen des<br>Kopfhöreranschlusses, können Sie diese Option als Lineout festlegen. Wenn Sie einen<br>Kopfhörer an den Fernseher angeschlossen haben, legen Sie diese Option als Kopfhörer<br>fest. |  |
|                                                                                                    | Bevor Sie einen Kopfhörer benutzen, vergewissem Sie sich, dass dieser Menüpunkt<br>auf <b>Kopfhörer</b> eingestellt ist. Wenn <b>Lineout</b> eingestellt ist, wird die Ausgabe der<br>Kopfhörerbuchse auf Maximum gestellt, was das Gehör schädigen könnte.                   |  |
| Dynamischer Bass                                                                                                    | Aktiviert oder deaktiviert den Dynamischen Bass.                                                                                                    |  |
| Surround-Sound                                                                                                    | Der Surround-Modus kann auf Ein oder Aus gestellt werden.                                                                                                    |  |
| Digitaler Ausgang                                                                                                    | Stellt den Audiotyp für den Digitalausgang ein.                                                                                                    |  |

| Sy                                                           | System - Einstellungen Menü Inhalte |                                                                                                    |  |
|--------------------------------------------------------------|-------------------------------------|----------------------------------------------------------------------------------------------------|--|
| Bedingter Zugriff                                            |                                     | Hier nehmen Sie Einstellungen für die Module des bedingten Zugriffs, sofern vorhanden, vor.                                                                                                    |  |
| Spi                                                          | ache                                | Abhängig von der Fernsehanstalt und dem Land können Sie hier verschiedene Sprachen<br>einstellen.                                                                                                    |  |
| Kindersicherung                                              |                                     | Geben Sie das richtige Passwort ein, um die Einstellungen für die Kindersicherung<br>zu andern. In diesem Menik können Sie dieMenüsperre, die Alterstreigabe, die<br>Kindersicherungbzw. Programmempfehlung ganz einfach einstellen. Sie können<br>außerdem eine neue PIN einstellen oder die standardmäßige CICAM-PIN mit Hilfe der<br>entsprechenden Optionen ändern. |  |
|                                                              |                                     | Hinweis: Einige Funktionen sind je nach bei der Erstinstallation festgelegten Länderauswahl<br>möglicherweise nicht verlögtas. Die Standard-PN kann auf 4000 dor 1234 eingestilt sein. Venn Sie<br>während der Erstinstallation die PIN definiert haben (dies wird je nach Ländereinstellung gefordert),<br>benutzen Sie die PIN, die Sie definiert haben.              |  |
| Timer                                                        |                                     | Stellt den Schlaftimer ein, um das TV-Gerät nach einer gewissen Zeit auszuschalten. Legt<br>die Timer für ausgewählte Programme fest.                                                                                                    |  |
| Datum und Zeit                                               |                                     | Stellt das Datum und die Uhrzeit ein.                                                                                                    |  |
| Qu                                                           | ellen                               | Schaltet die gewählten Quellenoptionen ein oder aus.                                                                                                    |  |
| Zug                                                          | jänglichkeit                        | Zeigt die Zugänglichkeitsoptionen des TV Geräts an.                                                                                                    |  |
|                                                              | Für Schwerhörige                    | Aktiviert eine spezielle Funktion, die vom Sender gesendet wird.                                                                                                    |  |
|                                                              | Audio Beschreibung                  | Für Blinde oder Sehbehinderte wird eine Schilderung abgespielt. Drücken Sie OK um alle<br>verfügbaren Menüoptionen der Audio Beschreibung anzuzeigen. Diese Funktion ist nur<br>verfügbar, wenn der Kanalbetreiber sie anbietet.<br>Hinweis: Die Audiobeschreibung Ton Funktion ist im Aufnahme- oder Time-Shifting-Modus                                               |  |
|                                                              |                                     | nicht verfügbar.                                                                                                    |  |
| Mehr Zeigt weitere Einstellungsoptionen für das TV-Gerät an. |                                     | Zeigt weitere Einstellungsoptionen für das TV-Gerät an.                                                                                                    |  |

| Menü Zeitlimit                                                                                                    | Verändert die Timeout-Zeit zwischen den Menübildschirmen.                                                                                                    |  |
|----------------------------------------------------------------------------------------------------|----------------------------------------------------------------------------------------------------|--|
| Softwareaktualisierung                                                                                                    | Stellt sicher, dass die Firmware des TV-Geräts stets auf dem neusten Stand ist. Drücken<br>Sie OK um die Menüoptionen anzuzeigen.                                                                                                    |  |
| Anwendungsversion                                                                                                    | Zeigt die aktuelle Software-Version an.                                                                                                    |  |
| Untertitel-Modus                                                                                                    | Diese Option wird verwendet, um den auf dem Bildschirm angezeigten Untertitel-Modus<br>(DVB-Untertitel / Teletext-Untertitel) auszuwählen, wenn beide verfügbar sind. Als<br>Standard ist die Option DVB-Untertitel eingestellt.Diese Funktion ist nur verfügbar, wenn<br>als Länderoption Norwegen festgelegt wurde. |  |
| Auto TV AUS                                                                                                    | Einstellung der gewünschten Zeit, wann das Gerät automatisch auf Standby geht, wenn<br>es nicht bedient wird.                                                                                                    |  |
| Vorführ-Modus                                                                                                    | Wählen Sie diesen Modus, wenn der Bildschirm in einem Laden aufgestellt werden soll. Bei<br>aktivierten Ladenmodus sind einige Elemente im TV-Menü möglicherweise nicht verfügbar.                                                                                                    |  |
| Einschalt Modus Diese Einstellung konfiguriert die Einschalt Modus. Die Optionen Letzter Zustan<br>Standby sind verfügbar. |                                                                                                    |  |
| CEC                                                                                                    | Mit dieser Einstellung können Sie die CEC-Funktion aktivieren oder vollständig deaktivieren.<br>Drücken Sie die Links oder Rechts-Taste, um die Funktion zu aktivieren oder deaktivieren.                                                                                                    |  |
| CEC Automatisches<br>Einschalten                                                                                           | Diese Funktion ermöglicht es, mit dem angeschlossenen, HDMI-CEC-kompatiblen Gerät den<br>Fernseher einzuschalten und automatisch auf die Eingangsquelle umzuschalten. Drücken<br>Sie die Links oder Rechts-Taste, um die Funktion zu aktivieren oder deaktivieren.                                                    |  |
| Lautsprecher                                                                                                    | Um den TV-Ton über eine angeschlossene, kompatible Lautsprecheranlage zu hören,<br>stellen Sie Verstärker ein. Die Lautstärke der externen Lautsprecheranlage kann mit Hilfe<br>der Fembedienung des TV Geräts geregelt werden.                                                                                       |  |
| OSS                                                                                                    | Zeigt die Lizenzinformationen der Open Source Software an.                                                                                                    |  |

| Inhalte des Installation                                                                                                    | Inhalte des Installationsmenüs                                                                                                    |  |  |
|----------------------------------------------------------------------------------------------------|----------------------------------------------------------------------------------------------------|--|--|
| Automatischer Zeigt die Optionen für den automatischen Sendersuchlauf an. Digitalantenne: Si<br>Sendersuchlauf speichert DVB-Sender. Digitalikabel: Sucht und speichert DVB-Kabelsender.Anale<br>(Umschalten) und speichert analoge Sender. |                                                                                                    |  |  |
| Manuelle Kanalsuche                                                                                                    | Diese Funktion kann zur unmittelbaren Eingabe der Senderdaten verwendet werden.                                                                                                    |  |  |
| Netzwerk Sendersuchlauf Sucht nach den verknüpften Kanälen des Rundfunksystems. Digitalantenne: Sucht i Sendern des Antennennetzwerks. Digitalkabel: Sucht nach Sendern des Kabelnetzwerks.                                                 |                                                                                                    |  |  |
| Analoge Feinabstimmung Sie können diese Funktion zur Feinabstimmung von analogen Kanälen verwenden. Di<br>Funktion steht nicht zur Verfügung, wenn keine digitalen Kanäle abgespeichert sind.                                               |                                                                                                    |  |  |
| Installationseinstellungen<br>(Optional)                                                                                                    | Zeigt das Menü Installationseinstellungen an. Standby-Suche (*).Ihr Fernsehgerät sucht im<br>Standby nach neuen oder fehlenden Sendern. Gefundene neue Sender werden angezeigt.<br>Dymanische Senderaktualisierung(*):Vienn diese Option als aktiviert eingestellt ist, werden<br>die Anderungen für den Sender, wie beispielsweise Frequenz Kanalname, Untertitel, Sprache<br>usw. bei laufendem TV-Gerät automatisch angewandt.<br>(*) Verfügbarkeit je nach Modell. |  |  |
| Programmliste löschen                                                                                                    | Verwenden Sie diese Einstellung, um die gespeicherten Kanäle zu löschen. Diese Einstellung<br>ist nur sichtbar, wenn in der Länder-Option Dänemark, Schweden, Norwegen oder Finnland<br>eingestellt ist.                                                                                                    |  |  |
| Wählen Sie die aktive<br>Sendergruppe                                                                                                    | Disse Einstellung erlaubt es Ihnen, nur die Sendungen der ausgewählten Netzwerke in der<br>Programmliste anzeigen zu lassen. Diese Funktion ist nur verfügbar, wenn als Länderoption<br>Norwegen festgelegt wurde.                                                                                                    |  |  |
| Erste Installation                                                                                                    | Löscht alle gespeicherten Kanäle und Einstellungen, setzt das TV-Gerät auf die Werkseinstellungen zurück und beginnt die Erstinstallation.                                                                                                    |  |  |

#### Allgemeine Bedienung

#### Verwendung der Programmliste

Das Gerät sortiert alle gespeicherten Fernsehsender in eine **Programmliste**. Sie können diese Programmliste verändem, Favoriten einstellen oder mit der **Programmliste**. Option aktive Senderauswahlen einstellen. Drücken Sie die Taste **OKTV**, um den in der **Programmliste** markiterten Sender zu löschen. Sie können die aufgelisteten Sender filtern, indem Sie entweder die **Blaue** Taste drücken oder das Menü **Programmliste bearbeiten** durch das Drücken der **Grünen** Taste öftnen, um weitere Ånderungen an der aktuellen Liste vorzunehmen.

#### Die Favoritenlisten verwalten.

Sie können vier verschiedene Listen mit Ihren bevorzugten Sendern erstellen. Gehen Sie zur Programmliste im Hauptmenü oder drücken Sie die Grüne Taste, während die Programmliste auf dem Bildschirm angezeigt wird. um das Menü Programmliste bearbeiten zu öffnen. Wählen Sie den gewünschten Sender auf der Liste. Sie können eine Mehrfachauswahl vornehmen, indem Sie die Gelbe Taste drücken. Drücken Sie die OK-Taste, um das Menü für die Optionen für Senderliste bearbeiten zu öffnen, und wählen Sie die Option Favoriten hinzufügen/ entfernen, Drücken Sie die OK-Taste noch einmal, Stellen Sie die gewünschte Listenoption auf Ein. Alle gewählten Sender werden zur Liste hinzugefügt. Um einen oder mehrere Sender von einer Favoritenliste zu entfernen. führen Sie diese Schritte in der gleichen Reihenfolge durch und stellen Sie die gewünschten Listenoptionen auf Aus.

Sie können die Filter-Funktion im Menü Programmliste bearbeiten nutzen, um die Sender in der Programmliste entsprechend Ihren Wünschen dauerhalt zu filtern. Mit Hilfe dieser Filter-Option können Sie eine der vier Favoriteniste festlegen, die angezeigt immer wird, wenn die Programmliste glöffnet wird. Die Filterungsfunktion im Menü Programmliste filtert nur die aktuell angezeigte Programmliste, um einen Sender zu finden und diesen einzuschalten. Diese Änderungen finden bei der nächsten Öffnung der Programmliste nur dan Anwendung, wen Sie diese speichern. Um die Änderungen an der Liste zu speichern, drücken Sie die Rote Taste nach dem Filten und bei auf dem Bildschüm angezeigter Programmliste.

#### Kindersicherungseinstellungen

Die Optionen des Kindersicherungseinstellungen-Menü dient dazu, einzelnen Nutzern den Zugang zu bestimmten Programmen, Sendern und zur Nutzung der Menüs zu verwehren. Diese Einstellungen finden sich im Menü Systems-Einstellungen-Kindersicherung.

Um die Menüoptionen der Kindersicherung anzuzeigen, muss eine PIN eingegeben werden. Nach der Eingabe der richtigen PIN werden die Kindersicherungseinstellungen angezeigt.

Menüsperre: Diese Einstellung aktiviert bzw. deaktiviert den Zugang zu allen Menüs bzw.

Altersfreigabe: Ist diese Option eingestellt, bezieht das Fernsehgerät vom Sender Altersinformationen. Ist die entsprechende Altersstufe im Gerät deaktiviert, wird der Zugriff auf die Sendung gespert.

Hinweis: Wenn bei der Erstinstallation in der Ländereinstellung Frankreich, Italien oder Österreich festgelegt wurde, ist der Wert für die Jugendschutz-Sperre standardmäßig auf 18 gesetzt.

Kindersicherung: Wenn diese Option auf EIN gestellt ist, kann das TV-Gerät nur über die Fernbedienung gesteuert werden. In diesem Fall sind die Steuertasten am TV-Gerät deaktiviert.

PIN einstellen: Legt eine neue PIN-Nummer fest.

Standardmäßige CICAM-PIN: Diese Option erscheint als ausgegraut, wenn kein CI-Modul in den CI-Schlitz des TV-Geräts eingesteckt wurde. Sie können die voreingestellte PIN der CI-CAM mit Hilfe dieser Option ändern.

Hinweis: Die Standard-PIN kann auf 0000 oder 1234 eingestellt sein. Wenn Sie während der Erstinstallation die PIN definiert haben (dies wird je nach Ländereinstellung gefordert), benutzen Sie die PIN, die Sie definiert haben.

Einige Funktionen sind je nach bei der Erstinstallation festgelegten Länderauswahl möglicherweise nicht verfügbar.

#### EPG (Elektronischer Programmführer)

Einige Sender übermitteln Informationen zu ihren Programmen. Drücken Sie die Taste **EPG**, um das **Programmführer**-Menü aufzurufen.

Es stehen 3 Anzeigetypen für die Programminformationen zur Verfügung: Programmzeitleiste, Sendungsliste und Jetzt/Nächste Sendung. Um zwischen diesen zu wechseln, befolgen Sie die Anweisungen am unteren Bildschirmrand.

#### Zeitleiste

Zoom (gelbe Taste): Drücken Sie die gelbe Taste, um die Sendungen für einen größeren Zeitraums anzuzeigen. Filter (blaue Taste): Zeigt die Filteroptionen an. Genre auswählen (Untertitel-Taste): Zeigt das Menü Genre markieren an. Mit dieser Funktion können Sie die EPG-Datenbank nach einem bestimmten Genre durchsuchen.Die im EPG verfügbaren Informationen werden durchsucht und die Ergebnisse, die zu Ihren Suchkriterien passen, hervorgehoben. Obtionen (OK-Taste): Zeits Bendunssotionen an.

Sendungsobtionen (OK-Taste): Zeigt Sendungsoptionen an. Sendungsdetails (Info-Taste): Zeigt ausführliche Informationen über die gewählten Sendungen an.

Nächster/Vorheriger Tag (Programme +/-Tasten): Zeigt die Sendungen des vorherigen bzw. des nächsten Tages an. Suchen (Text-Taste): Zeigt das Menü Führer-Suche an. Jetzt (Quelle-Taste): Zeigt die aktuelle Sendung des markierten Kanals.

Rec/Stop (Aufnahme-Taste): Das TV-Gerät zeichnet das ausgewählte Programm auf. Drücken Sie die Taste nochmals, um die Aufnahme abzubrechen.

WICHTIG: Die USB-Festplatte sollte nur dann angeschlossen oder entfernt werden, wenn das TV-Gerät ausgeschaltet ist. Schalten Sie dann das TV-Gerät ein, um die Aufnahmefunktion zu aktivieren.

Hinweis: Während der Aufnahme ist ein Wechsel auf einen anderen Sender oder eine andere Quelle nicht möglich.

#### Sendungsliste (\*)

(\*) In dieser Anzeigeoption werden nur die die Sendungen der markierten Kanäle aufgeführt.

Vorherig Zeitabschnitt (rote Taste): Zeigt die Sendungen des vorhergehenden Zeitabschnitts an. Nächster/Vorheriger Tag (Programme 4-Tasten): Zeigt die Sendungen des vorherigen bzw. des nächsten Tagesan. Sendungsdetalls (Info-Taste): Zeigt ausführliche Informationen über die gewählten Sendungen an. Filter (Text-Taste): Zeigt die Tilteroptionen an.

Nächster Zeitabschnitt (grüne Taste): Zeigt die Sendungen des nächsten Zeitabschnitts an.

Optionen (OK-Taste): Zeigt Sendungsoptionen an. Rec./Stop (Aufnahme-Taste): Das TV-Gerät zeichnet das ausgewählte Programm auf. Drücken Sie die Taste nochmals, um die Aufnahme abzubrechen.

WCHTG: Die USB-Fastplatte sollte nur dann angeschlossen oder entfernt werden, wenn das TV-Gerät ausgeschaltet ist. Schalten Sie dann das TV-Gerät ein, um die Aufnahmefunktion zu aktivieren. Hinweis: Während der Aufnahme ist ein Wechsel auf einen anderen Sender oder eine andere Quelle nicht möglich-

#### Jetzt/Nächste Sendung

Optionen (OK-Taste): Zeigt Sendungsoptionen an. Sendungsdetails (Info-Taste): Zeigt ausführliche Informationen über die gewählten Sendungen an. Filter (blaue Taste): Zeigt die Filteroptionen an. Rec./Stog (Aufnahme-Taste): Das TV-Gerät startet die Aufzeichnung der ausgewählten Sendung. Drücken Sie die Taste nochmals, um die Aufnahme abzubrechen. WCHTR: Die USB-respitate sollten und man argeschlossen oder entfent werden, wenn das TV-Gerät ausgeschlatet ist. Schalten Sie dann das TV-Gerät ein, um die Aufnahme latten sie dann das TV-Gerät ein, um die Aufnahme latten zu äufwieren. Hinweis: Während der Aufnahme ist ein Wechsel auf einen andrens Sender oder eine andere Quelei nicht möglich.

#### Sendungsoptionen

Benutzen Sie die Navigationstasten, um eine Sendung zu markieren und drücken Sie die **OK**-Taste, um das Menü Sendungs-optionenanzuzeigen. Folgende Optionen stehen zur Auswahl.

Kanal auswählen: Mit dieser Option können Sie zum gewählten Kanal umschalten.

Àufnahme einstellen / löschen. Timer: Wählen Sie die Option Aufnahme und drücken Sie die Taste OK. Wenn die Sendung zu einem späteren Zeitpunkt ausgestrahlt wird, wird sie für die Aufzeichnung auf die Timer-Liste aufgenommen. Wenn die ausgewählte Sendung in diesem Moment ausgestrahlt, wird die Aufnahme solort gestantet. Um eine programmierte Aufnahme zu löschen, markieren Sie die Sendung und drücken Sie die OK-Taste. Wählen Sie die Option Aufn. Jöschen. Timer. Die Aufzeichnung wird gelöscht.

Timer für Sendung /Timer für Sendung löschen: Drücken Sie die OK-Taste, nachdem Sie eine Sendung im EPG-Menü ausgewählthaben. Wählen Sie die OK-Taste. Sie können einen Timer für zukünftige Sendungen einstellen. Um einen schon eingestellten Timer zu löschen, markieren Sie die Sendung und drücken die

OK-Taste. Wählen Sie die Option Timer für Sendung löschen. Der Timer wird gelöscht.

Anmerkungen: Sie können nicht auf einen anderen Kanal oder eine andere Quelle schalten, während auf dem aktuellen Kanal eine Aufnahme erfolgt oder ein Timer aktiv ist. Es ist nicht möglich Timer oder Aufnahmen für zwei oder mehr gleichzeitig laufende Sendtungen zu programmieren.

#### Teletext-Dienste

Drücken Sie zum Öffnen die Text-Taste. Drücken Sie erneut, um den Misch-Modus einzuschalten, der es Ihnen ermöglicht die Teletext-Seite und die Fernsehsendung gleichzeitig zu sehen. Drücken Sie nochmals diese Taste, um den Modus wieder zu verlassen. Sofern vorhander, werden die Abschnitte einer Teletextseite farbcodiert und können dann durch Drücken der entsprechenden Farbtaste ausgewählt werden. Folgen Sie den auf dem Bildschirm angezeigten Anweisungen.

#### Softwareaktualisierung

Ihr TV-Gerät kann automatisch Aktualisierungen für die Firmware über die Sendesignale finden und installieren.

#### Suche nach Softwareaktualisierungen über die Benutzerschnittstelle

Wählen Sie im Hauptmenü System>Einstellungen und dann Sonstige Optionen aus. Gehen Sie zu Software Upgrade und drücken Sie die OK-Taste. Im Menü Upgrade-Optionen wählen Sie Upgrades suchen und drücken Sie die OK Taste, um nach Softwareaktuslisierungen zu suchen.

Wird eine neue Softwareaktualisierung gefunden, beginnt das Gerät mit dem Herunterladen. Bestätigen Sie nach dem Abschluss des Downloads die Frage nach einem Neustart des TV-Geräts, indem Sie **OK** für die Fortsetzung des Neustarts drücken.

#### 3 Hintergrundsuche und Aktualisierungsmodus

Wenn Ihr Fernschgerät mit einem Empfangssignal verbunden und die Option Automatische Suche im Menü Upgrade Optionen auf Aktiviert eingestellt ist, wird es um 3:00 Uhr nachts nach neuen Aktualisierungen suchen. Wenn eine neue Software gefunden und erfolgreich heruntergeladen wurde, wird diese nach dem nächsten Einschalten installiert.

Hinweis: Ziehen Sie nicht den Netzstecker, solange während des Neustarts die LED blinkt. Wenn das Gerät nach der Aktualisierung nicht einschaltet, stecken Sie es aus und stecken es nach zwei Minuten wieder ein.

#### Fehlerbehebung & Tipps

#### Das TV-Gerät schaltet sich nicht ein

Vergewissern Sie sich, dass das Netzkabel sicher in die Steckdose eingesteckt ist. Überprüfen Sie Batterien, ob sie leer sind. Drücken Sie die Netztaste am TV-Gerät.

#### Schlechte Bildqualität

· Haben Sie das richtige Empfangssystem ausgewählt?

- Niedriger Signalpegel kann Bildverzerrungen verursachen. Bitte pr
  üfen Sie den Antennenzugang.
- Überprüfen Sie, ob Sie die richtige Frequenz eingegeben haben.
- Die Bildqualität kann sich verschlechtern, wenn zwei Zusatzgeräte gleichzeitig an das TV-Gerät angeschlossen werden. Trennen Sie in diesem Fall eines der Zusatzgeräte wieder ab.

#### Kein Bild

- Dies bedeutet, dass Ihr Fernsehgerät keine Übertragung empfängt. Stellen Sie sicher, dass die richtige Eingangsquelle ausgewählt ist.
- · Ist die Antenne richtig angeschlossen?
- · Ist das Antennenkabel beschädigt?
- Wurden geeignete Stecker verwendet, um die Antenne anzuschließen?
- Wenn Sie nicht sicher sind, fragen Sie Ihren Händler.

#### Kein Ton

- Sehen Sie nach, ob das Fernsehgerät stumm geschaltet ist. Drücken Sie die Stumm-Taste oder erhöhen Sie zur Prüfung die Lautstärke.
- Es könnte sein, dass der Ton nur aus einem Lautsprecher kommt Überprüfen Sie die Balance-Einstellung im Ton-Menü.

#### Fernbedienung - keine Funktion

· Möglicherweise sind die Batterien leer. Ersetzen Sie diese.

Eingangsquellen - können nicht ausgewählt werden

- Wenn Sie keine Eingangsquelle wählen können, haben Sie wahrscheinlich kein Gerät angeschlossen. Wenn nicht;
- Pr
  üfen Sie die AV-Kabel und deren Anschl
  üsse, wenn Sie versuchen, die dem angeschlossenen Ger
  ät zugewiesene Eingangsquelle einzuschalten.

#### Aufnahme nicht verfügbar

Um ein Programm aufzunehmen, sollten Sie zuerst eine USB-Festplatte an das TV-Gerät anschließen, wenn dieses ausgeschaltet ist. Schalten Sie dann das TV-Gerät ein, um die Aufnahmefunktion zu aktivieren. Wenn die Aufnahme nicht funktioniert, schalten Sie versuchsweise das TV-Gerät aus und schließen dann das USB-Gerät erweut an.

#### USB ist zu langsam

Wenn beim Starten der Aufzeichnung die Meldung "Die Schreibgeschwindigkeit des USB-Festplatte zum Aufnehmen zu langsam" auf dem Bildschirm erscheint, versuchen Sie den Vorgang erneut zu starten. Wenn diese Fehlemsidlung wieterhin angezeigt wird, ist Ihre USB-Festplatte möglicherweise nicht schnell genug. Versuchen Sie ein anderes USB-Laufwerk anzuschließen.

#### Typische Anzeigemodi, PC-Eingang

In der folgenden Tabelle werden einige der üblichen Modi zur Videoanzeige dargestellt. Unter Umständen unterstützt Ihr TV-Gerät nicht alle Auflösungen. Ihr Gerät unterstützt bis zu 1920x1080.

| Index Auflösung |           | Frequenz |
|-----------------|-----------|----------|
| 1               | 640x480   | 60 Hz    |
| 2               | 800x600   | 56 Hz    |
| 3               | 800x600   | 60 Hz    |
| 4               | 1024x768  | 60 Hz    |
| 5               | <1024x768 | 66 Hz    |
| 6               | 1280x768  | 60 Hz    |
| 7               | 1280x960  | 60 Hz    |
| 8               | 1280x1024 | 60 Hz    |
| 9               | 1360x768  | 60 Hz    |
| 10              | 1400x1050 | 60 Hz    |
| 11              | 1600x1200 | 60 Hz    |
| 12              | 1920x1080 | 60 Hz    |

#### AV- und HDMI-Signalkompatibilität

| Quelle    | Unterstützte Signale |                     | Verfügbar |
|-----------|----------------------|---------------------|-----------|
|           | PAL 50/60            |                     | 0         |
| EXT       | NTSC 60              |                     | 0         |
| (SCART)   | RGB 50               |                     | 0         |
|           | RGB 60               |                     | 0         |
| C-11 A1/  | PAL 50/60            |                     | 0         |
| Seiten-Av | NTSC 60              |                     | 0         |
|           | 480I, 480P           | 60Hz                | 0         |
|           | 576I, 576P           | 50Hz                | 0         |
| PC/YPbPr  | <720P                | 50Hz, 60Hz          | 0         |
|           | <10801               | 50Hz, 60Hz          | 0         |
|           | <1080P               | 50Hz, 60Hz          | 0         |
|           | <4801                | 60Hz                | 0         |
|           | <480P                | 60Hz                | 0         |
|           | 576I, 576P           | 50Hz                | 0         |
| номі      | <720P                | 50Hz, 60Hz          | 0         |
|           | <10801               | 50Hz, 60Hz          | 0         |
|           |                      | 24Hz, 25Hz          |           |
|           | <1080P               | 30Hz, 50Hz,<br>60Hz | 0         |

#### (X: Nicht verfügbar, O: Verfügbar)

In einigen Fällen kann unter Umständen ein Signal nicht richtig auf dem TV angezeigt werden. Das Problem kann durch eine Inkompatibilität in den Standards des Quellgeräts verursracht werden (DVD, Sel-Top etc.). Wenn so etwas bei Ihnen auftritt, sollten Sie sich mit dem Händler und auch dem Hersteller des Ausgangsgerätes in Verbindung setzen.

| Beim USB Modus unterstützte Dateiformate |                                                                              |                                                                                             |                                                                                                    |  |  |
|------------------------------------------|------------------------------------------------------------------------------|---------------------------------------------------------------------------------------------|----------------------------------------------------------------------------------------------------|--|--|
| Medien                                   | Erweiterung                                                                  | Formatieren                                                                                 | Hinweise                                                                                                    |  |  |
| Video                                    | .mpg, .mpeg                                                                  | <mpeg1-2< th=""><th>MPEG1 768x576 @ 30P, MPEG2:1920x1080 @ 30P</th></mpeg1-2<>              | MPEG1 768x576 @ 30P, MPEG2:1920x1080 @ 30P                                                                                          |  |  |
|                                          | .vob                                                                         | <mpeg2< td=""><td colspan="3"></td></mpeg2<>                                                |                                                                                                    |  |  |
|                                          | .mp4                                                                         | MPEG4, Xvid,<br>H.264                                                                       |                                                                                                    |  |  |
|                                          | .mkv                                                                         | H.264,<br>MPEG4,VC-1                                                                        | 1920x1080 @ 30P                                                                                                    |  |  |
|                                          | .avi                                                                         | MPEG2,<br>MPEG4, Xvid,<br>H.264                                                             |                                                                                                    |  |  |
|                                          | .flv                                                                         | H.264/VP6/                                                                                  | H.264/VP6: 1920x1080 @ 30P                                                                                                    |  |  |
|                                          |                                                                              | Sorenson                                                                                    | Sorenson: 352x288 @ 30P                                                                                                    |  |  |
|                                          | .mp4, .mov, .3gpp,<br>.3gp, MPEG-<br>Transportstream,<br>.ts,.trp, .tp, .mkv | HEVC/H.265                                                                                  | 1080P@60fps - 50Mbps                                                                                                    |  |  |
|                                          | .3gp                                                                         | MPEG4, H.264                                                                                | 1920x1080 @ 30P                                                                                                    |  |  |
| Audio                                    | .mp3                                                                         | MPEG1 Layer 2<br>und 3                                                                      | Layer2 32Kbps ~ 448Kbps (Bitrate) / 32kHz, 44,1kHz, 48kHz,<br>16kHz, 22,05kHz, 24kHz (Abtastrate)                                   |  |  |
|                                          |                                                                              |                                                                                             | Layer3 32Kbps ~ 320Kbps (Bit rate) / 32kHz, 44,1kHz, 48kHz,<br>16kHz, 22,05kHz, 24kHz, 8kHz, 11,025kHz, 12kHz (Abtastrate)          |  |  |
|                                          | (funktioniert                                                                | <ac3< td=""><td>32Kbps ~ 640Kbps (Bitrate) / 32kHz, 44,1kHz, 48kHz (Abtastrate)</td></ac3<> | 32Kbps ~ 640Kbps (Bitrate) / 32kHz, 44,1kHz, 48kHz (Abtastrate)                                                                     |  |  |
|                                          | Dateien)                                                                     | AAC                                                                                         | 16Kbps ~ 576Kbps (Bit rate) / 48kHz, 44,1kHz, 32kHz, 24kHz, 22,05kHz, 16kHz, 12kHz, 11,025kHz, 8kHz (Abtastrate)                    |  |  |
|                                          |                                                                              | <eac3< td=""><td>32Kbps ~ 6Kbps (Bitrate) / 32kHz, 44,1kHz, 48kHz (Abtastrate)</td></eac3<> | 32Kbps ~ 6Kbps (Bitrate) / 32kHz, 44,1kHz, 48kHz (Abtastrate)                                                                       |  |  |
|                                          |                                                                              | LPCM                                                                                        | Unsigned 8bit PCM, Signed/Unsigned 16bit PCM (jeweils big/little<br>Endian), 24bit PCM (big Endian), DVD LPCM 16/20/24bit (Bitrate) |  |  |
|                                          |                                                                              |                                                                                             | / 6kHz, 8kHz, 11,025kHz, 12kHz, 16kHz, 22.05kHz, 24kHz, 32kHz, 44,1kHz, 48kHz , 88,2kHz, 96kHz, 176,4kHz, 192kHz (Abtastrate)       |  |  |
|                                          |                                                                              | IMA-ADPCM/<br>MS-ADPCM                                                                      | 384Kbps (Bitrate) / 8KHz ~ 48Khz (Abtastrate)                                                                                       |  |  |
|                                          |                                                                              | LBR                                                                                         | 32Kbps ~ 96Kbps (Bitrate) / 32kHz, 44,1kHz, 48kHz (Abtastrate)                                                                      |  |  |
| Bild                                     | inor                                                                         | Grundlinie                                                                                  | Auflösung(BxH): <17000x10000                                                                                                    |  |  |
|                                          | .jpeg                                                                        | Progressiv                                                                                  | Auflösung(BxH): <4000x4000                                                                                                    |  |  |
|                                          | .bmp                                                                         | -                                                                                           | Auflösung(BxH): <5760x4096                                                                                                    |  |  |
| Untertitel                               | .sub, .srt                                                                   | -                                                                                           | -                                                                                                    |  |  |

#### Unterstützte DVI-Auflösungen

Wenn Sie Zusatzgeräte über das DVI-Adapterkabel (DVI zu HDMI, nicht im Lieferumfang enthalten) an die Anschlüsse Ihres TV-Gerätes anschließen, können Sie die folgenden Auflösungsrichtwerte verwenden.

|           | 56Hz | 60Hz | 66Hz | 70Hz | 72Hz | 75Hz |
|-----------|------|------|------|------|------|------|
| 640x400   |      |      |      | Ø    |      |      |
| 640x480   |      |      | Ø    |      | Ø    |      |
| 800x600   |      | Ø    |      | Ø    | Ø    | Ø    |
| 832x624   |      |      |      |      |      | Ø    |
| 1024x768  |      | Ø    | Ø    | Ø    | Ø    | Ø    |
| 1152x864  |      | Ø    |      | Ø    |      | Ø    |
| 1152x870  |      |      |      |      |      | Ø    |
| 1280x768  |      | Ø    |      |      |      | Ø    |
| 1360x768  |      |      |      |      |      |      |
| 1280x960  |      |      |      |      |      | ☑    |
| 1280x1024 |      | Ø    |      |      |      | Ø    |
| 1400x1050 |      | Ø    |      |      |      | Ø    |
| 1440x900  |      | Ø    |      |      |      | Ø    |
| 1600x1200 |      |      |      |      |      |      |
| 1680x1050 |      |      |      |      |      |      |
| 1920x1080 |      | Ø    |      |      |      |      |

#### Contenido

| Información De Seguridad37                               | 7 |
|----------------------------------------------------------|---|
| Marcas en el producto 38                                 | В |
| Información medioambiental                               | 9 |
| Funciones                                                | 9 |
| Accesorios Incluidos                                     | 9 |
| Notificaciones del modo en espera 40                     | D |
| Interruptor de Control y Funcionamiento del<br>Televisor | D |
| Colocación de las pilas en el mando a distancia 40       | C |
| Conexión a Corriente                                     | D |
| Conexión de la Antena 41                                 | 1 |
| Notificación                                             | 1 |
| Mando a Distancia42                                      | 2 |
| Conexiones                                               | 3 |
| Encendido/Apagado 44                                     | 4 |
| Instalación inicial 44                                   | 4 |
| Reproducción multimedia por la entrada USB 44            | 4 |
| Grabación de un programa45                               | 5 |
| Grabación diferida 45                                    | 5 |
| Grabación instantánea45                                  | 5 |
| Ver los Programas Grabados45                             | 5 |
| Configuración de grabación46                             | 6 |
| Menú del Explorador Multimedia46                         | 6 |
| CEC y CEC RC Passthrough 46                              | 6 |
| Contenido del Menú de TV47                               | 7 |
| Funcionamiento general del televisor50                   | C |
| Manejo de la lista de canales                            | 0 |
| Configurar las Opciones de Control parental 50           | 0 |
| Guía de Programación Electrónica (EPG)50                 | D |
| Servicios de Teletexto51                                 | 1 |
| Actualización de Software51                              | 1 |
| Solución de problemas y consejos51                       | 1 |
| Modos habituales de visualización de entrada de PC       | 2 |
| Compatibilidad de señal AV y HDMI                        | 2 |
| Formatos admitidos para el modo USB53                    | 3 |
| Resoluciones DVI admitidas                               | 4 |

#### Información De Seguridad

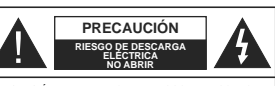

PRECAUCIÓN: PARA REDUCIR EL RIESGO DE DESCARGA ELÉCTRICA NO RETIRE LA TAPA (O EL PANEL TRASERO). NO CONTIENE PIEZAS QUE PUEDAN SER CAMBIADAS POR EL USUARIO. PÓNGASE EN CONTACTO CON PERSONAL TÉCNICO CUALIFICADO

En climas extremos (tormentas, relámpagos) y largos periodos de inactividad (irse de vacaciones) desconecte el televisor de la red eléctrica.

El enchufe de corriente sirve para desconectar el televisor de la electricidad v. por lo tanto, siempre debe estar accesible. Si el televisor no se desconecta de la red eléctrica, el dispositivo aún consumirá energía para todas las situaciones, incluso si el televisor está en modo de espera o apagado.

Nota: Siga las instrucciones en pantalla para la operación de las funciones relacionadas.

#### **IMPORTANTE - Por favor, lea estas** instrucciones detenidamente antes de instalar o encender el televisor

ADVERTENCIA: No permita nunca que ninguna persona (incluyendo niños) con discapacidades físicas, sensoriales o mentales, o que carezca de experiencia o conocimientos, utilicen algún aparato eléctrico sin supervisión.

- Utilice este aparato de TV a una altura de menos de 2000 metros sobre el nivel del mar, en lugares secos v en regiones con climas templados o tropicales.
- El televisor está diseñado para uso doméstico y uso general similar, pero también puede ser utilizado en lugares públicos.
- · Para facilitar la ventilación, deje al menos 5 cm de espacio libre alrededor de la TV.
- · La ventilación no debe impedirse al cubrir o bloquear las aberturas de ventilación con objetos como periódicos, manteles, cortinas, etc.
- · Se debe poder acceder fácilmente al cable de corriente. No coloque el televisor, ni ningún mueble. etc., sobre el cable de corriente, ni lo pise. Un cable deteriorado puede causar un incendio o provocarle una descarga eléctrica. Agarre el cable de corriente por la claviia de enchufe: no desenchufe el televisor tirando del cable de corriente. No toque nunca el cable con las manos mojadas, pues podría causar un cortocircuito o sufrir una descarga eléctrica. No haga nunca un nudo en el cable ni lo empalme con otros cables. Deberá sustituirlo cuando esté dañado, siendo únicamente un profesional quien puede hacerlo.

- No exponda el televisor a doteos y salpicaduras de líquidos y no coloque objetos que contengan líquidos, como floreros, tazas, etc., o más sobre el televisor (por ej., en los estantes por encima de la unidad).
- No exponda el televisor a la luz solar directa ni llamas abiertas, tales como velas encendidas en la parte superior o cerca del televisor.
- · No coloque ninguna fuente de calor como calentadores eléctricos, radiadores, etc. cerca del televisor.
- · No coloque el televisor en el piso ni en las superficies inclinadas
- Para evitar el peligro de asfixia, mantenga las bolsas de plástico fuera del alcance de los bebés, los niños y los animales domésticos.
- · Ponga cuidadosamente el soporte al televisor. Si el soporte está provisto de tornillos, apriete los tornillos firmemente para evitar que el televisor se incline. No apriete demasiado los tornillos y monte los cauchos del soporte adecuadamente.
- No deseche las pilas en el fuego o con materiales peligrosos o inflamables.

Advertencia: Nunca exponga las pilas a una fuente de calor excesiva como por ejemplo la luz solar, el fuego o similares.

| A Precaución                    | Riesgo de lesiones graves<br>o muerte     |  |
|---------------------------------|-------------------------------------------|--|
| Riesgo de descarga<br>eléctrica | Riesgo de tensión<br>peligrosa            |  |
| A Mantenimiento                 | Importante componente de<br>mantenimiento |  |

#### Marcas en el producto

Los siguientes símbolos se utilizan como marcadores sobre las restricciones, precauciones e instrucciones de seguridad del producto. Cada explicación se deberá tomar en cuenta dependiendo de la ubicación de tales marcas. Tenga en cuenta dicha información por motivos de seguridad.

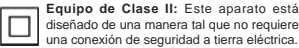

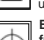

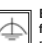

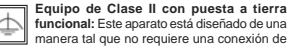

manera tal que no requiere una conexión de seguridad a tierra eléctrica, la conexión a tierra se utiliza para fines funcionales.

del conductor de protección asociada con el cableado de alimentación.

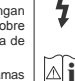

Terminal viva peligrosa: La(s) terminal(es) marcada(s) live (viva) es/son peligrosa(s) baio condiciones normales de operación.

Precaución, consulte las instrucciones de funcionamiento: El(las) área(s) marcada(s) contiene(n) pilas tipo moneda o botón reemplazables por el usuario.

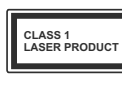

Producto Láser Clase 1 Este producto contiene una fuente láser Clase 1 que es segura en condiciones razonablemente previsibles de funcionamiento.

#### ADVERTENCIA

No ingiera pilas, hay riesgo de guemaduras químicas.

Este producto o los accesorios suministrados con el producto pueden contener una pila tipo moneda / botón. Si la pila de botón es ingerida, puede causar quemaduras internas graves en solo 2 horas y puede llevar a la muerte.

Mantenga las pilas nuevas y usadas lejos de los niños.

Si el compartimiento de las pilas no se cierra de forma segura, deje de usar el producto y manténgalo alejado de los niños.

Si usted piensa que las pilas podrían haber sido ingeridas o estar dentro de cualquier parte del cuerpo, busque atención médica inmediata.

#### ADVERTENCIA

Nunca coloque un aparato de televisión en un lugar inestable o inclinado. Un televisor puede caerse v causar lesiones personales graves o la muerte. Podrá evitar lesiones o heridas, especialmente a los niños, tomando precauciones tan sencillas como: Utilizar soportes recomendados por el fabricante

- del televisor.
- Utilizar únicamente mobiliario que pueda soportar segura y suficientemente el peso del televisor.
- Asegurarse de que el televisor no sobresalga del borde del mueble.
- No coloque el televisor en un mueble alto (por ei., armarios y estanterías) sin fijar tanto el mueble como el televisor a un soporte adecuado.
- No coloque el aparato de televisión sobre tela u otros materiales colocados entre la televisión v muebles de apoyo.
- Enseñe a los niños los peligros de subirse al mueble para tocar el televisor y sus controles. Si su televisor existente está siendo retenido v trasladado, se deben aplicar las mismas consideraciones que arriba.

Conexión de protección a tierra: La terminal marcada está destinada para la conexión

#### ADVERTENCIAS DE MONTAJE EN PARED

- Lea las instrucciones antes de montar el televisor en la pared.
- El kit de montaie de pared es opcional. Usted lo puede obtener de su distribuidor local, si no se suministra con el televisor
- No instale el televisor en un techo o en una pared inclinada.
- · Utilice los tornillos de montaie en la pared especificada y otros accesorios.
- · Apriete los tornillos de montaie de pared con firmeza para evitar que el televisor caiga. No apriete demasiado los tornillos.

#### ADVERTENCIA

El aparato conectado a la tierra de protección de la instalación del edificio a través de la conexión a la red o a través de otros aparatos con una conexión a tierra de protección, y a un sistema de distribución de televisión mediante un cable coaxial, en algunas circunstancias puede crear un peligro de incendio. La conexión a un sistema de distribución de televisión por lo tanto, ha de ser proporcionado a través de un dispositivo que proporciona aislamiento eléctrico por debajo de un determinado rango de frecuencias (aislador galvanizado, vea EN 60728-11)

#### Información medioambiental

Este televisor está diseñado para consumir menos energía. Para reducir el consumo de energía, puede sequir estos pasos:

Si configura el Ahorro de energía a Mínimo, Medio. Máximo o Automático del televisor se reducirá el consumo de energía en consecuencia. Si te gusta para configurar la Luz de fondo a un valor fijo establecido como Personalizado y ajustar la Luz de fondo (que se encuentra debaio de la configuración de Ahorro de energía) de forma manual mediante los botones Izquierda o Derecha en el mando a distancia. Establezca como Apagado para desactivar esta opción.

Nota: Las opciones disponibles de Ahorro de energía pueden variar según el modo seleccionado en el menú Sistema> Imagen.

La configuración de Ahorro de energía se puede encontrar en el menú Sistema> Imagen. Tenga en cuenta que no se podrán modificar algunos aiustes de imagen.

Si pulsa el botón derecho mientras que la opción Automática está seleccionada o el botón izquierdo mientras se selecciona la opción personalizada, el mensaie "La pantalla se apagará en 15 segundos." se mostrará en la pantalla. Seleccione la opción Continuar y pulse OK para apagar la pantalla de inmediato. Si no pulsa ningún botón, la pantalla se apagará en 15 segundos. Para encender la pantalla otra vez, pulse cualquier tecla del mando a distancia o del televisor

Nota: La opción de Apagar Pantalla no estará disponible si el modo está aiustado en Juego.

Es recomendable que apaque o desenchufe el televisor cuando no lo esté utilizando. De este modo se reducirá también el consumo eléctrico.

#### Funciones

- Televisor a color con mando a distancia
- TV de cable/digital/satélite (DVB-T/C) totalmente integrada
- · Entradas HDMI para conectar otros equipos con toma HDMI
- Entrada USB
- · Sistema de menús en pantalla
- · Toma de euroconector para equipos externos (como reproductores de DVD, PVR, vídeoiuegos, equipos de audio, etc.).
- Sistema de sonido estéreo.
- Teletexto
- Conexión para auriculares
- Sistema automático de programación (APS)
- Sintonización manual
- Apagado automático de hasta ocho horas.
- · Temporizador de Apagado
- Bloqueo infantil
- Silenciado automático cuando no hay señal.
- Reproducción NTSC
- AVL (Limitador Automático de Volumen)
- · PLL (Búsqueda de Frecuencia por Lazos de Sequimiento de Fase)
- Entrada de PC
- · Modo de Juego (opcional)
- · Función de apagado de imagen
- Grabación de programa
- Grabación diferida de canales.

#### Accesorios Incluidos

- Mando a distancia
- Pilas: 2 X AAA
- Manual de Instrucciones
- Guía Rápida de Inicio

#### Notificaciones del modo en espera

Si el televisor no recibe ninguna señal de entrada (por ejemplo, desde una antena o una fuente HDMI) por 3 minutos, se pondrá en espera. La próxima vez que encienda el televisor, el mensaie mostrará lo siguiente: "El televisor se cambió al modo de espera automáticamente, porque no hubo ninguna señal durante un largo tiempo." Pulse OK para continuar.

El televisor pasará al modo de espera si se ha encendido y no se usa durante un cierto tiempo. La próxima vez que encienda el televisor, el mensaie mostrará lo siguiente. "TV en modo de espera por no realizar operación alguna en un largo tiempo". Pulse OK para continuar.

Interruptor de Control y Funcionamiento del Televisor

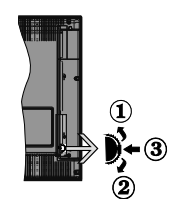

- 1 Botón de dirección (Arriba)
- 2. Dirección abaio
- 3. Volumen /Información/ Selección de la lista de fuentes e interruptor de encendido del Modo en espera

El botón de Control le permite maneiar el Volumen, los Canales, las Fuentes y el Modo de Espera del televisor. Para cambiar el volumen: Aumente el volumen pulsando el botón arriba. Baje el volumen pulsando el botón abaio.

Para cambiar el canal: Pulse el centro del hotón la barra de información aparecerá en la pantalla. Desplácese a través de los canales almacenados pulsando el botón hacia arriba o hacia abaio.

Para cambiar de fuente: Pulse dos veces el centro del botón (por segunda vez en total), y aparecerá la lista de fuentes en la pantalla. Desplásese por las fuentes disponibles pulsando el botón arriba o abajo.

Apagado del televisor: Si aprieta en el centro del botón abajo y lo mantiene pulsado unos segundos, el televisor pasará al modo de espera.

- Si apaga el televisor, el ciclo se iniciará de nuevo con el aiuste de volumen.
- No es posible mostrar el menú principal en pantalla mediante los botones de control.

#### Manejo con el Mando a Distancia

Pulse el botón Menu del mando a distancia para mostrar la pantalla del menú principal. Utilice los botones de dirección para seleccionar una pestaña del menú v pulse OK para entrar. Pulse las teclas de dirección para fijar una opción. Pulse las teclas Return/Back Menu para salir de un menú en pantalla. Selección de entrada

Cuando haya terminado de conectar los aparatos externos al televisor, puede alternar entre las distintas fuentes de entrada. Pulse la tecla Source del mando a distancia de forma consecutiva para seleccionar entre las distintas fuentes.

#### Cambio de canales y volumen

Puede cambiar el canal y ajustar el volumen con los botones Volume +/-, Canal +/- en el mando a distancia

#### Colocación de las pilas en el mando a distancia

Primero retire el perno que sujetan la cubierta del compartimiento de baterías en la parte posterior del mando a distancia. Levante la cubierta con cuidado. Coloque dos pilas AAA. Asegúrese de que (+) y (-) coincidan con los signos (observe la polaridad correcta). No utilice pilas de distinto tipo (nuevas v vieias, alcalinas y salinas, etc.) a la vez. Cámbielas por pilas del mismo tipo o de un tipo equivalente. Coloque la tapa otra vez en su sitio. Luego atornille de nuevo la cubierta otra vez.

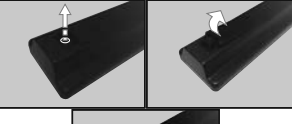

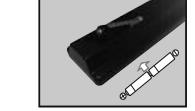

#### Conexión a Corriente

IMPORTANTE: Este televisor está diseñado para funcionar con corriente alterna de 220-240 V, 50 Hz. Tras desembalar el televisor, deje que éste alcance la temperatura ambiente antes de conectarlo a la corriente. Enchufe el cable de corriente a la electricidad.

Para encender la TV: Pulse el centro del botón y se encenderá la TV

Notas:

#### Conexión de la Antena

Conecte el cable de antena o el cable de TV de pago a la TOMA DE ANTENA (ANT) de la parte trasera del televisor.

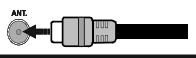

#### Notificación

#### **RECONOCIMIENTO DE LA MARCA COMERCIAL**

Los términos HDMI y High-Definition Multimedia Interface y el logotipo de HDMI son marcas comerciales o registradas de HDMI Licensing Administrator, inc. en los Estados Unidos y en otros países.

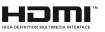

Fabricado con la autorización de Dolby Laboratories. Dolby, Dolby Audio y el logotipo de la doble D son marcas registradas de Dolby Laboratories.

#### Información al usuario sobre el desecho de baterías y equipos viejos

#### [Solo para la Unión Europea]

No debería tirar junto a la basura normal aquellos equipos que tengan estos símbolos.

Considere los sistemas de recolección o las instalaciones de reciclaje apropiadas, si quiere deshacerse del producto

Aviso: El símbolo Pb de abajo para la pilas indica que dicha batería contiene plomo.

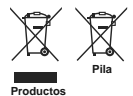

#### Mando a Distancia

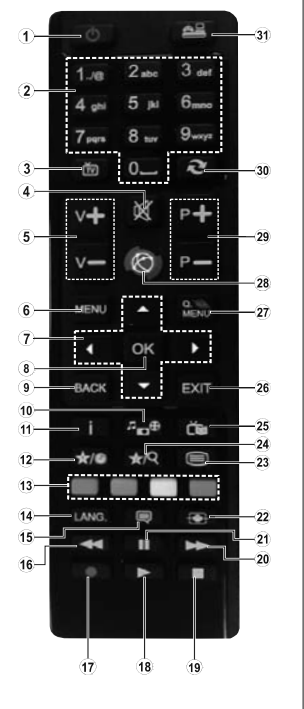

#### (\*) MI BOTÓN 1 & MI BOTÓN 2:

En función del modelo, estos botones tendrán funciones predefinidas. Sin embargo, podría fijar una función especial para los mismos, pulsándolos durante 5 segundos cuando esté en una fuente o canal determinados. Se mostrará la siguiente información en pantalla. Esto confirma que el botón seleccionado como MI BOTÓN estaria asociado a la función elegida.

Tenga en cuenta que MI BOTÓN 1y2 volverá a su función predeterminada si realiza de nuevo la Instalación Inicial. 1. Modo de espera: Encender/Apagar el Televisor

- Teclas numéricas: Cambia el canal, entra en un número o una letra en el cuadro de texto en la pantalla.
- 3. TV: Muestra la lista de canales / Cambia a la fuente de TV
- 4. Silencio: Silencia totalmente el volumen del televisor
- 5. Volumen +/-
- 6. Menú: Muestra el menú del Televisor
- Botones de navegación: Sirven para desplazarse por los menús, contenidos, etc.también muestra las páginas secundarias del teletexto cuando se pulsen las teclas izquierda o derecha
- OK: Sirve para confirmar la selección del usuario, detener el avance del teletexto, ver la lista de canales en modo TDT
- 9. Volver /Atrás: Regresa a la pantalla anterior, abre la página índice (del modo Teletexto)
- 10. Explorador multimedia: Abre la pantalla del explorador multimedia
- Información: Muestra información sobre el contenido de la pantalla, muestra información oculta (revelar - en modo teletexto)
- 12. Mi Botón 1 (\*)
- 13. Teclas de Colores: Siga las instrucciones en pantalla para las funciones de las teclas de colores
- Idioma: Alterna entre las opciones de audio en televisión analógica, o muestra y cambia el idioma del audio o los subtítulos (Televisión digital, cuando la opción esté disponible)
- Subtítulos: Muestra u oculta los subtítulos (si la opción estuviera disponible)
- 16. Retroceso rápido: Retrocede fotogramas en ficheros multimedia tales como películas
- 17. Grabar: Graba canales
- 18. Reproducir: Inicia la reproducción de los ficheros seleccionados
- 19. Detener: Detiene la reproducción de ficheros multimedia
- Avance rápido: Avanza fotogramas en ficheros multimedia tales como películas
- 21. Pausa: Pausa la reproducción del archivo en curso, inicia la grabación diferida
- 22. Pantalla: Cambia la relación de aspecto de la pantalla
- Texto: Muestra el teletexto (si estuviera disponible); púlselo de nuevo para superponer el teletexto sobre la imagen (mezcla)
- 24. Mi Botón 2 (\*)
- 25. EPG (Guía Electrónica de Programación): Muestra la guía electrónica de programación
- Salir: Cierra y sale de los menús que aparecen o regresa a la pantalla anterior
- 27. Menú Rápido: Muestra una lista de menús para un acceso rápido
- 28. Sin función
- 29. Programa +/-
- Cambiar: Alterna rápidamente entre los canales anteriores y actuales o fuentes
- 31. Fuente: Muestra todas las fuentes de señales y contenidos

#### Conexiones

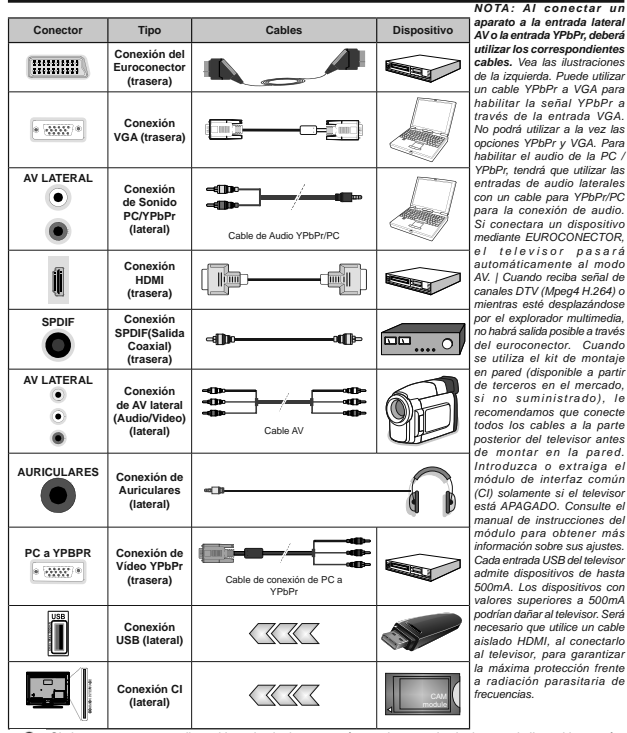

Si desea conectar un dispositivo al televisor, asegúrese de que el televisor y el dispositivo están unidades y utilizarlas.

#### Encendido/Apagado

#### Encendido del televisor

Conecte el cable a una fuente de corriente, como por ejemplo un enchufe de pared (220-240V CA, 50 Hz).

Para encender el televisor desde el modo de espera puede realizarlo de dos modos:

- Pulse el botón Modo en espera, Canal +/- o un botón numérico del mando a distancia.
- Pulse el selector de función lateral hasta que el televisor se encienda desde el modo de espera.

#### Apagado del Televisor

Pulse el botón del Modo en espera en el mando a distancia o pulse el botón del **Modo en espera** en el televisor para que el televisor cambie a modo en espera.

#### Para apagar el televisor por completo, desenchufe el cable de alimentación de la toma de corriente.

Nota: Cuando el televisor está encendido en modo de espera, el LED de espera puede parpadear para indicar que elementos como Espera, Buscar, Descargar por are o el Temporizador está activo. El indicador LED también puede parpadear cuando encienda el televisor en modo en espera.

#### Instalación inicial

Cuando lo encienda por primera vez, aparecerá el menú de selección de idioma. Seleccione el idioma deseado y pulse **OK**.

En la siguiente pantalla, puede configurar las preferencias con los botones de navegación.

Nota: En función del País seleccionado, se le pedirá un PIN que deberá confirmar en este punto. Dicho PIN no podrá ser 0000. Lo deberá introducir más tarde, en caso de que se le solicite para realizar cualquier operación en los menús.

#### Acerca de Seleccionar el Tipo de Emisión

Antena digital: Si la opción de búsqueda de emisiones Antena Digital está encendida, el televisor buscará emisiones terrestres digitales después de que otros ajustes iniciales se havan completado.

Cable Digital: Si la opción de búsqueda de emisiones de Cable Digital está activada, el televisor buscará emisiones digitales por cable después de que otros ajustes iniciales hayan sido completados. De acuerdo a sus preferencias un mensaje de confirmación puede aparecer antes de empezar a buscar. Seleccione la opción SI y puise OK para confirmar. Para cancelar la operación, seleccione NO y puise OK. Puede seleccionar los valores de Red o establecidos tales como Frecuencia, ID de red y Paso de Búsqueda. Una vez terminado, puise OK.

Nota: La duración de la búsqueda cambiará en función del Paso de Búsqueda seleccionado.

Analógica: Si la opción de búsqueda de emisiones Analógicas está encendida, el televisor buscará emisiones terrestres analógicas después de que otros ajustes iniciales se hayan completado.

Además, puede definir un tipo de emisión como su favorita. Se dará prioridad al tipo de emisión seleccionado durante el proceso de búsqueda y los canales que se incluirá en la parte superior de la Lista de canales. Cuando termine, pulse OK para continuar.

En este momento, usted podría activar el **Modo** Tienda. Esta opción configurará los ajustes de su TV para la mejor calidad de pantalla y las características compatibles de la TV se mostrarán en la parte superior de la pantalla como una barra de información. Esta opción es solo para uso en establecimientos. Para su uso en hogares, le recomendamos que seleccione el **Modo Hogar.** Esta opción estará disponible en el menú **Sistema> Configuración> Más** y puede ser apagado / encendido más adelante.

Pulse el botón **OK** del mando a distancia para continuar. Después de que los ajustes iniciales se completan el televisor comenzará a buscar transmisiones disponibles de los tipos seleccionados de emisiones.

Después de que se almacenan todas las emisoras disponibles, se mostrarán los resultados de la exploración. Pulse OK para continuar. El menú Editar Lista de Canales se mostrará después. Puede editar la lista de canales de acuerdo a sus preferencias o pulsar el botón Menu para salir y ver la televisión.

Mientras continúa la búsqueda puede aparecer un mensaje preguntándole si desea ordenar los canales según LCN(<sup>1</sup>). Seleccione la opción Sí y pulse OK para confirmar.

(\*) LCN responde a las siglas de Número Lógico de Canal; es un sistema que organiza las señales de emisión disponibles según una secuencia de canales reconocibles (si estuviera disponible la opción).

Nota: No apague el televisor mientras realice la Primera Instalación. Tenga en cuenta que, algunas opciones pueden no estar disponibles en función de la selección del país.

#### Reproducción multimedia por la entrada USB

Puede conectar 2.5" y 3.5" pulgadas (hdd con fuente de alimentación externa) unidades de disco duro externas o lápiz de memoria USB al televisor mediante el uso de las entradas USB del televisor.

IMPORTANTEI Realice una copia de seguridad de sus dispositivos de almacenamiento antes de conectarlos al televisor. El fabricante no se hace responsable de los daños o pérdidas de ficheros, datos o información. Ciertos tipos de dispositivos USB (por ejemplo, reproductores de dispositivos USB (por ejemplo, reproductores de MP3) o unidades de disco duro USB / tarjetas de memoria podrían no ser compatibles con este televisor. El televisor admite formatos de disco FAT32 y NTFS sin embargo, no estará disponible la opción de grabación para discos de formato NTFS. Podría experimentar problemas con el formateo, en caso de que la unidad USB a formatear posea una capacidad igual o mayor a 1TB (Terabyte).

Espere un poco antes de cada conexión y desconexión como el jugador todavía puede estar leyendo los archivos. El no hacerlo puede causar daños físicos al reproductor USB y el dispositivo USB en si. No extraiga la unidad durante la reproducción de un archivo.

Puede usar concentradores USB con entradas USB del televisor. En este caso se recomienda el uso de concentradores USB con alimentación externa.

Se recomienda usar la entrada USB del televisor directamente, si va a conectar un disco duro USB.

Nota: Cuando usa la Visualización de ficheros de imagen en el menú Naveg. multimedia, puede visualizar solo 1000 archivos de imágenes almacenados en el dispositivo USB conectado.

#### Grabación de un programa

IMPORTANTE: Cuando utilice una nueva unidad de disco duro USB, se recomienda formatear primero el disco utilizando la opción "Formatear disco" del televisor en el menú Media Browser> Settings> Recording Settings.

Para grabar un programa, es necesario que en primer lugar conecte un disco USB al televisor mientras está apagado. A continuación deberá encender el televisor para activar la función de grabación.

Para poder grabar, el USB deberá tener un mínimo de 2 GB de espacio libre y ser además compatible con USB 2.0. Si la unidad USB no es compatible se mostrará un mensaje de error.

Para grabar programas de larga duración, tales como películas, se recomienda el uso de unidades de disco duro USB (HDD).

Los programas grabados se guardan en el disco USB conectado. Si lo desea, podrá realizar una copia de seguridad, o copiar las grabaciones en un ordenador personal, pero las mismas no se podrá reproducir en el. Solo las podrá reproducir en el televisor.

Puede haber un retardo del Lip Sync durante el tiempo diferido. Permite grabación de radio. El televisor puede grabar hasta diez horas de programas.

Los programas que se graben se dividirán en particiones de 4GB.

En caso de que la velocidad de escritura del disco USB conectado no sea suficiente, podría fallar la grabación y la función de tiempo diferido podría no estar disponible.

Se recomienda el uso de discos USB adecuados para la grabación de programas en alta definición.

No saque la USB / HDD durante una grabación. Esto podría dañar el dispositivo USB/HDD.

Se admiten soportes multipartición. Se admite un mínimo de dos particiones distintas. La primera partición del disco USB se utiliza para las funciones listas para PVR. También debe tener el formato de la partición primaria que se utiliza para las funciones listas para PVR.

Debido a problemas en la señal, es posible que algunos paquetes de secuencias no se graben; es por ello que durante la reproducción se puedan observar congelaciones de imágenes.

Los botones Grabación, Reproducción, Pausa, Pantalla (para PlayListíbilogi) no se puede utilizar cuando el teletexto está encendido. Si la grabación comienza desde una temporizador cuando el teletexto esté activado, el teletexto se apagará automáticamente. También quedará desactivado cuando haye una grabación o reproducción en curso.

#### Grabación diferida

Pulse el botón **Pausa** mientras ve una emisión para activar el modo de grabación diferida. En este modo, el programa se pausa y se graba de forma simultánea en el disco USB conectado.

Pulse el botón **Reproducción** de nuevo para reanudar el programa en pausa desde donde se detuvo. Pulse el botón **Detener** para detener la grabación diferida y volver a la emisión en directo.

La grabación diferida no se puede utilizar en el modo de radio.

No podrá utilizar el retroceso rápido en la grabación diferida sin haber utilizado antes el avance rápido de la reproducción.

#### Grabación instantánea

Pulse el botón Grabación, para iniciar la grabación de un evento al instante al ver un canal. Puede pulsar el botón Grabación, en el mando a distancia de nuevo para grabar el próximo evento después de seleccionar el próximo programa desde la EPG. Pulse el botón Detener para cancelar inmediatamente la grabación.

No puede cambiar las transmisiones o ver el navegador de medios durante el modo de grabación. Durante la grabación de un programa o durante la grabación diferida, aparece un mensaje de advertencia en la pantalla si la velocidad de su dispositivo USB no es suficiente.

#### Ver los Programas Grabados

Seleccione las Grabaciones desde el menú del Explorador Multimedia. Seleccione un programa de la lista (previamente grabado). Pulse el botón OK para ver las Opciones de Reproducción. Seleccione una opción y luego pulse el botón OK.

Pulse el botón Stop para detener la reproducción y volver a las grabaciones.

#### Avance Lento

Si pulsa el botón **Pausa** mientras ve programas grabados, la función de avance lento estará disponible. Puede usar el botón **Avance rápido** para avanzar lentamente. Al presionar **Avance rápido** consecutivamente cambia de velocidad lenta de avance.

Nota: La visualización de elementos del menú principal y el menú no estará disponible durante la reproducción. Tenga en cuenta también que los temporizadores de grabación previamente establecidos no funcionarán mientras se utiliza el menú de Recordings (Biblioteca de grabaciones).

#### Configuración de grabación

Seleccione el elemento de Configuración de grabación en el menú Reproductor de medios>Conguración para configurar los ajustes de grabación.

Formatear disco: Puede utilizar la función de Formatear el disco para el disco USB conectado. Se requiere su pin para utilizar la función de Formatear el disco.

Nota: El PIN por defecto se puede configurar para 0000 o 1234. Si ha definido el PIN (que se solicitará en función del país seleccionado) durante la Instalación inicial, use dicho PIN.

IMPORTANTE: Formatear la unidad USB se borrarán todos los datos en él y es el sistema de archivos se convertirá a FAT32. En la mayoría de los casos los errores de operación se fijarán una vez un formato, pero se perderán todos los datos.

Si aparece el mensaje "Velocidad de grabación del disco USB es demasiado lenta para grabar" en la pantalla mientras se inicia una grabación, intente reiniciar la grabación. Si aun así persiste el error, ello puede deberse a que el disco USB no cumpla con los requerimientos de velocidad. Intente conectar otro disco USB.

#### Menú del Explorador Multimedia

Podrá reproducir fotografías, música y películas guardadas en un USB, conectándolo al televisor y utilizando el Explorador Multimedia. Conecte un disco USB a la entrada ubicada en el lateral del televisor. Al pulsar la tecla Menu mientras está en el modo de Explorador multimedia tendrán acceso a las opciones del menú Imagen, Sonido y Configuración. Pulse el botón Menu de nuevo para salir de esta pantalla. Podrá configurar las preferencias del Explorador Multimedia en el Menú de Configuración.

| Funcionamiento del Modo Bucle/Aleatorio                       |                                                                                             |  |
|---------------------------------------------------------------|---------------------------------------------------------------------------------------------|--|
| Inicie la reproducción con la tecla de reproducción y activar | Todos los ficheros de la lista<br>se reproducirán de forma<br>continua en el orden original |  |
| Inicie la reproducción con la tecla OK y activar              | El mismo fichero se<br>reproducirá en un bucle<br>(repetición).                             |  |

| Inicie la reproducción con la tecla de reproducción y activar | Se reproducirán todos los<br>ficheros del disco en orden<br>aleatorio.                      |  |
|---------------------------------------------------------------|---------------------------------------------------------------------------------------------|--|
| Inicie la reproducción con la tecla de reproducción y activar | Todos los archivos de la lista<br>se reproducirán de forma<br>continua en el orden original |  |
| CEC v CEC RC Passthrough                                      |                                                                                             |  |

Esta función permite controlar los dispositivos habilitados para CEC, conectados a través de puertos HDMI, utilizando el mando a distancia del televisor.

La opción de la CEC en el menú Sistema>Configuración>Más debe estar Activado desde un principio. Pulse el botón de Fuente y seleccione la entrada HDMI del dispositivo CEC, en el menú de la Lista de Fuentes. Cuando se encuentra concetado un dispositivo con fuente de la CEC, éste aparecerá en el menú de fuente con su propio nombre en lugar del nombre del puerto HDMI conestado (como reproductor de DVD, Grabador 1 etc.).

El mando a distancia del televisor podrá, de forma automática, realizar las funciones principales tras seleccionar la fuente de HDMI conectada.

Para finalizar esta operación y controlar el televisor nuevamente desde el mando a distancia, presione el botón Menú rápido del mando a distancia, seleccione CEC RC Passthrough (Traspaso a MD CEC) desactívelo con el botón de dirección Izquierda o Derecha. Esta función también puede activarse o desactivarse en el menú Sistema-Configuración-Más.

El televisor también admite la función ARC (Canal de Retorno de Audio). Esta función es una conexión de audio destinada a sustituir a otros cables entre el televisor y el sistema de audio (un receptor A/V o un equipo de altavoces).

Cuando se activa la función ARC, el televisor no silencia sus otras salidas de audio de forma automática. Por lo que necesitará disminuir el volumen del televisor a cero de forma manual, si desea escuchar el audio solo desde el dispositivo conectado (igual que las otras salidas de audio digital óptico o coaxial). Si desea cambiar el nivel de volumen del dispositivo conectado, hay que seleccionar el dispositivo de la lista de fuentes. En ese caso, las teclas de control de volumen se dirigen al dispositivo de audio conectado.

Nota: ARC solo se admite a través de la entrada HDMI1.

#### Control de Audio del Sistema

Permite que un amplificador de audio / receptor se use con el televisor. El volumen se puede controlar con el mando a distancia del televisor. Para activar esta función ajuste la opción Altavoces en el menú Sistema-Configuración-Más como Amplificador. Los altavoces del televisor se silenciarán y el sonido de la fuente visto serán proporcionados desde el sistema de sonido conectado.

Nota: El dispositivo de audio debería admitir la función de Control de Audio del Sistema, y la opción CEC debería estar Activada.

### Contenido del Menú de TV

| Sistema - Contenido del Menú Imagen             |                            |                                                                                                    |  |  |  |  |
|-------------------------------------------------|----------------------------|----------------------------------------------------------------------------------------------------|--|--|--|--|
| Modo                                            |                            | Puede cambiar el modo de la imagen para que se ajuste a sus preferencias o necesidades.<br>El modo de imagen puede configurarse como: Cine, Juegos (opcional), Deportes,<br>Dinámica y Natural.                                                                                                    |  |  |  |  |
| or                                              | ntraste                    | Configura los valores de iluminación y oscuridad de la pantalla.                                                                                                    |  |  |  |  |
| ril                                             | lo                         | Configura los valores del brillo de la pantalla.                                                                                                    |  |  |  |  |
| iti                                             | dez                        | Configura los valores de nitidez de los objetos mostrados en pantalla.                                                                                                    |  |  |  |  |
| ol                                              | or                         | Configura los valores de los colores ajustándolos.                                                                                                    |  |  |  |  |
| Ahorro de Energía<br>Retroiluminación           |                            | Para configurar el Ahorro de energía en Personalizado, Minimo, Medio, Máximo,<br>Automático, Imagen apagado o encendido.<br>Nota: Algunas opciones pueden estar inacióras en función del Modo seleccionado.<br>Esta función permite controlar el nivel de retroiluminación. La función de retroiluminación<br>estará inactiva si el Ahorro de energía se establece en una opción distinta a<br>Personalizada. |  |  |  |  |
|                                                 |                            |                                                                                                    |  |  |  |  |
| T                                               | Contraste Dinámico         | Puede cambiar la relación de contraste dinámico hasta el valor deseado.                                                                                                    |  |  |  |  |
|                                                 | Reducción de ruido         | Si la señal de difusión es débil y la imagen es ruidosa, utilice la opción de <b>Reducción de</b><br>Ruido para reducir la cantidad de ruido.                                                                                                    |  |  |  |  |
|                                                 | Temperatura del<br>color   | Establece el valor de la temperatura de color deseado. Las opciones Frío, Normal, Cálido<br>Personal están disponibles.                                                                                                    |  |  |  |  |
| Punto blanco<br>Zoom de Imagen<br>Modo Filme    |                            | Si la opción de <b>Temperatura de Color</b> se establece como <b>Personalizada</b> , esta opción<br>estará disponible. Aumente la 'calidez' o Trialdad' de una imagen pulsando los botones<br>Izquierida o Derecha.                                                                                                    |  |  |  |  |
|                                                 |                            | Establece el formato de tamaño de imagen deseado.                                                                                                    |  |  |  |  |
|                                                 |                            | Las películas se graban con un número de fotogramas por segundo (fps) distinto al de los<br>programas de televisión. Active esta función cuando esté viendo películas, para poder ver<br>de forma más nitida las escenas rápidas.                                                                                                    |  |  |  |  |
| Ì                                               | Tono de piel               | El tono de la piel se puede cambiar entre -5 y 5.                                                                                                    |  |  |  |  |
| İ                                               | Cambio de color            | Configura el tono deseado en los colores.                                                                                                    |  |  |  |  |
|                                                 | Ganancia RGB<br>(Opcional) | Puede configurar los valores de la temperatura de color con la función Ganancia RGB.                                                                                                    |  |  |  |  |
|                                                 | Gama completa de<br>HDMI   | Mientras ve la televisión desde esta fuente HDMI, esta característica se hará visible. Pued<br>utilizarla para mejorar los tonos negros de la imagen.                                                                                                    |  |  |  |  |
| 05                                              | ición de la PC             | Solo aparece cuando la fuente de entrada sea VGA/PC.                                                                                                    |  |  |  |  |
| Τ                                               | Posición automática        | Optimiza la imagen de forma automática. Pulse OK para optimizarla.                                                                                                    |  |  |  |  |
| Posición H<br>Posición V<br>Frecuencia de Reloj |                            | Esta opción desplaza la imagen horizontalmente hacia la derecha o la izquierda de la<br>pantalla.                                                                                                    |  |  |  |  |
|                                                 |                            | Esta opción desplaza la imagen verticalmente hacia la parte inferior o superior de la<br>pantalla.                                                                                                    |  |  |  |  |
|                                                 |                            | Los ajustes de Frecuencia de Reloj corrigen las interferencias que aparecen como banda<br>vertical en presentaciones que contengan muchos puntos como por ejemplo hojas de<br>cálculo, o párrafos o textos de letra pequeña.                                                                                                    |  |  |  |  |
|                                                 | Phase                      | Según cual sea la fuente de señal de entrada (un ordenador u otros), podrá ver pequeñas<br>interferencias en la pantalia. En dicho caso, usted puede utilizar este elemento para obtene<br>una imagen clara por medio del método de ensayo y error.                                                                                                    |  |  |  |  |
| Reset                                           |                            | Restablece los ajustes de imagen a los ajustes predeterminados de fábrica (excepto modo                                                                                                    |  |  |  |  |

| Sistema - Contenido del menú Sonido      |                                                                                                    |  |  |  |  |
|------------------------------------------|----------------------------------------------------------------------------------------------------|--|--|--|--|
| Volumen                                  | Ajusta el nivel del volumen.                                                                                                    |  |  |  |  |
| Ecualizador                              | Selecciona el modo ecualizador. Los valores personalizados se pueden hacer solo cuar<br>esta en modo de Usuario.                                                                                                    |  |  |  |  |
| Balance                                  | Ajusta de donde procede el sonido principalmente, si del altavoz derecho o del izquierdo                                                                                                    |  |  |  |  |
|                                          | Fija el volumen de los auriculares.                                                                                                    |  |  |  |  |
| Auriculares                              | Asegúrese antes de usar auriculares también de utilizar un volumen bajo, para evitar<br>problemas de audición.                                                                                                    |  |  |  |  |
| Modo de Audio                            | Puede seleccionar un modo de audio (si el canal seleccionado es compatible).                                                                                                    |  |  |  |  |
| AVL (Limitador<br>Automático de Volumen) | Esta función ajusta el sonido para obtener un nivel de salida fijo entre los programas.                                                                                                    |  |  |  |  |
| Auriaulana (Calida                       | Cuando conecta un amplificador externo a su televisor utilizando el conector de<br>auriculares, puede seleccionar esta opción como Salida. Si ha conectado los auriculares<br>al televisor, seleccione esta opción como Auriculares. |  |  |  |  |
| Auriculares/Salida                       | Asegúrese antes de usar los auriculares que este elemento de menú se establece en<br>Auriculares. Si se establece en Salida, la salida de la toma de auriculares se ajusta al<br>máximo que no pueda dañar su audición.              |  |  |  |  |
| Graves Dinámicos                         | Esta función activa o desactiva la función de Graves Dinámicos.                                                                                                    |  |  |  |  |
| Sonido Surround                          | El modo de audio envolvente puede Encenderse y Apagarse.                                                                                                    |  |  |  |  |
| Salida Digital                           | Fija el tipo de salida de audio digital.                                                                                                    |  |  |  |  |
| Salida Digital                           | Fija el tipo de salida de audio digital.                                                                                                    |  |  |  |  |

| Sistema - Contenido del Menú Configuración |                       |                                                                                                    |  |  |  |  |
|--------------------------------------------|-----------------------|----------------------------------------------------------------------------------------------------|--|--|--|--|
| Acceso Condicional                         |                       | Controla los módulos de acceso condicional si los hubiera disponibles.                                                                                                    |  |  |  |  |
| Idiom                                      | a                     | Puede ajustar diversos idiomas según el canal emisor y el país.                                                                                                    |  |  |  |  |
| Parental                                   |                       | Introduzca la contraseña correcta para cambiar los valores del control padres. Usted<br>puede ajustar fácilmente el Menú de Bloqueo, Bloqueo por edad, Bloqueo para<br>Niños o Guía en este menú. También puede establecer un nuevo PIN o cambiar el<br>valor predeterminado del CICAM PIN con las opciones relacionadas.<br>Nota: Agunas opciones de menú pueden no estar disponibles dependiendo de la selección del país<br>en la instalación inicial. El PIN por defecto se puede configurar para 0000 n 1234. Si ha definido el<br>PIN (que se solicitará en función del paíss seleccionado) durante la Instalación inicial, a de chor PIN. |  |  |  |  |
| Temporizadores                             |                       | Establece temporizador de apagado automático para apagar el televisor después de un cierto<br>tiempo. Permite configurar temporizadores para los programas seleccionados.                                                                                                    |  |  |  |  |
| Fecha/Hora                                 |                       | Permite configurar la fecha y hora.                                                                                                    |  |  |  |  |
| Fuent                                      | les                   | Permite activar o desactivar las opciones de la fuente elegida.                                                                                                    |  |  |  |  |
| Acces                                      | sibilidad             | Muestra las opciones de accesibilidad del Televisor.                                                                                                    |  |  |  |  |
| A                                          | udio discapac.        | Permite cualquier característica especial enviada por la emisora.                                                                                                    |  |  |  |  |
| D                                          | escripción de<br>udio | La función de audio descripción consiste en una pieta de narración adicional, durante la emisión<br>de programas y elículas, para las personas invidentes o con dificuítades de visión Pulse OK<br>para ver todas las opciones de Audio Descripción del menú disponibles. Esta función está<br>disponible solo si el proveedor de canal la admite.<br>Notar: La función de sonido de Audio descripción no puede estar disponible en el modo de                                                                                                    |  |  |  |  |
| Mán                                        |                       | grabacion o en diferido.                                                                                                    |  |  |  |  |
| Mas                                        |                       | nuestra las otras opciones del Televisor.                                                                                                    |  |  |  |  |

| Temporizador de<br>Apagado     | Cambia la duración de la desconexión de las pantallas de menús.                                                                                                    |  |  |  |
|--------------------------------|----------------------------------------------------------------------------------------------------|--|--|--|
| Actualización de<br>Software   | Para garantizar que el televisor tenga el firmware más reciente. Pulse OK para ver las opciones del menú.                                                                                                    |  |  |  |
| Versión de la<br>Aplicación    | Muestra la versión actual del software.                                                                                                    |  |  |  |
| Modo Subtítulos                | Esta opción se utiliza para seleccionar el modo de subtítulos que estarán en la pantalla<br>(subtítulos DVB / subtítulos TXT) si ambos están disponibles. El valor predeterminado es<br>subtítulos DVB. Esta función solo está disponible para la opción de país como Noruega. |  |  |  |
| Apagado<br>Automático TV       | Para ajustar el tiempo que quiera que transcurra hasta que el televisor pase al modo de<br>espera por inactividad.                                                                                                    |  |  |  |
| Modo Tienda                    | Seleccione este modo para mostrar la pantalla en un comercio. Mientras el Modo Tienda esté<br>activo, algunos elementos en el menú del televisor puede no estar disponibles.                                                                                                   |  |  |  |
| Modo de Encendido              | Esta configuración fija la preferencia de encendido. Las ultimas opciones de <b>Estado</b> y modo<br>en <b>Espera</b> están disponibles.                                                                                                    |  |  |  |
| CEC                            | Gracias a este ajuste podrá activar y desactivar totalmente la función CEC. Pulse los botones<br>de dirección Izquierda o Derecha para activar o desactivar la función.                                                                                                    |  |  |  |
| Encendido<br>Automático de CEC | Esta función permite encender el televisor con los dispositivos compatibles con HDMI-CEC<br>conectados y pasar a su fuente de entrada de forma automática. Pulse los botones de dirección<br><b>Izquierda</b> o Derecha para activar o desactivar la función.                  |  |  |  |
| Altavoces                      | Para escuchar el audio del televisor desde el dispositivo de audio compatible conectado ajustado<br>como Amplificador. Usted puede utilizar el mando a distancia del televisor para controlar el<br>volumen del dispositivo de audio.                                          |  |  |  |
| OSS                            | Muestra información de licencia de Open Source Software.                                                                                                    |  |  |  |

| Contenido del Menú Instalación                            |                                                                                                    |  |  |  |  |  |
|-----------------------------------------------------------|----------------------------------------------------------------------------------------------------|--|--|--|--|--|
| Búsqueda<br>automática<br>de canales<br>(Resintonización) | Muestra las opciones de sintonización automática. Antena digital: Busca y guarda emisoras DV6<br>aéreas. Cable Digital: Busca y guarda estaciones DVB por cable. Analógica: Busca y guarda<br>estaciones analógicas.                                                                                                    |  |  |  |  |  |
| Búsqueda manual<br>de canales                             | Esta función puede utilizarse para la entrada directa de canales.                                                                                                    |  |  |  |  |  |
| Búsqueda de<br>canales en la red                          | Busca los canales enlazados en el sistema de señal. Antena digital: Búsqueda de canales de la<br>red aérea. Cable Digital: Busca canales de la red por cable.                                                                                                    |  |  |  |  |  |
| Sintonización fina<br>analógica                           | Puede utilizar esta opción para la sintonización fina de canales analógicos. En caso de no haber<br>canales analógicos guardados, esta opción no estará disponible.                                                                                                    |  |  |  |  |  |
| Configuración<br>de instalación<br>(opcional)             | Se muestra el menú de configuración de la instalación. Búsqueda en Modo de Espera (*): El<br>televisor buscará nuevos canales durante el modo de espera. Mostrará cualquier canal nuevo que<br>encuentre. Actualización de canal dinámico(*): Si esta opción está configurada com Habilitada,<br>los cambios en las emisiones como la frecuencia, el nombre del canal, el idioma de los subtítulos,<br>etc., se aplicarán automáticamente mientras se está viendo.<br>(*) La disponibilidad depende del modelo. |  |  |  |  |  |
| Borrado de Listas<br>de Servicio                          | Utilice este ajuste para borrar los canales almacenados. Este ajuste es visible solo cuando el <b>País</b> sea Dinamarca, Suecia, Noruega o Finlandia.                                                                                                    |  |  |  |  |  |
| Seleccionar red<br>activa                                 | Esta configuración le permite seleccionar solo las emisiones dentro de la red seleccionada para ser<br>listados en la lista de canales. Esta función solo está disponible para la opción de país como Noruega.                                                                                                    |  |  |  |  |  |
| Instalación inicial                                       | Borra toda la configuración del televisor para devolverlo a los valores de fábrica.                                                                                                    |  |  |  |  |  |

## Funcionamiento general del televisor

#### Manejo de la lista de canales

El televisor ordenará los canales guardados en la Lista de canales. Puede editar esta lista de canales, establecer favoritos o establecer las emisoras activas para que aparezcan en la lista usando las opciones de la Lista de canales. Puede filtrar los canales listados pulsando el botón azul o abra el menú **editar lista de canales** pulsando el botón **verde** con el fin de hacer cambios avanzados en la lista actual.

#### Administración de las listas de favoritos

Puede crear cuatro listas diferentes de sus canales favoritos. Introduzca la Lista de canales en el menú principal o pulse el botón verde mientras que la Lista de canales se visualiza en la pantalla para abrir el menú Editar lista de canales. Seleccione el canal deseado en la lista. Puede hacer múltiples elecciones pulsando el botón amarillo. A continuación, pulse el botón OK para abrir el menú de Opciones de edición de canales y seleccione la opción Agregar/Quitar Fayoritos. Pulse el botón OK de nuevo. Establezca la opción de lista deseada en Encendido. El canal seleccionado's se añadirá a la lista. Para eliminar un canal o canales de una lista de favoritos siga los mismos pasos y establezca la opción la lista deseada en Apagado.

Puede utilizar la función de Filtro en el menú Editar lista de canales para filtrar los canales en la Lista de canales permanentemente de acuerdo a sus preferencias. El uso de la opción Filtro, puede establecer una de sus cuatro listas de canales so es mostrará cada vez que la Lista de canales so la filtraria la Lista de canales que se muestra actualmente con el fin de encontrar un canal y sintonizarlo. Estos cambios no se mantendrán para la próxima vez que abra la Lista de canales si no los guarda. Para guardar los cambios en la lista pulse el botón rojo después de la filtración mientras se visualiza la Lista de canales na pantalla.

#### Configurar las Opciones de Control parental

Las opciones del menú Configuración de Bloqueo Parental se puede usar para prohibir que los usuarios vean ciertos programas, canales y usen los menús. Estos ajustes se encuentran en el menú Sistema» Configuración> Parental.

Para visualizar las opciones del menú de Bloqueo, un número PIN debe ingresarse. Tras introducir número PIN correcto, se mostrarán las opciones del menú de Control Parental.

Bloqueo del Menú (Lock): Este parámetro activa o desactiva el acceso a todos los menús o menús de instalación del televisor.

Bloqueo por edad: Si se establece esta opción, TV obtiene la información sobre la emisión y si este nivel

de madurez está desactivado, desactiva el acceso a la emisión.

Nota: Si la opción de país de la Primera Instalación vez se establece como Francia, Italia o Austria, el valor de Adultos se establece en 18 de forma predeterminada.

Bloqueo infantil: Si Activa esta opción, el televisor solo podrá manejarse mediante el mando a distancia. Si es así, los botones de control no funcionarán.

Set PIN (Establecer PIN): Define un nuevo PIN.

PIN de CICAM Predeterminado: Esta opción aparecerá en gris si no hay ningún módulo Cl insertado en la ranura Cl de su televisor. Se puede cambiar el PIN predeterminado de CAM de Cl con esta opción.

Nota: El PIN por defecto se puede configurar para 0000 o 1234. Si ha definido el PIN (que se solicitará en función del país seleccionado) durante la Instalación Inicial, use dicho PIN.

Algunas opciones pueden no estar disponibles en función de la selección del país en la **Primera Instalación**.

#### Guía de Programación Electrónica (EPG)

Algunos canales envían la información sobre sus horarios de programación. Pulse la tecla **Epg** para ver el menú de la **Guía de Programación** de electrónica (EPG).

Hay 3 tipos diferentes diseños de programación disponibles, Horario Cronograma, Lista de horario y Horario Ahora/Siguiente. Para cambiar entre las opciones siga las instrucciones que aparecen en la parte inferior de la pantalla.

#### Horario Cronograma

Zoom (Botón amarillo): Pulse la tecla amarilla para ver los eventos de un rango de tiempo más amplio.

Filtrar (Botón azul): Nuestra las opciones de los filtros. Seleccione género (Botón Subtitles /Subtitluos): Muestra el menú Seleccionar género. Mediante esta función podrá buscar en la base de datos de la guía de programas, según el género seleccionado. La información disponible en la guía de programas se buscará y los resultados que coincidan con sus criterios se resaltarán.

Opciones (Botón OK): Muestra las opciones del evento. Detalles del Evento (Botón Info): Muestra la información detallada de los eventos seleccionados.

Día Siguiente/Anterior (Botones de Canales +/-): Muestra los eventos del día anterior o siguiente.

Buscar (Botón Text): Muestra el menú Guía de Búsqueda.

Ahora (Botón de Fuente): Muestra el evento actual del canal resaltado.

Grabc/Detener (Botón Record): El televisor grabará el programa seleccionado. Para detener la grabación, púlselo nuevamente.

IMPORTANTE: Conecte o desconecte el disco USB cuando el televisor esté apagado. A continuación deberá encender el televisor para activar la función de grabación.

Nota: Durante la grabación no será posible cambiar de canal ni de fuente.

#### Lista de Horario(\*)

(\*) En esta opción de diseño, solo los eventos del canal resaltado serán listados.

Ant. Franja Horaria (Botón Rojo): Muestra los eventos de la franja horaria anterior.

Día Siguiente/Anterior (Botones de Canales +/-): Muestra los eventos del día anterior o siguiente.

Detalles del Evento (Botón Info): Muestra la información detallada de los eventos seleccionados.

Filtro (Botón Text): Muestra las opciones de los filtros. Siguiente Franja Horaria (Botón Verde): Muestra los programas de la siguiente franja horaria.

Opciones (Botón ÖK): Muestra las opciones del evento. Grabc/Detener (Botón Record): El televisor grabará el programa seleccionado. Para detener la grabación, púlselo nuevamente.

IMPORTANTE: Conecte o desconecte el disco USB cuando el televisor esté apagado. A continuación deberá encender el televisor para activar la función de grabación.

Nota: Durante la grabación no será posible cambiar de canal ni de fuente.

#### Horario Ahora/Siguiente

Opciones (Botón OK): Muestra las opciones del evento. Detalles del Evento (Botón Info): Muestra la información detallada de los eventos seleccionados.

Filtrar (Botón azul): Muestra las opciones de los filtros. Grabc/Detener (Botón Record): El televisor grabará el programa seleccionado. Para detener la grabación, púlselo nuevamente.

IMPORTANTE: Conecte o desconecte el disco USB cuando el televisor esté apagado. A continuación deberá encender el televisor para activar la función de grabación.

Nota: Durante la grabación no será posible cambiar de canal ni de fuente.

#### **Opciones del Evento**

Utilice los botones de navegación para marcar un evento y pulse el botón **OK** para ver el menú de **Opciones de Eventos.** Dispone de las siguientes opciones:

Seleccionar Canal: Puede cambiar a los canales seleccionados, utilizando esta opción.

Grabar / Borrar Grab. Temporizador: Seleccione la opción Grabación y pulse el botón OK. Si el se emitirá en otro momento, se agregará a la lista de Temporizadores que deben ser grabados. Si el está siendo emitido en ese momento, la orabación se iniciará de inmediato.

Para anular una grabación programada, marque el programa en cuestión y pulse **OK** a continuación seleccione la opción **Delete Rec. Temporizador.** Esto cancelará la grabación.

Temporizador de Evento / Eliminar temporizador en Evento: Después de haber seleccionado un programa en el menú EPG pulse el botón OK. Seleccione la opción Fijar temporizador en Evento y pulse la tecla OK. Puede fijar temporizador establecido, resalte ses vento y pulse el botón OK. Acontinuación, seleccione la evento y pulse el botón OK. Acontinuación, seleccione la

#### opción Eliminar temporizador en Evento. Se cancelará el temporizador.

Notas: No puede cambiar a ningún otro canal o fuente mientas haya una grabación activa o un temporizador en el canal actual. No es posible ajustar el temporizador o registrar el temporizador para dos o más eventos individuales en el mismo intervalo de tiempo.

#### Servicios de Teletexto

Pulse el botón de Text para entrar. Púlselo de nuevo para activar el modo de mezcla, que le permite ver a la vez el teletexto y la emisión del programa. Púlsela de nuevo para salir. Si la opción estuviera disponible, las distintas partes de la página de teletexto aparecen codificadas por color, pudiendo seleccionarse con las teclas de colores. Sica las instrucciones mostradas en la anatella.

#### Actualización de Software

El televisor puede buscar actualizaciones de firmware automáticamente a través de la señal.

Actualización de software mediante la interfaz de usuario

En el menú principal seleccione Sistema>Configuración y luego Más. Vaya a Actualización de software y pulse el botón OK. En el menú Opciones de actualización seleccione Buscar actualización y pulse el botón OK para comprobar si hay una nueva actualización de software.

Si encuentra una actualización, comenzará a descargarla. Después de que la descarga se haya completado, confirme la formulación de preguntas acerca de reiniciar el televisor pulsando **OK** para continuar con la operación de reinicio.

#### Modo de búsqueda y actualización a las 3 AM

Su televisor buscará nuevas actualizaciones a las 3:00 de la mañana si la opción **Búsqueda Automática** en el menú **Opciones de actualización** está habilitado y si el televisor está conectado a una señal de antena. Si un nuevo software se encuentra y se ha descargado correctamente, se instalará en el siguiente encendido.

Nota: No desconecte el cable de alimentación mientras que el LED parpadea durante el proceso de reinicio. Si el televisor no enciende luego de una actualización, desconecte el televisor por 2 minutos y conèctelo de nuevo.

#### Solución de problemas y consejos

#### El televisor no se enciende

Compruebe si el cable esta bien enchufado a la toma de corriente. Compruebe si se han agotado las pilas. Pulse la tecla de encendido del televisor.

#### Mala calidad de imagen

- · Compruebe si ha elegido el televisor adecuado.
- La baja intensidad de la señal puede distorsionar la imagen. Compruebe el estado de la antena.
- · Verifique si la frecuencia introducida es la adecuada.

 Cuando se conectan al televisor dos equipos periféricos a la vez puede disminuir la calidad de la imagen. En ese caso, desconecte uno de los equipos periféricos,

#### Sin imagen

- Significa que su televisor no está recibiendo ninguna señal. Asegúrese también de haber seleccionado la fuente de entrada correcta.
- · ¿Está la antena conectada correctamente?
- · ¿Ha conectado el cable de la antena?
- ¿Está utilizando los enchufes apropiados para conectar la antena?
- · Si tiene dudas, consulte con su distribuidor.

#### No hay audio

- Compruebe si ha silenciado el sonido del televisor.
   Pulse el botón Silencio o aumente el volumen para comprobar.
- El sonido solo proviene de un altavoz Compruebe el balance de altavoces en el menú de sonido.

#### El mando a distancia no funciona.

· Tal vez se han agotado las pilas. Sustituya las pilas.

No se pueden seleccionar las Fuentes de entrada

- Si no puede seleccionar una fuente de entrada, puede deberse a que no haya conectado ningún dispositivo. Si no;
- Revise los cables y las conexiones AV si está tratando de cambiar a la fuente de entrada dedicada al dispositivo conectado.

#### Grabación no disponible

Para grabar un programa, es necesario que en primer lugar conecte un disco USB al televisor mientras está apagado. A continuación deberá encender el televisor para activar la función de grabación. Si no puede realizar la grabación, apague el televisor, extraiga el dispositivo USB.

#### EI USB funciona muy lento

Si aparece un mensaje que dice "Velocidad de escritura de disco USB demasiado lenta para grabar" mientras se inicia una grabación, intente reiniciar la grabación. Si aun así persiste el error, ello puede deberse a que el disco USB no cumpla con los requerimientos de velocidad. Intente conectar otro disco USB.

#### Modos habituales de visualización de entrada de PC

La siguiente tabla es una ilustración de alguno de los modos generales de visualización de vídeo. Es posible que el televisor no admita todas las resoluciones. El televisor admite hasta 1920x1080.

| Índice | Resolución | Frecuencia |
|--------|------------|------------|
| 1      | 640x480    | 60 Hz      |
| 2      | 800x600    | 56 Hz      |
| 3      | 800x600    | 60 Hz      |
| 4      | 1024x768   | 60 Hz      |
| 5      | 1024x768   | 66 Hz      |
| 6      | 1280x768   | 60 Hz      |
| 7      | 1280x960   | 60 Hz      |
| 8      | 1280x1024  | 60 Hz      |
| 9      | 1360x768   | 60 Hz      |
| 10     | 1400x1050  | 60 Hz      |
| 11     | 1600x1200  | 60 Hz      |
| 12     | 1920x1080  | 60 Hz      |

#### Compatibilidad de señal AV y HDMI

| Fuente   | Señales Adm     | Disponible          |   |  |  |
|----------|-----------------|---------------------|---|--|--|
| EXT      | PAL 50/60       | 0                   |   |  |  |
| (EURO    | NTSC 60         | 0                   |   |  |  |
| CONEC    | RGB 50          |                     | 0 |  |  |
| TOR)     | RGB 60          | 0                   |   |  |  |
| AV       | PAL 50/60       |                     | 0 |  |  |
| lateral  | eral NTSC 60    |                     | 0 |  |  |
|          | 480I, 480P      | 60Hz                | 0 |  |  |
|          | 576I, 576P      | 50Hz                | 0 |  |  |
| PC/YPbPr | 720P 50Hz,60Hz  |                     | 0 |  |  |
|          | 1080I 50Hz,60Hz |                     | 0 |  |  |
|          | 1080P 50Hz,60Hz |                     | 0 |  |  |
|          | 4801            | 60Hz                | 0 |  |  |
|          | 480P 60Hz       |                     | 0 |  |  |
|          | 576I, 576P      | 50Hz                | 0 |  |  |
| номі     | 720P            | 50Hz,60Hz           | 0 |  |  |
|          | 10801           | 50Hz,60Hz           | 0 |  |  |
|          |                 | 24Hz, 25Hz          |   |  |  |
|          | 1080P           | 30Hz, 50Hz,<br>60Hz | 0 |  |  |

#### (X: No disponible, O: Disponible)

En algunos casos es posible que no se muestre correctamente una señal en el televisor. El problema puede ser una inconsistencia con los estándares del equipo fuente (DVD, Decodificador, etc.). Si experimenta este problema, póngase en contacto con su distribuidor y también con el fabricante del equipo original.

| Formatos admitidos para el modo USB |                                                                                                    |                                 |                                                                                                    |  |  |  |  |
|-------------------------------------|----------------------------------------------------------------------------------------------------|---------------------------------|----------------------------------------------------------------------------------------------------|--|--|--|--|
| Multimedia                          | Extensión                                                                                                    | Formato                         | Notas                                                                                                    |  |  |  |  |
| Vídeo                               | .mpg,<br>.mpeg                                                                                                    | MPEG1-2                         | MPEG1: 768x576 @ 30P, MPEG2:1920x1080 @ 30P                                                                                                  |  |  |  |  |
|                                     | .vob                                                                                                    | MPEG2                           |                                                                                                    |  |  |  |  |
|                                     | <mp4< th=""><th>MPEG4, Xvid,<br/>H.264</th><th colspan="3"></th></mp4<>                                                                                                    | MPEG4, Xvid,<br>H.264           |                                                                                                    |  |  |  |  |
|                                     | .mkv                                                                                                    | H.264,<br>MPEG4,VC-1            | 1920x1080 @ 30P                                                                                                    |  |  |  |  |
|                                     | .avi                                                                                                    | MPEG2,<br>MPEG4, Xvid,<br>H.264 |                                                                                                    |  |  |  |  |
|                                     | .flv                                                                                                    | H.264/VP6/                      | H.264/VP6: 1920x1080 @ 30P                                                                                                    |  |  |  |  |
|                                     |                                                                                                    | Sorenson                        | Sorenson: 352x288 @ 30P                                                                                                    |  |  |  |  |
|                                     | .mp4, .mov,<br>.3gpp, .3gp,<br>MPEG<br>flujo de<br>transporte,<br>.ts,.trp, .tp,<br>.mkv                                                                                     | HEVC/H.265                      | 1080P@601ps - 50Mbps                                                                                                    |  |  |  |  |
|                                     | <3gp                                                                                                    | MPEG4 , H.264                   | 1920x1080 @ 30P                                                                                                    |  |  |  |  |
| Audio                               | <mp3< th=""><th>MPEG1 Capa<br/>2/3</th><th colspan="4">Capa2: 32Kbps ~ 448Kbps (Tasa de bits) / 32kHz, 44.1kHz, 48kHz, 16kHz, 22.05kHz, 24kHz (tasa de muestreo)</th></mp3<> | MPEG1 Capa<br>2/3               | Capa2: 32Kbps ~ 448Kbps (Tasa de bits) / 32kHz, 44.1kHz, 48kHz, 16kHz, 22.05kHz, 24kHz (tasa de muestreo)                                    |  |  |  |  |
|                                     |                                                                                                    |                                 | Capa3: 32Kbps ~ 320Kbps (Tasa de bits) / 32kHz, 44.1kHz, 48kHz,<br>16kHz, 22.05kHz, 24kHz, 8kHz, 11.025kHz, 12kHz (tasa de muestreo)         |  |  |  |  |
|                                     | (solo<br>funciona<br>con<br>ficheros<br>de vídeo)                                                                                                    | AC3                             | 32Kbps ~ 640Kbps (tasa de bits) / 32kHz, 44.1kHz, 48kHz (tasa de muestreo)                                                                   |  |  |  |  |
|                                     |                                                                                                    | AAC                             | 16Kbps ~ 576Kbps (Tasa de bits) / 48kHz, 44.1kHz, 32kHz, 24kHz, 22.05kHz, 16kHz, 12kHz, 11.025kHz, 8kHz (tasa de muestreo)                   |  |  |  |  |
|                                     |                                                                                                    | EAC3                            | 32Kbps ~ 6Kbps (tasa de bits) / 32kHz, 44.1kHz, 48kHz (tasa de muestreo)                                                                     |  |  |  |  |
|                                     |                                                                                                    | LPCM                            | PCM de 8 bits Unsigned, PCM de 16 bits Signed/Unsigned (big / little<br>endian), 24bit PCM (big endian), DVD LPCM 16/20/24bit (Tasa de bits) |  |  |  |  |
|                                     |                                                                                                    |                                 | / 6kHz, 8kHz, 11.025kHz, 12kHz, 16kHz, 22.05kHz, 24kHz, 32kHz, 44.1kHz, 48kHz , 88.2kHz, 96kHz, 176.4kHz, 192kHz (tasa de muestreo)          |  |  |  |  |
|                                     |                                                                                                    | IMA-ADPCM/<br>MS-ADPCM          | 384Kbps (Tasa de bits) / 8KHz ~ 48Khz (tasa de muestreo)                                                                                     |  |  |  |  |
|                                     |                                                                                                    | LBR                             | 32Kbps ~ 96Kbps (tasa de bits) / 32kHz, 44.1kHz, 48kHz (tasa de muestreo)                                                                    |  |  |  |  |
| Imagen                              |                                                                                                    | Baseline                        | Resolución(AxA): 17000x10000                                                                                                    |  |  |  |  |
|                                     | .jpeg                                                                                                    | Progresiva                      | Resolución(AxA): 4000x4000                                                                                                    |  |  |  |  |
|                                     | .bmp                                                                                                    |                                 | Resolución(AxA): 5760x4096                                                                                                    |  |  |  |  |
| Subtítulos                          | .sub, .srt                                                                                                    |                                 | -                                                                                                    |  |  |  |  |

#### Resoluciones DVI admitidas

Al conectar equipos a los conectores del televisor mediante el uso de cable convertidor de DVI (DVI a HDMI cable - no suministrado), puede hacer referencia a la siguiente información de resolución.

|           | 56Hz | 60Hz | 66Hz | 70Hz | 72Hz | 75Hz |
|-----------|------|------|------|------|------|------|
| 640x400   |      |      |      | Ø    |      |      |
| 640x480   |      | Ø    | Ø    |      | Ø    | Ø    |
| 800x600   | Ø    | Ø    |      | Ø    | Ø    | Ø    |
| 832x624   |      |      |      |      |      | Ø    |
| 1024x768  |      | Ø    | Ø    | Ø    | Ø    | Ø    |
| 1152x864  |      | Ø    |      | Ø    |      | Ø    |
| 1152x870  |      |      |      |      |      | Ø    |
| 1280x768  |      | Ø    |      |      |      | Ø    |
| 1360x768  |      | Ø    |      |      |      |      |
| 1280x960  |      | Ø    |      |      |      | Ø    |
| 1280x1024 |      |      |      |      |      | Ø    |
| 1400x1050 |      | Ø    |      |      |      | Ø    |
| 1440x900  |      | Ø    |      |      |      | Ø    |
| 1600x1200 |      |      |      |      |      |      |
| 1680x1050 |      | Ø    |      |      |      |      |
| 1920x1080 |      |      |      |      |      |      |

| Specifikationer                            |                                                          | Technische Daten                                 |                                                                 |   | Especificación                                     |                                                                 |  |
|--------------------------------------------|----------------------------------------------------------|--------------------------------------------------|-----------------------------------------------------------------|---|----------------------------------------------------|-----------------------------------------------------------------|--|
| TV-udsendelse                              | PAL B/G D/K K I/I'                                       | TV-Übertragung                                   | PAL B/G D/K K I/I'                                              |   | Señal de Televisión                                | PAL B/G D/K K I/I'                                              |  |
| Modtagende kanaler                         | VHF (BAND I/III)<br>- UHF (BAND U) -<br>HYPERBAND        | Empfangskanäle                                   | VHF (BAND I/III) - UHF<br>(BAND U) - HYPERBAND                  |   | Canales de Recepción                               | VHF (BANDA I/III) UHF<br>(BANDA U) HIPERBANDA                   |  |
| Digital modtagelse                         | Fuldt integreret<br>digitalt antennekabel<br>TV(DVB-T-C) | Digitaler Empfang                                | Vollintegriertes Digitale<br>Terrestrische-Kabel<br>TV(DVB-T-C) | F | Recepción Digital                                  | Televisor de cable/digital<br>totalmente integrado<br>(DVB-T-C) |  |
| Antal forudindstillede kanaler             | 1 000                                                    | Anzahl der<br>voreingestellten Kanäle            | 1 000                                                           | I | Número de Canales<br>Predefinidos                  | 1 000                                                           |  |
| Kanalindikator                             | Skærmmenu                                                | Kanalanzeige                                     | Bildschirmanzeige                                               |   | Indicador de Canal                                 | Ayuda en pantalla                                               |  |
| RF antenneindgang                          | 75 Ohm (ubalanceret)                                     | RF-Antenneneingang                               | 75 Ohm (nicht geregelt)                                         |   | Entrada de Antena RF                               | 75 Ohm (sin balance)                                            |  |
| Driftspænding                              | 220-240V, 50Hz.                                          | Betriebsspannung                                 | 220-240V AC, 50Hz.                                              |   | Tensión de<br>Funcionamiento                       | 220-240V AC, 50Hz.                                              |  |
| Audio                                      | German+Nicam<br>Stereo                                   | Audio                                            | German+Nicam Stereo                                             |   | Audio                                              | Alemán+Nicam Estéreo                                            |  |
| Audio udgangseffekt<br>(WRMS.) (10% THD)   | 2 x 6                                                    | Audio-Ausgangsleistung<br>(WRMS.) (10% THD)      | 2 x 6                                                           | l | Potencia de salida del<br>audio (WRMS.) (10% THD)  | 2 x 6                                                           |  |
| Strømforbrug (W)                           | 65 W                                                     | Leistungsaufnahme (W)                            | 65 W                                                            |   | Consumo Eléctrico (en<br>W.)                       | 65 W                                                            |  |
| Vægt (kg)                                  | 6,55                                                     | Gewicht (kg)                                     | 6,55                                                            |   | Peso (en Kg.)                                      | 6,55                                                            |  |
| TV-dimensioner<br>BxHxD (med fod)<br>(mm)  | 185 x 735 x 478                                          | TV-Abmessungen TxBxH<br>(Mit Standfuß) (mm)      | 185 x 735 x 478                                                 |   | Dimensiones del TV<br>AxAxF (con soporte)          | 185 x 735 x 478                                                 |  |
| TV-dimensioner<br>BxHxD (uden fod)<br>(mm) | 77/97 x 735 x 438                                        | TV-Abmessungen TxBxH<br>(ohne Standfuß) (mm)     | 77/97 x 735 x 438                                               | 1 | Dimensiones del TV (sin<br>soporte) AxAxF (en mm.) | 77/97 x 735 x 438                                               |  |
| Skærm                                      | 32"                                                      | Bildschirm                                       | 32"                                                             |   | Pantalla                                           | 32"                                                             |  |
| Brugstemperatur og<br>driftsluftfugtighed  | 0°C op til 40°C, maks.<br>85% luftfugtighed              | Betriebstemperaturen und<br>Betriebsfeuchtigkeit | 0°C bis 40°C, max. 85%<br>Feuchtigkeit                          |   | Temperatura y humedad<br>de funcionamiento         | Desde 0°C hasta 40°C,<br>85% humedad máx.                       |  |

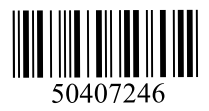

www.elmarc.eu